ARUBA VALIDATED DESIGN

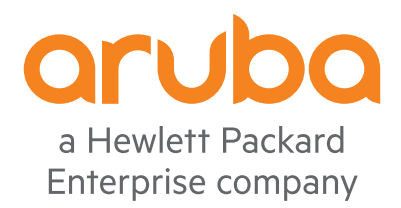

# **ARUBA SD-BRANCH**

## Design & Deployment Guide

August 2020

# Table of Contents

| Document Conventions                                                                      | 1    |
|-------------------------------------------------------------------------------------------|------|
| Introduction                                                                              | 2    |
| Purpose of This Guide                                                                     | 2    |
| Customer Use Cases                                                                        | 4    |
| SD-Branch Design                                                                          | 5    |
| SD-Branch Architecture                                                                    | 9    |
| Aruba SD-WAN                                                                              | . 19 |
| Aruba SD-LAN                                                                              | . 34 |
| SD-Branch Components                                                                      | . 38 |
| Deploying the SD-Branch                                                                   | 47   |
| Aruba Central                                                                             | .48  |
| SD-Branch Network Configuration Overview                                                  | .51  |
| Preparing to Deploy the SD-Branch Network                                                 | . 53 |
| Configuring the VPNC Group                                                                | . 59 |
| Configuring the VPNC Devices                                                              | .78  |
| Configuring the Branch Gateway Group—One Branch Gateway per Branch                        | .92  |
| Configuring a Branch Gateway Device—One Branch Gateway per Branch                         | 16   |
| Configuring the Branch Gateway Group for High Availability—Two Branch Gateways Per Branch | 123  |
| Configuring a Branch Gateway Device—Two Branch Gateways per Branch                        | 146  |
| Configuring the Branch Switch UI Group                                                    | 164  |
| Configuring the Device Switch UI Group                                                    | 171  |
| Configuring the Branch Access Points Group1                                               | 174  |
| Configuring the WLAN Access Points                                                        | .84  |
| Summary1                                                                                  | 86   |
| What's New in This Version1                                                               | 87   |

# **Document Conventions**

Bold text indicates a command, navigational path, or a user interface element. Examples:

- the **show stacking** command
- Navigate to Configuration > System > General
- click Save

*Italic* text indicates the definition of important terminology. Example:

• Spatial streaming is a transmission technique in MIMO wireless communication

**Blue** text indicates a variable for which you should substitute a value appropriate for your environment. Example:

• stacking member 2 priority 250

Highlighting indicates emphasis. Example:

• ip address 10.4.20.2/22

**Note** Notes contain asides or tips.

**Caution** Cautions warn you about circumstances that could cause a failure.

# Introduction

Software-defined branch (SD-Branch) is a technology shift towards solutions that are agile, open, and cloud-integrated. SD-Branch includes SD-WAN components that deliver a secure, service provider independent network with enterprise-level performance over disparate wide-area network (WAN) technologies. However, although SD-WAN solves a real IT problem, it only addresses part of the issue organizations face when dealing with distributed locations.

Organizations often roll out and operate distributed, heterogeneous networks with centralized teams. These distributed networks offer many services besides just WAN connectivity. Branch networks need wired and wireless LANs, security and policy enforcement, and of course, WAN interconnects. SD-Branch extends the concepts beyond SD-WAN to all elements in the branch, delivering a full-stack solution that includes SD-LAN and security that address all network connectivity needs.

When you are formulating the strategy for your SD-Branch rollout, Aruba recommends that you:

- Purchase as much WAN bandwidth as possible to alleviate potential bottlenecks during the busiest times of the day.
- Increase Internet bandwidth, instead of buying additional private bandwidth.
- Use cloud-based tools to simplify the configuration, operation, and management of the WAN.

## **PURPOSE OF THIS GUIDE**

This guide covers the Aruba SD-Branch design, including reference architectures along with their associated hardware and software components. It contains an explanation of the requirements that shaped the design and the benefits it provides your organization. The guide describes a single unified infrastructure that integrates access points (APs), switches, gateways, and network management with access-control and traffic-control policies.

This guide assumes the reader has an equivalent knowledge of an Aruba Certified Mobility Associate or Aruba Certified Switching Associate.

### **Design Goals**

The overall goal is to create a simple, scalable design that is easy to replicate across all sites in your network. The solution components are limited to a specific set of products to help with operations and maintenance. The key features addressed by Aruba SD-Branch include:

- Simplicity with zero-touch provisioning—SD-Branch devices can be factory-shipped directly to a remote site by automatically matching orders to an Aruba customer account, and a mobile Installer app is available for third-party systems integrators to quickly install equipment. Combined with configuration hierarchy, which assigns APs, switches, and gateways to site-specific configurations, networks are brought up very quickly.
- Unified policy management—For Aruba and third-party network infrastructure, Aruba ClearPass delivers a common policy framework for multivendor wired and wireless networks. This software-defined approach makes it easy for the network administrator to distribute changes quickly based on corporate risk and compliance requirements. ClearPass Device Insight (CPDI) adds AI-powered device profiling to help automate discovery of the latest mobile and IoT endpoints.
- **Predictive analytics and assurance**—Aruba Central's artificial intelligence (AI), machine learning (ML), and automation capabilities identify issues and notify IT of problems while recommending changes. When you shift to a cloud-hosted model, data is collected and crowdsourced from Aruba's large installed base while taking advantage of Aruba's data science expertise.
- Secure WAN connectivity—Enable SD-WAN technology to support the use of the Internet to replace or augment private WAN services. Elements of the solution include path quality monitoring (PQM) to track the available paths, stateful firewall with application fingerprinting to identify traffic flows, dynamic path selection (DPS) to use the optimal path, and centralized routing to offload the branch gateways (BGWs) from participating in the routing decisions. You can also use end-user identity information when selecting the available WAN paths.
- LAN automation with dynamic segmentation—Most branch networks are needlessly complex because designs are based on a proliferation of VLANs, complex IP addressing schemes, access control lists (ACLs), and architectures that are tailored to the needs of automation software. The SD-Branch architecture seeks to flatten the branch into fewer subnets or even a single subnet, eliminating the dependence on static IP addressing schemes and hardwired ACLs across multiple devices. This is achieved by consolidating all policy enforcement into a single device in the branch.

You can use this guide to design new networks or to optimize and upgrade existing networks. It is not intended as an exhaustive discussion of all options but rather to present commonly recommended designs, features, and hardware.

### Audience

This guide is written for IT professionals who need to design an Aruba SD-Branch network. These IT professionals can fill a variety of roles:

- Systems engineers who need a standard set of procedures for implementing solutions
- Project managers who create statements of work for Aruba implementations
- Aruba partners who sell technology or create implementation documentation

## **CUSTOMER USE CASES**

Branch networks are changing rapidly. The most pressing challenges include an increasing number of mobile and IoT devices, growing bandwidth requirements of the business, and modern users who expect connectivity for work and personal use from anywhere at any time. The teams that run these distributed networks are not getting any bigger and often, they are shrinking. Organizations expect new network rollouts to be complete in shorter timeframes, and IT organizations are asked to improve service levels, reduce costs, and shift spending from capital expense to operating expense.

This guide discusses the following use cases:

- Secure WAN communications using IPsec tunnels over an independent transport
- ZTP for all networking components in the branch
- Switch stacking for simplified management, high availability, and scalability
- Link aggregation for high bandwidth, redundancy, and resiliency between switches and gateways
- Wireless as the primary access method for branch employees
- Wireless and wired guest access for customers, partners, and vendors
- Consistent security for wired and wireless devices based on roles

# SD-Branch Design

This guide addresses the most common uses cases of an SD-Branch solution. If you are planning a more complex project that is not covered in this guide, contact an Aruba or partner SE/CSE for design verification. The Aruba SD-Branch design consists of the following elements:

- Aruba Central—Flexible policy, configuration, and monitoring capabilities allow an organization to simplify network operations by providing zero-touch provisioning and customizable templates in order to quickly deploy BGWs, switches, and APs. Aruba Central provides centralized management for historical data reports, monitoring for PCI compliance, and troubleshooting for regional and global locations. It also gives you key insights into WAN health and optimization to help IT determine the best link to send traffic to corporate data centers or to the Internet based on per-user, per-device, or per-application policies.
- Aruba ClearPass—Allows network security policies to be automatically assigned based on user or device role from a central location. This capability ensures that policies are consistent, eliminating the chance of devices having old configurations and minimizing human-introduced errors. The network identifies, authenticates, and grants trust based on the user or device role.
- Aruba headend gateways—The Aruba 7200 Series, virtual gateways, and certain Aruba 7000 Series platforms can act as headend gateways, or *VPN concentrators* (VPNCs), for SD-Branch designs. BGWs establish VPN tunnels to one or more VPNCs over multiple providers networks. High availability options support multiple VPNCs deployed at a single site or deployed in pairs at multiple sites for the highest availability. The VPNC supports active/standby or active/active uplinks from the branch locations.
- Aruba virtual gateways—The virtual gateway simplifies branch network deployments for organizations that are migrating to Infrastructure as a Service (IaaS) providers such as Amazon Web Services and Microsoft Azure. They provide the ability to directly connect a branch to cloud instances, improving access to the resources hosted in a public cloud. The virtual gateway supports resilient connectivity by using multiple transport links and delivers centralized policy management across the branch, data center, and cloud endpoints.
- Aruba branch gateways—The Aruba 9000 Series, 7200 Series, and 7000 Series can operate as BGWs to optimize and control WAN, LAN, and cloud security services. The BGW provides routing, firewall, security, URL filtering, and WAN optimization. With support for multiple WAN connection types, the BGW routes traffic over the most efficient link based on availability, application, user, and link health. This allows organizations to take advantage of high-speed, low-cost broadband links to supplement or replace traditional WAN links such as MPLS.

- Aruba access switches—The Aruba 2930F, 2930M, 3810M, and 5400R family of switches connect wired devices to the branch network, such as APs, workstations, medical devices, multi-function printers, point-of-sale devices, and other devices that don't support Wi-Fi or that do need higher performance than a wireless connection can provide. The access layer also provides PoE to devices such as APs, IP phones, and IP cameras. You can use the switches standalone or in a stacked configuration, depending on the number of ports needed at each location.
- Aruba access points—Aruba AP-5xx models are dual radio 802.11ax Wi-Fi 6 APs and the AP-3xx models are dual radio 802.11ac Wave 2 Wi-Fi 5 APs that support different throughput and client loads. With Aruba's controllerless model called *Instant*, there is no central controller, and the controller functions are distributed among the APs. Instant is typically used in branch sites and scales up to 128 APs per cluster. In this type of design, you normally see less than 50 APs per cluster at each remote site.
- Aruba threat detection—Aruba's role-based Intrusion Detection System and Intrusion Prevention System (IDPS) capabilities are available in the 9000 series gateways. Aruba IDPS allows an organization to set security policies on individual- or role-based access to branch endpoints. It analyzes data packets entering the network and acts quickly to prevent threats in real time. All identified threats are logged for correlation analysis.

You can find a complete list of Aruba Central-supported hardware in the components area at the end of this section.

The following figure shows an example SD-Branch design with a headend site, an IaaS data center, cloud security providers, and several remote locations, each depicting different branch deployment models.

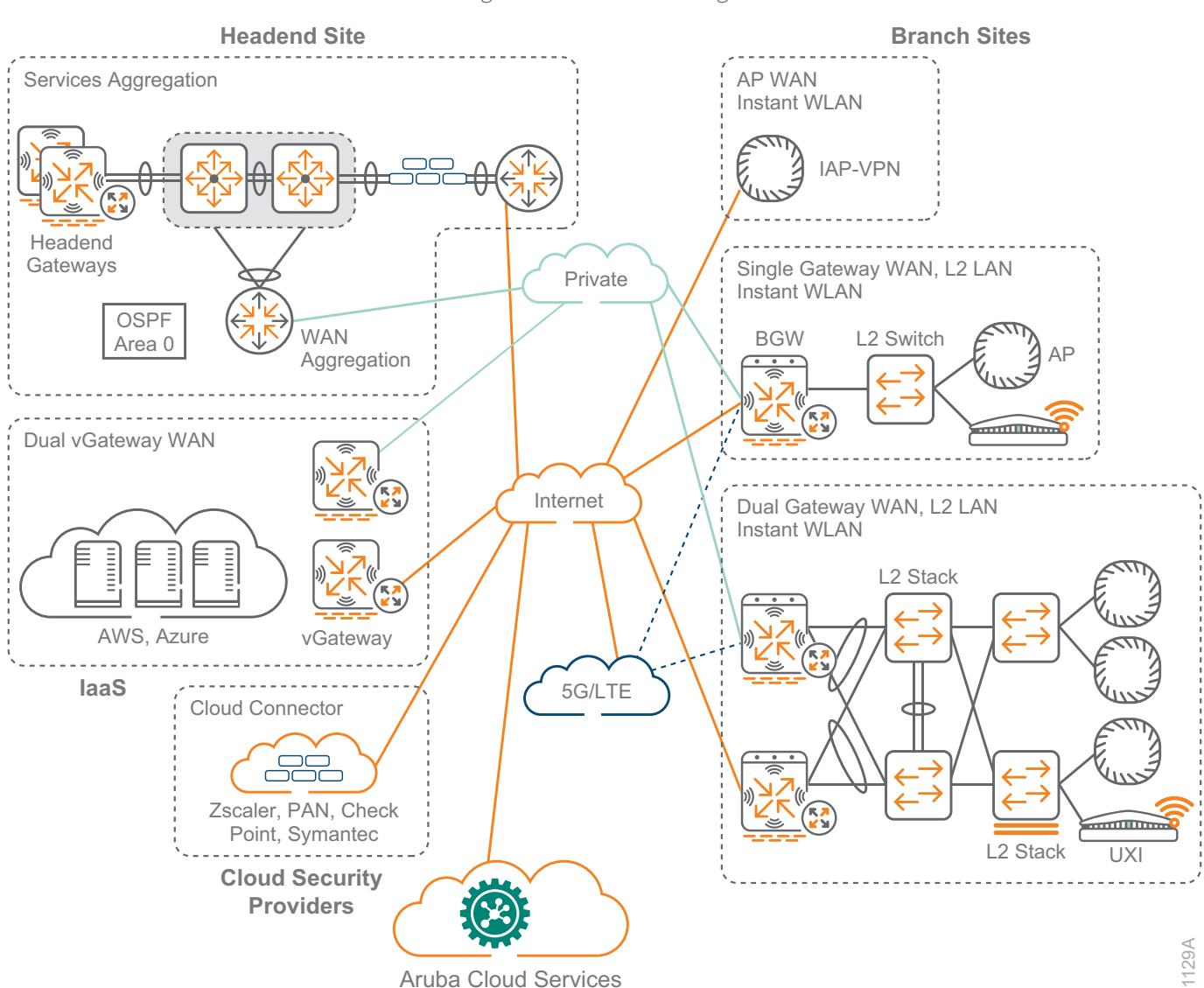

Figure 1 SD-Branch design

The Aruba SD-Branch solution provides network access for employees, wireless Internet access for guests, and connectivity for IoT devices. Regardless of their location on the network, wired and wireless devices have the same experience when connecting to their services.

The Aruba SD-Branch includes the following key features and capabilities:

- **Stateful firewall**—Context-aware, role-based data adapted from Aruba WLAN to dynamically apply policy from RF to WAN Information on user, device, application, and location can enhance visibility and security.
- **Dynamic segmentation**—With centralized policy for WAN, wired, and wireless, IT can extend consistent policies across the entire distributed branch footprint. This provides a simple and secure way to configure network devices and onboard IoT endpoints without additional overhead.
- **Traffic analysis**—Gain rich application awareness into over 3,000 applications across 21 categories. Web Content Classification provides protection from malicious or unauthorized web URLs and includes geolocation filtering and IP reputation.
- **Deep packet inspection (DPI)**—Monitors application usage and performance while optimizing bandwidth, priority, and network paths in real time, including apps that are encrypted or appear as web traffic. DPI is vital to understanding usage patterns that might require changes to network design and capacity.
- Installer app and zero-touch provisioning—Simplify on-site deployment with ZTP through cloud-based Aruba Central and deploy new branches more efficiently with a task-oriented Install Manager dashboard, as well as the installer app for mobile devices.
- Health check—The BGW can actively and passively monitor established TCP connections for latency, jitter, packet loss, and throughput.
- **Policy-based routing (PBR)**—You can route traffic across private or public WAN uplinks based on application or user role (examples: guest or employee), in addition to traditional destination-based routing.
- **Dynamic path selection**—When multiple WAN links exist, DPS helps choose the best available path for an application based on characteristics like throughput, latency, jitter, packet loss, and uplink utilization.
- **SaaS optimization**—When accessing cloud-based applications from a branch location with multiple transports, software-as-a-service (SaaS) optimization dynamically chooses the best-performing path based on real-time information.
- WAN optimization—To improve overall bandwidth efficiency, the BGW can enable IP payload compression on the IPsec sessions between the branch and headend gateways. Compression efficiency varies depending on the traffic type, but real-world scenarios typically show 40-60% bandwidth savings.

- **Private or Internet WAN**—The BGW can support multiple uplinks, such as Internet broadband, existing MPLS, metro Ethernet, and cellular connectivity, with multiple transport overlays across uplinks. You can route traffic destined for the Internet locally, and you can route traffic destined for the data center either over private WAN or any available Internet path.
- Third-party integration—To reduce local branch complexity, integration with cloud services provided by firewall vendors such as Zscaler, Palo Alto Networks, Check Point, and UCC applications such as Microsoft Skype for Business makes extending security easier and more reliable across the distributed enterprise.

## **SD-BRANCH ARCHITECTURE**

WANs are the key component for branch office employees to communicate with their co-workers and customers. Applications have moved to centralized data centers and cloud-based providers. Businesses depend on their network to maintain a competitive edge and the WAN is one of the highest monthly costs of the network.

Aruba SD-Branch allows an organization to implement the most cost-effective option at each branch-site location by providing flexible alternatives to traditional private WAN offerings. Traffic can use any available bandwidth to and from each location while maintaining the service level agreements defined by the network administrator. The Aruba SD-Branch architecture is built in layers, as shown in the following figure.

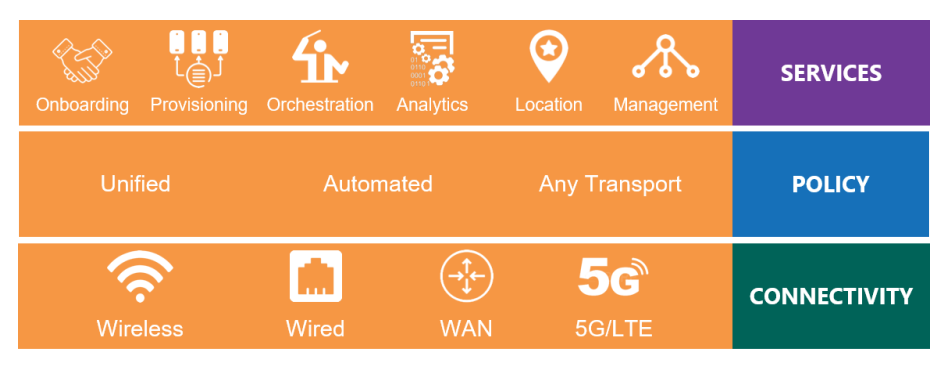

Figure 2 SD-Branch architecture

## **Connectivity Layer**

Starting from the bottom in the figure, the *connectivity layer* is the foundation for the SD-Branch architecture. It forms the underlay network between locations in an organization, and in a WAN setting, the transport links can be private or public depending on the type of service available at each location. Gateways provide flexible connectivity in a variety of form factors. At the branch location, they perform the LAN integration for the wired and wireless devices, and the WAN access for the public and private networks. At the headend location, they allow high speed connectivity to the campus and data center environments. Gateways use advanced routing to direct the traffic to and from each location. The switches and access points form the campus network at each location and connect to the gateway for the WAN services. There are several different branch sizes, and each of them has a recommended wired and wireless design based on their requirements.

## **Policy Layer**

The *policy layer* runs over the top of the connectivity layer and allows organizations to securely transport traffic between sites. VPN tunnels are established between branch and headend gateways to create an SD-WAN overlay network. *Headend sites* are typically corporate headquarters, private data centers, or laaS data centers hosted in the cloud, and they include one or more headend gateways. *Branch sites* are remote locations that include one or more branch gateways. Larger deployments might include additional headend sites, providing path diversity and application redundancy in the event of a primary site failure.

A flexible transport design uses secure policy overlay tunnels to simplify the WAN deployment. The tunnels for public and private WAN connections reduce complexity for your routing and security, regardless of the underlying networks. The tunnels also provide flexibility by allowing an organization to choose different service provider options based on availability and cost for each location, while maintaining a common overlay network.

## **Services Layer**

The *services layer* is where the operations team interacts with the network. It provides significant capabilities leveraging AI, ML, and location-based services for network visibility and insights into how the network is performing. By leveraging a common data lake in the cloud, Aruba Central can correlate cross-domain events and display multiple dimensions of information in context, unlocking powerful capabilities around automated root cause analysis while providing robust analytics.

## **Headend Site Design**

The recommended headend site design consists of a pair of redundant gateways to terminate the IPsec tunnels from the BGWs. Additional headend sites are supported, and you can deploy them by using the techniques described in this guide.

#### **Physical Gateways**

The physical gateways connect to the services aggregation layer, and we recommend LACP for uplink port redundancy or equal-cost multi-path routing for L3 redundancy. The gateways terminate the IPsec tunnels from the private WAN by using private IP addresses and from the Internet by using static NAT addresses on the firewall.

The following figure shows an example headend site with a pair of physical gateways using LACP.

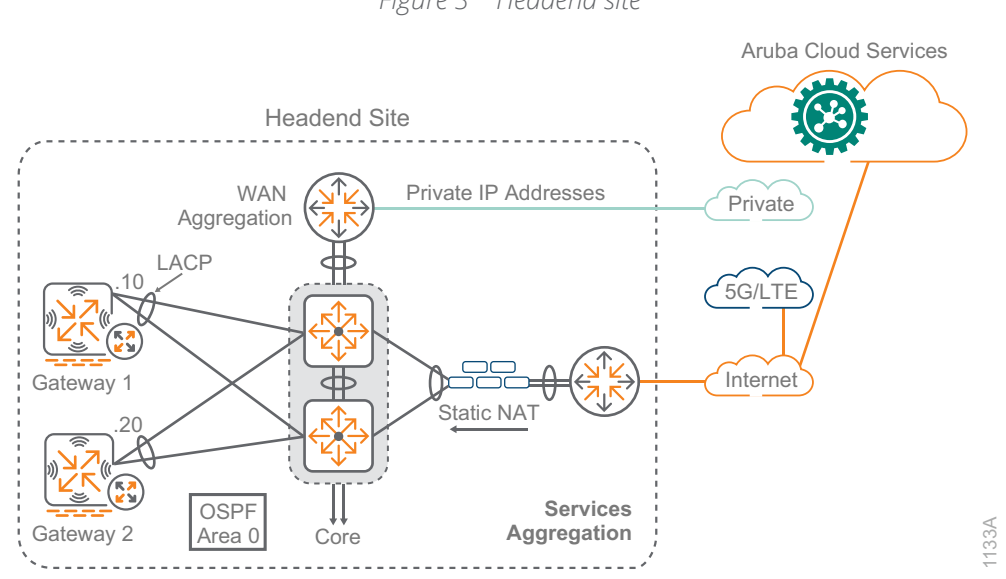

Figure 3 Headend site

The gateways are configured with static IP addresses, which allows the BGWs to reliably connect to them using established addresses.

#### **Virtual Gateways**

The IaaS public cloud environment is for many companies a "foreign" element in their network. Services rely on cloud-provider tools that are not like those in the companies' own data center. To alleviate the management and operational concerns, something more advanced than a simple virtual machine offered through the marketplace is desirable.

The Aruba SD-Branch solution automates the deployment and configuration of a virtual gateway (vGW) in public cloud environments like Amazon Web Services (AWS) and Microsoft Azure. Aruba Central handles the whole lifecycle of the vGW, from the initial startup and provisioning, through the regular management and the failover between them in high availability scenarios.

Aruba BGWs support standard IPsec tunnels and could therefore establish direct communication with the IaaS provider's own VPN concentrators. However, cloud VPN termination points do not support the advanced SD-Branch capabilities equivalent to those of an Aruba vGW.

The most critical features are as follows:

- Orchestrated tunnels—Aruba Central automates the establishment of IPsec tunnels from all BGWs to all relevant VPNCs, including the vGW.
- Orchestrated routing—Aruba Central automates the exchange of routes across the SD-WAN, to and from the vGW location.
- **Reverse path pinning**—The vGW ensures the traffic always returns through the same WAN path, allowing BGWs to perform DPS, PBR, and uplink load-balancing as needed.
- End-to-end visibility—Allows you to manage all SD-Branch network devices under a single pane of glass in the cloud.

The following figure shows a pair of virtual gateways in an IaaS public cloud environment.

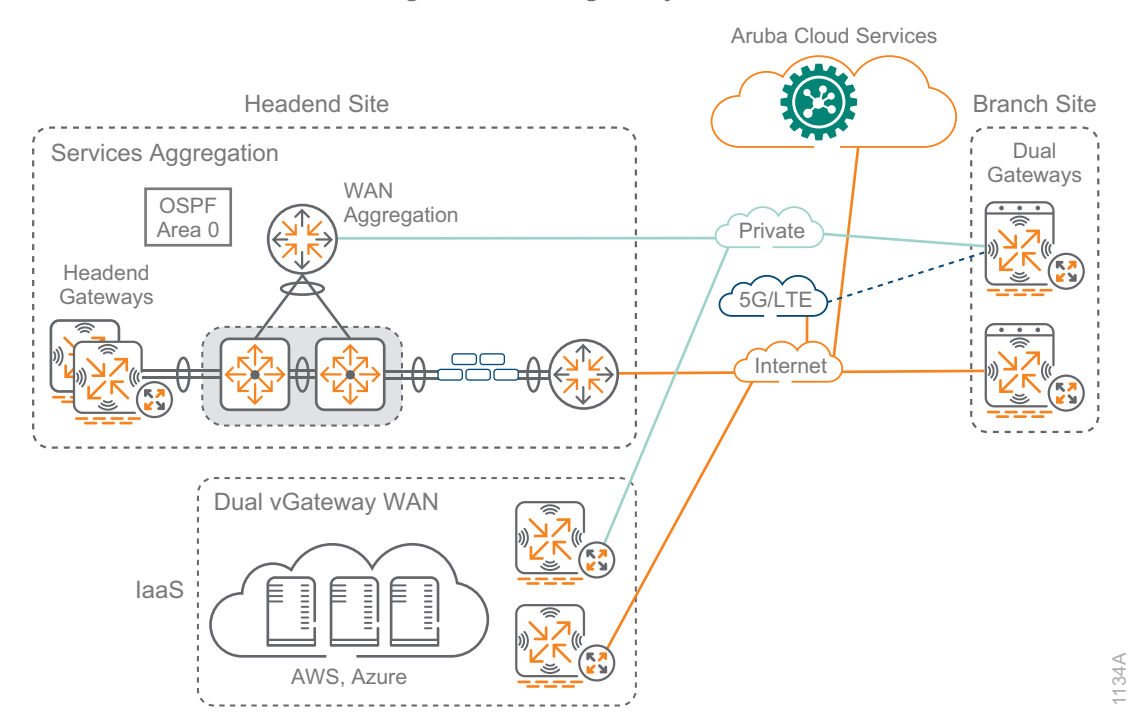

Figure 4 Virtual gateways in IaaS

From the perspective of the SD-WAN network in an IaaS environment, deployments are differentiated between those where each Virtual Network (VNET) or Virtual Private Cloud (VPC) is treated as a separate node of the SD-WAN and those where there are multiple VNET/VPCs accessible through a single SD-WAN node. When there are multiple VNET/VPCs, you place the vGW into the transit or edge VNET/VPC. The vGW communicates with the VHUB/TGW, as shown in the right side of the following figure.

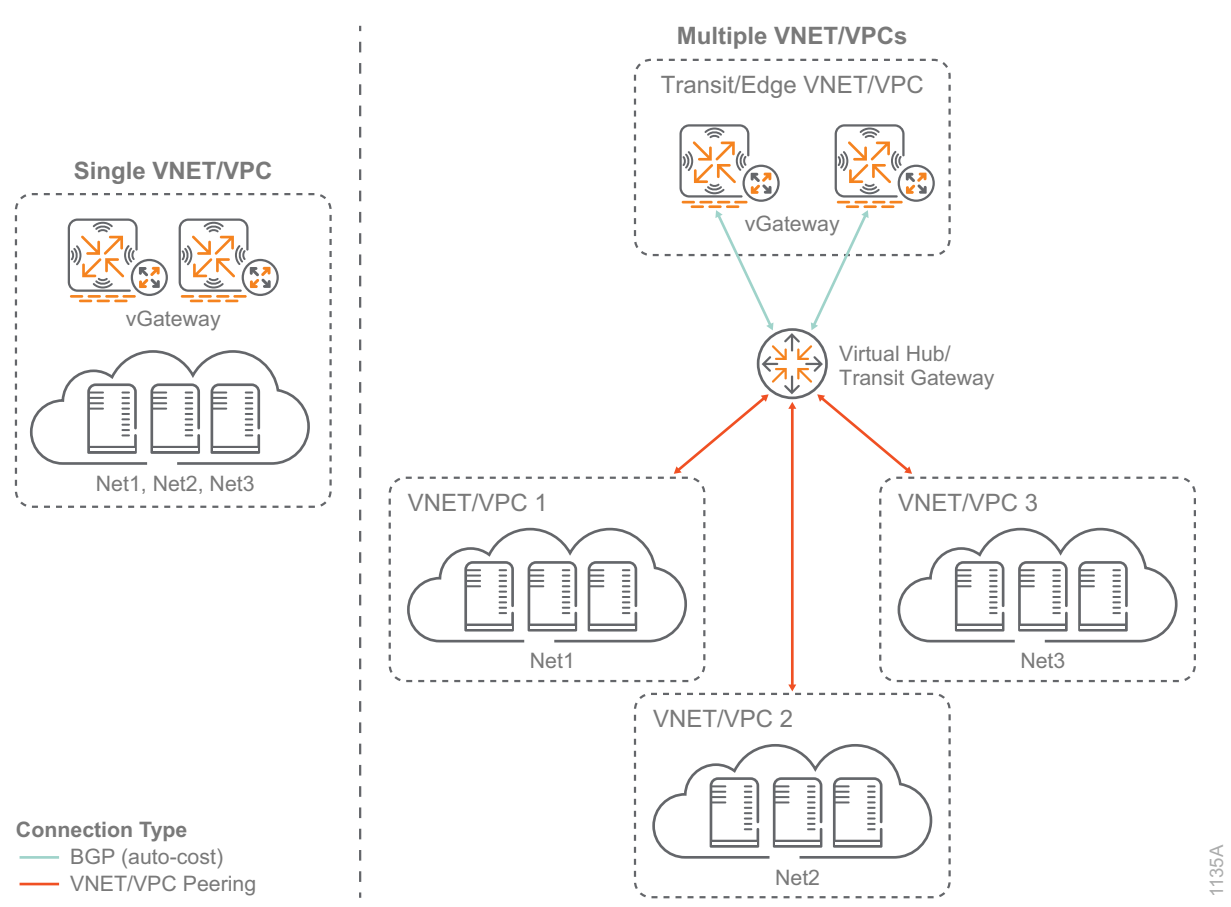

*Figure 5 laaS deployment types—single vs multiple VNET/VPCs* 

The use of the vGW to connect the SD-WAN environment to the laaS environment is highly encouraged, as it truly brings the public-cloud data center into the SD-WAN network as if it were any other headend location.

#### **Hub Mesh**

Aruba supports mesh topologies between on-premises hubs (physical gateways) and/or cloud hubs (virtual gateways). In a mesh topology, all or a portion of your hub sites are connected to each other through site-tosite IPsec tunnels. Using a mesh, you can connect any type of hub and create an overlay network between your data centers.

The mesh topology is highly redundant because it creates a mesh of tunnels over all available uplinks and uses BGP mechanisms to exchange routes between each peer. For easier identification of the hubs and a simplified configuration, it is recommended that you use a loopback address on each hub and source the site-to-site tunnels and the BGP peering from the loopback address. You can route-map match prefixes received or advertised by the peer, and you can modify them to control what is advertised between the hub locations.

You can configure up to eight hub sites in a mesh topology. Each hub site can be in only one mesh topology at a time.

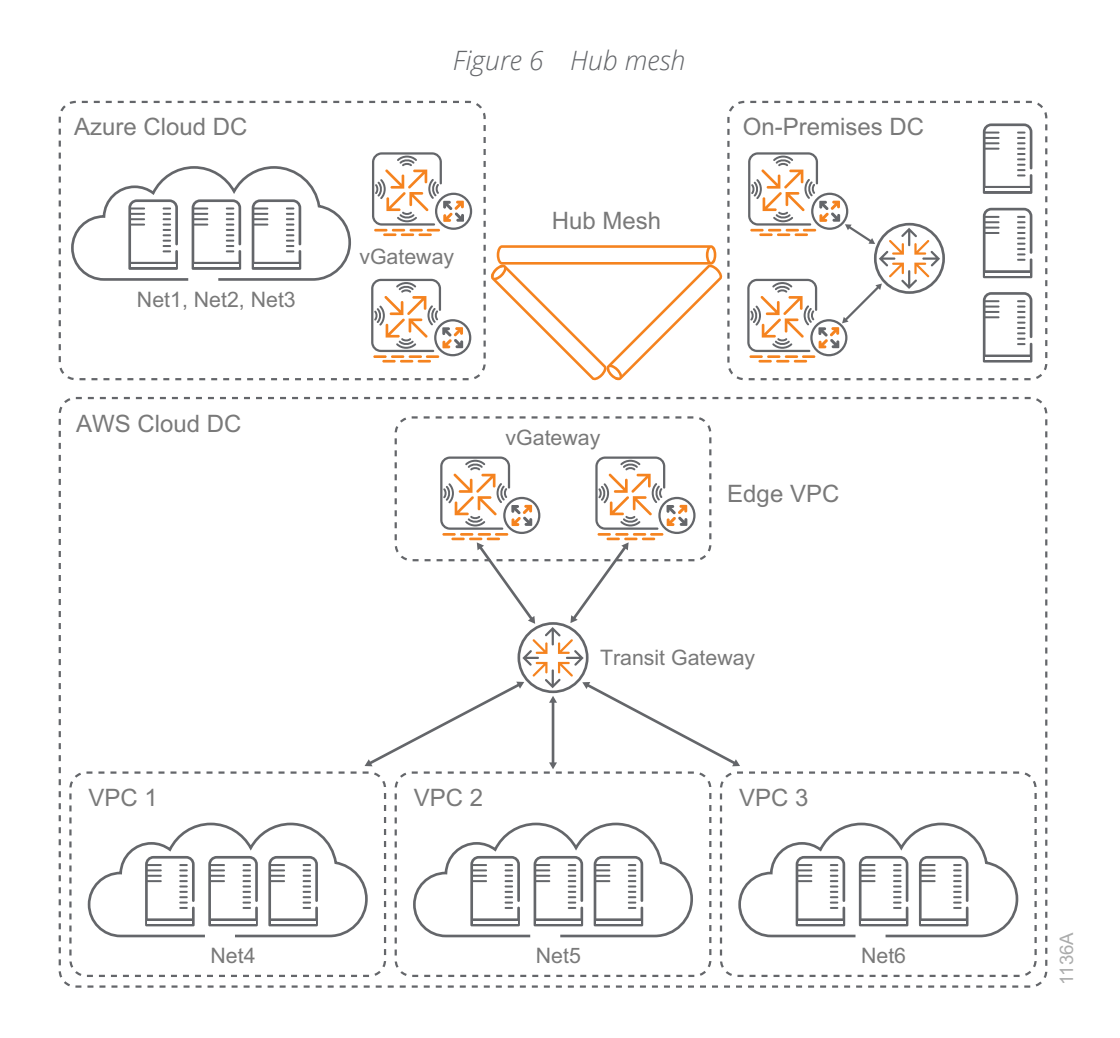

## **Branch Site Design**

A branch site with two WAN interfaces is a common use case, but you can use the same techniques for other options. For example, you can deploy a single BGW or dual BGWs, depending on the business criticality of the location. You can add up to four active and one standby LTE uplink per branch location. The goal of all SD-WAN designs is to choose the best WAN path for each different class of traffic. After choosing the best path based on current WAN conditions, you create flexible rules to allow your traffic to efficiently pass over the available paths.

The first option is the SD-WAN Private and Internet, which uses private WAN paired with Internet. In this option, the private WAN handles the critical traffic because you have SLA guarantees from your service providers for certain applications. The secondary traffic classes use the public WAN available at each location.

The second option is the SD-WAN Dual Internet, which uses two Internet services. With this option, you select one of the Internet paths as the preferred path. You can select the provider that has more direct connections to each of your branch sites, or you can choose the one with the most bandwidth. The secondary traffic classes use the remaining Internet bandwidth available at each location.

#### **Branch Gateway Options**

This guide highlights several branch-site designs, and they provide different levels of service and redundancy using diverse WAN transports tied to the specific requirements for each site. Single gateway designs provide uplink resiliency and dual gateway designs provide uplink and gateway resiliency. Both can optionally add 5G/LTE uplinks for a path of last resort. The following figure shows common branch-site options.

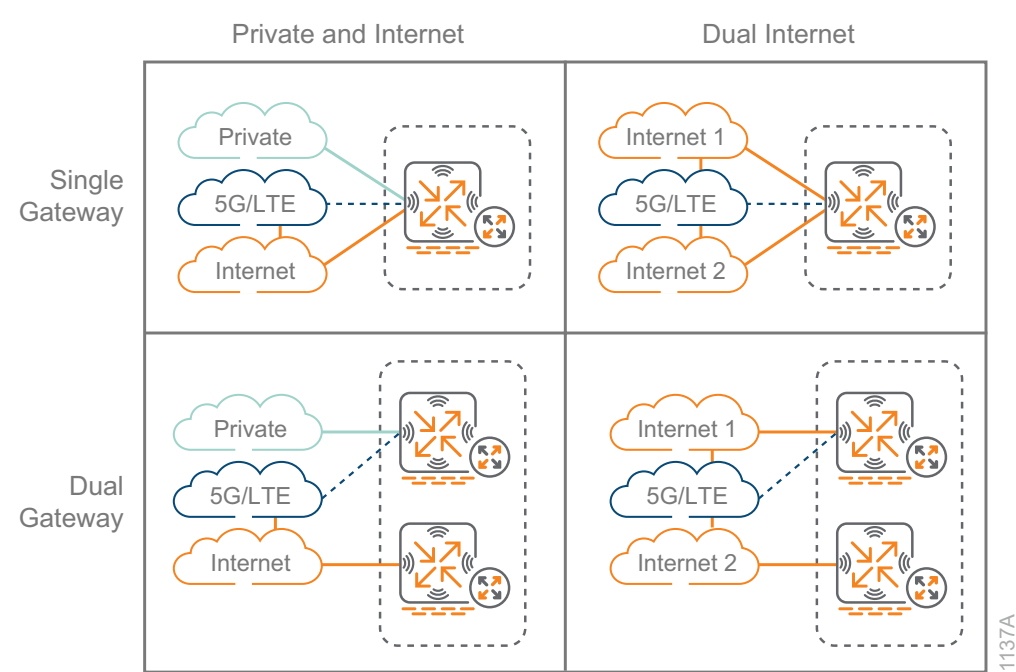

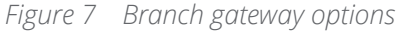

#### **Branch Gateway Ports**

You should use the physical ports on a BGW in a uniform manner across your network. This provides consistency between your branches and reduces the number of groups required. The examples shown in the following figure are focused on the Aruba 7005 BGWs because it has the fewest number of physical ports, but the same port arrangement principles are used for the rest of the BGWs in the portfolio. The idea is to pick a common set of ports that work for as many of your branch configurations as possible.

The following figure highlights port arrangements on the Aruba 7005 BGWs for the different branch site options mentioned previously.

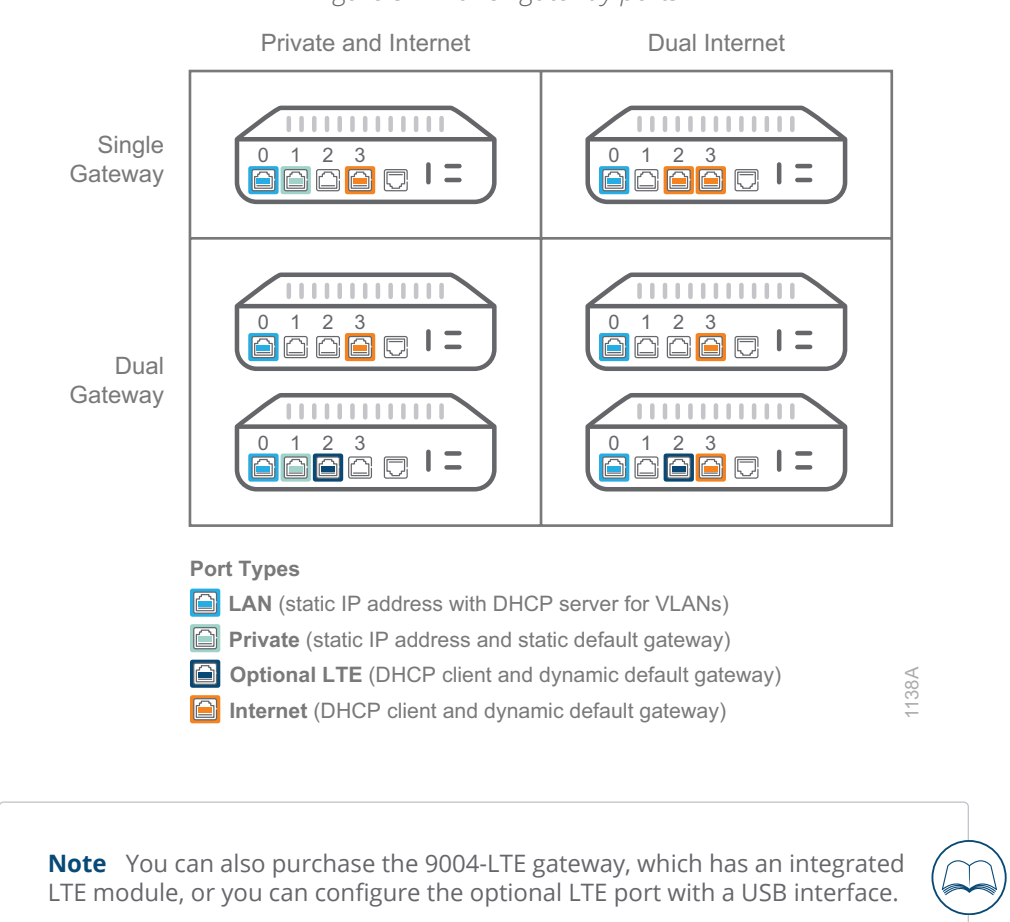

Figure 8 Branch gateway ports

It is very important the physical port types on gateways at dual-gateway sites share the same characteristics, because both gateways must be added to the same group for routing, DPS, and PBR configurations. All four examples in Figure 8 use the physical ports in a similar fashion as noted below:

- Port 0/0/0—LAN with static IP addresses and DHCP servers for VLANs
- Port 0/0/1—Private WAN with static IP address and default gateway
- Port 0/0/2—Public WAN (LTE or secondary INET) with DHCP client and dynamic default gateway
- Port 0/0/3—Public WAN (primary INET) with DHCP client and dynamic default gateway

Because the port arrangements for each of the groups are aligned configuration-wise, you can configure an initial group and then copy it to the new groups to save time during the group configuration procedures. The port types you choose do not have to align with the choices above, but they should match the common port arrangements for your environment.

#### **Trusted vs Untrusted**

Unlike traditional perimeter firewalls, the trusted interface feature in an Aruba gateway's role-based firewall refers to whether there is a user-session for all traffic coming through an interface with the potential for role assignment policies. The two options are as follows:

- The gateway does not keep user-sessions for traffic coming through trusted interfaces.
- The gateway maintains user-sessions for all devices coming from untrusted interfaces. This means you must assign a role assignment (AAA) profile to all VLANs attached to untrusted interfaces, regardless of whether you plan to enable role assignments.

You achieve the best combination of security and visibility when LAN-facing interfaces are marked as untrusted with an associated role-assignment profile and WAN-facing interfaces are marked as trusted with a restrictive policy applied to them.

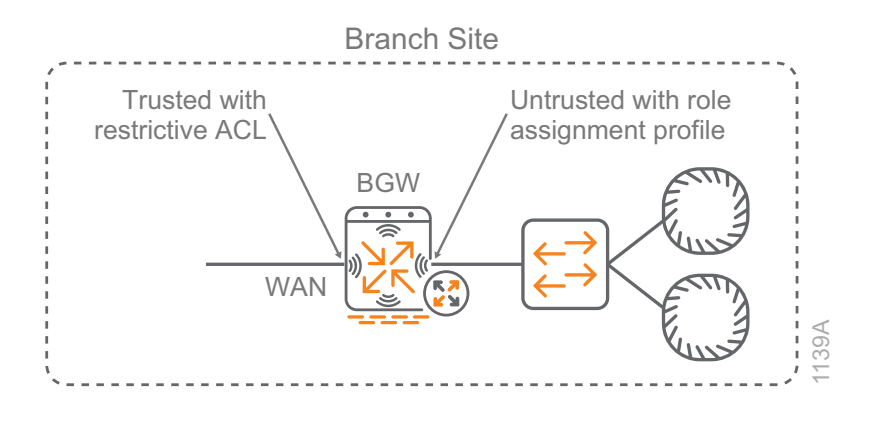

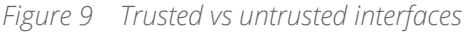

**Note** When you use the Basic setup mode in Aruba Central, the interfaces are correctly configured for trust based on how their WAN or LAN designations.

The gateway determines if traffic is trusted by first selecting the trust status of the port and then the trust status of the VLANs attached to the port. In case of a discrepancy, the untrusted status always takes precedence.

#### **Policy Layer**

The Aruba SD-Branch solution implements standards-based VPN tunnels. To simplify the SD-WAN overlay tunnel establishment, the Aruba gateways leverage factory installed trusted platform module (TPM) certificates for mutual authentication. The TPM certificates are installed on each Aruba gateway at the factory; however, end-user certificates are also supported.

The SD-WAN overlay tunnel is initiated from the BGW and terminates on a gateway using network address translation-traversal for the Internet paths. The only firewall port that you need to open between a headend gateway and a BGW for a tunnel to establish is UDP destination port 4500. You can terminate the tunnels directly on the headend gateway or NAT them via an intermediate device, such as an edge firewall for the Internet WAN connection.

For private WANs, the tunnels are typically terminated on a headend gateway by using a VLAN interface assigned with a private IPv4 address. You can either terminate Internet-based WAN services on a gateway using a public IPv4 address or a private IPv4 address. This depends on your organization's data center architecture.

You establish the SD-WAN overlay tunnel through the connectivity underlay network to a gateway at the headend site. Each BGW establishes one tunnel to each headend for every WAN service in the deployment. The following figure shows an example of a single BGW at a branch site establishing one tunnel over the private WAN and one tunnel over the Internet WAN service.

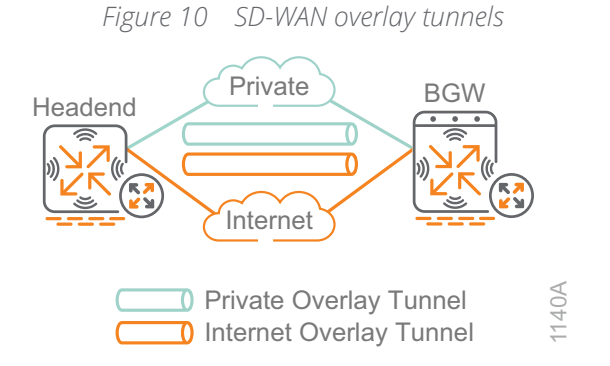

#### Hub-and-Spoke

The Aruba SD-Branch solution supports a hub-and-spoke topology where the SD-WAN overlay tunnels are established between headend gateways (hubs) and BGWs (spokes). With a hub-and-spoke design, the DPS policies, routing, and PBR rules you configure for each branch group determine the branch traffic that is selected and forwarded to the gateways via the overlay tunnels. The gateways at the headend sites provide routing and forwarding for hub-to-spoke and spoke-to-spoke traffic.

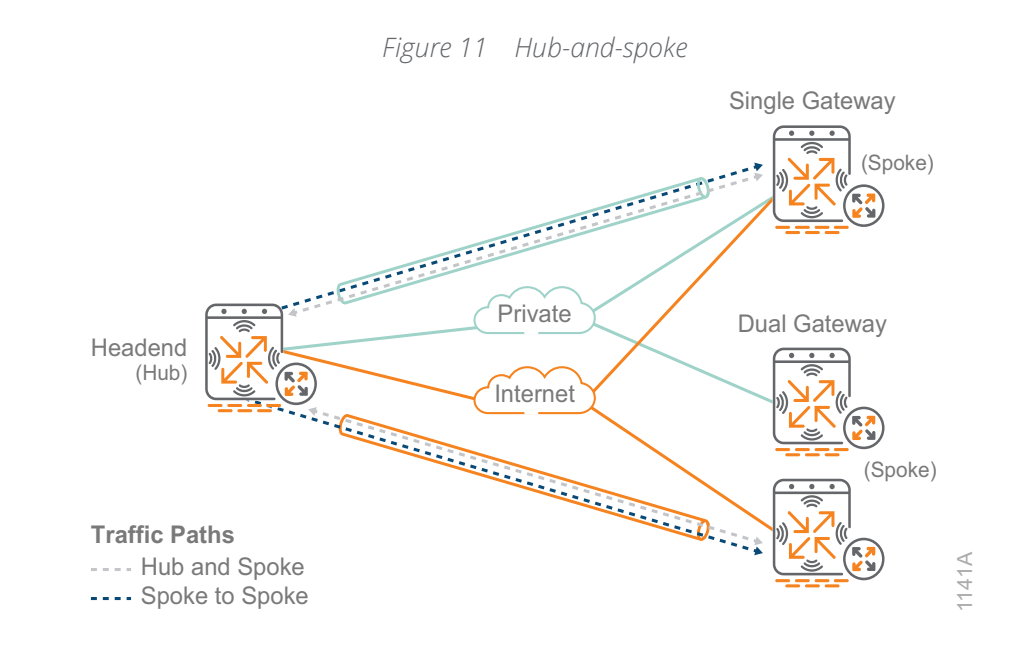

Most SD-Branch deployments include at least one headend site with one or more gateways installed that terminate VPN tunnels initiated from BGWs installed at the branch sites. The number of gateways that are deployed in each headend site is dependent on the deployment size and redundancy needs. The most basic SD-Branch deployment consists of one gateway installed at a headend site that services all the BGWs installed at branch sites. L2 or L3 redundancy are available by installing a backup gateway at the headend site, but L3 redundancy is recommended due to faster failover times.

Larger SD-Branch deployments can include additional headend sites, providing redundancy in the event of a primary hub failure. A typical large deployment consists of a primary and secondary headend with L3 redundant gateways at each site. More complex topologies using additional headend sites are also supported. For example, your deployment might include a cloud-based data center hosting a specific application or service using virtual gateways.

## **ARUBA SD-WAN**

The Aruba SD-Branch solution provides a centralized control plane function (offered from Aruba Central) that is based on a cloud-native, multi-tenant architecture that automatically scales to a customer's network growth. In previous SD-Branch deployments, the network administrator had to configure IPsec tunnels between branch and headend gateways, interface types, public IP addresses of the VPNCs and the IKE parameters. When using a tunnel through a common Internet service provider, the uplink on BGW and the public IP address on the VPNC was manually configured.

The configuration workflows were cumbersome and prone to misconfigurations that often-delayed deployments and led to unnecessary calls to TAC. There was no support for dynamic protocols or orchestrated routes through the overlay tunnels. Static routes pointing to each data center were configured with different costs in order to provide redundancy in case of a failure. For large deployments, which might have hundreds of locations, static routes were not scalable or easy to administer.

### **SD-WAN Orchestrator**

To simplify the configuration, Aruba introduced SD-WAN Orchestrator to automatically setup IPsec tunnels and configure dynamic routing between the BGWs and headend VPNC. Overlay Tunnel and Route Orchestrator processes run in Central to automate the existing workflows.

The Aruba SD-WAN Orchestrator provides the following features:

- The IPSec overlay is automatically created through tunnel orchestration.
- Reachability information is propagated through route orchestration, and route redistribution is done through a single group configuration.
- Routing policies are set with a simple hub preference at the group level and route redistribution at the headend ensures symmetry.
- Individual devices do not need to be configured with the overlay topology and routing policy because they are done at group level for all devices.
- When a new BGW is added to a group, it dynamically learns the overlay topology and orchestration creates the tunnels and route policy.
- Changing the path preference is done by changing hub preference setting and routing costs are translated into the data center routing process.
- Scalability is built into the orchestration, which helps an organization build a robust routing design.

#### **Tunnel Orchestrator**

In order to build an SD-WAN network, the first step is to bring up a policy overlay network that is independent of the underlying WAN circuits. In order to do this, the administrator identifies the uplink interfaces in all gateways with their corresponding service provider. After the information is entered, SD-WAN Orchestrator establishes the overlay tunnels according to the defined policy. The main functions of Aruba Overlay Tunnel Orchestrator include:

- Discovering the public/private IP addresses and uplinks attributes
- Exchanging keys and sending keys to devices
- Building IPsec tunnels
- Refreshing keying material before old keys expire

Aruba Overlay Tunnel Orchestrator removes the complexity and scalability issues associated with configuring IPsec tunnels. It also eliminates the need to specify Internet Key Exchange (IKE)-related information. With SD-WAN Orchestrator, Aruba simplifies the configuration of one of the most complex tasks when bringing up an SD-WAN service.

SD-WAN Orchestrator sends the topology policy to Tunnel Orchestrator and, based on interface type and provider name, it automatically establishes the tunnels. If the interface type is MPLS, the names must match for the orchestrator to build the tunnels. If the interface type is INET, the orchestrator prefers names that match, but tunnels are also built for non-matching Internet providers names as shown in the following figure. In the figure, the tunnel orchestrator establishes an Overlay Agent Protocol (OAP) secure control channel using Google RPC to each BGW and VPNC.

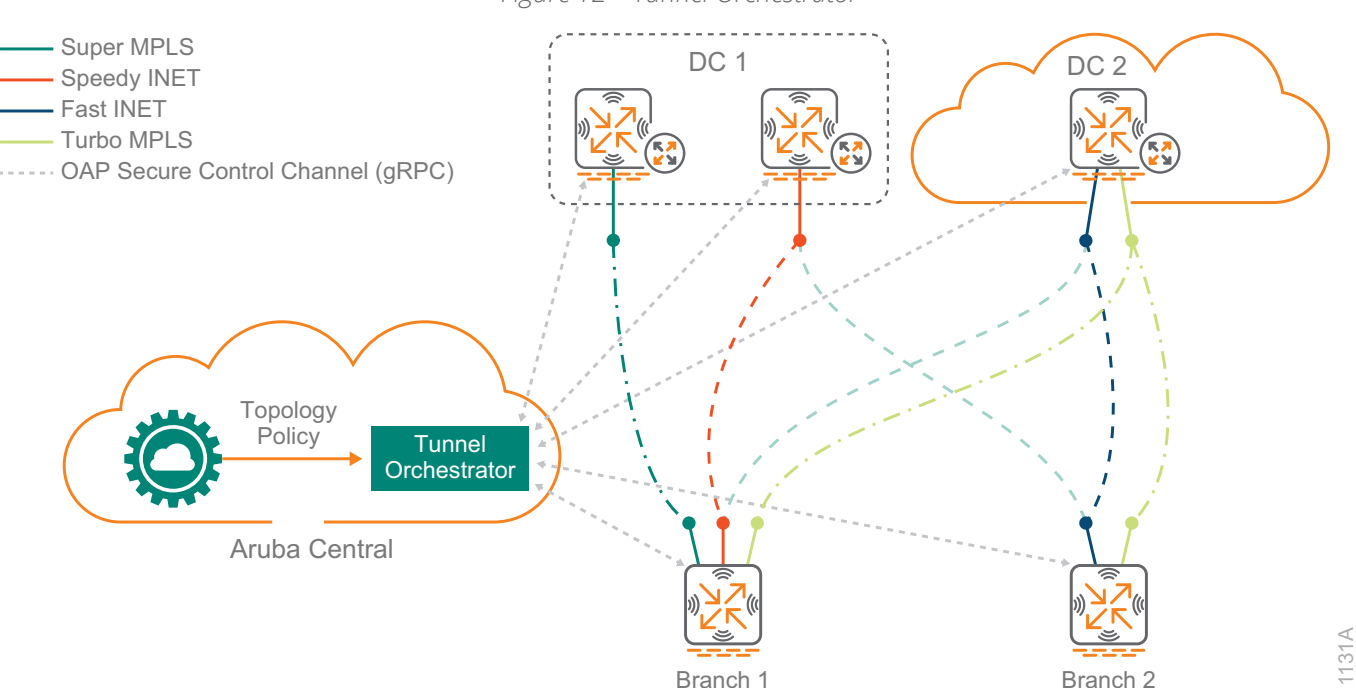

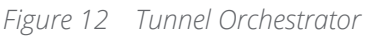

#### **Route Orchestrator**

Aruba Route Orchestrator enables the distribution of routing information across all sites including branches and headend. It provides route distribution across sites in a dynamic way according to the topology and routing segmentation policy configurations.

The main functions of Aruba Route Orchestrator include:

- Learning routes from headend and branch sites
- Advertising routes across the SD-WAN network with appropriate costs
- Redistributing routes into the LAN side with appropriate costs

SD-WAN Orchestrator's goal is to build the SD-WAN overlay and provide dynamic routing with minimal intervention from the user's side. The network behind the gateways can be a simple L2 with connected subnets or a more complex L3 environment running OSPF or BGP routing.

In the following figure, Route Orchestrator acts like a BGP route reflector to collect and redistribute the routing information from each gateway using the routing policy defined in Aruba Central.

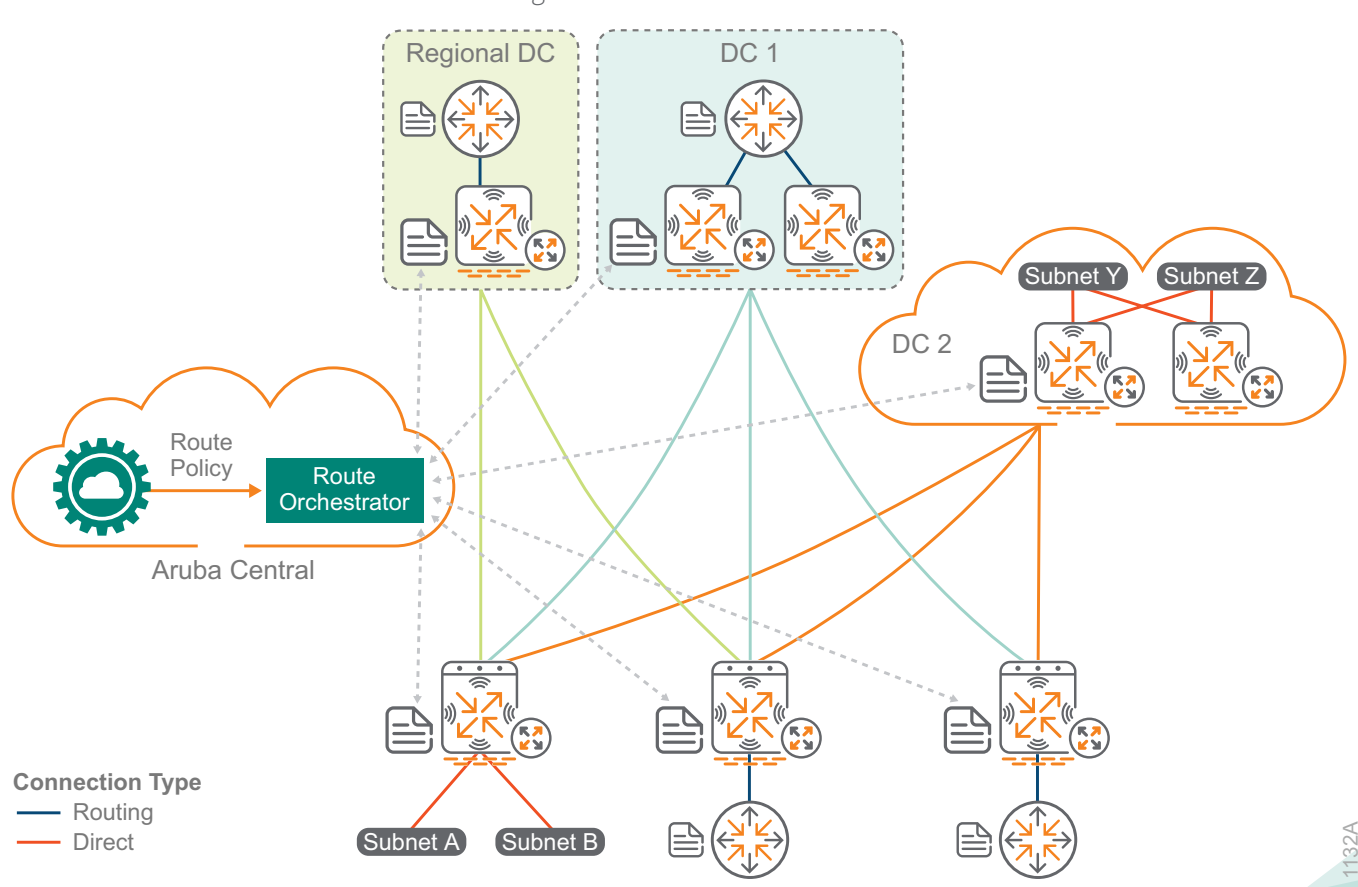

Figure 13 Route Orchestrator

## **Traditional Branch**

With traditional branch solutions, traffic is routed using the information from the routing table over a single active WAN path, and other paths are backup links that are used only when the active link becomes unavailable. The Aruba SD-Branch solution sends traffic simultaneously over multiple active WAN paths. The paths can be different types with unequal bandwidths, and they can also span a second gateway device. The following figure compares traditional branch solutions with Aruba SD-Branch.

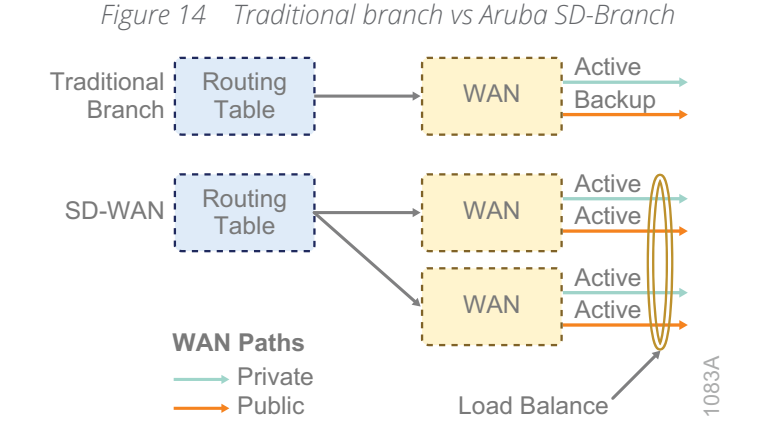

To further enhance the Aruba SD-Branch solution, routing is manipulated using SLAs to ensure compliance with defined thresholds and preferred WAN paths are chosen on a dynamic basis. The three areas where path selection decisions are made are as follows:

- **Routing table**—If special treatment is not required, traffic is forwarded from the routing table.
- **Dynamic path selection**—If SLAs are required and the preferred paths are in the routing table, DPS dynamically selects the best available WAN path.
- **Policy-based routing**—If the preferred WAN paths are not available in the routing table or you want to specify a path for traffic, PBR overrides the available WAN paths using next hop lists.

If the traffic has a simple path without specific requirements, it can follow the routing table. However, most SD-WAN customers want to use SLAs to provide a better user experience for their real-time traffic while pushing their background traffic to lower performing WAN paths. If SLAs are needed and the preferred WAN paths are available in the routing table, a DPS policy is required. If the preferred WAN paths are not in the routing table or you want to steer to a specific set of equal cost paths, a PBR policy with a next-hop list is required.

The administrator decision tree shown below helps you determine when DPS and PBR policies are needed in your environment. PBR policies take precedence over entries in the routing table, so you should only use them when required.

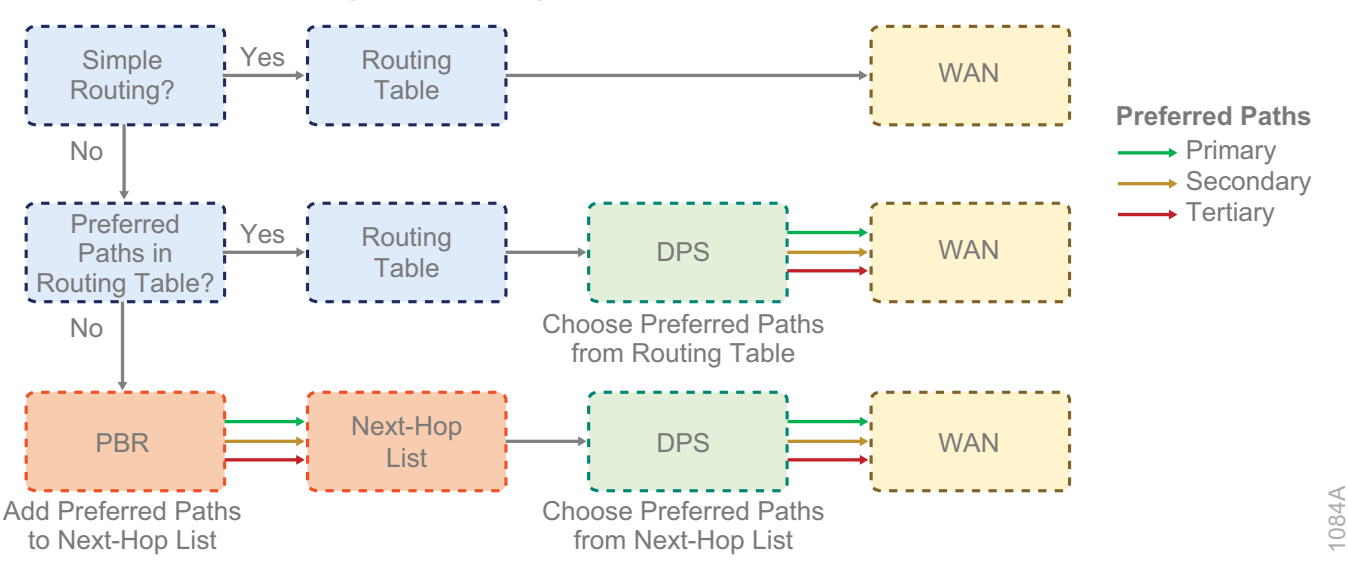

Figure 15 Routing, DPS, and PBR administrator decision tree

### **Dynamic Path Selection**

Using health-monitoring information, DPS can intelligently route traffic based on policy, ensuring that applications are sent over the paths most appropriate to their needs. Based on user-defined criteria, DPS allows branch gateways to select the best path for an application to take across the WAN. The network administrator can define service-level agreements (SLAs) for an application based on values such as latency, jitter, packet loss, and uplink utilization, and the gateway makes a path selection based on which available link meets the SLA criteria.

The selected forwarding path can be a single WAN uplink, or traffic can be load-balanced across a group of WAN uplinks. The destination IP address of the traffic determines if the traffic is steered towards a VPN tunnel or forwarded directly to the Internet at the branch location. The DPS policy selects an uplink, and the gateway's routing table or PBR rules determines the next hop.

Figure 16 DPS on WAN egress

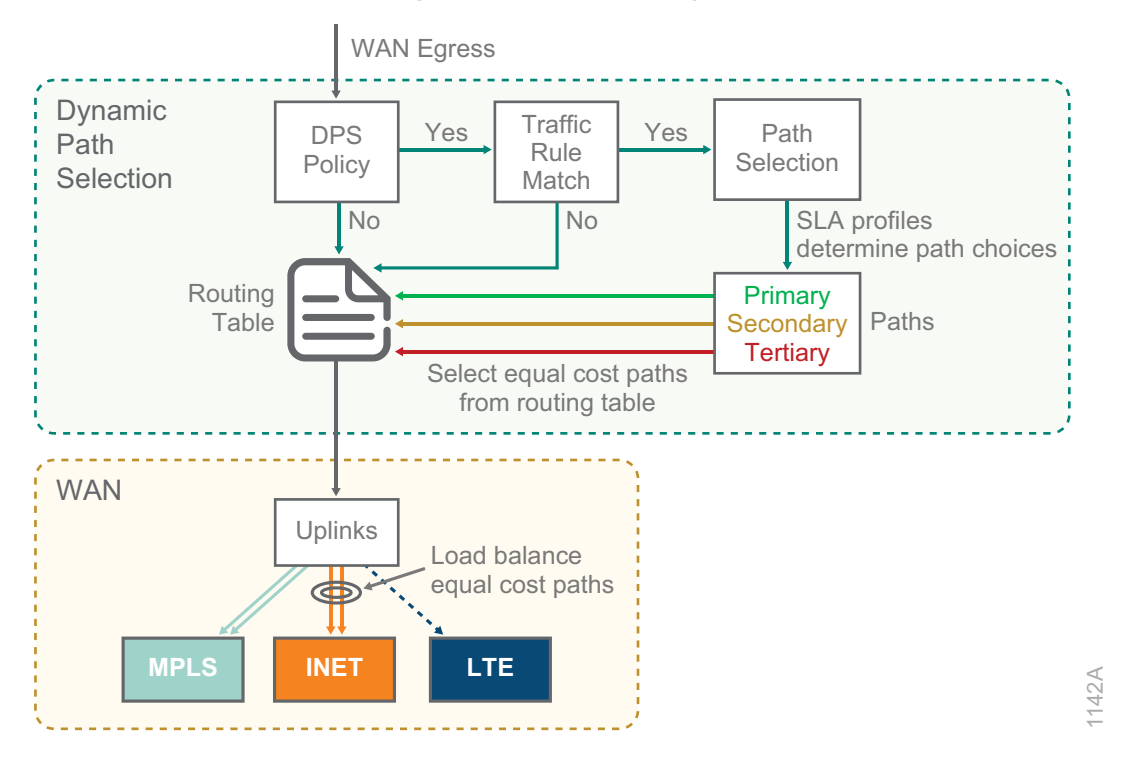

#### **Load Balancing**

When DPS selects a group of WAN uplinks, the gateway performs a load-balancing action. The load-balancing algorithm determines how sessions are distributed between the active WAN uplinks in the group.

Branch gateways support the following load-balancing algorithms:

- **Round robin**—Sequentially distributes outbound traffic between each active WAN uplink. This is the simplest algorithm to configure and implement but might result in uneven traffic distribution over time.
- Session count—Distributes outbound traffic between active WAN uplinks based on the number of sessions managed by each link. This algorithm attempts to ensure that the session count on each active WAN uplink is within 5% of the other active WAN uplinks.
- Uplink utilization—Distributes traffic between active WAN uplinks based on each uplink's utilization percentage. Uplink utilization considers the link speed to calculate the utilization for a given link and allows a maximum bandwidth percentage threshold to be defined. After the bandwidth threshold percentage has been exceeded, that WAN uplink is no longer considered available.

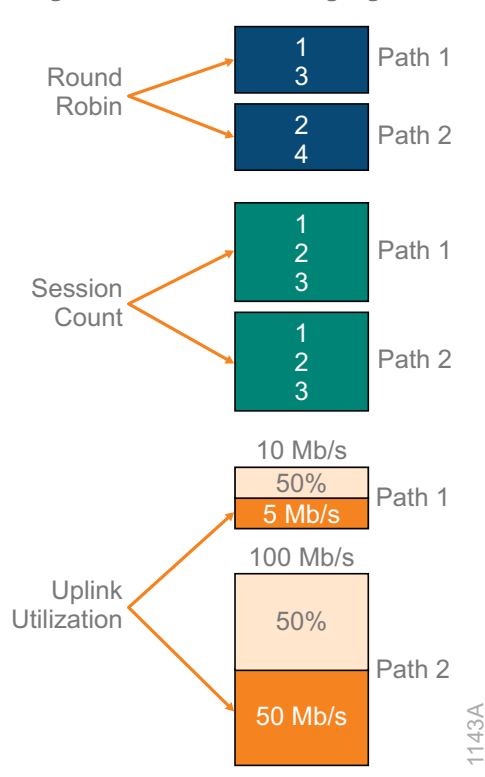

Figure 17 Load-balancing algorithms

Aruba recommends the uplink utilization algorithm because it accounts for the WAN service speed when making path selection.

#### **Health Checks**

You must enable health checks in order to determine the path availability of each WAN uplink and policy overlay tunnel. When health checks are enabled, the gateway sends UDP or ICMP probes to an IP or FQDN of a host to determine if the connectivity underlay paths are available to accommodate traffic. The BGW also sends probes to all VPNCs to determine if the policy overlay paths are available for traffic. The primary use case for health checks is to verify the WAN underlay and overlay networks are operational which prevents branch traffic from being forwarded into a black hole.

When the defined health check host is not reachable over a WAN uplink, the default gateway associated with the WAN uplink is removed from the gateway's routing table. This prevents the WAN uplink from being used for branch traffic that is NAT'd to the Internet or management traffic that is destined for Central. Any established VPN tunnels continue to operate if the VPNC is reachable over the WAN uplink. Aruba Gateways monitor the state of every WAN circuit by probing their default-gateway, the tunnel destination to each headend gateway as well as a service in the cloud to assess the health and status of every uplink. The following criteria are used:

- There must be a default-gateway defined for every WAN interface for it to be considered a valid uplink. A higher cost can be associated if the default-gateway shouldn't be used, but it must exist for the health check to work.
- BGWs send probes to headend gateway destinations through all uplinks in order to measure the health and state of the policy overlay tunnels.
- BGWs send probes to a health check service. In order to avoid black-holing Internet traffic, the gateway prevents connectivity underlay communication through uplinks marked as "unreachable" by the health check probes. Because they have their own probes, overlay traffic continues to work without impact

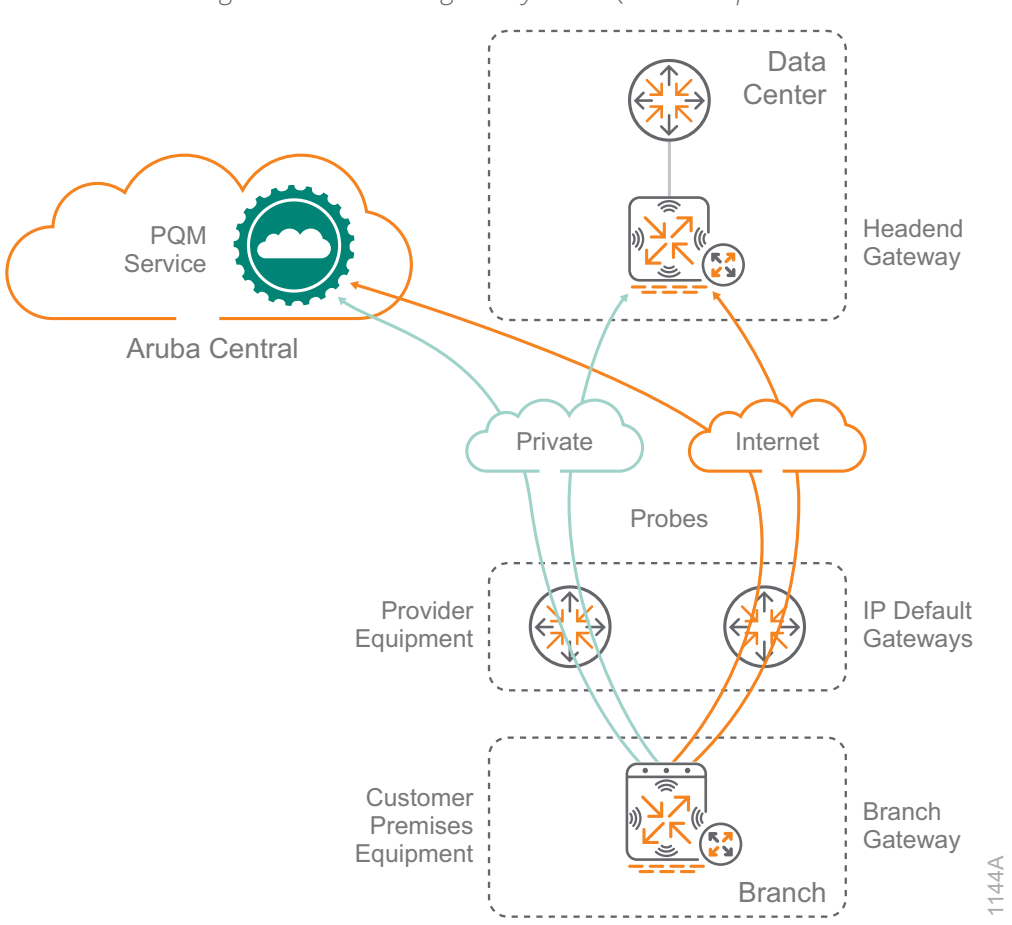

Figure 18 Headend gateway and PQM service probes

#### **Aruba PQM Service**

As part of the SD-Branch solution, Aruba provides a global Path Quality Monitoring (PQM) service that gateways can probe to measure the quality of the uplinks. This global service consists on a set of nodes that respond to ICMP/UDP probes from gateways managed by Aruba Central. All other traffic is throttled to avoid DoS attacks.

This service is maintained by the Aruba Cloud Operations team. On top of the regular monitoring of all the PQM nodes and the authoritative DNS, Aruba has distributed probes all over the world probing pqm. arubanetworks.com every five minutes. These probes are constantly reporting latency, packet loss, and which PQM node is responding to the Aruba Cloud Operations dashboard. This provides not just monitoring of the instances but a true 24x7 monitoring of the PQM service.

The Aruba SD-Branch solution relies on control-plane communication between BGWs and VPNCs, which allows the SD-WAN orchestrator to negotiate tunnels and establish routes. At least two paths of communication are recommended between the gateways and Aruba Central. This becomes even more important when dealing with Internet, LTE or VSAT circuits that are not be as reliable as an enterprise-grade MPLS network. You can achieve a second path to Aruba Central by configuring a static default route with a higher cost pointing to the private WAN overlay tunnel, which is routed over the headend site's DMZ out to the Internet.

### **Policy-Based Routing**

Some advanced deployments might require PBR to override destination-based routes when traffic must be forwarded over a specific WAN path. If needed, PBR policies override the routing table for both underlay and overlay traffic. For example, if you want all traffic from your corporate users to go through the hub-site location, you apply a PBR rule pointing to the overlay tunnels. The gateway can use multiple paths by setting the same priority in a next-hop list and applying the PBR policy to the relevant user roles. If more than one active path is available, the gateway selects them using a combination of DPS and load-balancing.

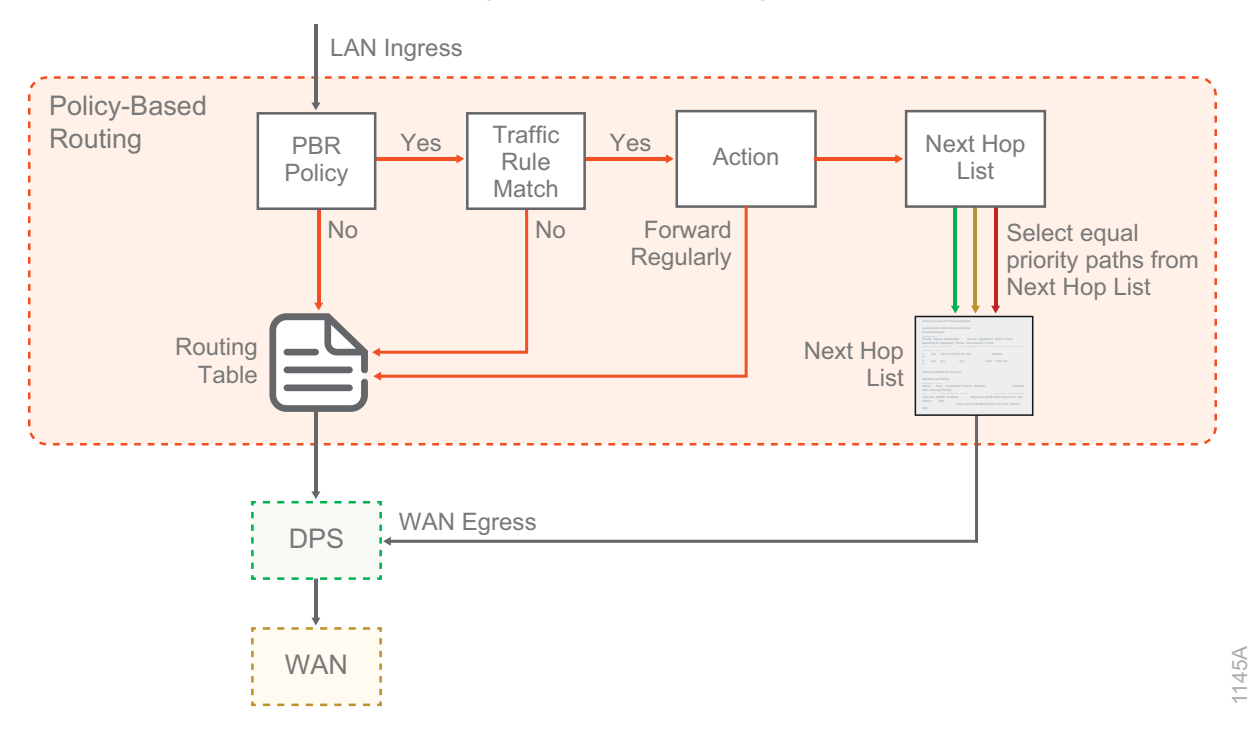

Figure 19 PBR on LAN ingress

Common use cases where PBR policies are implemented include:

- All employee Internet traffic must be routed to the hub-site location to provide additional policy checks.
- Traffic from a specific subset of clients' needs to be forwarded out a specific WAN path.
- Integration with third-party SaaS or unified threat management providers—such as Check Point, Palo Alto Networks, or Zscaler—where certain traffic needs to be steered through a cloud-based security provider.

#### **Reverse-Path Pinning**

When a path selection is made for sessions destined for the corporate network through a VPN tunnel, the reverse traffic must take the same WAN path to prevent connectivity problems caused by asymmetric routing issues. Reverse-path pinning allows the hub gateway to choose the same WAN path for each active session to and from the branch. This is important because the branch gateway selects paths based on performance and SLAs. Reverse-path pinning is performed for corporate sessions originating from the branch destined to the data center, as well as sessions originating from the hub towards the branches.

A session destined for a branch from the hub site is handled as follows:

- The VPNC gateway selects an available WAN path using equal-cost multi-path routing.
- If the WAN path matches the preferred path defined in the DPS policy, then no additional steering is required.
- If the WAN path does not match the preferred path defined in the DPS policy, the branch gateway sends the return session over the preferred path. Upon receipt of the traffic from the new path, the VPNC steers the outbound session to the preferred path to maintain symmetry.

The following figure shows traffic from a branch location over the private WAN overlay tunnel and the reverse path pinning feature on the VPNC returns the traffic on the same path to enforce symmetry.

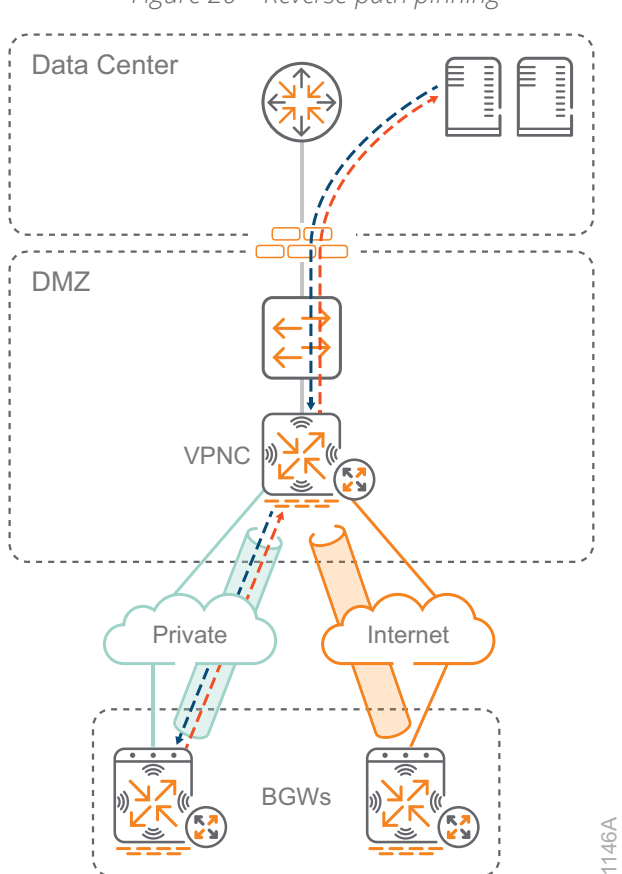

Figure 20 Reverse-path pinning

## **Cloud Security Providers**

Security is an integral part of the Aruba SD-Branch solution. The solution is built from the ground up to be completely policy-driven using a role-based model. In most deployments, the BGW is directly connected to the Internet, requiring very robust hardening policies. The Aruba SD-Branch solution begins with the hardening of the operating system, adds signature-based device profiling with ClearPass and supports the integration with best-of-breed security partners by using on-premises appliances or cloud-based services.

The BGW has a hardened operating system that includes the following security features:

- Secure boot—TPM-signed software image that heavily restricts communications until the BGW receives its initial configuration from Aruba Central
- Secure zero touch provisioning—Leverages the TPM to securely communicate with Aruba Central
- AES 256 encryption—To secure the SD-WAN policy overlay tunnels
- **Role-based stateful firewall**—Support for scalable configuration using firewall aliases, ALGs, and role-based policies
- Deep packet inspection—Capacity to identify close to 3200 applications
- Web content and reputation filtering—WebRoot's ML technology to classify content, reputation, and geolocation for billions of URLs
- Aruba threat detection—IPS/IDS available in the 9000 series gateways

The Aruba SD-Branch solution integrates with ClearPass Policy Manager to form a true policy-driven branch. This model dynamically assigns policies based on users and devices, as opposed to the traditional way of assigning policies manually based on VLANs, IP addresses. and ports. You can enhance the policy-driven branch by leveraging integrations with partners in the ClearPass Exchange. You can push device identification further by integrating with Aruba Device Insight for advanced AI/ML-based profiling.

Aruba SD-Branch can also integrate with best-of-breed third-party security infrastructure partners to offer enterprise-grade advanced threat protection in a scalable manner. The integration with cloud-based security offerings from third party companies provides an extremely simple and scalable solution for advanced threat protection in branch networks. To secure your Internet traffic, the BGW redirects selected traffic through a cloud-based security platform. This enables best-of-breed security, with services like advanced threat protection or data loss prevention, without the need to increase the footprint in branch locations. In the following figure, a PBR rule sends the employee Internet traffic to the cloud security provider for threat mitigation, and the IoT traffic goes straight to the data center.

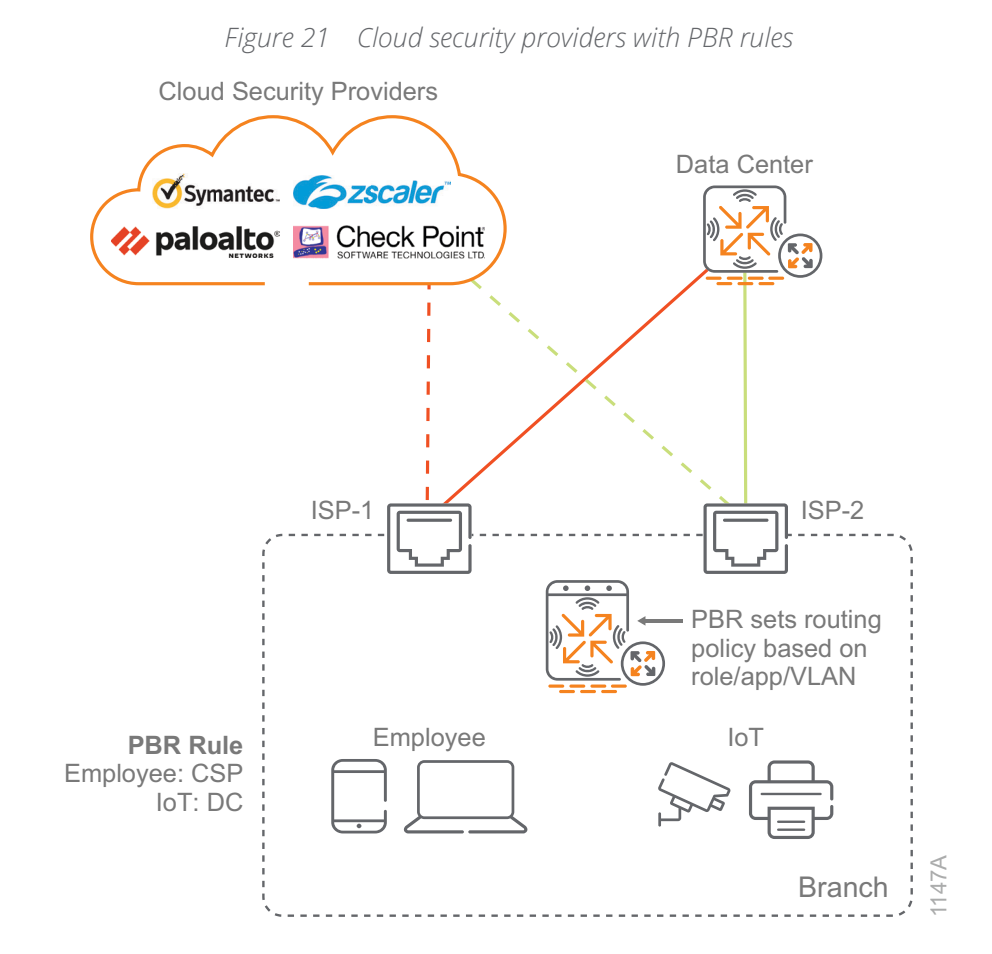

#### **SaaS Express**

As more businesses deploy SD-WAN to take advantage of inexpensive broadband Internet services and also adopt software-as-a-service (SaaS) applications such as Office 365, Box, Slack, and Zendesk, operations teams must ensure the users at a branch site can seamlessly and securely connect to their applications in the cloud with the best possible performance. The Aruba SaaS Express feature enables the discovery of the SaaS application servers, monitors application performance, and steers traffic to the best available servers in order to provide an improved user experience.

The SaaS Express feature offers the following benefits:

- Real-time probe measurement to determine the optimal ISP for user traffic
- Ability to choose the best network path for SaaS applications in order to optimize the user experience
- Improved service reliability with multiple network paths and dynamic traffic-steering

#### **SaaS Application Profile Parameter**

The BGW supports a set of applications and application categories in the DPI library. The built-in application profiles include a set of SaaS applications; for example, Adobe, Dropbox, Amazon, Google, Salesforce, Slack, Webex, etc. If a SaaS application is not available in the list, the network administrator can configure their own.

Each SaaS application profile includes the following elements:

- Name—Name of the SaaS application
- FQDN—A list of domain URLs bound to the SaaS application
- Exit profile—Traffic steering policy for determining an optimal path exit
- SLA—Threshold profile for measuring path quality and performance
- Health check probe URI—URI to use for probes to determine the best available path

#### **HTTP and DNS Probes**

Aruba BGWs send HTTP requests to each SaaS application over every available path. They calculate the average packet loss and latency for each path in order to determine the one with the best performance. When a user requests access to a SaaS application, the BGW dynamically steers the application traffic to the best available path.

When a client requests SaaS application access, the BGW intercepts the DNS query acting as a proxy and forwards the query to the DNS server to resolve into IP addresses. Using the type of SaaS application and the location of DNS caching servers for a given ISP, the BGW determines the best available uplink. This means traffic is automatically steered to the best performing SaaS servers, rather than statically defining them based on a best-guess geographic location.

#### **Traffic Steering and Path Selection**

Network administrators can use a WAN policy with path steering based on key performance indicators, such as jitter, latency, and packet loss, to attach the policy to each SaaS application profile. By default, the BGW includes a Best for SaaS SLA profile, which is used for SaaS application profiles. Network administrators can also use a custom SaaS policy for steering their SaaS application traffic. The following figure illustrates SaaS traffic steering and path selection from a branch site with dual Internet circuits.

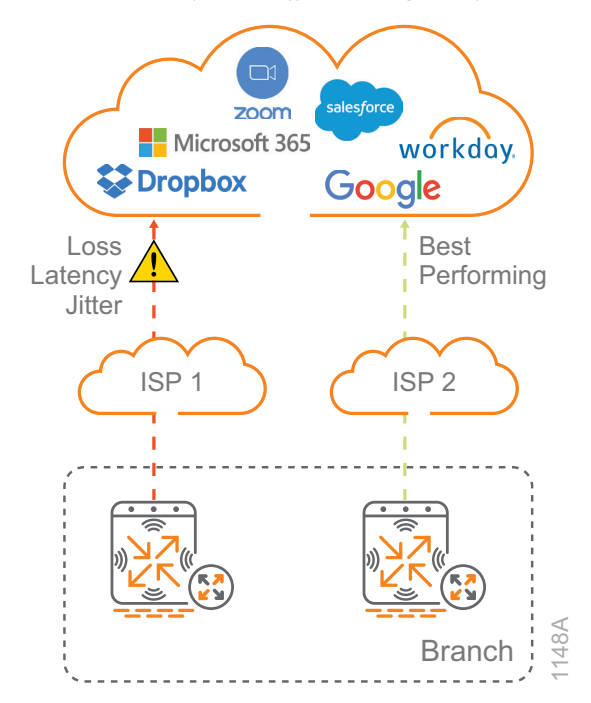

Figure 22 SaaS Express traffic steering and path selection

## **ARUBA SD-LAN**

The Aruba SD-Branch solution provides a centralized control plane function offered from Aruba Central that is based on a cloud-native, multi-tenant architecture that automatically scales to a customer's network growth. After the SD-WAN is deployed, the SD-LAN behind the branch gateway is next.

## **Non-Tunneled L2 Wired Access**

To handle complex topologies with more IP subnets, branch sites use non-tunneled L2 switching for simple wired designs and L3 switching. If micro-segmentation is needed, traffic can be tunneled from the wired switches and APs to offer additional security.

In this design, the BGW provides L3 services for the site. The switches use VLANs for segmentation, which allows you to configure your access switches identically to further reduces the complexity of the design. Using the same switch hardware and feature configurations saves money due to lower operational costs and maintaining fewer sets of spares.
The access switch is trunked to the BGW to map the VLANs between them. The BGW acts as the IP default gateway for each of the IP subnets and provides DHCP services to the end devices. DHCP can also be centralized at the headend location. The switch obtains its IP address by using a DHCP client on the management VLAN.

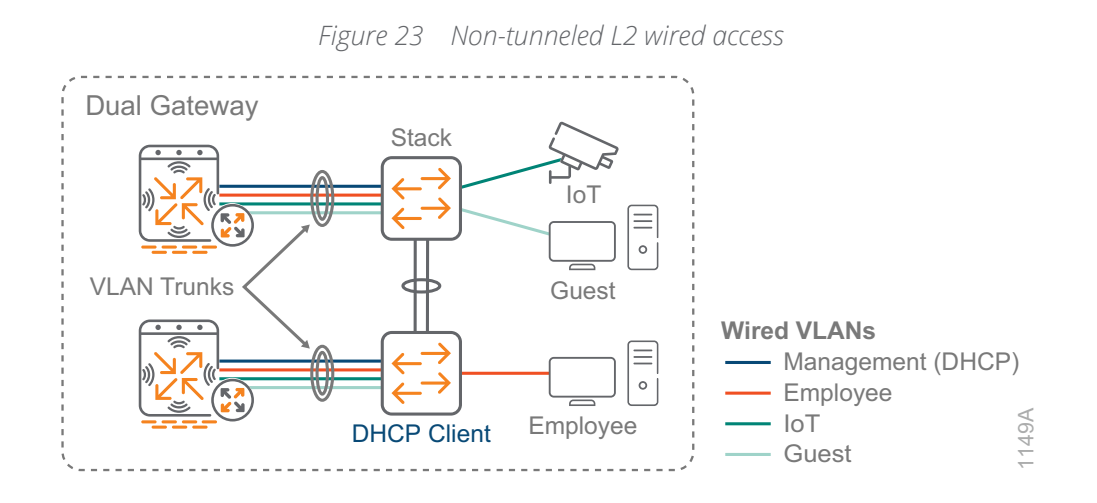

# **Non-Tunneled L3 Wired Access**

In this design, the L3 aggregation switch provides layer-3 services for the site. The L2 access switches use multiple VLANs that are trunked to the aggregation switches to map the VLANs between them. The aggregation switches acts as the IP default gateway for each of the IP subnets and provides DHCP services to the end devices. DHCP can also be centralized at the headend location. The L2 access switch obtains its IP address using a DHCP client on the management VLAN. The aggregation switches are routed to the BGWs using L3 ports. The guest VLAN uses a second set of ports to provide L2 access to the BGWs for direct access to the Internet.

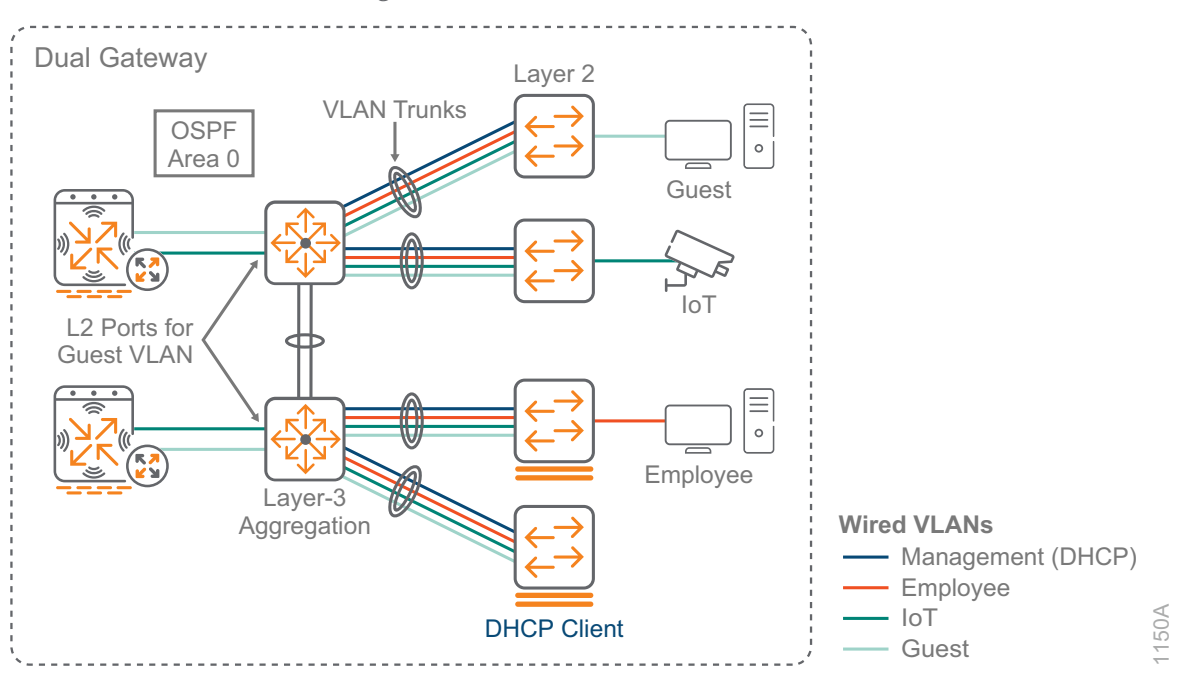

Figure 24 Non-tunneled L3 wired access

# **Non-Tunneled Wireless Access**

Aruba Instant is a controllerless wireless architecture that is easy to set up and that supports robust security features. It includes automatic RF management to ensure the best Wi-Fi connection and granular visibility into applications, which helps prioritize business-critical data, limit or block non-business data, and keep malicious actors off your network. This design is well suited for deployments where tunneled traffic is not needed. Unlike solutions that require a separate management system, an Aruba Instant cluster distributes certain functions across the APs in the cluster and elects a single AP to act as a virtual controller for the remaining configuration functions, which are managed by Central.

APs are staggered into different switches within a stack in order to minimize disruption during software upgrades or unexpected switch outages. The switches use device profiles to automatically place the APs into the management VLAN and the APs use a DHCP client to obtain their IP addresses. Dynamic trunks are created between the APs and the L2 switches that map to the SSIDs and are passed through to the BGW for L3 termination.

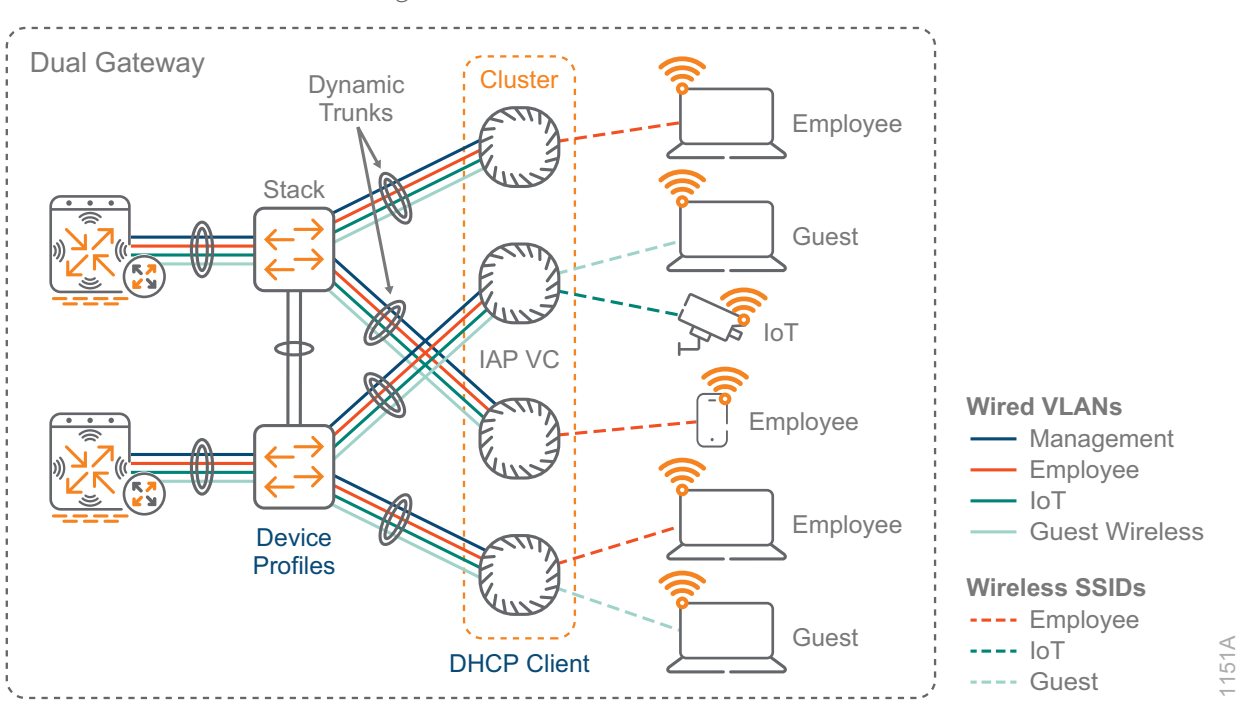

Figure 25 Non-tunneled L2 wireless access

# **Tunneled Access with Dynamic Segmentation**

In this design, the user VLANs from the access switches, and APs are tunneled to the BGWs for L3 termination. Device profiles are used on the switches to automatically configure the AP ports for the management underlay VLAN and the SSID VLANs are dynamically trunked. Role-based access is configured for all ports on the switch and port-based mode is used for APs. Tunneled traffic is always untrusted, which means you must apply an AAA profile to the VLAN. Each VLAN can have a separate AAA profile with a different initial role in the BGW.

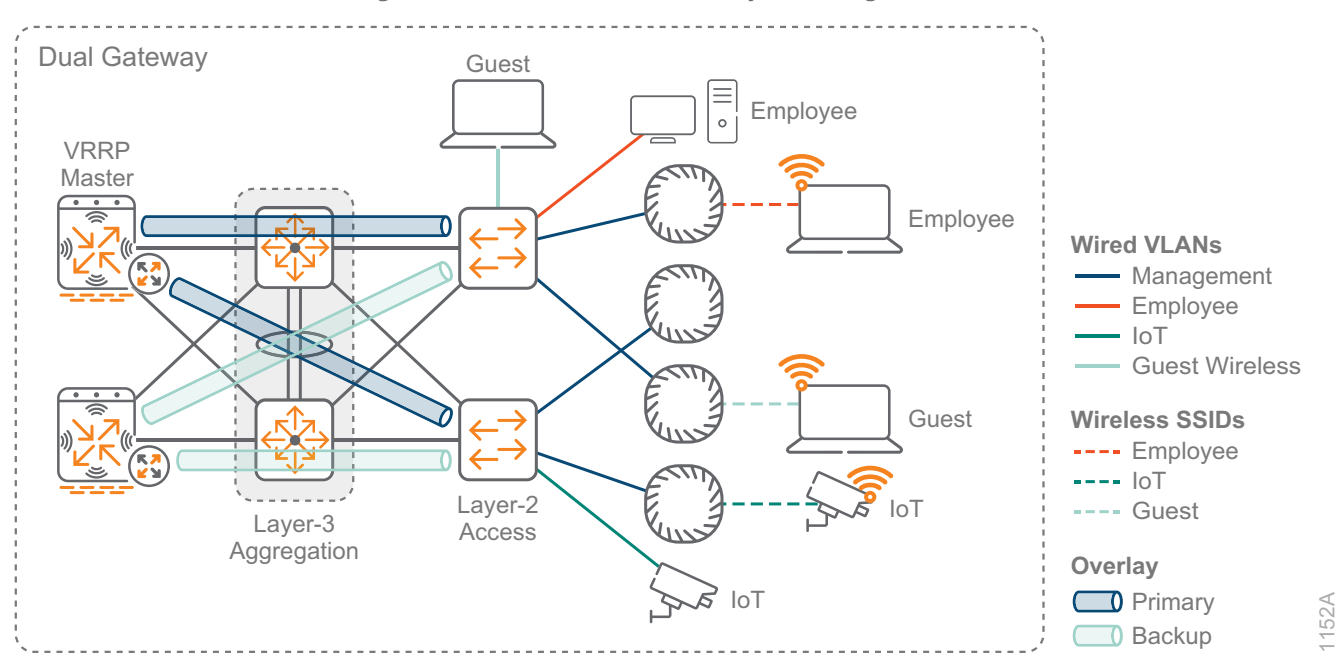

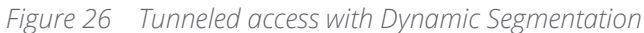

# **SD-BRANCH COMPONENTS**

This section discusses the recommended components for an SD-Branch solution. Not every component is required for a valid SD-Branch deployment. The only hard requirements are a branch location with multiple WAN paths and Aruba Central for the management.

# **Gateway Components**

The gateway offers organizations a reliable, high performance option with support for multiple WAN connections. From a routing standpoint, this provides IT with insight into the traffic flowing in and out of a site, regardless of the uplink. A headend gateway is needed for VPN tunnel termination in private data center and campus routing scenarios. A virtual gateway is needed for network deployments using cloud providers. A branch gateway provides direct access to the Internet at a remote site, as well as secure tunnel access to corporate resources at the headend location.

### **Headend Gateway**

The headend gateway acts as a VPN concentrator terminating VPN tunnels, and it provides routing into the data center or campus environments using OSPF or BGP. The headend gateway participates in the SD-WAN fabric overlay topology by terminating the tunnels from the BGWs. The headend gateway is a software function that runs on the Aruba 7200 series appliances, the 9000 series appliances, and some of the Aruba 7000 series appliances. The following table details the headend gateway scaling.

### Table 1 Headend gateway scaling

| Platform  | Max<br>tunnels | Max IKE learned<br>routes | Max routes in<br>forwarding table | WAN<br>compression | Crypto<br>throughput | Firewall<br>sessions |
|-----------|----------------|---------------------------|-----------------------------------|--------------------|----------------------|----------------------|
| 7280      | 8192           | 32,768                    | 32,768                            | 10 Gbps            | 50 Gbps              | 2M                   |
| 7240XM    | 6144           | 32,768                    | 32,768                            | 10 Gbps            | 30 Gbps              | 2M                   |
| 7220      | 4096           | 16,384                    | 16,384                            | 10 Gbps            | 21 Gbps              | 2M                   |
| 7210      | 1024           | 8096                      | 8192                              | 10 Gbps            | 8 Gbps               | 2M                   |
| 7030      | 512            | 3000                      | 4096                              | 2.5 Gbps           | 2.6 Gbps             | 128K                 |
| 7010/7024 | 256            | 1500                      | 4096                              | 2.5 Gbps           | 2.6 Gbps             | 64K                  |
| 9004/9012 | 512            | 3000                      | 4096                              | 2.5 Gbps           | 4 Gbps               | 64K                  |

### **Virtual Gateway**

The virtual gateway extends the SD-WAN overlay services to the public cloud infrastructure. Virtual gateways function as VPN concentrators and terminate tunnels from branch gateways, Instant APs and, VIA clients. Like the hardware VPN concentrators, virtual gateways support routing, security, and tunneling features. Virtual gateways are supported in Amazon Web Services and in Microsoft Azure. The following table details the virtual gateway scaling.

### Table 2 Virtual gateway scaling

| Platform | Max<br>tunnels | Max IKE learned<br>routes | Max routes in<br>forwarding table | Crypto<br>throughput | Firewall<br>sessions |
|----------|----------------|---------------------------|-----------------------------------|----------------------|----------------------|
| vGW-4G   | 8192           | 32,768                    | 131,072                           | 4 Gbps               | 6M                   |
| vGW-2G   | 4096           | 16,384                    | 65,536                            | 2 Gbps               | 256K                 |
| vGW-500M | 1600           | 8096                      | 2048                              | 500 Mbps             | 64K                  |

### **Branch Gateway**

The branch gateway is the appliance at each remote site that connects to WAN uplinks and participates as an endpoint in the SD-WAN overlay fabric. The branch gateway provides the dynamic segmentation by acting as a policy-enforcement point for wired, wireless, security, and WAN policies including routing. The gateway functions include stateful firewall, web content classification, hybrid WAN connectivity, IPsec VPN, QoS, and WAN path monitoring and selection. The branch gateway is a software function that runs on the Aruba 7200, 9000 and 7000 series appliances.

The following table details the branch gateway scaling.

| Platform  | Client<br>devices | Firewall<br>throughput | Crypto<br>throughput | Active firewall sessions | Firewall sessions per second | Tunneled node<br>ports |
|-----------|-------------------|------------------------|----------------------|--------------------------|------------------------------|------------------------|
| 7240XM    | 32,768            | 40 Gbps                | 30 Gbps              | 2M                       | 800K                         | Pending QA             |
| 7220      | 24,576            | 40 Gbps                | 20 Gbps              | 2M                       | 500K                         | Pending QA             |
| 7210      | 16,384            | 20 Gbps                | 6 Gbps               | 2M                       | 350K                         | Pending QA             |
| 7030      | 4096              | 8 Gbps                 | 2.6 Gbps             | 128K                     | 65K                          | 2048                   |
| 7010/7024 | 2048              | 4 Gbps                 | 2.6 Gbps             | 64K                      | 64K                          | 1024                   |
| 9004/9012 | 2048              | 7 Gbps                 | 4 Gbps               | 64K                      | 32K                          | 2048                   |
| 7005/7008 | 1024              | 2 Gbps                 | 1.2 Gbps             | 64K                      | 63K                          | 512                    |

#### Table 3 Branch gateway scaling

For a complete list of Aruba Central-supported gateways, see Aruba Central Supported Gateways.

### Microbranch

For very small and micro branch deployments, Aruba does not require a traditional branch gateway. You can deploy an Instant AP cluster at a small branch or home office location without a gateway. In this design, the Instant AP acting as a virtual controller establishes secure connections with the VPN concentrators at each headend or data center location. The Instant cluster provides Wi-Fi connectivity to the end devices and secure WAN access to corporate resources.

For a complete list of Aruba Central-supported Instant APs, see <u>Aruba Central Supported Instant APs</u>.

# **Wired Components**

The wired LAN in the SD-Branch uses a layer-2 or layer-3 design. Although there are many hardware choices that work at the access layer in the network, this design focuses on products that are the most common and easily supported options in each layer of the network, with general guidance on which option to choose.

### **Access Switches**

The access layer connects wired devices to the network, such as APs, workstations, multi-function printers, and other devices that don't support Wi-Fi or need higher performance than a wireless connection can provide. The access layer also provides PoE to devices such as APs, IP phones, and IP cameras.

The following features are common across the Aruba access switches:

- Support for security and network management with Aruba ClearPass and Aruba Central
- REST APIs for automation
- PoE for APs, IP phones, and IoT devices

The number of ports needed in an access closet and the performance required determine which access switch model is the best fit for your network.

**Aruba 5400R**—The Aruba 5400R chassis supports a variety of interface modules that provide copper and fiber interfaces in different speeds and densities. At the access layer, the switch supports up to 96 HP Smart Rate Multi-Gigabit or 288 1-GbE ports with PoE+. This switch is ideal for organizations that need large numbers of access ports in high-density areas of their network (majority of access closets with 96+ ports). Features:

- Layer-3 modular switch with VSF stacking, tunnel node, ACLs, robust QoS, low latency, and resiliency
- HPE Smart Rate for high-speed multi-gigabit bandwidth (IEEE 802.3bz) and PoE+
- Scalable line-rate 40 GbE for wireless traffic aggregation

**Aruba 3810M**—The Aruba 3810M is available with either 24 or 48 1-GbE access ports with PoE+ (30W) on each port and either 4 SPF+ ports or 2 40-GbE ports on an optional expansion module. The 3810M is also available in a model with 40 1-GbE ports and 8 HPE Smart Rate ports capable of 1, 2.5, 5, or 10 GbE. The 3810M supports backplane stacking with up to 10 switches in a single stack and advanced layer-3 services. It also supports meshed stacking. This switch is ideal for organizations that have larger access closets requiring larger switch stacks, are deploying or planning on deploying 802.11ac Wave 2 APs and want a switch with high performance and room for future growth. Features:

- Layer-3 switch with backplane stacking, tunnel node, ACLs, robust QoS, low latency, and resiliency
- HPE Smart Rate for high-speed multi-gigabit bandwidth (IEEE 802.3bz) and PoE+
- Modular line-rate 10-GbE and 40-GbE ports for wireless aggregation

**Aruba 2930M**—The Aruba 2930M is available with either 24 or 48 1-GbE access ports with PoE+ (30W) on each port and either 4 SPF+ ports or 2 40-GbE ports on an optional expansion module. The 2930M is also available in a model with 40 1-GbE ports and 8 HPE Smart Rate ports capable of 1, 2.5, 5, or 10 GbE. The 2930M supports backplane stacking with up to 10 switches in a single stack and dynamic layer-3 services. This switch is designed for organizations wanting to create a digital workplace optimized for mobile users with an integrated wired and wireless access network. Features:

- Layer-3 switch with backplane stacking, tunnel node, ACLs, and robust QoS
- HPE Smart Rate for high-speed multi-gigabit bandwidth (IEEE 802.3bz) and up to 1440 W PoE+
- Modular 10-GbE or 40-GbE uplinks
- Models with 24 ports of HPE Smart Rate with IEEE 802.3bz

**Aruba 2930F**—The Aruba 2930F is available with either 24 or 48 1-GbE access ports and 370W PoE+. The switch supports Virtual Switching Framework (VSF), allowing you to stack up to 8 switches using available front ports. Although the 2930F supports basic layer-3 features, it is typically deployed as a layer-2 switch. This switch is ideal for organizations that have smaller access closets requiring only one or two switches, are looking for good performance, and who can accept a limited feature set in return for lower cost. Features:

- Layer-3 switch with VSF stacking, tunnel node, ACLs, and robust QoS
- Convenient built-in 1GbE or 10GbE uplinks and up to 740 W PoE+

### **Aggregation Switches**

The aggregation layer provides connectivity for all access layer switches and connects to the branch gateways. The aggregation layer is responsible for layer-3 routing in this design, and it handles all traffic between networks on the LAN and traffic leaving the LAN for the WAN or the Internet. For high availability, the aggregation layer consists of a pair of switches acting as a single switch. If a switch fails or needs to be taken out of service for maintenance, the other switch continues forwarding traffic without interruption to the LAN services.

The following features are common across the aggregation switches:

- HPE Smart Rate for high-speed multi-gigabit bandwidth (IEEE 802.3bz) and PoE+
- Support for security and network management with Aruba ClearPass and Aruba Central
- REST APIs for the software-defined network

**Aruba 5400R**—The Aruba 5400R chassis supports a variety of interface modules that provide copper and fiber interfaces in different speeds and densities. The switch supports up to 96 10-GbE ports (SFP+ and 10GBASE-T), 96 HP Smart Rate Multi-Gigabit, or 288 1-GbE ports with PoE+. This switch is ideal for organizations that need to aggregate many access switches and might need to connect servers, firewalls, or other network appliances directly to the aggregation layer. The 5400R chassis includes the following features:

- Layer-3 modular switch with VSF stacking, static routing, RIP, OSPF, ACLs, robust QoS, policy-based routing, low latency, and resiliency
- Scalable line-rate 40GbE for wireless traffic aggregation

**Aruba 3810M**—The Aruba 3810M is available in a 16 port SFP+ and a two-module slot model. The module slots allow for an additional 8 SFP+ or 2 40-GbE ports. This switch is ideal for organizations with a small LAN who to aggregate 1 or 10-GbE connected access switches. The 3810 includes the following features:

- Layer-3 switch with backplane stacking, static routing, RIP, OSPF, ACLs, robust QoS, policy-based routing, low latency, and resiliency
- Modular line-rate 10-GbE and 40-GbE ports for wireless aggregation

For a complete list of Aruba Central-supported switches, see <u>Aruba Central Supported Switches</u>.

# **Wireless Components**

With Aruba's controllerless model called *Instant*, there is no central controller and the controller functions are distributed among the APs. Instant is typically used in smaller networks or branch sites and scales up to 128 APs per cluster. In this design, we recommend deploying Aruba Instant with up to 50 APs. If you are planning to install more than 50 Instant APs, please contact an Aruba or partner SE/CSE for verification of your design.

### **Access Points**

There are currently two series of Aruba access points: the latest generation 5xx series 802.11ax APs and the 3xx series 802.11ac Wave 2 APs. Details about currently available models are listed below; they support different throughput and client loads to meet different deployment needs.

The last digit in the model number denotes the antenna type. If the number is 4, then the AP has connectors for external antennas. If the number is 5, then the AP has internal antennas. For example, IAP-334 has external antennas and IAP-335 has internal antennas. In most office deployments, internal antenna models are preferred.

The following features are common across the current Aruba 5xx and 3xx APs:

- Unified AP for either controller-based or controllerless deployment modes
- Hitless PoE failover between both Ethernet ports (dual Ethernet models only)
- Built-in Bluetooth Low-Energy radio
- Advanced Cellular Coexistence to minimize interference from cellular networks
- Support for security and network management with Aruba ClearPass and Aruba Central
- Application visibility for QoS and traffic control
- Enhanced security with WPA3 and Enhanced Open

### **Aruba 5xx Series Access Point Options**

The Aruba 5xx Series of campus access points support 802.11ax to efficiently and simultaneously serve multiple clients and traffic types in dense environments. These APs offer increased data rates for both individual device and overall system while delivering high performance and throughput in environments where mobile and IoT density is a growing concern.

Aruba 5xx common capabilities:

- Dual uplink ports with LACP support for redundancy and increased capacity
- Bluetooth 5 and Zigbee radios for location and IoT use-cases
- Green AP mode for energy savings up to 70%

**Aruba 550 Series Access Points**—The Aruba 550 Series APs are ideal for extreme high-density environments, such as public venues, higher education, hotels, and enterprise offices. The 550 series supports maximum data rates of 4.8Gbps in the 5GHz band and 1,150Mbps in the 2.4GHz band (for an aggregate peak rate of 5.95Gbps). The Aruba 550 series requires ArubaOS and Aruba InstantOS 8.5 software, and its features include:

- Dual-radio (8x8 + 4x4 MIMO)
- Optional tri-radio mode\* with two 5GHz and one 2.4GHz radio (all 4x4 MIMO)
- Dual 5G HPE Smart Rate ports
- Al-powered features for wireless RF and client connectivity optimization
- Up to 1024 associated client devices per radio (recommended active 200) \*

\*Some 5xx features are not supported in the initial release but will be enabled in future software releases.

**Aruba 530 Series Access Points**—The Aruba 530 Series APs are ideal for very high-density environments, such as higher education, K12, retail branches, hotels, and digital workplaces. The 530 series supports maximum data rates of 2.4Gbps in the 5GHz band and 1,150Mbps in the 2.4GHz band (for an aggregate peak rate of 3.55Gbps). The Aruba 530 series requires ArubaOS and Aruba InstantOS 8.5 software, and its features include:

- Dual-radio (dual 4x4 MIMO)
- Dual 5G HPE Smart Rate ports
- Al-powered features for wireless RF and client connectivity optimization
- Up to 1024 associated client devices per radio (recommended active 200)\*

\*Some 5xx features are not supported in the initial release but will be enabled in future software releases.

**Aruba 510 Series Access Points**—The Aruba 510 Series APs are ideal for high-density environments, such as schools, retail branches, hotels, and enterprise offices. The 510 series supports maximum data rates of 2.4Gbps in the 5GHz band and 575Mbps in the 2.4GHz band (for an aggregate peak data rate of 2.975Gbps). The Aruba 510 series requires ArubaOS and Aruba InstantOS 8.4 software, and its features include:

- Dual-radio (4x4 + 2x2 MIMO)
- Single 2.5G HPE Smart Rate and Gigabit Ethernet uplink ports
- Up to 256 associated client devices per radio

# Aruba 3xx Series Access Point Options

**Aruba 340 Series Access Points**—The Aruba 340 Series is the highest performance AP and supports HPE Smart Rate uplink, so it can use the full performance of 3.5 Gbps on two 5-GHz bands or 1.7 Gbps in the 5-GHz band and 800Mbps in the 2.4-GHz band, for a combined bandwidth of 2.5 Gbps. This model is ideal for organizations that require very high density and next-generation performance for auditoriums, high-density office environments, or public venues. The Aruba 340 series requires ArubaOS and Aruba InstantOS 8.3 software.

- Dual radio 4x4 802.11ac AP with MU-MIMO
- Optional dual 5-GHz mode supported, where the 2.4-GHz radio is converted to a second 5-GHz radio
- Antenna polarization diversity for optimized RF performance
- HPE Smart Rate and Gigabit Ethernet uplink ports with Link Aggregation Control Protocol (LACP) support for increased capacity
- Hitless PoE failover between both Ethernet ports

**Aruba 330 Series Access Points**—The Aruba 330 Series is a high-performance AP and supports HPE Smart Rate uplink, so it can use the full performance of 1.7 Gbps in 5-GHz band and 600Mbps in 2.4-GHz band for a combined bandwidth of 2.3 Gbps. This model is ideal for organizations that require high density and next-generation performance for auditoriums, high-density office environments, or public venues.

- Antenna polarization diversity for optimized RF performance
- HPE Smart Rate and Gigabit Ethernet uplink ports with LACP support for increased capacity
- Hitless PoE failover between both Ethernet ports

**Aruba 310 Series Access Points**—The Aruba 310 Series is a medium-performance AP that supports 1.7 Gbps in the 5GHz band and 300 Mbps in the 2.4-GHz band with a single Gigabit Ethernet uplink. This model is ideal for organizations that need to support medium-density environments, such as schools, retail branches, hotels, and enterprise offices that don't require multi-gigabit performance.

**Aruba 300 Series Access Points**—The Aruba 300 Series is an entry-level AP that supports 1.3 Gbps in the 5-GHz band and 300 Mbps in the 2.4-GHz band with a single Gigabit Ethernet uplink. This model is ideal for organizations with medium-density environments, organizations that want the latest technology but don't need the higher level of performance.

For a complete list of Aruba Central-supported Instant APs, see Aruba Central Supported Instant APs.

# Deploying the SD-Branch

The Aruba SD-Branch design provides SD-WAN, wired, and wireless connectivity for branch users. The SD-WAN interconnects the corporate site with the remote-site locations, making it a critical part of the network. Modern WAN networks require a flexible and scalable design to support mission-critical applications and real-time multimedia communications from any location on the corporate network. Access to cloud-based services from each branch location is also critical to the success of keeping the network running as efficiently as possible.

The SD-Branch design:

- Combines SD-WAN, wireless, and wired infrastructure with cloud-based orchestration
- Provides location-independent network access to improve employee and guest productivity
- Simplifies setup with zero-touch provisioning and plug-and-play branch deployment
- Provides wireless connectivity to hard-to-wire locations, eliminating the need for costly construction
- Simplifies configuring, managing, and operating, by using cloud-based controls

Simple, repeatable designs are easier to deploy, manage, and maintain. This design shows recommended deployment options and general guidance for which options to use.

# **ARUBA CENTRAL**

Aruba Central is a cloud-based platform that enables you to configure, manage and monitor your Aruba SD-Branch network. Designed as a software-as-a-service subscription-based set of applications, Central provides a standard web-based interface that allows you to work on your network from anywhere. The hierarchical configurations provide operational efficiency; the monitoring and alerting streamlines day-2 operations, and the historical data reporting helps with auditing and troubleshooting.

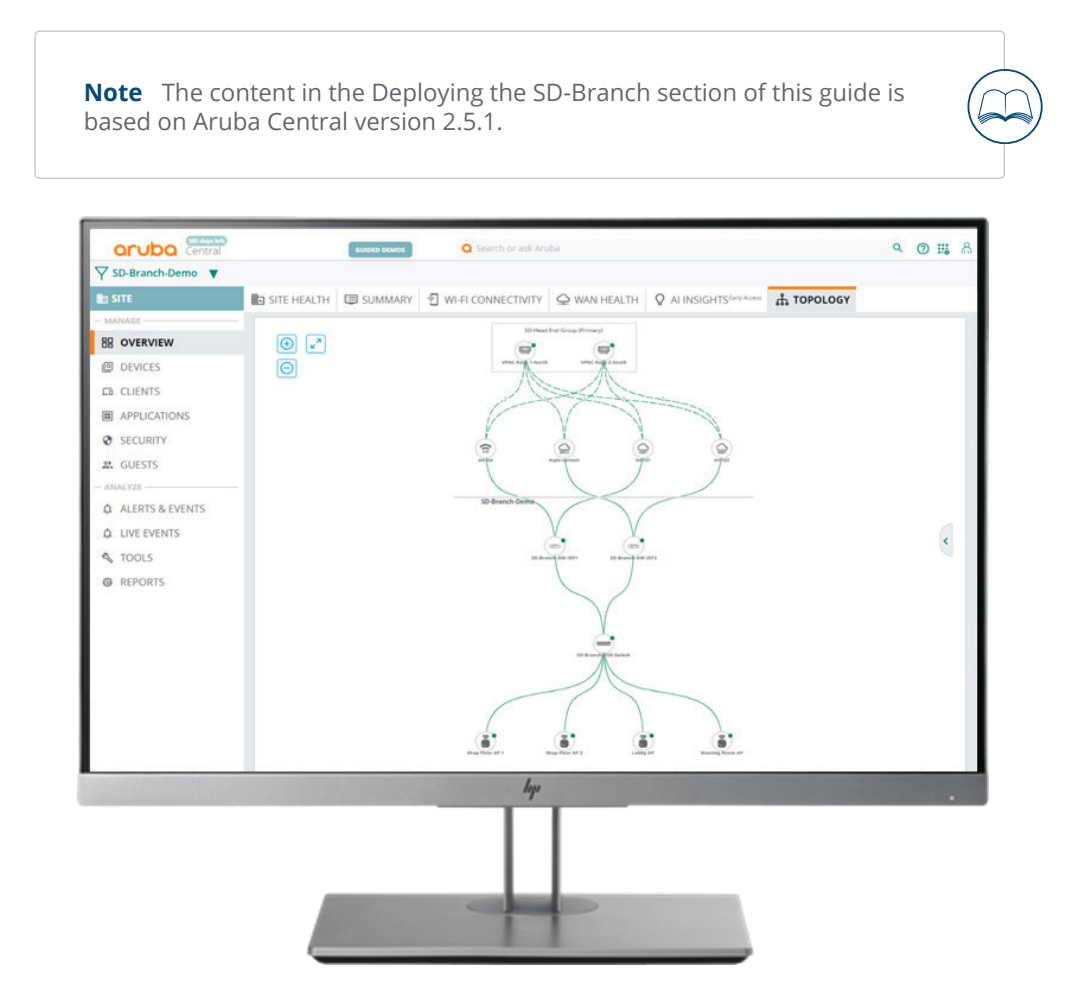

# Aruba Central Account Home Page

The Aruba Central account home page provides access to the Network Operations application, which is a dashboard for configuration, monitoring, reporting, and troubleshooting.

The home page also provides access to global settings. In this guide, we use the following global setting areas:

- Key Management
- Device Inventory
- Subscription Assignment

| ACCOUNT HOME<br>Manage your Network Inventory, Subscrip                       | tions, and User Access. Use any of the followi             | ng apps to make Aruba work better for you.                |  |
|-------------------------------------------------------------------------------|------------------------------------------------------------|-----------------------------------------------------------|--|
| APPS                                                                          |                                                            |                                                           |  |
| Network Operations<br>Manage your wired, wireless, and                        | ClearPass Device Insight<br>Discover and Profile devices   |                                                           |  |
|                                                                               |                                                            |                                                           |  |
| USERS AND ROLES<br>Manage user access                                         | KEY MANAGEMENT<br>Manage your subscription keys            | DEVICE INVENTORY<br>Marage the Devices in your Invertiony |  |
| SUBSCRIPTION ASSIGNMENT<br>Assign and modify device and service subscriptions | DATA COLLECTORS<br>Manage on premise data collectors       | AUDIT TRAIL<br>Wew audie trainings                        |  |
| SINGLE SIGN ON<br>Create and manage SAME Profiles                             | API GATEWAY<br>Access API Gateway and manage access tokens | WEBHOOKS<br>Manage Webhook and points                     |  |
|                                                                               |                                                            |                                                           |  |
|                                                                               |                                                            |                                                           |  |
|                                                                               |                                                            |                                                           |  |
|                                                                               |                                                            |                                                           |  |

# **Aruba Central Network Operations App**

The Aruba Central Network Operations app is the main application for configuring, monitoring, reporting, and troubleshooting your network. You use the navigation bar on the left to change the context of the main screen. In this guide, we focus on configuration and use the following areas:

- Filter drop-down list—Used to select the devices, groups, sites, or labels that you need to configure or monitor.
- Devices—Used to manage and configure access points, switches, and gateways.
- **Organization**—Used to manage groups, sites, and labels.

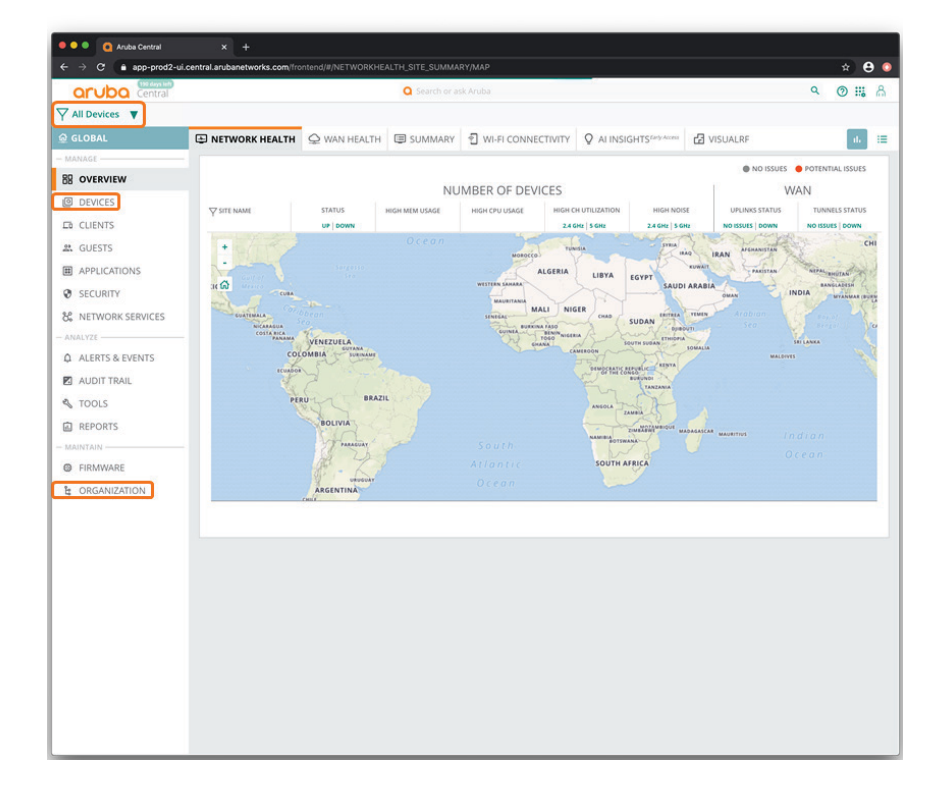

*Groups* are the parent level for a hierarchical network configuration. You use groups to apply common parameters to a group of devices.

*Sites* group all devices into a single location. You use sites to monitor devices, not to configure them.

*Labels* provide additional user-defined context for monitoring devices. You can assign a single device with up to five labels.

# **SD-BRANCH NETWORK CONFIGURATION OVERVIEW**

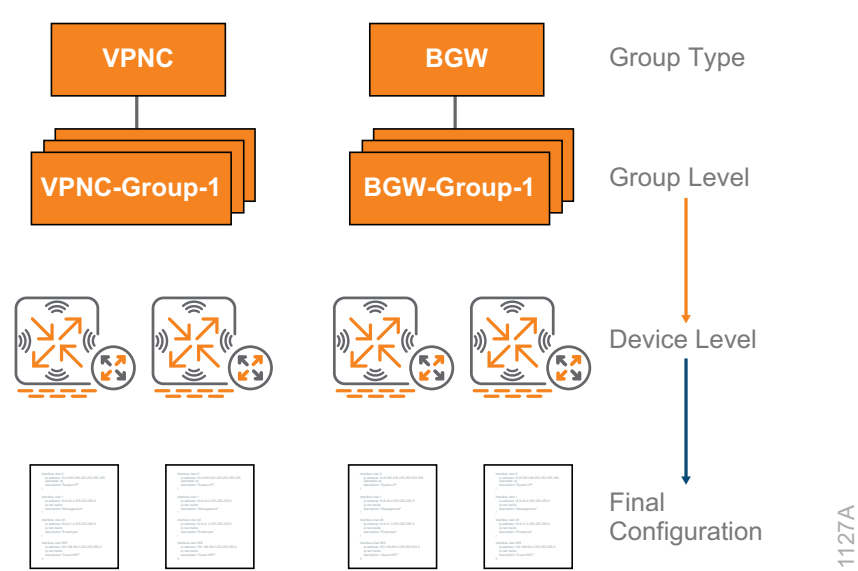

Figure 27 SD-Branch network configuration

To configure the SD-Branch network, you need to:

- 1. Verify that all devices are listed in the inventory and have licenses assigned to them.
- 2. Plan how you want to organize the device groups. We recommend that you keep the number of groups to a minimum. While a single group can be used to combine gateway, switching, and wireless configurations, keeping them separated can provide more flexibility for the assignment of configurations to the devices.
- 3. Configure the sites, data center, and remote. Sites represent the physical locations where you have installed the equipment.
- 4. Configure the VPNC groups and devices. When you implement redundant data centers, use one group per data center.
- 5. Bring the VPNC devices online. You can perform one-touch provisioning by using a console or you can use the local GUI to download the device's final configuration from Central.
- 6. Configure the branch device groups. In this guide, we use separate groups for branch gateways, switches, and APs.
- 7. Assign devices to sites and groups. You can complete this step by using the Install Manager app at the installation site (not covered in this guide) or you can allow your Central admin to assign them before installing the equipment.

8. Configure the branch devices. All branch devices support zero-touch provisioning when you use DHCP-assigned IP addresses. If you use static IP addresses, you can implement one-touch provision by using the GUI or you can use CLI to get the device online and connected to Central.

**Note** You must assign a group to a device prior to configuring the device.

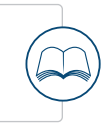

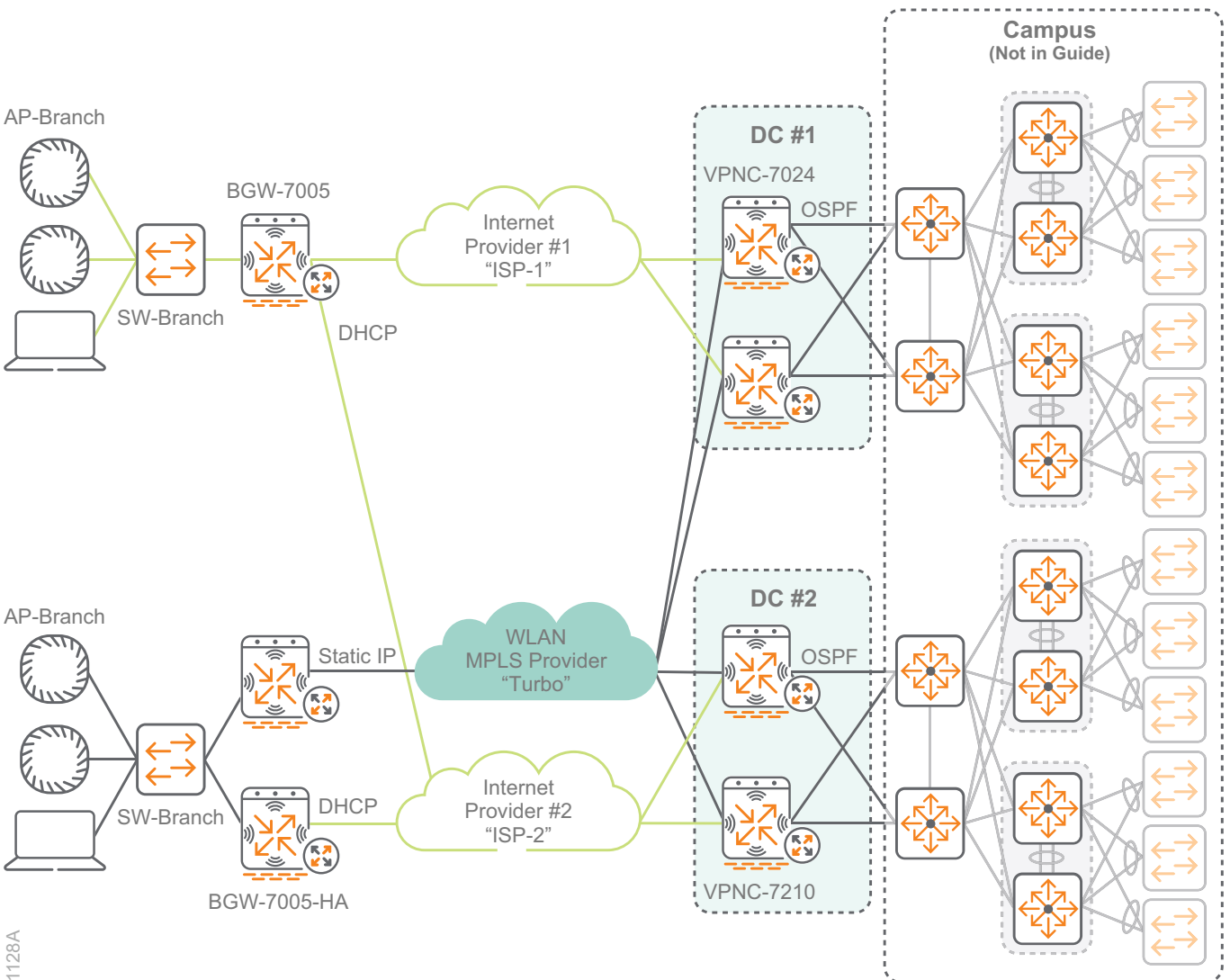

*Figure 28 SD-Branch network deployment examples* 

### Procedures

#### Preparing to Deploy the SD-Branch Network

- 1.1 Add Your Devices to the Device Inventory Manually
- 1.2 Configure the Device Subscription Keys
- 1.3 Assign Subscriptions to the Devices Manually
- 1.4 Define the Device Sites

We recommend that you complete the steps in this section prior to configuring the network devices.

## **1.1** Add Your Devices to the Device Inventory Manually

Aruba Central automatically adds each device you purchase to the device inventory in your Central account. You also have the option of manually adding a device by using the MAC address and serial number of the device. **Step 1:** On the Aruba Central Account Home page, select **Device Inventory**, and then click **Add Devices**.

| SO TO AC        | COUNT HOME           |                     |                |            |              |          |               |            |
|-----------------|----------------------|---------------------|----------------|------------|--------------|----------|---------------|------------|
| DEVICE          | INVENTO              | DRY                 |                |            |              |          |               |            |
| View the device | is in your inventory | and manually add de | vices here.    |            |              |          |               |            |
|                 | ,                    |                     |                |            |              |          |               |            |
| VIEW DEVIC      | ES                   |                     |                |            |              |          |               |            |
| ∀ SERIAL N      | YMAC ADDRESS         | Y Controller ▼      | IP ADDRESS     | NAME       | <b>MODEL</b> | PART NUM | GROUP         | ∀: ≡:      |
| • CP0025951     | 20:40:03:12:6E:58    | controller(Gateway) | 192.168.1.203  | Aruba7005  | 7005-US      | JW634A   | default       | 0          |
| • CP0025992     | 20:4C:03:12:6F:A0    | controller(Gateway) | 10.8.255.200   | 7005-RS11  | 7005-US      | JW634A   | BGW-Dual-INET | 0          |
| • CP0025999     | 20:4C:03:12:6F:D8    | controller(Gateway) | 10.8.255.2     | 7005-RS1   | 7005-US      | JW634A   | BGW-Single    | 0          |
| • CP0026016     | 20:40:03:12:70:60    | controller(Gateway) | 10.8.255.21    | 7005-R55-2 | 7005-US      | JW634A   | BGW-Dual      | 0          |
| • CP0026019     | 20:40:03:12:70:78    | controller(Gateway) | 10.8.255.22    | 7005-RS2   | 7005-US      | JW634A   | BGW-Dual      | 0          |
| • CP0041614     | 20:4C:03:2F:98:8C    | controller(Gateway) | 10.8.255.23    | 7005-RS5   | 7005-US      | JW634A   | BGW-Dual      | 0          |
| • CP0041652     | 20:4C:03:2F:9A:34    | controller(Gateway) | 10.8.255.1     | 7005-RS4   | 7005-US      | JW634A   | BGW-Single    | 0          |
| • CP0044588     | 20:4C:03:2F:F8:C4    | controller(Gateway) | 10.8.255.20    | 7005-R52-2 | 7005-US      | JW634A   | BGW-Dual      | 0          |
| • CP0044594     | 20:4C:03:2F:F4:2C    | controller(Gateway) | 10.8.255.40    | 7005-R53-2 | 7005-US      | JW634A   | BGW-Dual-4    | 0          |
| • CP0044595     | 20:4C:03:2F:F7:DC    | controller(Gateway) | 10.8.255.41    | 7005-RS3   | 7005-US      | JW634A   | BGW-Dual-4    | 0          |
| • CP0046727     | 20:4C:03:39:5D:0C    | controller(Gateway) |                |            | 7005-USF1    | JW636A   |               | 0          |
| • CP0046739     | 20:40:03:39:51:70    | controller(Gateway) |                |            | 7005-USF1    | JW636A   |               | 0          |
| • CP0046977     | 20:4C:03:39:5F.94    | controller(Gateway) |                |            | 7005-USF1    | JW636A   |               | 0          |
| • CP0047911     | 20:40:03:39:85:24    | controller(Gateway) | 107.15.154.110 | Aruba7005  | 7005-US      | JW634A   | default       | 0          |
| • CP0047912     | 20:4C:03:39:73:1C    | controller(Gateway) | 10.8.255.242   | 7005-RS12  | 7005-US      | JW634A   | BGW-Single-N  | 0          |
| e CP0047915     | 20:4C:03:39:7B:EC    | controller(Gateway) |                |            | 7005-US      | JW634A   |               | 0          |
| • CP0048213     | 20:4C:03:39:76:94    | controller(Gateway) |                |            | 7005-US      | JW634A   |               | 0          |
| • CV0016892     | 00:1A:1E:05:0E:70    | controller(Gateway) |                |            | 7210-US      | JW744A   |               | 0          |
|                 |                      |                     |                |            |              |          |               | N Deviceda |

**Step 2:** In the Add Devices dialog box, enter the serial number and MAC address for each device that you need to add to the device inventory list, and then click **Done**.

| ADD DEVIC<br>Add up to 4 devices by enter<br>device | CES<br>ring the Serial Number and MAC Address for each |
|-----------------------------------------------------|--------------------------------------------------------|
| SERIAL NUMBER                                       | MAC ADDRESS                                            |
| SERIAL NUMBER                                       | MAC ADDRESS                                            |
| SERIAL NUMBER                                       | MAC ADDRESS                                            |
| SERIAL NUMBER                                       | MAC ADDRESS                                            |
|                                                     | Done                                                   |

You can also use this page to assign new and offline devices to configuration groups.

# **1.2** Configure the Device Subscription Keys

After you have added the devices to the inventory, you need to add subscription keys for the devices so you can configure and manage them in Aruba Central.

Aruba provides several subscription options. For more information, see the Aruba SD-WAN Ordering Guide.

**Step 1:** On the Aruba Central Account Home page, select **Key Management**.

| <ul> <li>O</li> <li>O</li> <li>Aruba Centra</li> <li>O</li> <li>O</li></ul> | al x + prod2.central.arubanetworks.com/platform/fronten ral                                                                                                    | d/                                                                                                    |                                                                                                    | ¢) ↓   @ : |
|----------------------------------------------------------------------------------------------------|----------------------------------------------------------------------------------------------------|----------------------------------------------------------------------------------------------------|----------------------------------------------------------------------------------------------------|------------|
|                                                                                                    | ACCOUNT HOME<br>Manage your Network Inventory, Subscript                                                                                                    | ions, and User Access. Use any of the followi                                                                                                    | ng apps to make Aruba work better for you.                                                                                                    |            |
|                                                                                                    | APPS                                                                                                    |                                                                                                    |                                                                                                    |            |
|                                                                                                    |                                                                                                    |                                                                                                    |                                                                                                    |            |
|                                                                                                    | Network Operations<br>Manage your wired, wireless, and<br>WAN infrastructure                                                                                                    | Discover and Profile devices<br>connected to the network                                                                                                    |                                                                                                    |            |
|                                                                                                    | LAUNCH                                                                                                    | LAUNCH                                                                                                    |                                                                                                    |            |
|                                                                                                    | GLOBAL SETTINGS                                                                                                    |                                                                                                    |                                                                                                    |            |
|                                                                                                    | USERS AND ROLES<br>Manage user access                                                                                                    | KEY MANAGEMENT<br>Manage your subscription keys                                                                                                    | DEVICE INVENTORY<br>Manage the Devices in your Inventory                                                                                                    |            |
|                                                                                                    | SUBSCRIPTION ASSIGNMENT<br>Assign and modify device and service subscriptions                                                                                                    | DATA COLLECTORS<br>Manage on premise data collectors                                                                                                    | AUDIT TRAIL<br>View Judit et al logs                                                                                                    |            |
|                                                                                                    | SINGLE SIGN ON<br>Create and manage SAML Profiles                                                                                                    | API GATEWAY<br>Access API Gateway and manage access tokens                                                                                                    | WEBHOOKS<br>Manage Webhook end points                                                                                                    |            |
|                                                                                                    |                                                                                                    |                                                                                                    |                                                                                                    |            |
|                                                                                                    |                                                                                                    |                                                                                                    |                                                                                                    |            |
|                                                                                                    |                                                                                                    |                                                                                                    |                                                                                                    |            |
|                                                                                                    |                                                                                                    |                                                                                                    |                                                                                                    |            |
|                                                                                                    |                                                                                                    |                                                                                                    |                                                                                                    |            |
|                                                                                                    |                                                                                                    |                                                                                                    |                                                                                                    |            |
|                                                                                                    | USES OR ADDRESS USES CONTRACT USES CONTRACT | ACTIONAL COLLECTORS<br>Unage on experiment and interfaces<br>APPI CATEFUND<br>ACTION OF COLLECTORS<br>ACTION OF COLLECTORS<br>ACTIONAL ACTION OF COLLECTORS<br>ACTIONAL ACTIONAL ACTIONAL ACTIONAL ACTIONAL<br>ACTIONAL ACTIONAL ACTIONAL ACTIONAL ACTIONAL ACTIONAL<br>ACTIONAL ACTIONAL ACTIONAL ACTIONAL ACTIONAL<br>ACTIONAL ACTIONAL ACTIONAL ACTIONAL ACTIONAL ACTIONAL<br>ACTIONAL ACTIONAL ACTIONAL ACTIONAL ACTIONAL ACTIONAL<br>ACTIONAL ACTIONAL ACTIONAL ACTIONAL ACTIONAL ACTIONAL<br>ACTIONAL ACTIONAL ACTIONAL ACTIONAL ACTIONAL ACTIONAL ACTIONAL<br>ACTIONAL ACTIONAL ACTIONAL ACTIONAL ACTIONAL ACTIONAL ACTIONAL<br>ACTIONAL ACTIONAL ACTIONAL ACTIONAL ACTIONAL ACTIONAL ACTIONAL<br>ACTIONAL ACTIONAL ACT | UNCLEINVENTION  August Teampoon  August Teampoon  August |            |

**Step 2:** In the **Key Management** dialog box, enter your subscription key, and then click **Add Subscription**.

| KEY MANAGEMENT<br>View and manage your subscription keys here. When you order new subscription keys, Aruba sends an email containing the keys to the               | der new subscription keys, Aruba sends an email containing the keys t | keys to the |
|----------------------------------------------------------------------------------------------------|-----------------------------------------------------------------------|-------------|
| address listed on the order.                                                                                                    |                                                                       |             |
| Aiready received your AROBA Central subscription keyr ado the subscription key to activate your account now:           SUBSCRIPTION KEY           ADD SUBSCRIPTION | tion key to activate your account now:                                |             |

**Note** The Key Management page also displays the status and expiration dates for existing licenses.

### **1.3** Assign Subscriptions to the Devices Manually

After adding your subscription keys, you must assign a subscription to each device for configuration and management. Central allows you to automatically assign device licenses by using the Auto Subscribe option.

Alternatively, you can manually assign subscription keys to gateways by using the following steps:

Step 1: On the Aruba Central Account Home page, select Subscription Assignment.

**Step 2:** In the Gateway Subscriptions section, select a gateway.

**Step 3:** In the Assignment column for the gateway, select a subscription from the drop-down list to assign it to the gateway.

|                                                                                                    |                                                                                                    |                                                                                                    |                                                                                                    |                                                                                                    | C. C. C. C. C. C. C. C. C. C. C. C. C. C |
|----------------------------------------------------------------------------------------------------|----------------------------------------------------------------------------------------------------|----------------------------------------------------------------------------------------------------|----------------------------------------------------------------------------------------------------|----------------------------------------------------------------------------------------------------|------------------------------------------|
| SO TO ACCOU                                                                                                    | INT HOME                                                                                                    |                                                                                                    |                                                                                                    |                                                                                                    |                                          |
| SUBSCRIP                                                                                                    | <b>PTION ASSIGNM</b>                                                                                                    | IENT                                                                                                    |                                                                                                    |                                                                                                    |                                          |
| Use the options belo                                                                                                    | ow to assign Foundation and Net                                                                                                    | work Service subscriptions to                                                                                                    | devices.                                                                                                    |                                                                                                    |                                          |
| DEVICE SUBSC                                                                                                    | RIPTIONS 🕕                                                                                                    |                                                                                                    |                                                                                                    |                                                                                                    |                                          |
| A device manageme                                                                                                    | ent subscription entitles the subse                                                                                                    | cribed device to be managed                                                                                                    | in Aruba Central and                                                                                                    | enables most functionality.                                                                                                    |                                          |
| Auto Subsr                                                                                                    | cribe OFF                                                                                                    |                                                                                                    |                                                                                                    |                                                                                                    |                                          |
|                                                                                                    |                                                                                                    |                                                                                                    |                                                                                                    |                                                                                                    |                                          |
|                                                                                                    | DE SUBSCRIBED O TO BE                                                                                                    |                                                                                                    | CADDRESS                                                                                                    | ZMODE                                                                                                    |                                          |
| vec                                                                                                    | 0.0016893                                                                                                    |                                                                                                    | 15-05-05-70                                                                                                    | 7310.05                                                                                                    | 1                                        |
| VES VES                                                                                                    | CNDDISSTD                                                                                                    | 2004                                                                                                    | SCD-C0-38-D6                                                                                                    | 14P-305-US                                                                                                    |                                          |
| YES                                                                                                    | CNDDISSTDX                                                                                                    | 20.4                                                                                                    | 5:CD:C0:38:E2                                                                                                    | IAP-305-US                                                                                                    |                                          |
| VES VES                                                                                                    | CNHLK9W0P                                                                                                    | x 00:41                                                                                                    | -35:C4:9A:5E                                                                                                    | AP-535-US                                                                                                    |                                          |
| YES                                                                                                    | CN93HKZ48Y                                                                                                    | 38:21                                                                                                    | :C7:BA:F0:00                                                                                                    | 2930F                                                                                                    |                                          |
| NO NO                                                                                                    | CP0047912                                                                                                    | 20:44                                                                                                    | :03:39:73:10                                                                                                    | 7005-US                                                                                                    |                                          |
| NO NO                                                                                                    | CK0234513                                                                                                    | 40:63                                                                                                    | 8:D6:C1:34:6C                                                                                                    | IAP-215-US                                                                                                    |                                          |
| NO NO                                                                                                    | CT0338957                                                                                                    | 94:B-                                                                                                    | 4:0F:C6:58:18                                                                                                    | IAP-225-US                                                                                                    |                                          |
| UPDATE SUBSC                                                                                                    |                                                                                                    |                                                                                                    |                                                                                                    | Total number of d                                                                                                    | evices: 45                               |
| UPDATE SUBSC<br>GATEWAY SUBSC<br>A Gateway Dicense o<br>DEVICE ASSIGNMEN<br>ASSIGN SUBSCRIPTIC                                                                                                    | RIPTION SCRIPTIONS enuoues une subscribed Gateway d IT Dis TO YOUR GATEWAYS HERE SI                                                                                                    | device to be managed in Arut                                                                                                    | ia Central.<br>10 BATCH ASSIGN SUB                                                                                      | Total number of d                                                                                                    | evices: II                               |
| UPDATE SUBSC<br>GATEWAY SUBS<br>A GATEWAY LICENSE O<br>DEVICE ASSIGNMEN<br>ASSIGN SUBSCRIPTIO                                                                                                    | SCRIPTION<br>SCRIPTIONS<br>emouse the sourcibed Gateway d<br>IT<br>DNS TO YOUR GATEWAYS HERE, SI<br>TO FORMAN HAREE                                                                                                    | device to be managed in Arut                                                                                                    | va Central.                                                                                                    | Total number of d                                                                                                    | evices: In                               |
| UPDATE SUBSC<br>GATEWAY SUB<br>A GATEWAY SUB<br>A GATEWAY SUBSCRIPTIC<br>DEVICE ASSIGNMENT<br>ASSIGNMENT<br>Upassigned                                                                                                    | SCRIPTIONS<br>SCRIPTIONS<br>Interest Une Subscribed Gateway d<br>IT<br>ONS TO YOUR GATEWAYS HERE SI<br>V CONGRAP                                                                                                    | device to be managed in Arub<br>ELECT MULTIPLE GATEWAYS T<br>V MAC ADDRESS                                                                                                    | NA Central.                                                                                                    | Total number of d SSCRIPTIONS. GROUP                                                                                                    | evree: In                                |
| UPDATE SUBSC<br>GATEWAY SUB<br>A Gateway Subscription<br>Device Assignment<br>Assign Subscription<br>Assignment<br>Fundation                                                                                                    | SCRIPTION<br>SCRIPTIONS<br>Provides one subscribed Gateway d<br>IT<br>ONS TO YOUR GATEWAYS HERE. SI<br>V SERIAL HUMBER<br>V COOT6892<br>V COOT6892                                                                                                    | Sevice to be managed in Arub<br>ELECT MULTIPLE GATEWAYS T<br>VTMAC ADDRESS<br>00.1ATE 050E70<br>2006/078279147                                                                                                    | No BATCH ASSIGN SUE<br>▼MODEL<br>7210-US<br>2005-US                                                                     | Total number of d<br>ISCRIPTIONS.<br>GROUP<br>BOW Sprightation                                                                                                    | evices: In                               |
| UPDATE SUBSC<br>GATEWAY SUB<br>A GARWAY DEPORT<br>A SSIGN SUBSCRIPTIC<br>ASSIGN SUBSCRIPTIC<br>ASSIGN NEWT<br>Unassigned<br>Foundation<br>Foundation                                                                                | SERPTION<br>SCRIPTIONS<br>Proves the subscribed Gateway d<br>If<br>ONS TO YOUR GATEWAYS HERE. SI<br>V CV0016492<br>V CV0016492<br>V CV00 | Sevice to be managed in Arut<br>ELECT MULTIPLE GATEWAYS T<br>VMAC ADDRESS<br>001ATE050E70<br>204C0339731C<br>204C0339524                                                                                                    | 20 BATCH ASSIGN SUB<br>♥ MODEL<br>7210-US<br>7005-US<br>7005-US                                                         | SCRPTIONS<br>GROUP<br>BOW Single-Helson<br>default                                                                                                    | evices                                   |
| UPDATE SUBSC<br>GATEWAY SUB<br>A GATEWAY URDET<br>DEVICE ASSIGNMENT<br>ASSIGN SUBSCRIPTIC<br>ASSIGNMENT<br>Unassigned<br>Foundation<br>Upassigned                                                                                   | SCRIPTION<br>BRODES UNE SOUSCIFILE Gateway d<br>IT<br>ONS TO YOUR GATEWAYS HERE SI<br>V CYOOLEAS2<br>V CYOOLEAS2<br>V CYOOLEAS2<br>V CYOOLEAS2<br>V CYOOLEAS2<br>V CYOOLEAS2<br>V CYOOLEAS2<br>V CYOOLEAS2<br>V CYOOLEAS2<br>V CYOOLEAS2<br>V CYOOLEAS2<br>V CYOOLEAS2                                                                                                    | Evice to be managed in Arut<br>ELECT MULTIPLE GATEWAYS 1<br>♥ MAC ADDRESS<br>0011ATE050E70<br>204-C03398524<br>000886885246                                                                                                    | ao Central.<br>© BATCH ASSIGN SUB                                                                                       | ISCRIPTIONS GROUP GROUP BOW Single Helson default                                                                                                    |                                          |
| UPDATE SUBSC<br>GATEWAY SUB<br>A GATEWAY UKENET<br>DEVICE ASSIGNMENT<br>UNASSIGNET<br>UNASSIGNET<br>Foundation<br>Foundation<br>Foundation                                                                                          | SCRIPTION<br>SCRIPTIONS<br>Encodes UNE SOLESATING disterway di<br>If<br>ONS TO YOUR GATEWAYS HERE SI<br>V CYOOL 6892<br>V CYOOL 6892<br>V CYOO                       | Evice to be managed in Arut<br>ELECT MULTIPLE GATEWAYS T<br>♥ MAC ADDRESS<br>00:1A1E050E70<br>20:4C03397311C<br>20:4C033978524<br>00:0866839246<br>20:4C03395245                                                                                                    | Na Central.                                                                                                    | ISCRIPTIONS GROUP GROUP |                                          |
| UPDATE SUBSC<br>GATEWAY SUB<br>A GateWay DEEME<br>A GateWay DEEME<br>A SSIGN SUBSCRIPTIC<br>ASSIGN SUBSCRIPTIC<br>ASSIGNMENT<br>Unassigned<br>Foundation<br>Foundation<br>Foundation                                                |                                                                                                    | Sevice to be managed in Arut<br>ELECT MULTIPLE GATEWAYS T<br>▼ MAC ADDRESS<br>00.1A:1E.05.0E:70<br>20.4C:03:39:72.1C<br>20.4C:03:39:85:24<br>00.08.86.89:24.8<br>20.4C:03:25:55<br>00.08.86.85:75:78                                                                                                    | a Central.<br>O BATCH ASSIGN SUB                                                                                        | ISCRIPTIONS GROUP GROUP BOW-Single-Helson default default                                                                                                    |                                          |
| UPDATE SUBSC<br>GATEWAY SUB<br>A Galeway Submet<br>Device Assignmen<br>Assignmen<br>Poundation<br>Foundation<br>Foundation<br>Foundation<br>Foundation<br>Foundation                                                                | SCRIPTIONS SCRIPTIONS Whenes the souscified Gateway of If ONS TO YOUR GATEWAYS HERE SI CODIE 6892 CODIE6892 CODIE6892 CODIE6892 CODIE6892 CODIE6892 CODIE689 CODIE5951 CODIE5951 CODIE595 CODIE595 CODIE59                                                                                                    | Sevice to be managed in Arut<br>ELECT MULTIPLE GATEWAYS T<br>▼ MAC ADDRESS<br>00:1A:1E:05:0E:70<br>20:4C:03:39:73:1C<br>20:4C:03:39:73:1C<br>20:4C:03:39:73:24<br>00:08:86:89:248<br>20:4C:03:39:78:E                                                                                                    | a Central.<br>O BATCH ASSIGN SUB                                                                                        | SCRIPTIONS GROUP GROUP BOW Single Helson default default                                                                                                    |                                          |
| UPDATE SUBSC<br>GATEWAY SUB<br>A Galeway Demot<br>A Solicity SUBSCRIPTIC<br>ASSIGN SUBSCRIPTIC<br>ASSIGN SUBSCRIPTIC<br>ASSIGN SUBSCRIPTIC<br>ASSIGNMENT<br>Unassigned<br>Foundation<br>Foundation<br>Foundation<br>Foundation      |                                                                                                    | Device to be managed in Arut           ELECT MULTIPLE GATEWAYS T           VMAC ADDRESS           00.1A.1E.05.0E.70           20.4C.03.397.31C           20.4C.03.397.31           00.08.86.89.72.48           20.4C.03.397.85           20.4C.03.397.85           20.4C.03.397.85           20.4C.03.397.85           20.4C.03.397.85           20.4C.03.397.85 | a Central.<br>О BATCH ASSIGN SUB<br>ФМООРЕ,<br>210-US<br>2005-US<br>2005-US<br>2005-US<br>2005-US<br>2005-US<br>2005-US | ISCRIPTIONS. GROUP GROUP BOW Single Helson default default                                                                                                    |                                          |
| UPDATE SUBSC<br>GATEWAY SUB<br>A Caleway DEMONENT<br>ASSIGN SUBSCRIPTIC<br>ASSIGN SUBSCRIPTIC<br>ASSIGN SUBSCRIPTIC<br>ASSIGNMENT<br>Unassigned<br>Foundation<br>Foundation<br>Foundation<br>Foundation<br>Foundation<br>Foundation | CP002586     CP002595     CP002595                                                                                                    | Device to be managed in Arut           ELECT MULTIPLE GATEWAYS 1           ♥ MAC ADDRESS           001.41E.05.0E.70           204.C033.97.31C           204.C033.97.31C           204.C033.97.31C           0018.68.85.24.8           0008.68.85.24.78           204.C033.97.84           204.C033.97.84           204.C033.97.84           204.C033.97.84       | a Central.<br>O BATCH ASSIGN SUB                                                                                        | ISCRIPTIONS<br>SCRIPTIONS<br>GROUP<br>BOW Single-Netion<br>default<br>default                                                                                                    |                                          |

Step 4: Click Go To Account Home.

# **1.4** Define the Device Sites

Aruba Central uses sites to organize devices by the geographical locations in which you install them.

**Step 1:** On the Aruba Central Account Home page, launch the **Network Operations** app.

**Step 2:** In the filter drop-down list, select **All Devices**.

**Step 3:** In the left navigation pane, in the Maintain section, select **Organization**.

Step 4: On the Sites and Labels tab, click New Site.

| aruba Central    |                     | Q Se                             |                              |                   |                 |                   | ۹ 🔿 🔢                                 |
|------------------|---------------------|----------------------------------|------------------------------|-------------------|-----------------|-------------------|---------------------------------------|
| All Devices 🔻    |                     |                                  |                              |                   |                 |                   |                                       |
| GLOBAL           | 🛱 GROUPS 📿          | SITES AND LABELS                 | CATES 🔝 INSTALL MANA         | GER               |                 |                   |                                       |
| AANAGE           |                     |                                  |                              |                   |                 |                   |                                       |
| OVERVIEW         | SITES AN            | ID LABELS                        |                              |                   |                 |                   |                                       |
| DEVICES          | Labels are logical  | sets of devices which can be use | d for a variety of monitorin | g and reporting p | urposes. Each d | evice can be asso | ciated with up to five                |
| CLIENTS          | labels, and a label | can apply to as many devices as  | you want.                    |                   |                 |                   |                                       |
| GUESTS           | Sites allow you to  | group devices based on the locat | ion context.                 |                   |                 |                   |                                       |
| APPLICATIONS     | MANAGE SITE         | S                                |                              |                   |                 |                   |                                       |
| SECURITY         | DRAG AND DROP       | DEVICES TO ADD TO A SITE         | +CLICK                       |                   |                 | Labels            | Sites                                 |
| NETWORK SERVICES | CONVERT LABEL       | S TO SITES                       |                              |                   |                 |                   |                                       |
| IALYZE           |                     |                                  |                              |                   |                 |                   |                                       |
| ALERTS & EVENTS  | ₩ SITE NAME         | <b>∀</b> ADDRESS                 | DEVICE COU                   |                   | <b>∀</b> NAME   | <b>∀</b> GROUP    | <b>∀</b> TYPE                         |
| AUDIT TRAIL      | ALL DEVICES         |                                  | 35                           |                   | RS11-2930F      | SW-Branch         | SWITCH                                |
| 10015            | UNASSIGNED          |                                  | 8                            |                   | RS15-2930F-1    | BGW-Dual-RS       | SWITCH                                |
| REBORTS          | Data Center #2      | 7025 Kit Creek Road              | 2                            |                   | RS15-2930F-1    | BGW-Dual-RS       | SWITCH                                |
| REPORTS          | HQ Roseville        | 8000 Foothills Blvd              | 2                            |                   | R53-2930F       | SW-Branch         | SWITCH                                |
| EIDMANADE        | Remote Site 1       | 1234 Any Street                  | 2                            |                   | RS12-2930F      | SW-Branch         | SWITCH                                |
| ORGANIZATION     | Remote Site 11      | 9999 Forest Lake Drive           | 2                            |                   | 20:a6:cd:c0:3   | default           | IAP                                   |
| ORGANIZATION     | Remote Site 12      | 1122 Inlet View Drive            | 3                            |                   | 20:a6:cd:c0:3   | AP-Branch         | IAP                                   |
|                  | Remote Site 15      | 11137 Bayberry Hills Drive       | 7                            |                   | 20;a6:cd:c0:3   | AP-Branch         | IAP                                   |
|                  | Remote Site 2       | 5678 Main Street                 | 4                            | DRAG              | 38:17:c3:c0:5   | AP-Branch         | IAP                                   |
|                  | Remote Site 3       | 1122 South Lane                  | 3                            | DROP              | RS15-AP-515-1   | BGW-Dual-RS       | IAP                                   |
|                  | Remote Site 4       | 3344 North Street                | 1                            |                   | RS15-AP-515-2   | BGW-Dual-RS       | IAP                                   |
|                  | Remote Site 5       | 31753 Bretton Road               | 1                            |                   | RS12-555-1      | AP-RS12           | IAP                                   |
|                  |                     |                                  |                              |                   | RS15-AP-555-1   | BGW-Dual-RS       | IAP                                   |
|                  |                     |                                  |                              |                   | JW634A-20:4     | BGW-7005          | Gateway                               |
|                  |                     |                                  |                              |                   | RS15-7005-1     | BGW-Dual-RS       | Gateway                               |
|                  |                     |                                  |                              |                   | RS11-7005       | BGW-7005          | Gateway                               |
|                  |                     |                                  |                              |                   | RS1-7005        | BGW-7005          | Gateway                               |
|                  |                     |                                  |                              |                   | BAIC 2 4 5 20-4 | DC101 2007 111    | C C C C C C C C C C C C C C C C C C C |

**Step 5:** In the Create New Site dialog box, implement the following settings:

- Site Name—New Site
- Street Address—123 Street
- City—Santa Clara
- County—United States
- State or Province—California
- Zip/Postal Code—95054

Step 6: Click Add.

| CREATE NEW SITE          |
|--------------------------|
| SITE NAME                |
| New Site STREET ADDRESS  |
| 123 Street               |
| Santa Clara              |
| United States            |
| California               |
| zip/postal code<br>95054 |
| Add                      |

#### Procedures

#### Configuring the VPNC Group

- 2.1 Create a New VPNC Group
- 2.2 Select the Hardware Model of the VPNC Group
- 2.3 Set the VPNC Group System Time Parameters
- 2.4 Select a DNS Server for the VPNC Gateway
- 2.5 Create a Management User Account
- 2.6 Create VLANs for Each Ethernet Port
- 2.7 Assign the VLANs to the LAN Ports
- 2.8 Enable Tunnel Orchestrator Peering
- 2.9 Configure the Overlay Routing

Aruba Central uses a two-level hierarchy for configuration tasks. A device's final configuration is a combination of the group configuration along with the device-specific configuration. Aruba recommends that you create groups for devices that have similar deployment parameters and that you use groups for most device configuration. You configure device-specific configurations, like IP addresses and routing, at the VPNC device level. Aruba recommends that you fully configure the gateways at the group and device level before connecting to the network to prevent partial configurations from creating connectivity issues .

### 2.1 Create a New VPNC Group

Use this procedure to create a group and assign it to the VPNC group type. Use one group per data center.

Step 1: On the Aruba Central Account Home page, launch the Network Operations app.

Step 2: In the filter drop-down list, select All Devices.

Step 3: In the left navigation pane, in the Maintain section, select Organization.

Step 4: On the Groups tab, click New Group.

| orubo Central    |                        | Q Sea                              |                             |                         |              |                  | ۹ 🕥 :                  | щ / |
|------------------|------------------------|------------------------------------|-----------------------------|-------------------------|--------------|------------------|------------------------|-----|
| All Devices V    | H anoune Comme         | A crosses                          | Brown and a second          | 0                       |              |                  |                        |     |
| IANAGE           | LA GROUPS CASILES      | IND DABELS CERTIFICATES            | INSTALL MANAGE              | ĸ                       |              |                  |                        |     |
| OVERVIEW         | GROUPS                 |                                    |                             |                         |              |                  |                        |     |
| DEVICES          | A group in Aruba Cent  | ral acts like a primary configurat | tion container for device   | es. You can combine dev | ices with co | mmon configurati | on requirements into a |     |
| CLIENTS          | single group and apply | the same configuration settings t  | to all the devices in the g | troup.                  |              |                  |                        |     |
| APPLICATIONS     | MANAGE GROUP           | ŝ                                  |                             |                         |              |                  |                        |     |
| SECURITY         | DRAG AND DROP CLUST    | ERS AND SWITCHES BETWEEN GP        | IOUPS                       |                         |              |                  |                        |     |
| NETWORK SERVICES | TO SELECT MULTIPLE DI  | VICES SHIFT+CLICK OR CTRL+CLIC     | СК                          |                         |              |                  |                        |     |
| VALY2E           | T CROUP MANE           | DEVECT                             | THAT                        | TIOCATION               | TT THEF      | TTEEPIN          | THE COORT              |     |
| ALERTS & EVENTS  | Y GROUP NAME           | Devices                            | 4 mone                      | Y COCKHON               | Y THE        | Y SERVIC #       | Y MAC ADDRESS          | i i |
| AUDIT TRAIL      | UNASSIGNED DEVICES     | 28                                 | 2930F-RS11                  | Spring United States    | Aruba S      | CN02HV748V       | 29-31-(7-5-20)         |     |
| TOOLS            | TG 2930E-Single        | 2                                  | 29305-8512                  | Sarramento Linite       | Aruba S      | CN87HKW227       | 58-21-17-58-10-00      |     |
| REPORTS          | TG 2930E-Single-Nelson | 1                                  | 2930M-R52                   |                         | Aruba S      | SG82IOP23W       | 04:09:73:55:43:40      |     |
| AINTAIN          | TG 2930M-Stack         | 4                                  | 2930M-RS2                   |                         | Aruba S      | SG82I0P248       | 04:09:73:b5:f9:40      |     |
| FIRMWARE         | TG 3810M-Single        | 2                                  | 2930M-R55                   |                         | Aruba S      | SG82JQP24M       | 04:09:73:64:60:40      |     |
| ORGANIZATION     | BGW-Dual               | 4                                  | 2930M-R55                   |                         | Aruba S      | SG82JQP24L       | 04:09:73:b3:df:40      |     |
|                  | BGW-Dual-4             | 2                                  | 3810-R51                    | Sacramento,Unite        | Aruba S      | SG70GYW01J       | ec:eb:b8:17:f3:00      |     |
|                  | BGW-Dual-INET          | 3                                  | 3810-R54                    | Sacramento,Unite        | Aruba S      | SG7BGYW0C8       | ec:eb:b8:f5:1c:00      |     |
|                  |                        | 12 5 10 10 10                      |                             |                         |              |                  | 28 Device(s            | 5)  |

**Step 5:** In the Create New Group dialog box, implement the following settings:

- Group Name—VPNC-7210
- Switch—Unselect
- Password—password
- Confirm Password—password

Step 6: Click Add Group.

| CREATE NEW GROUP                                                                                             | × |
|----------------------------------------------------------------------------------------------------|---|
| CROUP NAME<br>VPNC-7210                                                                                      |   |
| Use the group as Template group by selecting the device i IAP AND GATEWAY Group password settings i PASSWORD |   |
| CONFIRM PASSWORD                                                                                             |   |
| Cancel Add Group                                                                                             | 2 |

**Step 7:** In filter drop-down list, select the group you created in Step 5.

**Step 8:** In the left navigation pane, in the Manage section, select **Devices**.

**Step 9:** Select the **Gateways** tab, and then click the gear icon in the upper right corner.

| 🗢 🗢 💿 Aruba Central   | × +                             |                     |                             |        |                  |
|-----------------------|---------------------------------|---------------------|-----------------------------|--------|------------------|
| ← → C 🔒 app-prod2-ui. | central.arubanetworks.com/front | tend/#/GATEWAY/LIST |                             |        | or \$) ±   ⊖   : |
| aruba Central         |                                 | <b>Q</b> :          | learch or ask Aruba         |        | ۹ 🕲 🚜            |
| ▼ VPNC-7210 ▼         |                                 |                     |                             |        |                  |
| 1 GROUP               | ACCESS POINTS                   |                     | YS                          |        | iii ii. 🔞        |
| - MANAGE              |                                 |                     | _                           |        |                  |
| 88 OVERVIEW           | GATEWAYS . UP                   | O DOWN              |                             |        |                  |
|                       | 0 0                             | 0                   |                             |        |                  |
| E& CLIENTS            | GATEWAYS                        |                     |                             |        | ₹ ⊖              |
| A GUESTS              |                                 | IF MODEL            | FIRMWARE VERSION            | UPTIME | IP ADDRESS       |
| # APPLICATIONS        |                                 |                     |                             |        |                  |
| SECURITY              |                                 |                     |                             |        |                  |
| - ANALYZE             |                                 |                     |                             |        |                  |
| ALERTS & EVENTS       |                                 |                     |                             |        |                  |
| AUDIT TRAIL           |                                 |                     |                             |        |                  |
| A TOOLS               |                                 |                     |                             |        |                  |
| REPORTS               |                                 |                     |                             |        |                  |
| - MAINTAIN            |                                 |                     |                             |        |                  |
| FIRMWARE              |                                 |                     |                             |        |                  |
|                       |                                 |                     | No data to display right no | w      |                  |
|                       |                                 |                     |                             |        |                  |
|                       |                                 |                     |                             |        |                  |
|                       |                                 |                     |                             |        |                  |
|                       |                                 |                     |                             |        |                  |
|                       |                                 |                     |                             |        |                  |
|                       |                                 |                     |                             |        |                  |
|                       |                                 |                     |                             |        |                  |
|                       |                                 |                     |                             |        |                  |
|                       |                                 |                     |                             |        |                  |
|                       |                                 |                     |                             |        |                  |
|                       |                                 |                     |                             |        |                  |

Step 10: In the Set Group Type dialog box, select VPNC, and then click Save Settings.

| Group  | needs to contain all | devices v | vhich have a Ga | ateway or VPN | C persona. Gro | oup cannot ha | ave a mix of Gat | teway and VPNC dev |
|--------|----------------------|-----------|-----------------|---------------|----------------|---------------|------------------|--------------------|
| Once a | Group is configured  | to be a C | Gateway or a vi | PNC group the | n it cannot be | changed.      |                  |                    |
|        | Branch Gateway       |           | VPNC            |               |                |               |                  |                    |

For educational purposes, the next step exits the guided setup.

Step 11: Click Cancel, and then click Exit.

| EXIT G   | UIDED SETUP                                                                                                    |
|----------|----------------------------------------------------------------------------------------------------|
| <b>A</b> | Guided Setup will be exited and changes will be lost.<br>You can re-enter the Guided Setup at any time to complete it. |
|          | RESUME                                                                                                    |

### 2.2 Select the Hardware Model of the VPNC Group

You can have only one VPNC gateway model per group.

**Step 1:** On the Gateways tab, in the System section, select **Model**.

**Step 2:** In the **VPNC Model** drop-down list, select the hardware model for the VPNC gateway group (example: **A7210**).

Step 3: Click Save Settings.

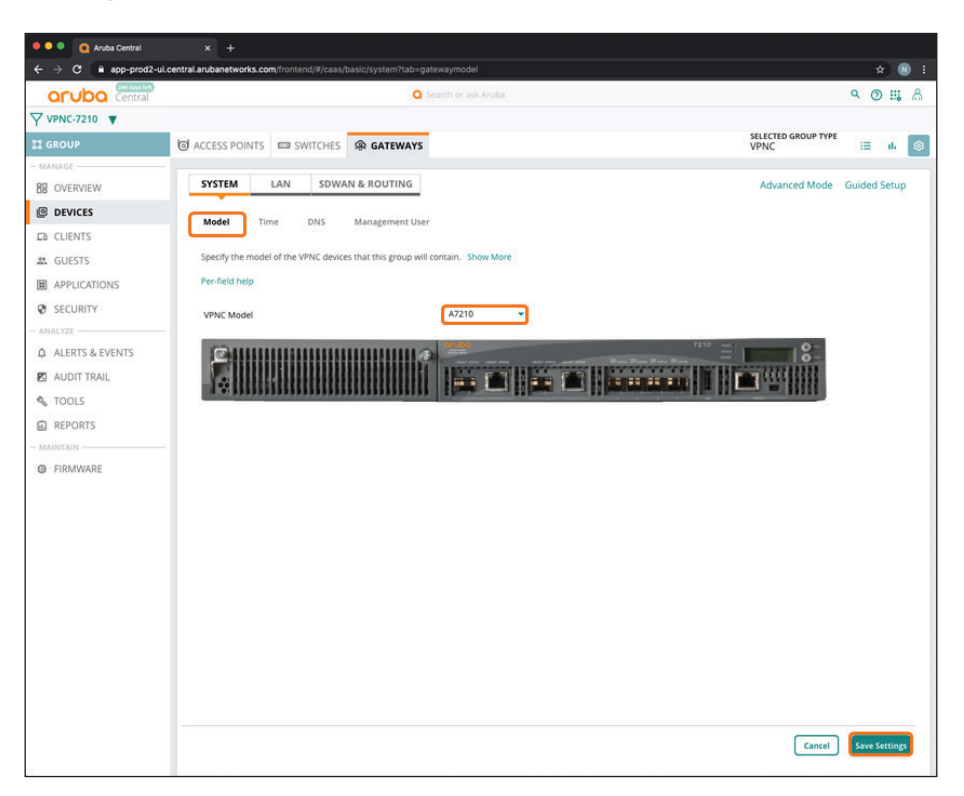

# 2.3 Set the VPNC Group System Time Parameters

Use this procedure to set the network time protocol (NTP) parameters and time zone to keep the VPNC clocks synchronized.

**Step 1:** On the Gateways tab, in the System section, select **Time**.

Step 2: In the Public NTP Servers table, click the plus (+) sign to add a public NTP server.

| ← → C ● app-prod2 | ul.central.arubanetworks.cc | om/frontend/#/caas/ | /basic/system?tab=ti   | me               |              |              |                                         |                 |             |                        |     | \$     |      |   |
|-------------------|-----------------------------|---------------------|------------------------|------------------|--------------|--------------|-----------------------------------------|-----------------|-------------|------------------------|-----|--------|------|---|
| aruba Central     |                             |                     | ٥                      |                  |              |              |                                         |                 |             |                        | ٩   | 0      |      | ል |
| ▼ VPNC-7210 ▼     |                             |                     |                        |                  |              |              |                                         |                 |             |                        |     |        |      |   |
|                   | ACCESS POINTS               | SWITCHES            | @ GATEWAYS             |                  |              |              |                                         |                 |             | SELECTED GROUP TYP     | ŧ   | =      | d.   | ٢ |
| - MANAGE          |                             |                     |                        |                  |              |              |                                         |                 |             |                        |     |        |      |   |
| 88 OVERVIEW       | SYSTEM                      | LAN SDW/            | AN & ROUTING           |                  |              |              |                                         |                 |             | Advanced Mode          | Gui | ded Se | etup |   |
| DEVICES           | Model                       | me DNS              | Management Use         | r                |              |              |                                         |                 |             |                        |     |        |      |   |
| CLIENTS           |                             |                     |                        |                  |              |              |                                         |                 |             |                        |     |        |      |   |
| SUESTS            | Each branch gate            | eway in the group w | ill automatically obta | in its time usin | ng the Netwo | rk Time Prot | locol (NTP). You                        | can either sele | ct one or m | ore public NTP service | Sho | w More |      |   |
| APPLICATIONS      | Per-field help              |                     |                        |                  |              |              |                                         |                 |             |                        |     |        |      |   |
| SECURITY          | Public NTP Se               | ervers              |                        |                  |              |              | ( ) ( ) ( ) ( ) ( ) ( ) ( ) ( ) ( ) ( ) |                 |             |                        |     |        |      |   |
| - ANALYZE         | IPV4 ADDRESS/F              | ODN                 | BURST MODE             |                  |              |              | 9                                       |                 |             |                        |     |        |      |   |
| ALERTS & EVENTS   |                             |                     |                        |                  |              |              |                                         |                 |             |                        |     |        |      |   |
| AUDIT TRAIL       |                             |                     | No data to display     |                  |              |              |                                         |                 |             |                        |     |        |      |   |
| S TOOLS           |                             |                     |                        |                  |              |              |                                         |                 |             |                        |     |        |      |   |
| REPORTS           |                             |                     |                        |                  |              |              |                                         |                 |             |                        |     |        |      |   |
| MAINTAIN          |                             |                     |                        |                  |              |              |                                         |                 |             |                        |     |        |      |   |
| FIRMWARE          | Timezone                    | Choose              | a timezone             |                  |              |              |                                         |                 |             |                        |     |        |      |   |
|                   |                             |                     |                        |                  |              |              |                                         |                 |             |                        |     |        |      |   |
|                   |                             |                     |                        |                  |              |              |                                         |                 |             |                        |     |        |      |   |
|                   |                             |                     |                        |                  |              |              |                                         |                 |             |                        |     |        |      |   |
|                   |                             |                     |                        |                  |              |              |                                         |                 |             |                        |     |        |      |   |
|                   |                             |                     |                        |                  |              |              |                                         |                 |             |                        |     |        |      |   |
|                   |                             |                     |                        |                  |              |              |                                         |                 |             |                        |     |        |      |   |
|                   |                             |                     |                        |                  |              |              |                                         |                 |             |                        |     |        |      |   |
|                   |                             |                     |                        |                  |              |              |                                         |                 |             |                        |     |        |      |   |
|                   |                             |                     |                        |                  |              |              |                                         |                 |             |                        |     |        |      |   |
|                   |                             |                     |                        |                  |              |              |                                         |                 |             |                        |     |        |      |   |
|                   |                             |                     |                        |                  |              |              |                                         |                 |             |                        |     |        |      |   |
|                   |                             |                     |                        |                  |              |              |                                         |                 |             |                        |     |        |      |   |

**Step 3:** In the **IPv4 Address/FQDN** column, enter pool.ntp.org or another NTP server address.

**Step 4:** Select **Burst Mode** if this feature is supported by the NTP server. Burst mode provides faster time synchronization.

**Step 5:** In the **Timezone** drop-down list, choose your time zone, and then click **Save Settings**.

| PUBLIC NTP SERVERS |                                |        | +             |
|--------------------|--------------------------------|--------|---------------|
| IPV4 ADDRESS/FQDN  | BURST MODE                     |        |               |
| pool.ntp.org       |                                |        |               |
|                    |                                |        |               |
|                    |                                |        |               |
| Timezone           | Primary: Etc/GMT-7 (UTC+07:00) |        |               |
|                    |                                | Cancel | Save Settings |

## 2.4 Select a DNS Server for the VPNC Gateway

|                 | Search extrastic Arubia                                                                                                    | 9 (    | 2 14   |   |
|-----------------|----------------------------------------------------------------------------------------------------|--------|--------|---|
| 7 VPNC-7210 ¥   |                                                                                                    |        |        |   |
| GROUP           | ත් ACCESS POINTS 🖾 SWITCHES 🙊 GATEWAYS SHUCTED GROUP TYPE                                                                                                    | :=     | 4.     | 1 |
| MANAGE          | SVETEN LAN SOMAN & POLITING                                                                                                    | Cuida  | Catu   |   |
| SE OVERVIEW     |                                                                                                    | Guided | i Setu | P |
|                 | Model Time DNS Management User                                                                                                    |        |        |   |
| CLIENTS         | Each branch gateway in the group requires Domain Name System (DNS) configuration to be able to successfully resolve FQDNs and be able communicate with cloud services such as Aruba | Show M | fore   |   |
|                 | Per-field help                                                                                                    |        |        |   |
| SECURITY        | Specify DNS servers   Learn DNS configuration from ISP                                                                                                    |        |        |   |
| ANALYZE         |                                                                                                    |        |        |   |
| ALERTS & EVENTS |                                                                                                    |        |        |   |
| AUDIT TRAIL     |                                                                                                    |        |        |   |
| TOOLS           |                                                                                                    |        |        |   |
| REPORTS         |                                                                                                    |        |        |   |
| MAINTAIN        |                                                                                                    |        |        |   |
| FIRMWARE        |                                                                                                    |        |        |   |
|                 |                                                                                                    |        |        |   |
|                 |                                                                                                    |        |        |   |
|                 |                                                                                                    |        |        |   |
|                 |                                                                                                    |        |        |   |
|                 |                                                                                                    |        |        |   |
|                 |                                                                                                    |        |        |   |
|                 |                                                                                                    |        |        |   |
|                 |                                                                                                    |        |        |   |
|                 |                                                                                                    |        |        |   |
|                 |                                                                                                    |        |        |   |
|                 |                                                                                                    |        |        |   |
|                 |                                                                                                    |        |        |   |
|                 |                                                                                                    |        |        |   |
|                 |                                                                                                    |        |        |   |

You must specify the DNS server(s) that the VPNC gateway uses to communicate to Aruba Central.

**Step 1:** On the Gateways tab, in the System section, select **DNS**.

Step 2: Select Specify DNS servers.

Step 3: In the Domain name text box, enter a domain name (example: example.local).

**Step 4:** In the **Public DNS Servers** table, click the plus (+) sign to assign a public DNS server. For a virtual gateway VPNC, leave the default DNS provided by the cloud provider and go to Step 6.

**Step 5:** In the **Provider** drop-down list, pick one of the providers listed or select **Alternate DNS** if the desired server is not in the list.

Step 6: Click Save Settings.

| Specify DNS servers    | C Learn DNS configuration from ISP |                      |
|------------------------|------------------------------------|----------------------|
| Domain name (Optional) | example.local                      |                      |
| Public DNS Servers     |                                    | +                    |
| PROVIDER               | IPV4 ADDRESS                       |                      |
| Google                 | 8.8.8.8.8.4.4                      |                      |
|                        |                                    |                      |
|                        |                                    |                      |
|                        |                                    |                      |
|                        |                                    | Cancel Save Settings |

## 2.5 Create a Management User Account

You must have a management user account to use CLI to access the gateways.

**Step 1:** On the Gateways tab, in the System section, select **Management User**.

Step 2: In the Local management users table, click the plus (+) sign.

| ( Set days link) |                                                                                            |                                                                |              |   |
|------------------|--------------------------------------------------------------------------------------------|----------------------------------------------------------------|--------------|---|
| Orubo Central    | Q Search or ask Aruba                                                                      |                                                                | ۹ 🕲 🟭        | ä |
| Y VPNC-7210 ¥    |                                                                                            | SELECTED GROUP TYPE                                            |              |   |
| I GROUP          | ACCESS POINTS SWITCHES R GATEWAYS                                                          | VPNC                                                           | 10 B         | ۲ |
| MANAGE           | SYSTEM LAN SDWAN & ROUTING                                                                 | Advanced Mode                                                  | Guided Setup |   |
|                  |                                                                                            |                                                                |              |   |
| DEVICES          | Model Time DNS Management User                                                             |                                                                |              |   |
| 26 CLIENTS       |                                                                                            |                                                                |              |   |
| & GUESTS         | To be able to locally or remotely access the CLI console of the gateways in the group, you | must either configure either a local management user or enable | Show More    |   |
| APPLICATIONS     | Per-field help                                                                             |                                                                |              |   |
| SECURITY         | ~                                                                                          |                                                                |              |   |
| ANALYZE          | AAA authentication                                                                         |                                                                |              |   |
| ALERTS & EVENTS  | Local management users                                                                     | +                                                              |              |   |
| AUDIT TRAIL      | NAME ROLE PASSWORD                                                                         | _                                                              |              |   |
| TOOLS            |                                                                                            |                                                                |              |   |
| REPORTS          | No data to display                                                                         |                                                                |              |   |
| MAINTAIN         |                                                                                            |                                                                |              |   |
| G FIRMWARE       |                                                                                            |                                                                |              |   |
|                  |                                                                                            |                                                                |              |   |
|                  |                                                                                            |                                                                |              |   |
|                  |                                                                                            |                                                                |              |   |
|                  |                                                                                            |                                                                |              |   |
|                  |                                                                                            |                                                                |              |   |
|                  |                                                                                            |                                                                |              |   |
|                  |                                                                                            |                                                                |              |   |
|                  |                                                                                            |                                                                |              |   |
|                  |                                                                                            |                                                                |              |   |
|                  |                                                                                            |                                                                |              |   |
|                  |                                                                                            |                                                                |              |   |
|                  |                                                                                            |                                                                |              |   |

**Step 3:** In the Add Management User table, implement the following settings:

- Name—admin
- Password—password
- Retype Password—password

Step 4: Role—Super user role

Step 5: Click Save.

| <b>Note</b> Yo additiona | u can add additional use<br>l users are optional. | rs with other roles as needed. These |  |
|--------------------------|---------------------------------------------------|--------------------------------------|--|
|                          | Add management user                               |                                      |  |
|                          | Name                                              | admin                                |  |
|                          | Password                                          |                                      |  |
|                          | Retype Password                                   |                                      |  |
|                          | Role                                              | Super user role 🔻                    |  |
|                          |                                                   | Cancel                               |  |

Step 6: Click Save Settings.

# 2.6 Create VLANs for Each Ethernet Port

**Step 1:** On the Gateways tab, in the LAN section, select **VLANs**.

Step 2: In the VLANs table, click the plus (+) sign.

| Central     VENC-2210     VENC-2210     VENC-2210     CENTA     CACCESS POINTS     SWITCHES     SWITCHES                                                                                                    | 2 0      | _     |     |      |     |     |   |
|----------------------------------------------------------------------------------------------------|----------|-------|-----|------|-----|-----|---|
| VINANDAT  CONTRAL  CONTRAL  C                                                                                                    |          | 2 (   | Q   | 2    | -   | •   | 6 |
| If GROUP       If ACCESS POINTS       SWITCHES       GATEWAYS       WAYE       WAYE         UNACCI       SWITCHES       GATEWAYS       Advanced Mode       GuteWay         ID OFFICES       LAN POINTS       LAN POINTS       Advanced Mode       GuteWay         ID ALERTS       LAN POINTS       LAN POINTS       LAN Points       Advanced Mode       GuteWay         ID ALERTS       LAN POINT       LAN Points       LAN Points       Per ded help       Per ded help <t< th=""><th></th><th></th><th></th><th></th><th></th><th></th><th></th></t<>                                                                                                    |          |       |     |      |     |     |   |
| MANAGE  OVERVICE  OVERVICE  CLIENTS  CLIENTS  CLIENTS  CALENTS  ANAVORCE AND RESOURTS  ANAVORCE AND RESOURCE AND RESOURCE AND RESOURCE AND                                                                                                    | ш.       | :=    | =   |      | 16  |     | 0 |
| B OVERVIEW CLEANTS CLEANTS CL                                                                                                    |          |       |     |      |     |     |   |
| CUENTS CUENTS CAUCIT TABLI CAUCIT TABLI </td <td>uided se</td> <td>uidei</td> <td>ded</td> <td>3.24</td> <td>etu</td> <td>IP.</td> <td></td>                                                                                                    | uided se | uidei | ded | 3.24 | etu | IP. |   |
| CLENTS     CLENTS     CLENTS     APPLICATIONS     APPLICATIONS     AAPPLICATIONS     ALERTS & EVENTS     ALARTS & EVENTS     ALARTS & EVENTS     ALARTS & EVENTS     ALARTS & EVENTS     ANDUCTTARLL     A TOOLS     REPORTS     PROMNARE     O                                                                                                    |          |       |     |      |     |     |   |
| AP GLESTS     Ech pateway will require one or more LAN VLANs and IP interfaces to support infrastructure and client devices in your branches. Each VLAN will either be statically or Pre-<br>SecURITY     ALLERTS & EVENTS     ADDIT TRAIL     No data to deplay     No data to deplay     No data to deplay     No data to deplay                                                                                                    |          |       |     |      |     |     |   |
| APPLICATIONS PERfed help:                                                                                                    | how More | how N | w M | tore | 2   |     |   |
| SECURITY   AMALYZE   A LERTS & EVENTS   B ADDRT TRAIL   TOOLS   B REPORTS   Management   B REMWARE                                                                                                    |          |       |     |      |     |     |   |
| ALALIZZ VALAN IZ NAME IVA ADDRESS INTEASIS<br>A ALOIT TRAIL<br>A CONT TRAIL<br>IN OR ADDRESS INTEASIS<br>INTEASIS<br>INTEASIS |          |       |     |      |     |     |   |
| A LERTS & EVENTS A LOUIS REPORTS BRANNARE                                                                                                    |          |       |     |      |     |     |   |
| A DOIT TRAIL     No data to deplay       R REPORTS                                                                                                    |          |       |     |      |     |     |   |
| A TOOLS  D REPORTS  MAINTAIN  FIRMINARE                                                                                                    |          |       |     |      |     |     |   |
| AMORTAN                                                                                                    |          |       |     |      |     |     |   |
| Ø FIRMWARE                                                                                                    |          |       |     |      |     |     |   |
| © FRAMWARE                                                                                                    |          |       |     |      |     |     |   |
|                                                                                                    |          |       |     |      |     |     |   |
|                                                                                                    |          |       |     |      |     |     |   |
|                                                                                                    |          |       |     |      |     |     |   |
|                                                                                                    |          |       |     |      |     |     |   |
|                                                                                                    |          |       |     |      |     |     |   |
|                                                                                                    |          |       |     |      |     |     |   |
|                                                                                                    |          |       |     |      |     |     |   |
|                                                                                                    |          |       |     |      |     |     |   |
|                                                                                                    |          |       |     |      |     |     |   |
|                                                                                                    |          |       |     |      |     |     |   |
|                                                                                                    |          |       |     |      |     |     |   |
|                                                                                                    |          |       |     |      |     |     |   |
|                                                                                                    |          |       |     |      |     |     |   |
|                                                                                                    |          |       |     |      |     |     |   |

**Step 3:** In the New VLAN dialog box, implement the following settings:

- Name—**GE\_0\_0\_0**
- VLAN ID-100

Step 4: Click Save.

**Step 5:** Repeat Step 2 - Step 4 for each VPNC port you intend to use.

| New VLAN                |             |
|-------------------------|-------------|
| Name                    | GE_0_0_0    |
| VLAN ID                 | 100         |
| IPV4 ADDRESS (Optional) |             |
| Netmask (Optional)      |             |
|                         |             |
|                         | Cancel Save |

**Step 6:** Verify the VLAN information in the summary table, and then click **Save Settings**.

| VLANS   |          |              |         |               |  |
|---------|----------|--------------|---------|---------------|--|
| VLAN ID | NAME     | IPV4 ADDRESS | NETMASK |               |  |
| 100     | GE_0_0_0 |              |         |               |  |
| 101     | GE_0_0_1 |              |         |               |  |
| 102     | GE_0_0_2 |              |         |               |  |
| 103     | GE_0_0_3 |              |         |               |  |
|         |          |              |         |               |  |
|         |          |              | Cancel  | Save Settings |  |

## 2.7 Assign the VLANs to the LAN Ports

**Step 1:** On the Gateways tab, in the LAN section, select **LAN Ports**.

Step 2: In the LAN ports/port channel table, click the plus (+) sign.

|              |                |                      |                       | Q Search or ask A     | ruba                |                          |                              |                             | ٩     | 0      | : 8 |
|--------------|----------------|----------------------|-----------------------|-----------------------|---------------------|--------------------------|------------------------------|-----------------------------|-------|--------|-----|
| /PNC-7210 🔻  |                |                      |                       |                       |                     |                          |                              |                             |       |        |     |
| ROUP         | ACCESS POINTS  | SWITCHES             | R GATEWAYS            |                       |                     |                          |                              | SELECTED GROUP TYPE<br>VPNC | 12    | - 6    | 0   |
| INAGE        | [ [            |                      |                       |                       |                     |                          |                              |                             |       |        |     |
| OVERVIEW     | SYSTEM         | LAN SDWA             | AN & ROUTING          |                       |                     |                          |                              | Advanced Mode               | Guide | d Setu | qu  |
| DEVICES      | VLANS L        | AN Ports             |                       |                       |                     |                          |                              |                             |       |        |     |
| CLIENTS      |                |                      |                       |                       |                     |                          |                              |                             |       |        |     |
| GUESTS       | LAN VLANS can  | be assigned to one o | ir more ports on your | r gateways in the gro | up. The gateway por | ts that are available fo | or assignment in this step v | vill be dependent on the    | Show  | More   |     |
| APPLICATIONS | Per-field help |                      |                       |                       |                     |                          |                              |                             |       |        |     |
| SECURITY     | LAN ports/p    | ort channel          |                       |                       |                     |                          | +                            |                             |       |        |     |
|              | NAME           | PORT                 | MODE                  | ACCESS VLAN           | NATIVE VLAN         | ALLOWED VLANS            | _                            |                             |       |        |     |
|              |                |                      |                       |                       |                     |                          |                              |                             |       |        |     |
|              |                |                      |                       | No data to display    |                     |                          |                              |                             |       |        |     |
| EPOPTS       |                |                      |                       |                       |                     |                          |                              |                             |       |        |     |
| TAIN         |                |                      |                       |                       |                     |                          |                              |                             |       |        |     |
| IRMWARE      |                |                      |                       |                       |                     |                          |                              |                             |       |        |     |
|              |                |                      |                       |                       |                     |                          |                              |                             |       |        |     |
|              |                |                      |                       |                       |                     |                          |                              |                             |       |        |     |
|              |                |                      |                       |                       |                     |                          |                              |                             |       |        |     |
|              |                |                      |                       |                       |                     |                          |                              |                             |       |        |     |
|              |                |                      |                       |                       |                     |                          |                              |                             |       |        |     |
|              |                |                      |                       |                       |                     |                          |                              |                             |       |        |     |
|              |                |                      |                       |                       |                     |                          |                              |                             |       |        |     |
|              |                |                      |                       |                       |                     |                          |                              |                             |       |        |     |
|              |                |                      |                       |                       |                     |                          |                              |                             |       |        |     |
|              |                |                      |                       |                       |                     |                          |                              |                             |       |        |     |
|              |                |                      |                       |                       |                     |                          |                              |                             |       |        |     |
|              |                |                      |                       |                       |                     |                          |                              |                             |       |        |     |
|              |                |                      |                       |                       |                     |                          |                              |                             |       |        |     |
|              |                |                      |                       |                       |                     |                          |                              |                             |       |        |     |
|              |                |                      |                       |                       |                     |                          |                              |                             |       |        |     |
Step 3: In the New LAN port/port channel dialog box, implement the following settings:

- Name—WAN\_Uplink1
- Port—GE-0/0/0
- Access VLAN—100:GE\_0\_0\_0

Step 4: Click Save.

**Step 5:** Repeat Step 2 - Step 4 for each VPNC port you intend to use.

| New LAN port / portchannel |                  |
|----------------------------|------------------|
| Name                       | WAN_Uplink1      |
| Port                       | GE-0/0/0         |
| VLAN mode (Optional)       | Access 🔻         |
| Access VLAN (Optional)     | 100 : GE_0_0_0 🔻 |
|                            |                  |
|                            | Cancel           |

Step 6: Verify the port information in the summary table, and then click Save Settings.

|             | PORT     | MODE   | ACCESS VLAN | NATIVE VLAN | ALLOWED VLANS |  |
|-------------|----------|--------|-------------|-------------|---------------|--|
| WAN_Uplink1 | GE-0/0/0 | access | 100         |             |               |  |
| WAN_Uplink2 | GE-0/0/1 | access | 101         |             |               |  |
| LAN_Uplink1 | GE-0/0/2 | access | 102         |             |               |  |
| LAN_Uplink2 | GE-0/0/3 | access | 103         |             |               |  |

## 2.8 Enable Tunnel Orchestrator Peering

In this procedure, you enable SD-WAN overlay orchestrator peering to automate tunnel establishment.

Step 1: On the Gateways tab, in the SDWAN & Routing section, select SD-WAN Overlay.

Step 2: Click Overlay Orchestrator Peering, and then click Save Settings.

| 🔍 🔍 🔍 🧕 Aruba Central  | × +                                                                                                    |               |
|------------------------|----------------------------------------------------------------------------------------------------|---------------|
| ← → C 🔒 app-prod2-ui.c | central.arubanetworks.com/frontend/#/caas/basic/vpnrouting?tab=sdwanoverlay                                                                                                    | x 🛚 🕫 🗄       |
| aruba Central          | Q Search or ask Aruba                                                                                                    | ۹ 👁 📖 🖁       |
| ▼ VPNC-7210 ▼          |                                                                                                    |               |
| 🗱 GROUP                | The switches GATEWAYS SELECTED GROUP TYPE VPNC                                                                                                    | ii 16 🛞       |
| - MANAGE               |                                                                                                    | _             |
| 88 OVERVIEW            | SYSTEM LAN SDWAN & ROUTING Advanced Mode                                                                                                    | Guided Setup  |
|                        | St.W&N Overlay Static Bouring Pourte Mans Overlay Routing                                                                                                    |               |
| LT CLIENTS             | and the stand start webs are indicated in and the start of the start of the start o |               |
| & GUESTS               | Overlay Orchestrator Peering                                                                                                    |               |
| # APPLICATIONS         |                                                                                                    |               |
| SECURITY               |                                                                                                    |               |
| - ANALYZE              |                                                                                                    |               |
| A ALERTS & EVENTS      |                                                                                                    |               |
| AUDIT TRAIL            |                                                                                                    |               |
| S TOOLS                |                                                                                                    |               |
| REPORTS                |                                                                                                    |               |
| - MAINTAIN             |                                                                                                    |               |
| FIRMWARE               |                                                                                                    |               |
|                        |                                                                                                    |               |
|                        |                                                                                                    |               |
|                        |                                                                                                    |               |
|                        |                                                                                                    |               |
|                        |                                                                                                    |               |
|                        |                                                                                                    |               |
|                        |                                                                                                    |               |
|                        |                                                                                                    |               |
|                        |                                                                                                    |               |
|                        |                                                                                                    |               |
|                        |                                                                                                    | _             |
|                        | Cancel                                                                                                    | Save Settings |

### 2.9 Create a New Route Map

### (Optional)

Use this procedure to create a route map. You can use this route map to control redistribution of specific overlay prefixes into OSPF.

Step 1: On the Gateways tab, in the SDWAN & Routing section, select Route Maps.

**Step 2:** On the Route Maps page, expand **Route Maps** to display the route maps table.

Step 3: In the Route maps table, click the plus (+) sign.

| 🗕 🔍 🔍 🧕 Aruba Central | x +                                                                                                    |                     |
|-----------------------|----------------------------------------------------------------------------------------------------|---------------------|
| ← → C app-prod2-ul    | .central.arubanetworks.com/frontend/#/caas/basic/vpnrouting?tab=routemaps                                                     | x 🗷 E               |
| aruba Central         | Q Search or ask Aruba                                                                                                    | ۹ 🛛 📖 🖁             |
| <b>▼ VPNC-7210</b> ▼  |                                                                                                    |                     |
| 🛱 GROUP               | 🗑 ACCESS POINTS 💷 SWITCHES 🏟 GATEWAYS                                                                                         | ROUP TYPE 🔠 🖬 💿     |
| - MANAGE              |                                                                                                    |                     |
| 88 OVERVIEW           | SYSTEM LAN SDWAN & ROUTING Advance                                                                                            | d Mode Guided Setup |
|                       | SD.WAN Overlay Static Pouring Pourte Mans Overlay Pouring                                                                     |                     |
| CLIENTS               | ab House ore may base houses, water maps                                                                                      |                     |
| # GUESTS              | Configure route maps and prefix rules which can be used for in any of the routing protocols (OSPF, BGP or overlay). Show More |                     |
| # APPLICATIONS        | Per-field help                                                                                                    |                     |
| SECURITY              | Community List Pular                                                                                                    |                     |
| - ANALYZE             | > Community List Roles                                                                                                    |                     |
| ALERTS & EVENTS       |                                                                                                    |                     |
| M AUDIT TRAIL         | v Route maps                                                                                                    |                     |
| S TOOLS               | Route Maps                                                                                                    |                     |
| REPORTS               | NAME SEQUENCE ACTION MATCH SET                                                                                                |                     |
| - MAINTAIN            |                                                                                                    |                     |
| FIRMWARE              | No data te display                                                                                                    |                     |
|                       |                                                                                                    |                     |
|                       |                                                                                                    |                     |
|                       |                                                                                                    |                     |
|                       |                                                                                                    |                     |
|                       |                                                                                                    |                     |
|                       |                                                                                                    |                     |
|                       |                                                                                                    |                     |
|                       |                                                                                                    |                     |
|                       |                                                                                                    |                     |
|                       |                                                                                                    |                     |
|                       |                                                                                                    |                     |
|                       |                                                                                                    |                     |
|                       |                                                                                                    |                     |

**Step 4:** In the Add/Edit Route map dialog box, implement the desired filters. This example permits all prefixes:

- Name—RM\_All
- Sequence number—1
- Action—Permit

Step 5: Click Save.

| dd/Edit Route map |                    |        |
|-------------------|--------------------|--------|
| Name              | RM_AII             |        |
| Sequence number   | 1                  |        |
| Action            | Permit 🝷           |        |
| Match             |                    | +      |
| ТҮРЕ              | VALUE              |        |
|                   |                    |        |
| Set               |                    | +      |
| ТҮРЕ              | VALUE              |        |
|                   | No data to display |        |
|                   |                    | Cancel |

## **2.10** Configure the Overlay Routing

Use this procedure to redistribute OSPF routes into the overlay so that branches can reach corporate prefixes.

**Note** Aruba SD-WAN automatically translates routing costs between the overlay and data center to ensure symmetry. For more information, see the Aruba SD-WAN Orchestrator tech note.

Step 1: On the Gateways tab, in the SDWAN & Routing section, select Overlay Routing.

Step 2: On the Overlay Routing page, expand Redistribution to display the redistribution table.

**Step 3:** In the **Redistribution** table, click the plus (+) sign to create a new redistribution rule.

| • • • C Aruba Central  | x +                                                                                                    |                                           |
|------------------------|----------------------------------------------------------------------------------------------------|-------------------------------------------|
| ← → C 🔒 app-prod2-ui.c | entral.arubanetworks.com/frontend/#/caas/basic/vpnrouting?tab=overlayvpncgroup                                                         | ☆ 🛒 📵 🗄                                   |
| oruba Central          | Q Search or ask Aruba                                                                                                    | ۵ 🕮 🙈                                     |
| ▼ VPNC-7210 ▼          |                                                                                                    |                                           |
| II GROUP               | 🗑 ACCESS POINTS 📼 SWITCHES 🙊 GATEWAYS                                                                                                  | SELECTED GROUP TYPE<br>VPNC IE II. ()     |
| - MANAGE               |                                                                                                    |                                           |
| 88 OVERVIEW            | SYSTEM LAN SDWAN & ROUTING                                                                                                    | Advanced Mode Guided Setup                |
|                        | SD-WAN Overlay Static Routing Route Maps Overlay Routing                                                                               |                                           |
| LD CLIENTS             |                                                                                                    |                                           |
| SUESTS                 | This page allows you to configure the Overlay Routing Protocol in order to exchange routes between Branch Gateways and VPNCs connected | ed to the Overlay Orchestrator. Show More |
| APPLICATIONS           | Per-field help                                                                                                    |                                           |
| SECURITY               | Redistribution                                                                                                    |                                           |
| - ANALYZE              |                                                                                                    |                                           |
| A ALERTS & EVENTS      | REDISTRIBUTION RULES                                                                                                    |                                           |
| AUDIT TRAIL            | SOURCE PROTOCOL PILTER ROUTE MAP                                                                                                    |                                           |
| S TOOLS                | No dan to direku                                                                                                    |                                           |
| REPORTS                | into value no original.                                                                                                    |                                           |
| - MAINTAIN             | No data to display                                                                                                    |                                           |
| FIRMWARE               |                                                                                                    |                                           |
|                        | > Data Center Aggregate Routes                                                                                                    |                                           |
|                        |                                                                                                    |                                           |
|                        |                                                                                                    |                                           |
|                        |                                                                                                    |                                           |
|                        |                                                                                                    |                                           |
|                        |                                                                                                    |                                           |
|                        |                                                                                                    |                                           |
|                        |                                                                                                    |                                           |
|                        |                                                                                                    |                                           |
|                        |                                                                                                    |                                           |
|                        |                                                                                                    |                                           |
|                        |                                                                                                    |                                           |
|                        |                                                                                                    |                                           |
|                        |                                                                                                    |                                           |
|                        |                                                                                                    |                                           |

**Step 4:** In the Source Protocol drop-down list, select **OSPF**. Static, connected, and BGP routes are also supported but not shown in this example.

**Step 5:** In the Filter drop-down list, select **Intra Area**, **Inter Area**, **External Type-1**, and **External Type 2** if all types of OSPF routes need to be redistributed.

**Step 6:** In the Route Map drop-down list, select the new route-map you created in Procedure 2.9 (Example: **RM\_AII**).

Step 7: Click Save Settings.

| Redistribution rules |                 |           | +            |
|----------------------|-----------------|-----------|--------------|
| SOURCE PROTOCOL      | FILTER          | ROUTE MAP |              |
| OSPF 👻               | Intra Area      | · ·       |              |
|                      | Inter Area      |           |              |
|                      | External Type-1 |           |              |
|                      | External Type-2 |           |              |
| Data Center Aggregat | e Routes        | Cance     | Save Setting |

Step 8: On the Gateways tab, in the SDWAN & Routing section, select Overlay Routing.

**Step 9:** On the Overlay Routing page, expand **Data Center Aggregate Routes** to display the DC Aggregate Routes table.

**Step 10:** Unselect **Allow branch to branch**. Clear this option to send only the data center summary route and not send specific prefixes from other branches.

| approved a set of the set of the | ii cantral anihanatawake nom//rontand/#/essa/hasin/hannovitin/?tabunuar/aunnonenun                                                                                            | * • •                |
|----------------------------------------------------------------------------------------------------|----------------------------------------------------------------------------------------------------|----------------------|
| aruba Central                                                                                                    | Search or ask Aruba                                                                                                    | ۹ 🛛 🟭 🖁              |
| ▼ VPNC-7210 ▼                                                                                                    |                                                                                                    |                      |
| I GROUP                                                                                                    | CACCESS POINTS SWITCHES GATEWAYS                                                                                                    | III II.              |
| MANAGE                                                                                                    | SYSTEM LAN SDWAN & ROUTING Advance                                                                                                    | ed Mode Guided Setup |
| DEVICES                                                                                                    |                                                                                                    |                      |
| CLIENTS                                                                                                    | SD-WAN Overlay Static Routing Route Maps Overlay Routing                                                                                                    |                      |
| A GUESTS                                                                                                    | This page allows you to configure the Overlay Routing Protocol in order to exchange routes between Branch Gateways and VPNCs connected to the Overlay Orchestrator. Show More |                      |
| APPLICATIONS                                                                                                    | Perfield help                                                                                                    |                      |
| SECURITY                                                                                                    | 3 Redistribution                                                                                                    |                      |
| ANALYZE                                                                                                    | v Data Center Aggregate Routes                                                                                                    |                      |
| ALERTS & EVENTS                                                                                                    | Allow keysets to keysets                                                                                                    |                      |
| AUDIT TRAIL                                                                                                    |                                                                                                    |                      |
| S TOOLS                                                                                                    | DC Aggregate Routes +                                                                                                    |                      |
| REPORTS                                                                                                    | IF ADDRESS MASK                                                                                                    |                      |
| MAINTAIN                                                                                                    | - No data to disolay                                                                                                    |                      |
| FIRMWARE                                                                                                    | reconcilia consister                                                                                                    |                      |
|                                                                                                    |                                                                                                    |                      |
|                                                                                                    |                                                                                                    |                      |
|                                                                                                    |                                                                                                    |                      |
|                                                                                                    |                                                                                                    |                      |
|                                                                                                    |                                                                                                    |                      |
|                                                                                                    |                                                                                                    |                      |
|                                                                                                    |                                                                                                    |                      |
|                                                                                                    |                                                                                                    |                      |
|                                                                                                    |                                                                                                    |                      |
|                                                                                                    |                                                                                                    |                      |

**Step 11:** In the **DC Aggregate Routes** table, click the plus (+) sign to create a new aggregate route. We use 10.0.0.0/8 in this example to represent corporate prefixes.

Step 12: In the IP Address column, enter 10.0.0.0, and then in the Mask column, enter 255.0.0.0.

Step 13: Click Save Settings.

The example in the screenshot below aggregates all OSPF routes into the overlay by using a single 10.0.0.0/8 prefix.

| ~ | Data Center Agg       | regate Route | s         |        |               |  |
|---|-----------------------|--------------|-----------|--------|---------------|--|
|   | Allow branch to branc | h            |           |        |               |  |
|   | DC Aggregate Rou      | tes          |           |        | +             |  |
|   | IP ADDRESS            |              | MASK      |        |               |  |
|   | 10.0.0.0              |              | 255.0.0.0 | )      |               |  |
|   |                       |              |           |        |               |  |
|   |                       |              |           |        |               |  |
|   |                       |              |           | Cancel | Save Settings |  |
|   |                       |              |           |        |               |  |

### Procedures

#### Configuring the VPNC Devices

- 3.1 Assign a VPNC Device to a Group
- 3.2 Initiate the VPNC Device Configuration
- 3.3 Configure the IP Address for the VPNC Device
- 3.4 Assign a Hostname to the VPNC Device
- 3.5 Assign IP Addresses to the VLANs
- 3.6 Configure the WAN Providers
- 3.7 Configure the Default Route to the Internet
- 3.8 Configure OSPF Routing to the LAN
- 3.9 Enable One-Touch Provisioning on the VPNC Device

Repeat this set of procedures for each VPNC.

## 3.1 Assign a VPNC Device to a Group

In this procedure, you assign the VPNC device(s) to a group. Use one VPNC group per data center.

**Step 1:** On Aruba Central Account Home page, select **Device Inventory**.

**Step 2:** In the View Devices table, select the VPNC gateways, and then click **Assign Group**.

| GO TO ACCO                     | OUNT HOME            |                |               |                   |                |             |         |              |  |
|--------------------------------|----------------------|----------------|---------------|-------------------|----------------|-------------|---------|--------------|--|
| DEVICE I                       | NVENTO               | RY             |               |                   |                |             |         |              |  |
| View the devices i             | n your inventory and | d manually add | devices here. |                   |                |             |         |              |  |
|                                | i joar intentory an  | a mandally add | control mere. |                   |                |             |         |              |  |
| VIEW DEVICES                   | 5                    |                |               |                   |                |             |         |              |  |
| ▼ SERIAL NUM                   | Y MAC ADDRESS        | <b>Y</b> TYPE  | IP ADDRESS    | NAME              | <b>∀</b> MODEL | ▼ PART NUMB | GROUP   | ⊽subscr ≡    |  |
| • CV0016872                    | 00:1A:1E:05:01:28    | controller(G   | 5             | 1.000             | 7210-US        | JW744A      | 1       |              |  |
| CV0016870                      | 00:1A:1E:05:01:A0    | controller(G   | 12            | -                 | 7210-US        | JW744A      |         | 00           |  |
| CNHJKD58Y6                     | F4:2E:7F:C7:8E:B8    | lap            | 10.8.56.107   | RS15-AP-515-2     | AP-515-US      | Q9H63A      | BGW-Du  | 0            |  |
| CNHJKD58Y5                     | F4:2E:7F:C7:7D:F2    | iap            | 10.8.56.106   | RS15-AP-515-1     | AP-515-US      | Q9H63A      | BGW-Du_ | 0            |  |
| CNHPK9Y01Q                     | 80:8D:87:C0:15:F9    | lap            | 10.8.56.104   | RS15-AP-555-1     | AP-555-US      | JZ357A      | BGW-Du  | 0            |  |
| • CV0016892                    | 00:1A:1E:05:0E:70    | controller(G   |               |                   | 7210-US        | JW744A      |         | 0            |  |
| CNDDJSSTDQ                     | 20:A6:CD:C0:38:      | iap            | 10.8.0.2      | AP305-D6          | IAP-305-US     | p(946A      | default | 0            |  |
| CNDDJSSTDX                     | 20:A6:CD:C0:38:E2    | iap            | 10.8.0.4      | AP305-E2          | IAP-305-US     | pt946A      | default | 0            |  |
| • CNHLK9W0PX                   | 00:4E:35:C4:9A:5E    | lap            | 192.168.1.156 | IAP535-RS12       | AP-535-US      | JZ337A      | default |              |  |
| <ul> <li>CN93HKZ48Y</li> </ul> | 38:21:C7:BA:F0:00    | switch         |               |                   | 2930F          | JL258A      |         | 0            |  |
| • CP0047912                    | 20:4C:03:39:73:1C    | controller(G   |               |                   | 7005-US        | JW634A      |         | 0            |  |
| • CK0234513                    | 40:E3:D6:C1:34:6C    | iap            |               |                   | IAP-215-US     | IAP-215-US  |         | 0            |  |
| • CT0338957                    | 94:84:0F:C6:58:18    | iap            |               |                   | IAP-225-US     | IAP-225-US  |         |              |  |
| CN85HKZ0KZ                     | 94:F1:28:8C:D2:A0    | switch         |               | RS15-2930F-1      | 2930F          | JL258A      | BGW-Du  | 0            |  |
| • CP0047911                    | 20:40:03:39:85:24    | controller(G   | 10.8.255.211  | RS15-7005-2       | 7005-US        | JW634A      | BGW-Du  | 0            |  |
| CNDDJSST1R                     | 20:A6:CD:C0:36:2E    | iap            | 10.8.16.11    | 20:a6:cd:c0:36:2e | IAP-305-US     | JX946A      | default | 0            |  |
| CNDRJSSDWH                     | 20:A6:CD:C3:0A:      | iap            |               |                   | IAP-305-US     | JX946A      |         | 0            |  |
| CNDDJSST6Q                     | 20:A6:CD:C0:37:62    | iap            |               |                   | IAP-305-US     | JK946A      |         | 0            |  |
| CNDRJSSDWP                     | 20:A6:CD:C3:0A:      | iap            |               |                   | IAP-305-US     | JX946A      |         | 0            |  |
|                                |                      |                |               |                   |                |             |         | 53 Device(s) |  |

**Step 3:** In the **Assign a Group to the Select Device** dialog box, select one of the VPNC groups you created in Procedure 2.1 (example: **VPNC-7210**).

| TG    | 2930F-Single |  |
|-------|--------------|--|
| TG    | 2930M-Stack  |  |
| TG    | 3810M-Single |  |
| AP-B  | ranch        |  |
| AP-R  | S12          |  |
| BGW   | -7005        |  |
| BGW   | -7005-HA     |  |
| BGW   | -Dual-RS15   |  |
| defau | ult          |  |
| SW-B  | Branch       |  |
| VPNO  | 2-7024       |  |
| VPNO  | 2-7210       |  |
|       |              |  |

Step 4: Click Assign device(s), and then click OK.

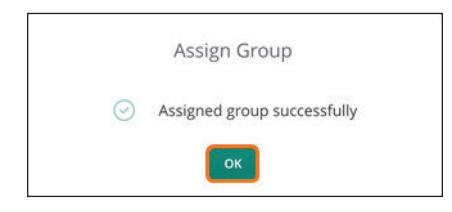

# 3.2 Initiate the VPNC Device Configuration

**Step 1:** In the filter drop-down list, select the gateway that you want to configure.

|                                                                                | Q Search or a                                                               | k Aruba Q 🕥 🔛                |
|--------------------------------------------------------------------------------|-----------------------------------------------------------------------------|------------------------------|
| VPNC-7210 V                                                                    |                                                                             | • 1                          |
| Q REFINE FILTER LISTING                                                        |                                                                             |                              |
| GATEWAYS ONLY (8)<br>default<br>default<br>VPNC-7024<br>VPNC-7024<br>VPNC-7024 | Andu/1005,32,46,218<br>  Andu/1005,32,47,40<br>  DC1:1024-1<br>  DC1:1024-2 | Clients Count                |
| VPNC-7210<br>BGW-Dual-RS15<br>BGW-Dual-RS15                                    | JW7444.60114:1E05/0140<br>  R515-7005-1<br>  R515-7005-2                    | ~                            |
| APPLICATIONS SECURITY                                                          | No data to display right now                                                | No data to display right now |
| INALYZE                                                                        | Bandwidth Usage Per Network                                                 | Client Count Per Network     |
| AUDIT TRAIL                                                                    |                                                                             |                              |
| TOOLS                                                                          | ter ter                                                                     |                              |
| MAINTAIN                                                                       | No data to display right now                                                | No data to display right now |
| FIRMWARE                                                                       | Top APs By Usage                                                            | Top Clients By Usage         |
|                                                                                | No data to display right now                                                | No data to display right new |
|                                                                                | Top IAP Clusters By Usage                                                   | Top IAP Clusters By Clients  |
|                                                                                | No data to display right now                                                | Ho data to display right new |
|                                                                                | WLAN                                                                        |                              |
|                                                                                | NAME IF CLIENTS                                                             | TYPE SECURITY                |

| Q REFINE FILTER LISTING |                          |    |  |
|-------------------------|--------------------------|----|--|
| GATEWAYS ONLY (8)       |                          |    |  |
| default                 | Aruba7005_12_6E_28       |    |  |
| default                 | Aruba7005_12_6F_A0       |    |  |
| VPNC-7024               | DC1-7024-1               |    |  |
| VPNC-7024               | DC1-7024-2               |    |  |
| VPNC-7210               | JW744A-00:1A:1E:05:01:28 |    |  |
| VPNC-7210               | JW744A-00:1A:1E:05:01:A0 | Am |  |
| BGW-Dual-RS15           | RS15-7005-1              | 6  |  |
| BGW-Dual-RS15           | RS15-7005-2              |    |  |

For educational purposes, the next step exits the guided setup.

**Step 2:** In the guided setup dialog box, click **Cancel**, and then click **EXIT**.

| <b>Orubo</b> Central | Guided Setup for VPNC Device JW744A-00:1A:1E:05:01:A0                                                                                                    |
|----------------------|----------------------------------------------------------------------------------------------------|
| 1 System             | This wizard will guide you through the essential steps to configure the VPNCs in the Device JW744A-00:1A:1E:05:01:A0.                                                |
| 2 LAN                | You can exit this wizard at any time by clicking cancel. You will be able to<br>relaunch the wizard at any time as long as you have not yet completed all the steps. |
| 3 WAN                | After completing this initial setup, you can change the settings at any time.                                                                                        |
| 4 SDWAN & Routing    |                                                                                                    |
|                      | Cancel Begin                                                                                                    |
| EXIT GU              | IDED SETUP                                                                                                    |
| <b>A</b>             | Guided Setup will be exited and changes will be lost.<br>You can re-enter the Guided Setup at any time to complete it.                                               |
|                      | RESUME                                                                                                    |

## **3.3** Configure the IP Address for the VPNC Device

Use this procedure to define the system IP address that the gateway will use for network services.

**Step 1:** On the Gateway Tab, in the SYSTEM section, select **System IP**.

Step 2: In the IPV4 Address box, enter the system IP address (example: **10.4.255.3**), and then in the Netmask box, enter **255.255.255.255**.

### Step 3: Click Save Settings.

| <b>Orubo</b> Central | Q Search or ask Aruba                                                              |                                                                                  | 9 0       | H & |
|----------------------|------------------------------------------------------------------------------------|----------------------------------------------------------------------------------|-----------|-----|
| JW744A-00:1A:1E:0    |                                                                                    |                                                                                  |           |     |
| GATEWAY              | ⓒ GATEWAY                                                                          | SELECTED DEVICE TYPE<br>VPNC                                                     |           | 6   |
| MANAGE               |                                                                                    |                                                                                  |           |     |
| OVERVIEW             | SYSTEM LAN WAN SDWAN & ROUTING                                                     | Advanced Mode                                                                    | Guided Se | tup |
| DEVICE               | System IP Hostname                                                                 |                                                                                  |           |     |
| CLIENTS              |                                                                                    |                                                                                  |           |     |
| APPLICATIONS         | Each branch gateway requires a unique system IP address that is used by the gatewa | y to communicate with network services such as VPN, RADIUS, syslog, TACACS+, and | Show More |     |
| NALYZE               | Per-field help                                                                     |                                                                                  |           |     |
| ALERTS & EVENTS      | IPv4 Address 10.4.255.3                                                            |                                                                                  |           |     |
| AUDIT TRAIL          | Netmatk 325 325 325 35                                                             |                                                                                  |           |     |
| TOOLS                | 110110X 233232323                                                                  |                                                                                  |           |     |
| REPORTS              |                                                                                    |                                                                                  |           |     |
| AINTAIN              |                                                                                    |                                                                                  |           |     |
| FIRMWARE             |                                                                                    |                                                                                  |           |     |
|                      |                                                                                    |                                                                                  |           |     |
|                      |                                                                                    |                                                                                  |           |     |
|                      |                                                                                    |                                                                                  |           |     |
|                      |                                                                                    |                                                                                  |           |     |
|                      |                                                                                    |                                                                                  |           |     |
|                      |                                                                                    |                                                                                  |           |     |
|                      |                                                                                    |                                                                                  |           |     |
|                      |                                                                                    |                                                                                  |           |     |
|                      |                                                                                    |                                                                                  |           |     |
|                      |                                                                                    |                                                                                  |           |     |
|                      |                                                                                    |                                                                                  |           |     |
|                      |                                                                                    |                                                                                  |           |     |
|                      |                                                                                    |                                                                                  |           |     |
|                      |                                                                                    |                                                                                  |           |     |
|                      |                                                                                    |                                                                                  |           |     |

## **3.4** Assign a Hostname to the VPNC Device

**Step 1:** On the Gateways tab, in the **SYSTEM** section, select **Hostname**.

Step 2: In the Hostname box, enter a name (example: DC2-7210-1), and then click Save Settings.

| 🗢 🗢 💿 🛕 Aruba Central | x +                                                                |      |       |      |    |
|-----------------------|--------------------------------------------------------------------|------|-------|------|----|
| ← → C a app-prod2-ul. | entral.arubanetworks.com/Trontend/#/caas/basic/system?tab=hostname |      | *     | 8    |    |
| aruba Central         | Q Search or ask Aruba                                              | ۹    | 0     |      | ል  |
| ▼ JW744A-00:1A:1E:0 ▼ |                                                                    |      |       |      |    |
| II GROUP              | TACCESS POINTS SWITCHES GATEWAYS                                   |      |       | . [  | ۲  |
| MANAGE                |                                                                    |      |       |      |    |
| B OVERVIEW            | SYSTEM LAN WAN SDWAN & ROUTING Advanced Mode                       | Guid | ed Se | tup  |    |
| DEVICES               | System IP Hostname                                                 |      |       |      |    |
| E8 CLIENTS            |                                                                    |      |       |      |    |
| SUESTS                | Hostname DC2-7210-1                                                |      |       |      |    |
| APPLICATIONS          |                                                                    |      |       |      |    |
| SECURITY              |                                                                    |      |       |      |    |
| - ANALYZE             |                                                                    |      |       |      |    |
| ALERTS & EVENTS       |                                                                    |      |       |      |    |
| AUDIT TRAIL           |                                                                    |      |       |      |    |
| S TOOLS               |                                                                    |      |       |      |    |
| REPORTS               |                                                                    |      |       |      |    |
| - MAINTAIN            |                                                                    |      |       |      |    |
| FIRMWARE              |                                                                    |      |       |      |    |
|                       |                                                                    |      |       |      |    |
|                       |                                                                    |      |       |      |    |
|                       |                                                                    |      |       |      |    |
|                       |                                                                    |      |       |      |    |
|                       |                                                                    |      |       |      |    |
|                       |                                                                    |      |       |      |    |
|                       |                                                                    |      |       |      |    |
|                       |                                                                    |      |       |      |    |
|                       |                                                                    |      |       |      |    |
|                       |                                                                    |      |       |      |    |
|                       |                                                                    |      |       |      |    |
|                       |                                                                    |      |       |      |    |
|                       | Cancel                                                             | Save | Setti | ings | í. |
|                       |                                                                    |      |       |      | 38 |

# 3.5 Assign IP Addresses to the VLANs

Step 1: On the Gateway tab, in the LAN section, select VLANs.

Step 2: In the VLANs table, select the VLAN you want to update, and then click the pencil icon.

| Superstand Statewary     Superstand Statewary     Superstand State | SELECTED DEVICE TYPE<br>VPNC LAN WAN SDWAN & ROUTING Advanced Mode Guided Setup LAN Ports will require one or more LAN VLANs and IP interfaces to support infrastructure and client devices in your branches. Each VLAN will either be statically or the statically or the statical or the statical or the stati           | EDU     SELECTED DEVICE TYPE     VPAC     SUBJECTED DEVICE TYPE     VPAC     SUBJECTED DEVICE TYPE     VPAC     SUBJECTED DEVICE TYPE     VPAC     SUBJECTED DEVICE TYPE     VPAC     Advanced Mode Guid     VLAN     LAN Ports     LAN Ports     LAN Ports     LAN Ports     LAN Ports     LAN Ports     LAN Ports     VLANS     VLANS         | SILICITO DIVICE TYPE     VINC     SUBJECTIO DIVICE TYPE     VINC     SUSTEM     LAN     WAN     SDWAN & ROUTING     Advanced Mode     Guided Se     VIANS     LAN     Per-field help     VIANS     Hov     Advanced Mode     Guided Se     VIANS     LAN     Hov     Advanced Mode     Guided Se     VIANS     LAN     VIANS     LAN     VIANS     LAN     VIANS     VIANS     VIAN                                                                                                    |
|----------------------------------------------------------------------------------------------------|----------------------------------------------------------------------------------------------------|----------------------------------------------------------------------------------------------------|----------------------------------------------------------------------------------------------------|
| SYSTEM LAN WAN SDWAN & RDUTING Advanced Mode VLANS LAN Ports Each gareway will require one or more LAN VLANs and IP interfaces to support infrastructure and client devices in your branches. Each VLAN will either be statically or Por-field help: TS VLANS +                                                                                                    | LAN WAN SDWAN & ROUTING Advanced Mode Guided Setup<br>LAN Ports<br>will require one or more LAN VLANs and IP interfaces to support infrastructure and client devices in your branches. Each VLAN will either be statically or Show More<br>there is a statically or the statical or the statical or th     | SYSTEM LAN WAN SDWAN & ROUTING Advanced Mode Guide VLANS LAN Ports Each gameway will require one or more LAN VLANs and IP interfaces to support infrastructure and client devices in your branches. Each VLAN will either be statically or Perfed help TS  VLANS + VLANS + VL | SYSTEM LAN WAN SDWAN & ROUTING Advanced Mode Guided Se<br>VLANS LAN Ports<br>Each pareway will require one or more LAN VLANs and IP interfaces to support infrastructure and client devices in your branches. Each VLAN will either be statically or Show More<br>Per-field help:<br>VLANS + +<br>VLANS + +<br>VLANS 0 (0.0.0.0<br>101 0 (0.0.0.0<br>102 0 (0.0.0.0<br>102 0 (0.0.0.0<br>102 0 (0.0.0.0<br>102 0 (0.0.0.0<br>102 0 (0.0.0.0<br>103 0 (0.0.0.0<br>104 0 (0.0.0.0<br>105 0 (0.0.0.0<br>105 0 (0.0.0.0.0<br>105 0 (0.0.0.0.0<br>105 0 (0.0.0.0.0.0<br>1 |
| SYSTEM LAN WAIN SDWAN & ROUTING     Advanced Mode     VIANN     LAN Ports     Each gateway will require one or more LAN VLANs and IP interfaces to support infrastructure and client devices in your branches. Each VLAN will either be statically or     Per-field help     Ts     VIANS     +                                                                                                    | LAN WAN SDWAN & ROUTING Advanced Mode Guided Setur<br>LAN Ports<br>will require one or more LAN VLANs and IP interfaces to support infrastructure and client devices in your branches. Each VLAN will either be statically or<br>show More<br>https://www.commonscience.com/client/statically/or/provide/statically/or/provide/s | SYSTEM LAN WAN SDWAN & ROUTING     Advanced Mode Guid     VLANS     LAN Ports     Each gateway will require one or more LAN VLANs and IP interfaces to support infrastructure and client devices in your branches. Each VLAN will either be statically or     Per-field help:     VLANS     VLANS       | SYSTEM LAN WAN SDWAN & ROUTING     Advanced Mode Guided Se     VLANs     LAN WAN SDWAN & ROUTING     Advanced Mode Guided Se     VLANs     LAN UAN perts     Each gateway will require one or more LAN VLANs and IP interfaces to support infrastructure and clent devices in your branches. Each VLAN will either be statically or     Per-field help     VLANs     VLANs     (0)                                                                                                    |
| VLANS LAN Ports Each gateway will require one or more LAN VLANs and IP interfaces to support infrastructure and client devices in your branches. Each VLAN will either be statically or Per-field heig: 5 VLANS +                                                                                                    | LAN Ports will require one or more LAN VLANs and IP interfaces to support infrastructure and client devices in your branches. Each VLAN will either be statically or the statically or the statical of the statical of the sta             | S                                                                                                    |                                                                                                    |
| Each gateway will require one or more LAN VLANs and IP interfaces to support infrastructure and client devices in your branches. Each VLAN will either be statically or Per-field help 5 VLANS +                                                                                                    | will require one or more LAN VLANs and IP interfaces to support infrastructure and client devices in your branches. Each VLAN will either be statically or  the statically or  the statical of the statical of             | Each gateway will require one or more LAN VLANs and IP interfaces to support infrastructure and client devices in your branches. Each VLAN will either be statically or Show Per-field help.                                                                                                    | Each gateway will require one or more LAN VLANs and IP interfaces to support infrastructure and client devices in your branches. Each VLAN will either be statically or Per-field help  VLANS   VLANS   VLANS                                                                                                    |
| card pateway will require one or more LAA YLAAS and in interfaces to support initiatructure and cards devices in your branches, card YLAAS will either be subscaling or Pendeld help YLANS +                                                                                                    | HANK PP4 ADDRESS     NTTMASK     C 0.0.0     G(.0.0.1     G(.0.0.1     G(.0.1     G(.0.1     G(.0.1     G(.0.1     G(.0.1     G(.0.1     G(.0.1                  | Card prevary wire require and e or more Low succes and er interfaces to support initiativicative and cert devices in your bandoes. Each Your wire einer de staticative of      Per field help:     YLANS     YLANS      | Carl partony win reprint one or more Low VLAWS and ar interfacts to support initial/scure and ceres devices in your dances. Each VLAWS will enter the subscure or subscure or      Per-field help     VLAWS     VLAWS     VLA                                                                                                    |
| vians +                                                                                                    | +                                                                                                    | VEXNS         +           VANS         #           VAN         RAME         IPV4.609855           10         66,00,0         #           101         66,00,0         #                                                                                                    | VLANS         +           VLAN ID         NAME         IPV4 ADDRSS         NETMASK           100         06.00.0         IUC         IUC           191         64.00.1         IUC         IUC           192         06.00.2         IUC         IUC                                                                                                    |
| VLANS +                                                                                                    | +                                                                                                    | VLANS         +           VLAN ID         NAME         IPV4.4504555         NITMASX           100         GL.00.0         IIII           101         GL.00.0         IIIIIIIIIIIIIIIIIIIIIIIIIIIIIIIIIIII                                                                                                    | VLANS         +           VLAN ID         NAME         IPV4 ADDRSS         NETMASK           100         06.00.0         IIII.00         IIII.00           101         06.00.0         IIII.00         IIII.00           102         06.00.0         IIII.00         IIII.00                                                                                                    |
|                                                                                                    | NAME 1994 ADDRESS NETMASK<br>(4.0.0)<br>(4.0.0)<br>(4.0.0)                                                                                                    | VLAN ID         NAME         IPV4 ADDRESS         INTMASK           100         64,0,0,0         Image: Comparison of the comparison of the comparison o                                                                                              | VLAN ID         NAME         IPV4 ADDRSS         NETMACK           100         06.06.0         100.00         100.00           101         06.06.0         100.00         100.00           102         06.06.0         100.00         100.00                                                                                                    |
| VLAN ID NAME IPV4 ADDRESS NETMASK                                                                                                    | (0,0,0)<br>(0,0,0,1)<br>(0,0,0,2)                                                                                                    | 100 (4.8.8.0 (4.8.8.)<br>101 (4.6.9.0.)<br>103 (4.6.0.)                                                                                                    | 100 02.8.0 0 0.0.0 0 0.0 0 0 0 0 0 0 0 0 0 0 0                                                                                                    |
|                                                                                                    | 60.0.2                                                                                                    | 102 65.0.0.1                                                                                                    |                                                                                                    |
| 102 GL0.0.2                                                                                                    | 04.4.4.4                                                                                                    | 16a 06_0.0,4                                                                                                    |                                                                                                    |
|                                                                                                    | GL,0,0,3                                                                                                    | 103 GE_0_0_3                                                                                                    | 103 GE.0.0_3                                                                                                    |
| 103 GE_0_0_3                                                                                                    | C - 10 4 50 3 50 50 50 50 50 50 50 50 50 50 50 50 50                                                                                                    | AND A CONTRACT IN A SAFE A CONTRACT AND AND AND AND AND AND AND AND AND AND                                                                                                    | AND DESCRIPTION AND DESCRIPTION OF A DESCRIPTION OF A DES                                                                                                    |
| 102. GE,0,0,2                                                                                                    |                                                                                                    |                                                                                                    |                                                                                                    |
|                                                                                                    | 6(,0,0)                                                                                                    | 103 GE_0_0_3                                                                                                    | 103 GE_0_0_3                                                                                                    |
| 103 GE 0 0 3                                                                                                    |                                                                                                    |                                                                                                    |                                                                                                    |
|                                                                                                    | 00,0,3                                                                                                    | GE_0_0_3                                                                                                    | GE_0_0_3                                                                                                    |
| 103 (2.0.0.3                                                                                                    | 00,0,3                                                                                                    | 103 GE_0_0_3                                                                                                    | 103 GE_0_0_3                                                                                                    |
| 103 GE_0_0_3                                                                                                    |                                                                                                    |                                                                                                    |                                                                                                    |
|                                                                                                    |                                                                                                    |                                                                                                    |                                                                                                    |
| 103 GE 0 0 3                                                                                                    |                                                                                                    |                                                                                                    |                                                                                                    |
| GE_0_0_3                                                                                                    |                                                                                                    |                                                                                                    |                                                                                                    |
|                                                                                                    | GE.0.0.3                                                                                                    | 103 G£_0_0_3                                                                                                    | 103 GE_0_0_3                                                                                                    |
|                                                                                                    | 66,0,0,3                                                                                                    | 103 GE.0,0,3                                                                                                    | 103 GE_0_0_3                                                                                                    |
| Market Market Market Market Market Market Market Market Market Market Market Market Market Market Market Market                                                                                                    | GE 0.0.3                                                                                                    | 103 GE 0.3                                                                                                    | 103 GE.0.0.3                                                                                                    |
|                                                                                                    | 60.03                                                                                                    | 103 GF 0 0 3                                                                                                    | 103 GE 0.0.3                                                                                                    |
|                                                                                                    | GE 0.0.3                                                                                                    | 108 GE 0.0.3                                                                                                    | 103 GE.0.0.3                                                                                                    |
|                                                                                                    | 66.0.3                                                                                                    | 103 GE 0.0.3                                                                                                    | 103 GE.0.0.3                                                                                                    |
|                                                                                                    | GE 0.0.3                                                                                                    | 103 GE 0.0.3                                                                                                    | 103 GE 0.0.3                                                                                                    |
|                                                                                                    | 66.0.0.3                                                                                                    | 103 GE.0.0.3                                                                                                    | 103 GE.0.0.3                                                                                                    |
|                                                                                                    | GE.0.0.3                                                                                                    | 108 GE.0.0.3                                                                                                    | 103 GE_0_0_3                                                                                                    |
|                                                                                                    | 66,0,0,3                                                                                                    | 103 GE_0_0_3                                                                                                    | 108 GE_0_0_3                                                                                                    |
| 103 GE0.0.3                                                                                                    |                                                                                                    | 105 06_0_0_0                                                                                                    | 100 Maga_av_a                                                                                                    |

**Step 3:** In the VLAN dialog box, implement the following settings:

- IPv4 Address—172.17.1.200
- Netmask—255.255.255.0

Step 4: Click Save.

| VLAN - GE_0_0_0(100) |               |
|----------------------|---------------|
| Name                 | GE_0_0_0      |
| VLAN ID              | 100           |
| IPV4 ADDRESS         | 172.17.1.200  |
| Netmask              | 255.255.255.0 |
| Netmask              | 255.255.255.0 |
|                      | Cancel        |

**Step 5:** Repeat Step 2 - Step 4 for each additional LAN uplink VLANs.

**Step 6:** In the VLANs table, verify your changes, and then click **Save Settings**.

| VLANS   |               |               |                 | +       |
|---------|---------------|---------------|-----------------|---------|
| VLAN ID | NAME          | IPV4 ADDRESS  | NETMASK         |         |
| 100     | GE_0_0_0      | 172.17.1.200  | 255.255.255.0   |         |
| 101     | GE_0_0_1      | 66.60.164.125 | 255.255.255.224 |         |
| 102     | GE_0_0_2      | 10.4.150.1    | 255.255.255.252 |         |
| 103     | GE_0_0_3      | 10.4.150.5    | 255.255.255.252 |         |
| 4087    | SystemIP_4087 | 10.4.255.3    | 255.255.255     |         |
|         |               |               | Cancel Save S   | ettings |

## **3.6** Configure the WAN Providers

In this procedure, you configure the WAN uplinks (providers) and map them to the VLANs.

**Step 1:** On the Gateways tab, in the **WAN** section, select **WAN Details**.

**Step 2:** In the **Uplinks** table, click the plus (+) sign.

| C Construction C Construction                                                                                                    | 🔍 🔍 🔍 Aruba Central     | × +                    |                     |                   |                           |                          |                             |                                      |       |        |   |
|----------------------------------------------------------------------------------------------------|-------------------------|------------------------|---------------------|-------------------|---------------------------|--------------------------|-----------------------------|--------------------------------------|-------|--------|---|
| COULD Concern     COULD Concern     COULD Concern     Could Concern     Could Concern     Could Concern     Could Concern     Could Concern     Could Concern     Could Concern     Could Concern     Could Concern     Could Concern     Could Concern        Could Concern                                                                                                    | ← → C 🌢 app-prod2-ul.ce | ntral.arubanetworks.co | m/frontend/#/caas/  | basic/wan?tab=wa  | nPorts                    |                          |                             |                                      |       | * (    | 8 |
| Charlense   Charlense                                                                                                    | aruba Central           |                        |                     |                   | Q Search or ask Arub      |                          |                             |                                      | ٩     | 0 11   | 6 |
| C GROUP C ACCESS POINTS C SWITCHES C ACCESS POINTS C SWITCHES C ACCESS POINTS C SWITCHES C ACCENTS C CLENTS C CLENTS C CLENTS C CLENTS C ACCESS POINTS C SWITCHES C CLENTS C ACCESS POINTS C SWITCHES C SWITCHES C SWITCHES C SWITCH       | ∑ JW744A-00:1A:1E:0 ▼   |                        |                     |                   |                           |                          |                             |                                      |       |        |   |
| MARKET   B) OVENVEW   C) DEVICE   C) CLENTS   A) APPLICATIONS   C) SCISTI   ALERTS REVENTS   A) ALIOTT TARL   NATURE   ALIONT TARL No drase digitizity No drase digitizity No drase digitizity                                                                                                    | 🞇 GROUP                 | ACCESS POINTS          | SWITCHES            | @ GATEWAY         | s                         |                          |                             | VPNC                                 | :=    | 11.    | ۲ |
| B OVENUEX CUENTS CUENTS AAPUCATIONS CALENTS CLeft VMC (Headend Gateway) connects to one or more MPS of interret connections using WMA ports. Each connection requires a WMA ports to be configured. The 50-WMA Show More CuENTS AAUTATA CALENTS & EVENTS AAUTATA C TOOLS P REPORTS AAUTATAAA C TOOLS P REMANARE AAUTATAAA                                                                                                    | - MANAGE                | 0107514                |                     |                   | a pourrais                |                          |                             |                                      |       |        |   |
| WINDERS   WINDERS   WINDERS   WINDERS   CUENTS   ALART SA VENTS   ALART SA VENTS   ALART SA VENTS   ALART SA VENTS   MARTARIA                                                                                                    | 88 OVERVIEW             | STSTEM                 | LAN                 | SDWAN             | & ROUTING                 |                          |                             | Advanced Mode                        | Guide | d Setu | p |
| C CLENS C CLENS C CLE       | DEVICES                 | WAN Details            | 1                   |                   |                           |                          |                             |                                      |       |        |   |
| Active Cancel Concernence of the Concernence of the Concernence o           | LD CLIENTS              |                        | •                   |                   |                           |                          |                             |                                      |       |        |   |
| Image: Applications in the second second                                      | 2. GUESTS               | Each VPNC ( Hea        | dend Gateway ) conr | ects to one or mo | re MPLS or internet conne | tions using WAN ports. E | ach connection requires a W | AN port to be configured. The SD-WAN | Show  | More   |   |
| O       SICURITY       INIX TYPE       IO       POLICEP       PROVATEP         AMANTRE       ALTERTS & EVENTS       INIX data to deploy       INIX data to deploy       INIX data to deploy         IMARTRAN       INIX data to deploy       INIX data to deploy       INIX data to deploy       INIX data to deploy         IMARTRAN       INIX data to deploy       INIX data to deploy       INIX data to deploy       INIX data to deploy                                                                                                    | APPLICATIONS            | UPLINKS                |                     |                   |                           |                          | +                           |                                      |       |        |   |
| AAALYTE JE PENTS No data te digte/                                                                                                    | SECURITY                | LINK                   | TYPE                | ID                | PUBLIC IP                 | PRIVATE IP               |                             |                                      |       |        |   |
| A AUDIT TAUL A TOUS A TOUS A        | - ANALYZE               |                        |                     |                   |                           |                          |                             |                                      |       |        |   |
| <ul> <li>A consistent matching of the second second s</li></ul> |                         |                        |                     |                   | No data to display        |                          |                             |                                      |       |        |   |
| © REPORTS  O FIRAMWARE                                                                                                    |                         |                        |                     |                   |                           |                          |                             |                                      |       |        |   |
| RAMMARE                                                                                                    | CT REPORTS              |                        |                     |                   |                           |                          |                             |                                      |       |        |   |
| • FIRMWARE                                                                                                    | - MAINTAIN              |                        |                     |                   |                           |                          |                             |                                      |       |        |   |
|                                                                                                    | Ø FIRMWARE              |                        |                     |                   |                           |                          |                             |                                      |       |        |   |
|                                                                                                    |                         |                        |                     |                   |                           |                          |                             |                                      |       |        |   |
|                                                                                                    |                         |                        |                     |                   |                           |                          |                             |                                      |       |        |   |
|                                                                                                    |                         |                        |                     |                   |                           |                          |                             |                                      |       |        |   |
|                                                                                                    |                         |                        |                     |                   |                           |                          |                             |                                      |       |        |   |
|                                                                                                    |                         |                        |                     |                   |                           |                          |                             |                                      |       |        |   |
|                                                                                                    |                         |                        |                     |                   |                           |                          |                             |                                      |       |        |   |
|                                                                                                    |                         |                        |                     |                   |                           |                          |                             |                                      |       |        |   |
|                                                                                                    |                         |                        |                     |                   |                           |                          |                             |                                      |       |        |   |
|                                                                                                    |                         |                        |                     |                   |                           |                          |                             |                                      |       |        |   |
|                                                                                                    |                         |                        |                     |                   |                           |                          |                             |                                      |       |        |   |
|                                                                                                    |                         |                        |                     |                   |                           |                          |                             |                                      |       |        |   |
|                                                                                                    |                         |                        |                     |                   |                           |                          |                             |                                      |       |        |   |
|                                                                                                    |                         |                        |                     |                   |                           |                          |                             |                                      |       |        |   |
|                                                                                                    |                         |                        |                     |                   |                           |                          |                             |                                      |       |        |   |

**Step 3:** In the Add/Edit Uplink dialog box, implement the following settings:

- Uplink Name—Turbo
- Interface VLAN ID—VLAN 100
- WAN type—MPLS or Internet

**Note** If you set **WAN type** to **Internet**, you must enter a public IP address to enable 1:1 NAT translation at the internet firewall. If you set **WAN type** to **MPLS**, the uplink name must match the MPLS providers on the branch gateways to enable automated tunnel orchestration between gateways.

Step 4: Click Save.

| Add/Edit Uplink                                                         |                                                                                                    |
|-------------------------------------------------------------------------|----------------------------------------------------------------------------------------------------|
| Uplink                                                                  | Turbo                                                                                                    |
| Interface VLAN ID                                                       | VLAN 100 -                                                                                                    |
| WAN type                                                                | MPLS 🔻                                                                                                    |
| Private IP                                                              | 172.17.1.200                                                                                                    |
|                                                                         | Cancel Save                                                                                                    |
|                                                                         |                                                                                                    |
| Add/Edit Uplink                                                         |                                                                                                    |
| Add/Edit Uplink                                                         | Speedy                                                                                                    |
| Add/Edit Uplink<br>Uplink<br>Interface VLAN ID                          | Speedy<br>VLAN 101                                                                                                    |
| Add/Edit Uplink<br>Uplink<br>Interface VLAN ID<br>WAN type              | Speedy<br>VLAN 101 VIAN 101 VIAN |
| Add/Edit Uplink<br>Uplink<br>Interface VLAN ID<br>WAN type<br>Public IP | Speedy<br>VLAN 101  VLAN 101  (Internet  66.60.164.125                                                                                                    |

**Step 5:** In the Uplinks table, review your changes, and then click **Save Settings**.

|      |                    |                                                                     |                                                                                                    | +                                                                                                    |
|------|--------------------|---------------------------------------------------------------------|----------------------------------------------------------------------------------------------------|----------------------------------------------------------------------------------------------------|
| YPE  | ID                 | PUBLIC IP                                                           | PRIVATE IP                                                                                                   |                                                                                                    |
| ИPLS | 100                |                                                                     | 172.17.1.200                                                                                                 |                                                                                                    |
| NET  | 101                | 66.60.164.125                                                       | 66.60.164.125                                                                                                |                                                                                                    |
|      | YPE<br>IPLS<br>NET | YPE         ID           IPLS         100           NET         101 | YPE         ID         PUBLIC IP           IPLS         100            NET         101         66.60.164.125 | YPE         ID         PUBLIC IP         PRIVATE IP           1PLS         100          172.17.1.200           NET         101         66.60.164.125         66.60.164.125 |

### 3.7 Configure the Default Route to the Internet

**Step 1:** On the Gateways tab, in the SDWAN & Routing section, select **Static Routing**.

**Step 2:** In the **Default Routes** table, click the plus (+) sign to add a default route toward the internet provider.

| 🔍 🔍 🔍 💽 Aruba Central | × +                              |                                   |                          |                     |      |                              |         |        |
|-----------------------|----------------------------------|-----------------------------------|--------------------------|---------------------|------|------------------------------|---------|--------|
| ← → C 🌢 app-prod2-ui  | i.central.arubanetworks.com/fron | tend/#/caas/basic/vpnrouting?t    | ab=staticoverlayrouting  | ł.                  |      |                              | ¢       | 2 😣 E  |
| aruba Central         |                                  |                                   | Q Search or ask Ar       |                     |      |                              | 9 0     |        |
| ▼ JW744A-00:1A:1E:0 ▼ |                                  |                                   |                          |                     |      |                              |         |        |
| 🛱 GROUP               | ACCESS POINTS                    |                                   | s                        |                     |      | SELECTED DEVICE TYPE<br>VPNC | -       | 16 🛞   |
| - MANAGE              |                                  |                                   |                          |                     |      |                              |         |        |
| 88 OVERVIEW           | SYSTEM LAN                       | WAN SDWAN                         | & ROUTING                |                     |      | Advanced Mode                | Guided  | Setup  |
|                       | SD-WAN Overlay                   | Static Routing Route N            | Maps OSPF                | BGP Overlay Routing |      |                              |         |        |
| LT0 CLIENTS           | L                                |                                   |                          |                     |      |                              |         |        |
| A GUESTS              | Configure default and st         | atic routes that apply to all Bra | nch Gateways in this gro | up. Show More       |      |                              |         |        |
| # APPLICATIONS        | Per-field help                   |                                   |                          |                     |      |                              |         |        |
| SECURITY              | DEFAULT ROUTES                   | (+)                               |                          |                     |      |                              |         |        |
| - ANALYZE -           | NEXT HOP                         | COST                              |                          |                     |      |                              |         |        |
| ALERTS & EVENTS       |                                  |                                   |                          |                     |      |                              |         |        |
| AUDIT TRAIL           | No da                            | ta to display                     |                          |                     |      |                              |         |        |
| S TOOLS               |                                  |                                   |                          |                     |      |                              |         |        |
| REPORTS               |                                  |                                   |                          |                     |      |                              |         |        |
| - MAINTAIN            |                                  |                                   |                          |                     |      |                              |         |        |
| CO FIRMINORE          | STATIC ROUTES                    |                                   |                          |                     | +    |                              |         |        |
|                       | DESTINATION IP                   | DESTINATION MASK                  | TYPE                     | NEXT HOP            | COST |                              |         |        |
|                       |                                  |                                   | No data to display       |                     |      |                              |         |        |
|                       |                                  |                                   |                          |                     |      |                              |         |        |
|                       |                                  |                                   |                          |                     |      |                              |         |        |
|                       |                                  |                                   |                          |                     |      |                              |         |        |
|                       |                                  |                                   |                          |                     |      |                              |         |        |
|                       |                                  |                                   |                          |                     |      |                              |         |        |
|                       |                                  |                                   |                          |                     |      |                              |         |        |
|                       |                                  |                                   |                          |                     |      |                              |         |        |
|                       |                                  |                                   |                          |                     |      |                              |         |        |
|                       |                                  |                                   |                          |                     |      |                              |         |        |
|                       |                                  |                                   |                          |                     |      | Cancel                       | Save Se | ttings |
|                       |                                  |                                   |                          |                     |      |                              |         | 1.1    |

Step 3: In Next Hop column, enter the default gateway (example: 66.60.164.97).

Step 4: In the Cost column, enter 1.

| DEFAULT ROUTES | +    |   |
|----------------|------|---|
| NEXT HOP       | соят |   |
| 66.60.164.97   | 1    | ] |
|                |      |   |
|                |      |   |
|                |      |   |
|                |      |   |

Step 5: Click Save Settings.

## 3.8 Configure OSPF Routing to the LAN

Step 1: On the Gateways tab, in the SDWAN & Routing section, select OSPF.

| 🔍 🔍 💽 Aruba Central          |                                                                                                    |      |        |     |   |
|------------------------------|----------------------------------------------------------------------------------------------------|------|--------|-----|---|
| ← → C 🍙 app-prod2-ui         | central.arubanetworks.com/ifrontend/#/caas/basic/vpnrouting?tab=ospf                                                                                                  |      | *      |     | 1 |
|                              | Q Search or ask Aruba                                                                                                    | ۹    | 0      |     | ል |
| <b>∀</b> JW744A-00:1A:1E:0 ▼ |                                                                                                    |      |        |     |   |
| II GROUP                     | C ACCESS POINTS SWITCHES & GATEWAYS                                                                                                    | в    | = )    | 6   | ۲ |
| - MANAGE -                   |                                                                                                    |      |        |     |   |
| 88 OVERVIEW                  | SYSTEM LAN WAN SDWAN & ROUTING Advanced Mode                                                                                                    | Guid | Jed Se | tup |   |
|                              | SD-WAN Overlay Static Routing Route Maps OSPF BGP Overlay Routing                                                                                                    |      |        |     |   |
| LT CLIENTS                   |                                                                                                    |      |        |     |   |
| SUESTS                       | This page allows you to configure the Open Shortest Path First (OSPF) routing protocol in order to exchange routes between the VPNC and an upstream router. Show More |      |        |     |   |
| # APPLICATIONS               | Per-field help                                                                                                    |      |        |     |   |
| SECURITY                     |                                                                                                    |      |        |     |   |
| - ANALYZE                    | ✓ General                                                                                                    |      |        |     |   |
| A ALERTS & EVENTS            |                                                                                                    |      |        |     |   |
| AUDIT TRAIL                  | Enable OSPF                                                                                                    |      |        |     |   |
| S TOOLS                      | > Interface                                                                                                    |      |        |     |   |
| REPORTS                      | > Redistribution                                                                                                    |      |        |     |   |
| - MAINTAIN                   |                                                                                                    |      |        |     |   |
| FIRMWARE                     |                                                                                                    |      |        |     |   |
|                              |                                                                                                    |      |        |     |   |
|                              |                                                                                                    |      |        |     |   |
|                              |                                                                                                    |      |        |     |   |
|                              |                                                                                                    |      |        |     |   |
|                              |                                                                                                    |      |        |     |   |
|                              |                                                                                                    |      |        |     |   |
|                              |                                                                                                    |      |        |     |   |
|                              |                                                                                                    |      |        |     |   |
|                              |                                                                                                    |      |        |     |   |
|                              |                                                                                                    |      |        |     |   |
|                              |                                                                                                    |      |        |     |   |
|                              |                                                                                                    |      |        |     |   |
|                              |                                                                                                    |      |        |     |   |
|                              |                                                                                                    |      |        |     |   |
|                              |                                                                                                    |      |        |     | _ |

**Step 2:** Under General, click the **Enable OSPF** slider.

Step 3: In the Router ID box, select the System ID interface for OSPF Router ID (example: 10.4.255.3).

Step 4: In the Area ID box, define the OSPF area (example: 0.0.0.0).

| 🗸 General         |              |
|-------------------|--------------|
| Enable OSPF       |              |
| Default originate |              |
| Router ID         | 10.4.255.3 × |
| Area ID           | 0.0.0.0      |

Step 5: Click Save Settings.

**Step 6:** Repeat these steps, if necessary.

**Step 7:** On the OSPF page, expand **Interface**.

Step 8: In the VLANs table, click the plus (+) sign.

| > (<br>~[] | Seneral<br>nterface |                   |      |                |   |
|------------|---------------------|-------------------|------|----------------|---|
|            | VLANS               |                   |      |                | + |
|            | VLAN                | AREA ID           | COST | HELLO INTERVAL |   |
|            |                     | No data to displa | y    |                |   |
| > F        | Redistribution      |                   |      |                |   |

**Step 9:** Enable OSPF on each of the LAN uplinks and System IP interfaces, define area ID, and adjust the OSPF metrics, if desired, and then click **Save Settings**.

| VLANS                       |         |      |                |  |  |
|-----------------------------|---------|------|----------------|--|--|
| VLAN                        | AREA ID | COST | HELLO INTERVAL |  |  |
| GE_0_0_2 102 (10.4.150.1)   | 0.0.0.0 | 1    | 10             |  |  |
| GE_0_0_3 103 (10.4.150.5)   | 0.0.00  | 1    | 10             |  |  |
| SystemIP_4087 4087 (10.4.25 | 0.0.0.0 | 1    | 10             |  |  |

Step 10: Expand Redistribution.

| 🗧 🔍 🌒 👩 Aruba Central                                                                                                    | x +                                                                                                    |      |        |            |   |
|----------------------------------------------------------------------------------------------------|----------------------------------------------------------------------------------------------------|------|--------|------------|---|
| ← → C       app-prod2-ui.                                                                                                    | central.arubanetworks.com/frontend/#/caas/basic/vpnrouting?tab=ospf                                                                                                    |      |        |            |   |
|                                                                                                    | Search or ask Aruba                                                                                                    | ٩    | 0      |            | 8 |
| ▼ JW744A-00:1A:1E:0 ▼                                                                                                    |                                                                                                    |      |        |            |   |
| II GROUP                                                                                                    | G ACCESS POINTS SWITCHES C GATEWAYS                                                                                                    |      |        | a I        | ۲ |
| L'OROUP     MAMAE     MAMAE     MAMAE     SOVERVIEW     DEVICES     LOENTS     AUGUSTS     APPLICATIONS     SECURITY     ALANTZE     ALANTZE     ALANTZE     ALANTZE     ALANTZE     FIRANWARE | ACCESS POINTS IN SUITONES IN GATEWAYS     VINC      SYSTEM LAN WAN SOWAN & RUTING     Advanced Mode      SUWAN Overlay     Static Routing     Route Maps     OFF     OFF | Guic | ed Sr  | it.<br>Kup | 8 |
|                                                                                                    |                                                                                                    |      |        |            |   |
|                                                                                                    | Caned                                                                                                    | ) [  | ave Se | ttings     | Ĩ |

**Step 11:** In the **Redistribution Rules** table, click the plus (+) sign.

Step 12: In Source Protocol drop-down list, select SDWAN Overlay.

Step 13: For Route Type, select E1 using the drop-down.

**Step 14:** In the **Route Map** drop-down list, select none or the route map you created at the group level in optional Procedure 2.9 (example: **rm\_all**).

| REDISTRIBUTION RULES |            |                   |                             |                                        |  |  |  |  |
|----------------------|------------|-------------------|-----------------------------|----------------------------------------|--|--|--|--|
| FILTER               | ROUTE TYPE | ROUTE MAP         | COST                        |                                        |  |  |  |  |
|                      | E1         | rm_all            | 1                           |                                        |  |  |  |  |
|                      |            |                   |                             |                                        |  |  |  |  |
|                      |            |                   |                             |                                        |  |  |  |  |
|                      |            |                   |                             |                                        |  |  |  |  |
|                      | FILTER     | FILTER ROUTE TYPE | FILTER ROUTE TYPE ROUTE MAP | FILTERROUTE TYPEROUTE MAPCOSTE1rm_all1 |  |  |  |  |

Step 15: Click Save Settings.

### 3.9 Enable One-Touch Provisioning on the VPNC Device

Use this procedure to connect the VPNC device to the network and execute an initial script to enable one-touch provisioning.

**Step 1:** Using the VPNC console port and the settings below for your terminal software, select the **static-activate** option from the menu to enable one-touch provisioning by using a static IP address.

- Baud rate—9600
- Data bits—8
- Parity—None
- Stop bits—1
- Flow control—None

```
Auto-provisioning is in progress. It requires DHCP and Activate servers
Choose one of the following options to override or debug auto-provisioning...
    'enable-debug' : Enable auto-provisioning debug logs
'disable-debug' : Disable auto-provisioning debug logs
    'mini-setup'
                          : Start mini setup dialog. Provides minimal customization and requires DHCP
server
    'full-setup' : Start full setup dialog. Provides full customization
'static-activate' : Provides customization for static or PPPOE ip assignment. Uses activate for
master information
Enter Option (partial string is acceptable): static-activate
Enter Controller VLAN ID [1]: 101
Enter Uplink port [GE 0/0/0]: GE 0/0/1
Enter Uplink port mode (access|trunk) [access]:
Enter Uplink Vlan IP assignment method (static|pppoe) [static]:
Enter Uplink Vlan Static IP address [192.168.1.1]: 66.60.164.125
Enter Uplink Vlan Static IP netmask [255.255.255.0]: 255.255.255.224
Enter IP default gateway [none]: 66.60.164.97
Enter DNS IF address [none]: 8.8.8.8
Do you wish to configure IPV6 address on vlan (yes|no) [yes]: no
Do you want to disable spanning tree (yes|no)? [no]:
Do you want to configure dynamic port-channel (yes|no) [no]:
Current choices are:
Controller VLAN id: 101
Uplink port: GE 0/0/1
Uplink port mode: access
Uplink Vlan IP assignment method: static
Uplink Vlan static IP Address: 66.60.164.125
Uplink Vlan static IP net-mask: 255.255.255.224
Uplink Vlan IP default gateway: 66.60.164.97
Domain Name Server to resolve FQDN: 8.8.8.8
Option to configure VLAN interface IPV6 address: no
Spanning-tree is disabled: no
Do you wish to accept the changes (yes|no) yes
```

### Procedures

#### Configuring the Branch Gateway Group—One Branch Gateway per Branch

- 4.1 Create a New Branch Gateway Group
- 4.2 Create the System IP Address Pool for the Branch Gateway Group
- 4.3 Select the Hardware Model of the Gateway Group
- 4.4 Select the Branch Gateway Group Time Zone
- 4.5 Configure the DNS Servers for the Branch Gateway Group
- 4.6 Create a Management User Account for the Branch Gateways
- 4.7 Configure VLANs for the Branch Network Devices and Users
- 4.8 Configure the LAN Ports for the Branch Gateway
- 4.9 Configure WAN Health Checks
- 4.10 Configure the WAN Load Balancing Algorithm
- 4.11 Define the WAN Service Providers
- 4.12 Specify the SD-WAN Data Center Preferences
- 4.13 Configure the SD-WAN Overlay Routing
- 4.14 Configure Role-Based Policies for the Branch Gateways

### 4.1 Create a New Branch Gateway Group

In this procedure, you create a branch gateway group and assign a branch gateway group type to the group.

**Step 1:** In filter drop-down list, select **All Devices**, and then in the left navigation bar, under maintain, select **ORGANIZATION**.

Step 2: Select the Groups tab, and then click New Group.

| All Devices                                       |                                             |                                                        |                        | a                                            |                                                             |                      |           |                     | 4 0                       |
|---------------------------------------------------|---------------------------------------------|--------------------------------------------------------|------------------------|----------------------------------------------|-------------------------------------------------------------|----------------------|-----------|---------------------|---------------------------|
| GLOBAL                                            | GROUPS                                      | SITES AND I                                            | ABELS                  |                                              | R INSTALL MANAGER                                           |                      |           |                     |                           |
| ANAGE<br>OVERVIEW<br>DEVICES<br>CLIENTS<br>GUESTS | GROU<br>A group in<br>group and a<br>MANAGE | JPS<br>Aruba Central ac<br>apply the same co<br>GROUPS | ts like a<br>onfigurat | primary configurat<br>ion settings to all th | ion container for devices. You c<br>e devices in the group. | an combine devices   | with comm | non configuration n | equirements into a single |
| APPLICATIONS                                      | DRAG AND I<br>TO SELECT I                   | OROP CLUSTERS                                          | ND SWI<br>S SHIFT+     | ICHES BETWEEN GR<br>CLICK OR CTRL+CLIC       | oups<br>K                                                   |                      |           |                     |                           |
| NETWORK SERVICES                                  | ▼ GROUP N                                   | AME                                                    | VICES                  |                                              | ✓ NAME                                                      | V LOCATION           | TYPE      | V SERIAL #          | V MAC ADDRESS             |
| ALYZE                                             | ALL CONN                                    | CTED DEVI 1                                            | ò                      | 1                                            | Aruba-2930F-8G-P                                            | Spring.United States | HPPC      | CN79HKZ081          | f4:03:43:fb:75:c0         |
| ALERTS & EVENTS                                   | UNASSIGN                                    | ED DEVICES 0                                           | X.                     |                                              | Aruba7005 12 6E                                             | Spring United States | MC        | CP0025945           | 20.4c:03:12:6e:28         |
| AUDIT TRAIL                                       | TG 2930F-                                   | Single 0                                               |                        |                                              | Aruba7005 12 6F                                             | Spring United States | MC        | CP0025992           | 20:4c:03:12:6f:a0         |
| TOOLS                                             | TG 2930M                                    | -Stack 0                                               |                        | _                                            | DC1-7024-1                                                  | Sacramento,United    | MC        | CZ0000091           | 00:0b:86:bb:bb:a7         |
| REPORTS                                           | TG 3810M                                    | -Single 0                                              |                        |                                              | DC1-7024-2                                                  | Sacramento,United    | MC        | CZ0001699           | 00:0b:86:bb:ff:a7         |
| INTAIN                                            | BGW-Dual-I                                  | 515 5                                                  |                        | _                                            | DC2-7210-1                                                  | Sacramento,United    | MC        | CV0016870           | 00:1a:1e:05:01:a0         |
| FIRMWARE                                          | default                                     | 7                                                      |                        |                                              | DC2-7210-2                                                  | Sacramento,United    | MC        | CV0016872           | 00:1a:1e:05:01:28         |
| ORGANIZATION                                      | SW-3810-G                                   | RP 1                                                   |                        |                                              | HP-2920-48G-POEP                                            |                      | HPPC      | SG82JQP24L          | 04:09:73:53:df:40         |
|                                                   | SW-BRANCE                                   | H-GRP 2                                                |                        |                                              | IAP-Thomas1                                                 | Sacramento,United    | VC        | CNDDJSST1R          | 20:a6:cd:c0:36:2e         |
|                                                   | C Area una                                  | r - Creco                                              |                        | - ( stopp)                                   |                                                             |                      |           |                     | 19.049603                 |

**Step 3:** In the Create New Group dialog box, implement the following settings:

- Group Name—BGW-7005
- Switch—Unselect
- Password—password
- Confirm Password—password

Step 4: Click Add Group.

| C | GROUP NAME      |                   |                  | -           |      |
|---|-----------------|-------------------|------------------|-------------|------|
|   | Jse the group a | as Template group | o by selecting t | he device 🚺 |      |
| [ | IAP AND G       | ATEWAY            |                  | SWITCH      |      |
|   | Group passwor   | rd settings 🚺     |                  |             |      |
|   | ONFIRM PASSWORD |                   |                  |             |      |
| C |                 |                   |                  |             |      |
|   |                 |                   |                  |             |      |
|   | Cancel          |                   |                  | Add G       | roup |

**Note** If you intend to use the Install Manager App, assign the group to the sites at this point.

Step 5: In the filter drop-down list, select **BGW-7005**.

**Step 6:** In the left navigation pane, in the Manage section, click **Devices**.

**Step 7:** Select the **Gateways** tab, and then click the gear icon in top right.

| 🔍 🔍 🔍 🌊 Aruba Central      | × +                                        |          |                          |        |            |
|----------------------------|--------------------------------------------|----------|--------------------------|--------|------------|
| ← → C 🔒 app-prod2-ui.      | .central.arubanetworks.com/frontend/#/GATE | WAY/LIST |                          |        | x 🙁 i      |
| aruba Central              |                                            | Q Search |                          |        | ۹ 🔿 🚟 🖧    |
| <b>∀</b> BGW-7005 <b>▼</b> |                                            |          |                          |        |            |
| 11 GROUP                   | ACCESS POINTS SWITCHES                     |          |                          |        | 💷 d. 🛞     |
| MANAGE                     |                                            |          |                          |        |            |
| 88 OVERVIEW                | GATEWAYS . UP O DOWN                       |          |                          |        |            |
| DEVICES                    |                                            |          |                          |        |            |
| LT& CLIENTS                | GATEWAYS                                   |          |                          |        | Ŧ Θ        |
| a GUESTS                   | ✓ DEVICE NAME IF                           | MODEL    | FIRMWARE VERSION         | UPTIME | IP ADDRESS |
| # APPLICATIONS             |                                            |          |                          |        |            |
|                            |                                            |          |                          |        |            |
| - ANALYZE                  |                                            |          |                          |        |            |
| ALERTS & EVENTS            |                                            |          |                          |        |            |
| AUDIT TRAIL                |                                            |          |                          |        |            |
| A TOOLS                    |                                            |          |                          |        |            |
| REPORTS                    |                                            |          |                          |        |            |
| - MAINTAIN                 |                                            |          |                          |        |            |
| FIRMWARE                   |                                            |          |                          |        |            |
|                            |                                            |          |                          |        |            |
|                            |                                            |          | No data to display right | now    |            |
|                            |                                            |          |                          |        |            |
|                            |                                            |          |                          |        |            |
|                            |                                            |          |                          |        |            |
|                            |                                            |          |                          |        |            |
|                            |                                            |          |                          |        |            |
|                            |                                            |          |                          |        |            |
|                            |                                            |          |                          |        |            |
|                            |                                            |          |                          |        |            |
|                            |                                            |          |                          |        |            |
|                            |                                            |          |                          |        |            |
|                            |                                            |          |                          |        |            |
|                            |                                            |          |                          |        |            |

**Step 8:** In the Set Group Type dialog box, select **Branch Gateway**, and then click **Save Settings**.

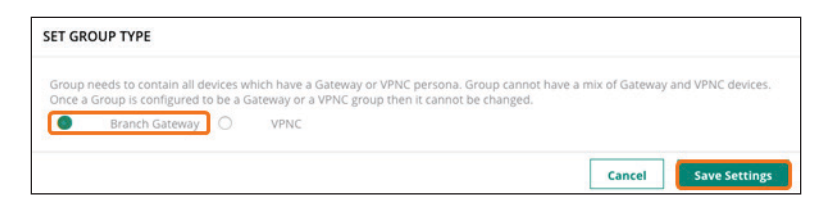

For educational purposes, the next step exits the guided setup.

Step 9: In the Guided Setup dialog box, click Cancel, and then click Exit.

| orubo Central     | Guided Setup for Branch Gateway Group BGW-7005                                                                                                    |
|-------------------|----------------------------------------------------------------------------------------------------|
| 1 System          | This wizard will guide you through the essential steps to configure<br>the branch gateways in the Group BGW-7005.<br>You can exit this wizard at any time by clicking cancel. You will be able to |
|                   | relaunch the wizard at any time as long as you have not yet completed all the steps.                                                                                                    |
| (3) WAN           | After completing this initial setup, you can change the settings at any time.                                                                                                    |
| 4 SDWAN & Routing |                                                                                                    |
| 5 Policies        | Cancel Begin                                                                                                    |
|                   |                                                                                                    |
| EXIT GU           | IIDED SETUP                                                                                                    |
| <b>A</b>          | Guided Setup will be exited and changes will be lost.                                                                                                    |
|                   | You can re-enter the Guided Setup at any time to complete it.                                                                                                    |
|                   | RESUME                                                                                                    |

## 4.2 Create the System IP Address Pool for the Branch Gateway Group

Use this procedure to define the system IP address pool that the gateway will use for network services.

Step 1: On the Gateways tab, in the System section, select System IP.

| 🔍 🔍 🔍 Aruba Central |                                                                                                    |                                       |        |       |   |
|---------------------|----------------------------------------------------------------------------------------------------|---------------------------------------|--------|-------|---|
| ← → C 🔒 app-prod2-u | d.central.arubanetworks.com/frontend/#/caas/basic/system?tab=gatewayippool                                                                       |                                       |        | A) (  | 1 |
| aruba Central       | Search or ask Aruba                                                                                                    |                                       | 9 0    | ) ::: | ል |
| <b>∀</b> BGW-7005 ▼ |                                                                                                    |                                       |        |       |   |
| 11 GROUP            | 🔯 ACCESS POINTS 📼 SWITCHES 🙊 GATEWAYS                                                                                                    | SELECTED GROUP TYPE<br>Branch Gateway | :=     | а.    | ۲ |
| MANAGE              |                                                                                                    |                                       |        |       |   |
| 88 OVERVIEW         | SYSTEM LAN WAN SDWAN & ROUTING POLICIES                                                                                                    | Advanced Mode                         | Guided | Setup | 1 |
| DEVICES             | System IP Model Time DNS Management User                                                                                                    |                                       |        |       |   |
| LT CLIENTS          |                                                                                                    |                                       |        |       |   |
| A GUESTS            | Each branch gateway requires a unique system IP address that is used by the gateway to communicate with network services such as VPN, RADIUS, sy | slog, TACACS+, and                    | Show M | ore   |   |
| # APPLICATIONS      | Per-field help                                                                                                    |                                       |        |       |   |
| SECURITY            | Configuration approach O Define system IP address pool   Specify static IP addresses later                                                       |                                       |        |       |   |
| - ANALYZE           |                                                                                                    |                                       |        |       |   |
| ALERTS & EVENTS     | If you do not define a System IP pool, it is necessary to specify the<br>VLAN interface and system IP setting on a per-device basis or for       |                                       |        |       |   |
| AUDIT TRAIL         | multiple gateways once using the Bulk configuration upload feature.                                                                              |                                       |        |       |   |
| S TOOLS             |                                                                                                    |                                       |        |       |   |
| REPORTS             |                                                                                                    |                                       |        |       |   |
| - MAINTAIN          |                                                                                                    |                                       |        |       |   |
| FIRMWARE            |                                                                                                    |                                       |        |       |   |
|                     |                                                                                                    |                                       |        |       |   |
|                     |                                                                                                    |                                       |        |       |   |
|                     |                                                                                                    |                                       |        |       |   |
|                     |                                                                                                    |                                       |        |       |   |
|                     |                                                                                                    |                                       |        |       |   |
|                     |                                                                                                    |                                       |        |       |   |
|                     |                                                                                                    |                                       |        |       |   |
|                     |                                                                                                    |                                       |        |       |   |
|                     |                                                                                                    |                                       |        |       |   |
|                     |                                                                                                    |                                       |        |       |   |
|                     |                                                                                                    |                                       |        |       |   |
|                     |                                                                                                    |                                       |        |       |   |
|                     |                                                                                                    |                                       |        |       |   |
|                     |                                                                                                    |                                       |        |       |   |
|                     |                                                                                                    |                                       |        |       |   |

Step 2: Select Define system IP address pool.

Step 3: In Assign the Start IP address box, enter 10.8.255.1.

Step 4: In the End IP address box, enter 10.8.255.20, and then click Save Settings.

| <b>Note</b> The system IP ac be in a routable space. | ldress is used for gatew      | ay management and needs to          |  |
|------------------------------------------------------|-------------------------------|-------------------------------------|--|
|                                                      |                               |                                     |  |
| Configuration approach                               | Define system IP address pool | O Specify static IP addresses later |  |
| Start IP address                                     | 10.8.255.1                    |                                     |  |
| End IP address                                       | 10.8.255.20                   |                                     |  |
| Gateway pool size                                    | 20 Gateways                   |                                     |  |
| Vlan                                                 | 4087                          | Cancel Save Settings                |  |

**Step 5:** In the Warning dialog box, click **Yes**. When you move the gateways to a group, the gateways need to reboot to complete the group configuration.

| Warning                            |                                    |
|------------------------------------|------------------------------------|
| Gateway will be rebooted on saving | g changes. Do you want to proceed? |
|                                    | No                                 |

### 4.3 Select the Hardware Model of the Gateway Group

You can have only one gateway model per branch in the gateway group.

**Step 1:** On the Gateways tab, in the System section, select **Model**.

**Step 2:** In the **Model** drop-down list, select the hardware model for the branch gateway(s) in the group (example: **A7005**).

#### Step 3: Click Save Settings.

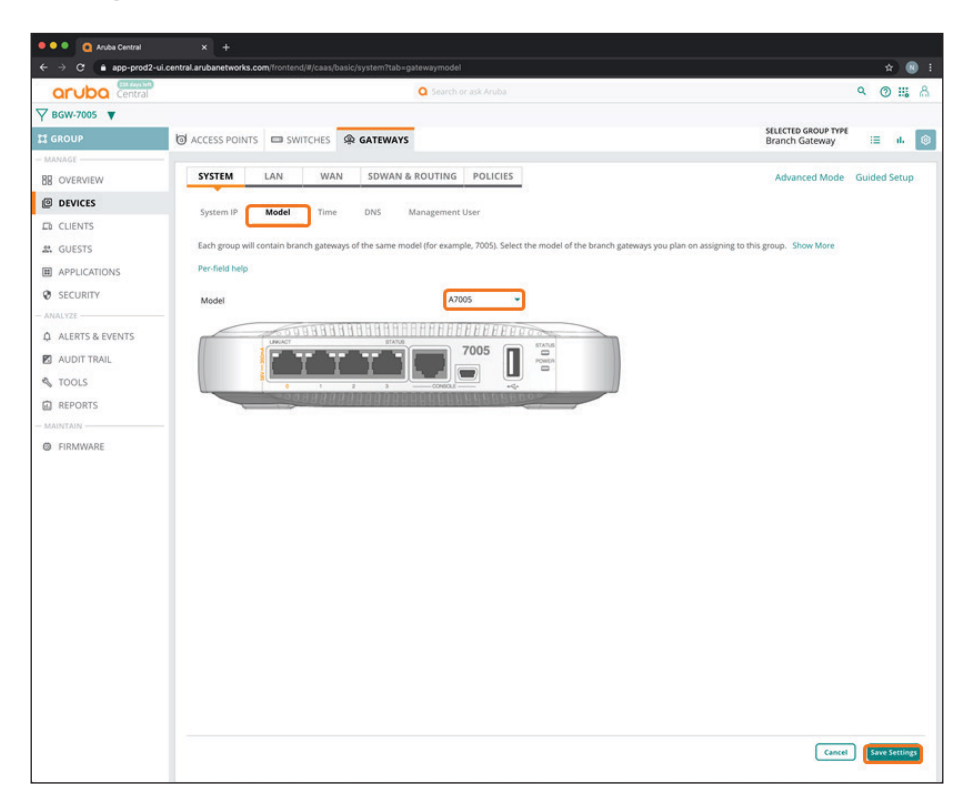

### 4.4 Select the Branch Gateway Group Time Zone

Use this procedure to set the NTP parameters and time zone to keep the branch gateway clocks synchronized.

**Step 1:** On the Gateways tab, in the System section, select **Time**.

Step 2: In the Public NTP Servers table, click the plus (+) sign to add a public NTP server.

| Central      |                                                                                                    | Q Search or ask Aruba                                    |                                                              |                                       | 9 (    | 0 ::: | 1 |
|--------------|----------------------------------------------------------------------------------------------------|----------------------------------------------------------|--------------------------------------------------------------|---------------------------------------|--------|-------|---|
| w-7005 🔻     |                                                                                                    |                                                          |                                                              |                                       |        |       |   |
| OUP          | 🕼 ACCESS POINTS 📼 SW                                                                                                    | ITCHES A GATEWAYS                                        |                                                              | SELECTED GROUP TYPE<br>Branch Gateway | :=     | 46    |   |
| GE           | SYSTEM                                                                                                    | WAN SOWAN & POLITING POLICIE                             | c                                                            | Advanced Media                        | Cuidas |       |   |
| VERVIEW      | JIJICH LAN                                                                                                    |                                                          |                                                              | Advanced Mode                         | Guided | Setup | 9 |
| VICES        | System IP Model                                                                                                    | Time DNS Management User                                 |                                                              |                                       |        |       |   |
| CTC CTC      | Each branch gateway in the                                                                                                    | group will automatically obtain its time using the Netwo | rk Time Protocol (NTP). You can either select one or more pu | blic NTP service providers (for       | Show N | lore  |   |
| STS          | Per-field help                                                                                                    |                                                          |                                                              |                                       |        |       |   |
| TURITY       |                                                                                                    |                                                          |                                                              |                                       |        |       |   |
| [            | ACCESS POINTS SWITCHES CATEWAYS      SYSTEM LAN WAN SDWAN & ROUTING PO     System IP Model Time OX5 Management User      Each branch gateway in the group will automatically obtain its time using the      Per field help      Public NTP Servers      IP4 ADDRESSINGON     BUST MODE      Timezone      Choose a timezone |                                                          | +                                                            |                                       |        |       |   |
| RTS & EVENTS |                                                                                                    | BURST MODE                                               |                                                              |                                       |        |       |   |
| DIT TRAIL    |                                                                                                    | 1000000000000                                            |                                                              |                                       |        |       |   |
| DLS          | No data to display                                                                                                    |                                                          |                                                              |                                       |        |       |   |
| PORTS        |                                                                                                    |                                                          |                                                              |                                       |        |       |   |
| UN           |                                                                                                    |                                                          |                                                              |                                       |        |       |   |
| MWARE        | Timezone                                                                                                    | Choose a timezone                                        |                                                              |                                       |        |       |   |
|              |                                                                                                    |                                                          |                                                              |                                       |        |       |   |
|              |                                                                                                    |                                                          |                                                              |                                       |        |       |   |
|              |                                                                                                    |                                                          |                                                              |                                       |        |       |   |
|              |                                                                                                    |                                                          |                                                              |                                       |        |       |   |
|              |                                                                                                    |                                                          |                                                              |                                       |        |       |   |
|              |                                                                                                    |                                                          |                                                              |                                       |        |       |   |
|              |                                                                                                    |                                                          |                                                              |                                       |        |       |   |
|              |                                                                                                    |                                                          |                                                              |                                       |        |       |   |
|              |                                                                                                    |                                                          |                                                              |                                       |        |       |   |
|              |                                                                                                    |                                                          |                                                              |                                       |        |       |   |
|              |                                                                                                    |                                                          |                                                              |                                       |        |       |   |
|              |                                                                                                    |                                                          |                                                              |                                       |        |       |   |

**Step 3:** In the **IPv4 Address/FQDN** column, enter pool.ntp.org or another NTP server address.

**Step 4:** Select **Burst Mode** if this feature is supported by the NTP server. Burst mode provides faster time synchronization.

Step 5: In the Timezone drop-down list, choose your timezone, and then click Save Settings.

| V4 ADDRESS/FQDN | BURST MODE        |  |  |
|-----------------|-------------------|--|--|
| ool.ntp.org     |                   |  |  |
|                 |                   |  |  |
|                 |                   |  |  |
|                 |                   |  |  |
| iezone          | Choose a timezone |  |  |

## 4.5 Configure the DNS Servers for the Branch Gateway Group

You must specify the DNS server(s) that the gateway uses to communicate to Aruba Central.

Step 1: On the Gateways tab, in the System section, select DNS.

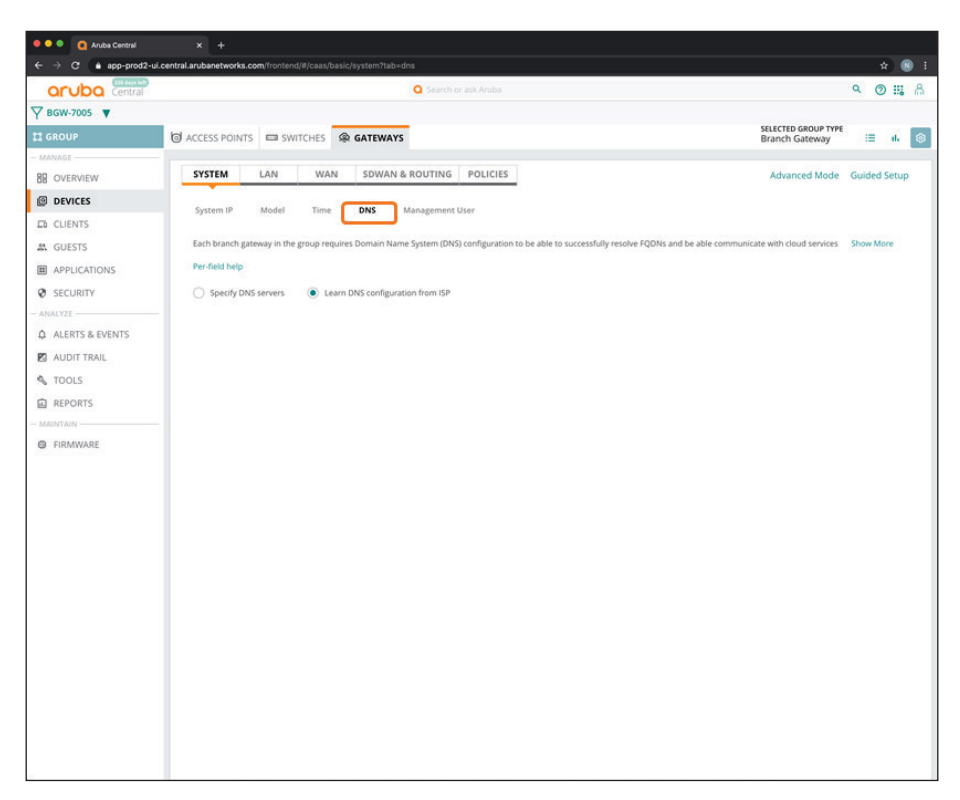

Step 2: Click Specify DNS servers.

Step 3: In the Domain name text box, enter a domain name (example: example.local).

Step 4: In the Public DNS Servers table, click the plus (+) sign.

**Step 5:** In the **Provider** drop-down list, select one of the providers listed or manually configure the desired DNS server(s). This server needs to be reachable when the device comes up for connectivity to Central.

Step 6: Click Save Settings.

| ROVIDER  | IPV4 ADDRESS    |  |
|----------|-----------------|--|
| ioogle 🔹 | 8.8.8.8,8.8.4.4 |  |
|          |                 |  |
|          |                 |  |

## 4.6 Create a Management User Account for the Branch Gateways

You must have a management user account to use CLI to access the gateways.

**Step 1:** On the Gateways tab, in the System section, select **Management User**.

Step 2: In the Local Management Users table, click the plus (+) sign.

| Z BOW-2005       V       SWITCHES       GATEWAYS       BAUCTED GAOUP PYPE<br>Branch Gateways       IIII       IIII       IIIIIIIIIIIIIIIIIIIIIIIIIIIIIIIIIIII                                                                                                    | aruba Central   |                                                                                                    |                                 | Q Search or ask Arub       |                                  |                                   |                                       | 9 (     | D III   | 8 |
|----------------------------------------------------------------------------------------------------|-----------------|----------------------------------------------------------------------------------------------------|---------------------------------|----------------------------|----------------------------------|-----------------------------------|---------------------------------------|---------|---------|---|
| I GROUP       © ACCESS POINTS       I SWITCHES       © GATEMANS       SULCTO GAOUP TWI<br>Black Classes       IIII Classes         MAMAAL       IIIIIIIIIIIIIIIIIIIIIIIIIIIIIIIIIIII                                                                                                    | 7 BGW-7005 🔻    |                                                                                                    |                                 |                            |                                  |                                   |                                       |         |         |   |
| MMARE     SYSTEM     LAN     WAN & DWAN & ROUTING     POLICIES     Advanced Mode     Guided Setup       So CUENTS     GUESTS     Time     Dis     Management User     Show More       B APELICATIONS     Penfeid heip     Advanced in anagement user or enable centralized     Show More       A ALRTS & EVENTS     Advanced in anagement user     +     +       A Authentication     +     +       MARKT     No. data to display     +       MARKT     No. data to display     No. data to display                                                                                                    | I GROUP         | 🗇 ACCESS POINTS 📼 S                                                                                                    |                                 |                            |                                  |                                   | SELECTED GROUP TYPE<br>Branch Gateway | :=      | ih.     | l |
| BQ OVERVEW     STATE     Div     W/W     SUMAR & ROUTING     PULCES     Advanced Mode     Guided Setup       D brv(CS     System IP     Model     Time     DHS     Management User       CullENTS     To be able to locally or remotely access the CU console of the gateways in the group, you must either configure either a local management user or enable centralized     Show More       Penfeid help     Penfeid help     Advanced Mode     Culded Setup       © SECURITY     Advanced management users     +       Autor Tradit     Penfeid help     +       © AUDIT TRAIL     No data to display     +       Management users     +       Management users     + <tr< td=""><td>MANAGE</td><td>CHETTER</td><td></td><td></td><td></td><td></td><td></td><td></td><td></td><td></td></tr<>                                                                                                    | MANAGE          | CHETTER                                                                                                    |                                 |                            |                                  |                                   |                                       |         |         |   |
|                                                                                                    | 8 OVERVIEW      | STSTEM LAIN                                                                                                    | WAIY SDWAIY                     | A KOOTING POLICI           | 123                              |                                   | Advanced Mode                         | Guideo  | a setup |   |
| a CURTS c GUESTS c GUESTS c GUESTS c GUESTS c GUESTS c GUESTS c GUESTS c GUESTS c GuESTS c GuESTS c G     | DEVICES         | System IP Model                                                                                                    | Time DNS                        | Management User            |                                  |                                   |                                       |         |         |   |
| CUSTS     In the and the factory of refinding vices and customer of in the group, you must ensure contrastice of enable (centralized contrasticed contrasticontrasticont contrasticed contrasticed contrasticed contrasticed          | à CLIENTS       | To be able to leadly as seen                                                                                                    | motols access the fit seconds   | (the estimate in the est   | and although a the               |                                   | and the second second                 | Chan I. |         |   |
| A APPLICATIONS     Particular on       9 SECURITY     AAA authemication       A APPLICATIONS     AAA authemication       A APPLICATIONS     Image: montusers       A AUDIT TRAIL     Name       A AUDIT TRAIL     Name       A REPORTS     Image: montusers       O FIRMWARE     No data to display                                                                                                    | GUESTS          | to be able to locally or re                                                                                                    | motery access the CLI console o | of the gateways in the gro | up, you must either configure ei | ther a local management user or i | enable centralized                    | Show N  | sore    |   |
| 5 SECURIYY<br>AAA xuthensication  Coal Alera's & EVENTS Cocal management users Cocal management users Cocal managemen | APPLICATIONS    | Per-field help                                                                                                    |                                 |                            |                                  |                                   |                                       |         |         |   |
| AAAV22<br>D. ALERTS & EVENTS<br>D. AUDIT TRAIL<br>D. AUDIT TRAIL<br>D. REPORTS<br>D. REPORTS<br>D. REPORTS<br>D. REPORTS                                                                                                    | SECURITY        | AAA authentication                                                                                                    |                                 |                            |                                  |                                   |                                       |         |         |   |
| A LEDIS & EVENIS Coal management users + + ALDIS & EVENIS Coal management users + + ALDIS & EVENIS Coal management users + ++ ALDIS & EVENIS Coal management users + ++ ALDIS & EVENIS COAL management users + +++++++++++++++++++++++++++++++++                                                                                                    | ANALYZE         |                                                                                                    |                                 |                            |                                  |                                   |                                       |         |         |   |
| A LOO IT HOUL A AAME ROLE PASSWORD<br>A TOOLS<br>D REPORTS No data to display<br>ANTAN                                                                                                    | ALERIS & EVENIS | Local management u                                                                                                    | users                           |                            | +                                |                                   |                                       |         |         |   |
| TOLS     No data to display     Annotate     TOLS     No data to display                                                                                                    | AUDIT TRAIL     | NAME                                                                                                    | ROLE                            | PASSWORD                   |                                  |                                   |                                       |         |         |   |
| REPORTS NO DAM IS SITUATION                                                                                                    | TOOLS           |                                                                                                    | No destas destas                |                            |                                  |                                   |                                       |         |         |   |
| 0 FIRMWARE                                                                                                    | U REPORTS       |                                                                                                    | No data to display              |                            |                                  |                                   |                                       |         |         |   |
|                                                                                                    | CIDNAMADE       |                                                                                                    |                                 |                            |                                  |                                   |                                       |         |         |   |
|                                                                                                    | PIRMIMARE       |                                                                                                    |                                 |                            |                                  |                                   |                                       |         |         |   |
|                                                                                                    |                 |                                                                                                    |                                 |                            |                                  |                                   |                                       |         |         |   |
|                                                                                                    |                 | Concernance declaration and an and a second second |                                 |                            |                                  |                                   |                                       |         |         |   |
|                                                                                                    |                 |                                                                                                    |                                 |                            |                                  |                                   |                                       |         |         |   |
|                                                                                                    |                 |                                                                                                    |                                 |                            |                                  |                                   |                                       |         |         |   |
|                                                                                                    |                 |                                                                                                    |                                 |                            |                                  |                                   |                                       |         |         |   |
|                                                                                                    |                 |                                                                                                    |                                 |                            |                                  |                                   |                                       |         |         |   |
|                                                                                                    |                 |                                                                                                    |                                 |                            |                                  |                                   |                                       |         |         |   |
|                                                                                                    |                 |                                                                                                    |                                 |                            |                                  |                                   |                                       |         |         |   |
|                                                                                                    |                 |                                                                                                    |                                 |                            |                                  |                                   |                                       |         |         |   |
|                                                                                                    |                 |                                                                                                    |                                 |                            |                                  |                                   |                                       |         |         |   |
|                                                                                                    |                 |                                                                                                    |                                 |                            |                                  |                                   |                                       |         |         |   |
|                                                                                                    |                 |                                                                                                    |                                 |                            |                                  |                                   |                                       |         |         |   |

**Step 3:** In the Add Management User dialog box, implement the following settings:

- Name—admin
- Password—password
- Retype Password—password
- Role—Super user role

Step 4: Click Save.

| <b>Note</b> You<br>additional u | can add additional users wi<br>users are optional. | th other roles as needed. These |  |
|---------------------------------|----------------------------------------------------|---------------------------------|--|
|                                 | Add management user                                |                                 |  |
|                                 | Name                                               | admin                           |  |
|                                 | Password                                           |                                 |  |
|                                 | Retype Password                                    |                                 |  |
|                                 | Role                                               | Super user role 🔻               |  |
|                                 |                                                    | Cancel Save                     |  |

Step 5: Click Save Settings.

## 4.7 Configure VLANs for the Branch Network Devices and Users

In this procedure, you define the VLANs for the branch network devices and users as well as assign subnets at the device level.

**Step 1:** On the Gateways tab, in the LAN section, select **VLANs**.

Step 2: Select IP DHCP server.

Step 3: In the VLANs table, click the plus (+) sign.

In this example, we create VLAN 1 for management. VLAN 1 is recommended for plug and play of the switches and APs in the branch.

| •••                      | Aruba Central    | × +                           |                            |                                |                                   |                                     |                                       |      |          | Ar 💿  |   |
|--------------------------|------------------|-------------------------------|----------------------------|--------------------------------|-----------------------------------|-------------------------------------|---------------------------------------|------|----------|-------|---|
| $\leftarrow \rightarrow$ | C app-prod2-ui.c | central.arubanetworks.com//ro | ntend/#/caas/basic/lan?tat |                                |                                   |                                     |                                       |      | \$       |       |   |
| or                       |                  |                               |                            | Q Search or ask Aru            |                                   |                                     |                                       | ٩    | 0:       |       | ക |
| <b>∀</b> BGW             | /-7005 🔻         |                               |                            |                                |                                   |                                     |                                       |      |          |       |   |
| 11 GRO                   | UP               | ACCESS POINTS                 | SWITCHES @ GATE            | WAYS                           |                                   |                                     | SELECTED GROUP TYPE<br>Branch Gateway |      |          |       | ۲ |
| - MANAG                  | it               |                               |                            |                                |                                   |                                     |                                       |      |          | 1     |   |
| 88 OV                    | ERVIEW           | SYSTEM LAN                    | WAN SDV                    | WAN & ROUTING POLIC            | IES                               |                                     | Advanced Mode                         | Guid | ed Set   | up    |   |
| @ DE                     | VICES            |                               |                            |                                |                                   |                                     |                                       |      |          |       |   |
| LE CLI                   | ENTS             |                               |                            |                                |                                   |                                     |                                       |      |          |       |   |
| St. GU                   | IESTS            | Each branch gateway w         | ill require one or more LA | NVLANs and IP interfaces to su | pport infrastructure and client o | devices in your branches. Each VLAN | will either be statically or          | Show | More     |       |   |
| II AP                    | PLICATIONS       | Per-field help                |                            |                                |                                   |                                     |                                       |      |          |       |   |
| SEC SEC                  | CURITY           | IP DHCP server                |                            |                                |                                   |                                     |                                       |      |          |       |   |
| - ANALY                  | ZE               |                               |                            |                                |                                   | <b>_</b>                            | <b>-</b>                              |      |          |       |   |
| Q ALI                    | ERTS & EVENTS    | VLANS                         |                            |                                |                                   | L                                   |                                       |      |          |       |   |
| 🗹 AU                     | DIT TRAIL        | 4087                          | NAME<br>SystemiP 4087      | STATIC                         | DYNAMIC DHCP POOL                 | DHCP RELAY                          |                                       |      |          |       |   |
| S TO                     | OLS              |                               | .,                         |                                |                                   |                                     |                                       |      |          |       |   |
| REI REI                  | PORTS            |                               |                            |                                |                                   |                                     |                                       |      |          |       |   |
| - MAINTA                 | AIN              |                               |                            |                                |                                   |                                     |                                       |      |          |       |   |
| @ FIR                    | MWARE            |                               |                            |                                |                                   |                                     |                                       |      |          |       |   |
|                          |                  |                               |                            |                                |                                   |                                     |                                       |      |          |       |   |
|                          |                  |                               |                            |                                |                                   |                                     |                                       |      |          |       |   |
|                          |                  |                               |                            |                                |                                   |                                     |                                       |      |          |       |   |
|                          |                  |                               |                            |                                |                                   |                                     |                                       |      |          |       |   |
|                          |                  |                               |                            |                                |                                   |                                     |                                       |      |          |       |   |
|                          |                  |                               |                            |                                |                                   |                                     |                                       |      |          |       |   |
|                          |                  |                               |                            |                                |                                   |                                     |                                       |      |          |       |   |
|                          |                  |                               |                            |                                |                                   |                                     |                                       |      |          |       |   |
|                          |                  |                               |                            |                                |                                   |                                     |                                       |      |          |       |   |
|                          |                  |                               |                            |                                |                                   |                                     |                                       |      |          |       |   |
|                          |                  |                               |                            |                                |                                   |                                     |                                       |      |          |       |   |
|                          |                  |                               |                            |                                |                                   |                                     |                                       |      |          |       |   |
|                          |                  |                               |                            |                                |                                   |                                     |                                       |      |          | _     |   |
|                          |                  |                               |                            |                                |                                   |                                     | Cancel                                | 5    | ive Sett | tings |   |
| 2                        |                  |                               |                            |                                |                                   |                                     |                                       |      |          |       | _ |

**Step 4:** In the New VLAN dialog box, implement the following settings:

- Name—Management
- VLAN ID-1
- IP addressing mode—Static

Step 5: Click Save.

| Name                   | Management |
|------------------------|------------|
| /LAN ID                | 1          |
| P addressing mode      | Static 🔹   |
| PV4 ADDRESS (Optional) |            |
| Netmask (Optional)     |            |
| Act as DHCP server     |            |
| Enable DHCP relay      |            |

Step 6: Repeat Step 3 - Step 5 for each additional user VLAN. For example, an Employee VLAN.

Step 7: Click Save Settings.

| VLANs   |               |        |                   |            | + |
|---------|---------------|--------|-------------------|------------|---|
| VLAN ID | NAME          | STATIC | DYNAMIC DHCP POOL | DHCP RELAY |   |
| 4087    | SystemIP_4087 |        |                   | Disabled   |   |
| 1       | Management    | ×      |                   | Disabled   |   |
| 20      | Employee      |        |                   | Disabled   |   |

## 4.8 Configure the LAN Ports for the Branch Gateway

Assign the LAN ports that the downstream switches use and permit the user and management VLANs.

**Step 1:** On the Gateways tab, in the LAN section, select **LAN Ports**.

**Step 2:** In the **LAN ports/port channel** table, click the plus (+) sign.

| Central           |                                                                                                    |                      |                     | Q Search or ask A     |                    |                           |                                |                                       | 9 0    | 0 11 |   |
|-------------------|----------------------------------------------------------------------------------------------------|----------------------|---------------------|-----------------------|--------------------|---------------------------|--------------------------------|---------------------------------------|--------|------|---|
| GW-7005 ▼<br>ROUP | O ACCESS POINTS                                                                                                    | SWITCHES             | @ GATEWAYS          |                       |                    |                           |                                | SELECTED GROUP TYPE<br>Branch Gateway | :=     | d.   | 1 |
| OVERVIEW          | SYSTEM                                                                                                    | LAN WA               | N SDWAN 8           | ROUTING POI           | LICIES             |                           |                                | Advanced Mode                         | Guided | Setu | p |
| DEVICES           |                                                                                                    | N Boste              |                     |                       |                    |                           |                                |                                       |        |      |   |
| CLIENTS           | YDANS D                                                                                                    | IN PORS              |                     |                       |                    |                           |                                |                                       |        |      |   |
| GUESTS            | LAN VLANS can b                                                                                                    | e assigned to one of | r more ports on you | r gateways in the gro | up. The gateway po | rts that are available fo | or assignment in this step wil | l be dependent on the                 | Show M | lore |   |
| APPLICATIONS      | Per-field help                                                                                                    |                      |                     |                       |                    |                           |                                |                                       |        |      |   |
| ECURITY           | Advanced Mode     Guil       VLAW     VLAW     LAN Ports       UAN VLANS     LAN Ports       UAN VLANS     LAN ports       UAN VLANS     LAN ports       UAN VLANS     LAN ports       UAN VLANS     LAN ports       UAN VLANS     LAN ports       UAN VLANS     LAN ports       UAN VLANS     LAN ports       DAN VLANS     LAN ports       DAN VLANS     Advanced Mode       Note     Access VLAN       Note     Access VLAN       Note     Access VLAN       Note at to deplay |                      |                     |                       |                    |                           |                                |                                       |        |      |   |
| LYZE              | NAME                                                                                                    | PORT                 | MODE                | ACCESS VLAN           | NATIVEVLAN         | ALLOWED VLANS             |                                |                                       |        |      |   |
| LERTS & EVENTS    |                                                                                                    |                      |                     |                       |                    |                           |                                |                                       |        |      |   |
| UDIT TRAIL        |                                                                                                    |                      |                     | No data to display    |                    |                           |                                |                                       |        |      |   |
| DOLS              |                                                                                                    |                      |                     |                       |                    |                           |                                |                                       |        |      |   |
| EPORTS            |                                                                                                    |                      |                     |                       |                    |                           |                                |                                       |        |      |   |
| ITAIN             |                                                                                                    |                      |                     |                       |                    |                           |                                |                                       |        |      |   |
| FIRMWARE          |                                                                                                    |                      |                     |                       |                    |                           |                                |                                       |        |      |   |
|                   |                                                                                                    |                      |                     |                       |                    |                           |                                |                                       |        |      |   |
|                   |                                                                                                    |                      |                     |                       |                    |                           |                                |                                       |        |      |   |
|                   |                                                                                                    |                      |                     |                       |                    |                           |                                |                                       |        |      |   |
|                   |                                                                                                    |                      |                     |                       |                    |                           |                                |                                       |        |      |   |
|                   |                                                                                                    |                      |                     |                       |                    |                           |                                |                                       |        |      |   |
|                   |                                                                                                    |                      |                     |                       |                    |                           |                                |                                       |        |      |   |
|                   |                                                                                                    |                      |                     |                       |                    |                           |                                |                                       |        |      |   |
|                   |                                                                                                    |                      |                     |                       |                    |                           |                                |                                       |        |      |   |
|                   |                                                                                                    |                      |                     |                       |                    |                           |                                |                                       |        |      |   |
|                   |                                                                                                    |                      |                     |                       |                    |                           |                                |                                       |        |      |   |
|                   |                                                                                                    |                      |                     |                       |                    |                           |                                |                                       |        |      |   |
|                   |                                                                                                    |                      |                     |                       |                    |                           |                                |                                       |        |      |   |
|                   |                                                                                                    |                      |                     |                       |                    |                           |                                |                                       |        |      |   |

**Step 3:** In the New LAN port/port channel dialog box, enter a name for the new port (example: LAN).

Step 4: In the Port drop-down list, select a physical port on the gateway (example: GE-0/0/0).

**Step 5:** In the VLAN mode drop-down list, select **Trunk**.

**Step 6:** In the **Native VLAN** drop-down list, select the management VLAN you created in Procedure 4.7 (example: **1 : Management**).

**Step 7:** In the **Allowed VLAN** box, enter the VLAN IDs for the VLANs allowed towards LAN, and then click **Save**.
Step 8: Repeat Step 2 - Step 7 for each additional LAN port that you need to configure.

| lew LAN port / portchannel |                  |
|----------------------------|------------------|
| Name                       | LAN              |
| Port                       | GE-0/0/0         |
| VLAN mode (Optional)       | Trunk            |
| Native VLAN (Optional)     | 1 : Management 🔻 |
| Allowed VLAN (Optional)    | 1,20             |
|                            |                  |
|                            | Cancel Save      |

Step 9: Click Save Settings.

# 4.9 Configure WAN Health Checks

For more information, see Enabling WAN Health Check Probes.

**Step 1:** On the Gateways tab, in the WAN section, select **Health Checks**.

| orubo Central       |                                    | Q Search                            |                                     |                                                                   | 9 (    | D :::   | 8 |
|---------------------|------------------------------------|-------------------------------------|-------------------------------------|-------------------------------------------------------------------|--------|---------|---|
| BGW-7005 ▼<br>GROUP | C ACCESS POINTS                    | S GATEWAYS                          |                                     | SELECTED GROUP TYPE<br>Branch Gateway                             | :=     | а.      | 4 |
| 8 OVERVIEW          | SYSTEM LAN                         | WAN SDWAN & ROUTING                 | 6 POLICIES                          | Advanced Mode                                                     | Guideo | i Setup | p |
| DEVICES             | Health Checks Load Bala            | ncing WAN Details                   |                                     |                                                                   |        |         |   |
| b CLIENTS           |                                    |                                     |                                     |                                                                   |        |         |   |
| GUESTS              | IP health checks are used by the g | gateways to determine WAN path av   | ailability and measure WAN path per | rformance. The responses to these health check probes are used by | Show N | lore    |   |
| APPLICATIONS        | Per-field help                     |                                     |                                     |                                                                   |        |         |   |
| SECURITY            | Enable health checks               |                                     |                                     |                                                                   |        |         |   |
| NALYZE              | Mastly check dectiontion           |                                     |                                     |                                                                   |        |         |   |
|                     | Pleanth Check deschadon            |                                     |                                     |                                                                   |        |         |   |
|                     | We recommended you to :            | elect health check destination as A | ruba cloud.                         |                                                                   |        |         |   |
| REPORTS             | Health check probe mode            | Ping 💌                              |                                     |                                                                   |        |         |   |
|                     |                                    |                                     |                                     |                                                                   |        |         |   |
| FIRMWARE            |                                    |                                     |                                     |                                                                   |        |         |   |
|                     |                                    |                                     |                                     |                                                                   |        |         |   |
|                     |                                    |                                     |                                     |                                                                   |        |         |   |
|                     |                                    |                                     |                                     |                                                                   |        |         |   |
|                     |                                    |                                     |                                     |                                                                   |        |         |   |
|                     |                                    |                                     |                                     |                                                                   |        |         |   |
|                     |                                    |                                     |                                     |                                                                   |        |         |   |
|                     |                                    |                                     |                                     |                                                                   |        |         |   |
|                     |                                    |                                     |                                     |                                                                   |        |         |   |
|                     |                                    |                                     |                                     |                                                                   |        |         |   |
|                     |                                    |                                     |                                     |                                                                   |        |         |   |
|                     |                                    |                                     |                                     |                                                                   |        |         |   |
|                     |                                    |                                     |                                     |                                                                   |        |         |   |

**Step 2:** In the Health check destination drop-down list, select **Aruba cloud**.

Step 3: Click Save Settings.

| Health Checks                          | Load Balancing       | WAN Detail        | s     |              |                  |
|----------------------------------------|----------------------|-------------------|-------|--------------|------------------|
| IP health checks are<br>Per-field help | used by the gateways | s to determine W. | AN pa | ath availabi | lity and measure |
| Enable health chec                     | ks                   |                   |       |              |                  |
| Health check destir                    | nation               | Aruba cloud       | •     |              |                  |
| Health check probe                     | mode                 | Ping              | •     |              |                  |
|                                        |                      |                   |       | Cancel       | Save Settings    |

### 4.10 Configure the WAN Load Balancing Algorithm

Step 1: On the Gateways tab, in the WAN section, select Load Balancing.

Step 2: In Load balancing mode list, select Uplink utilization, and then click Save Settings.

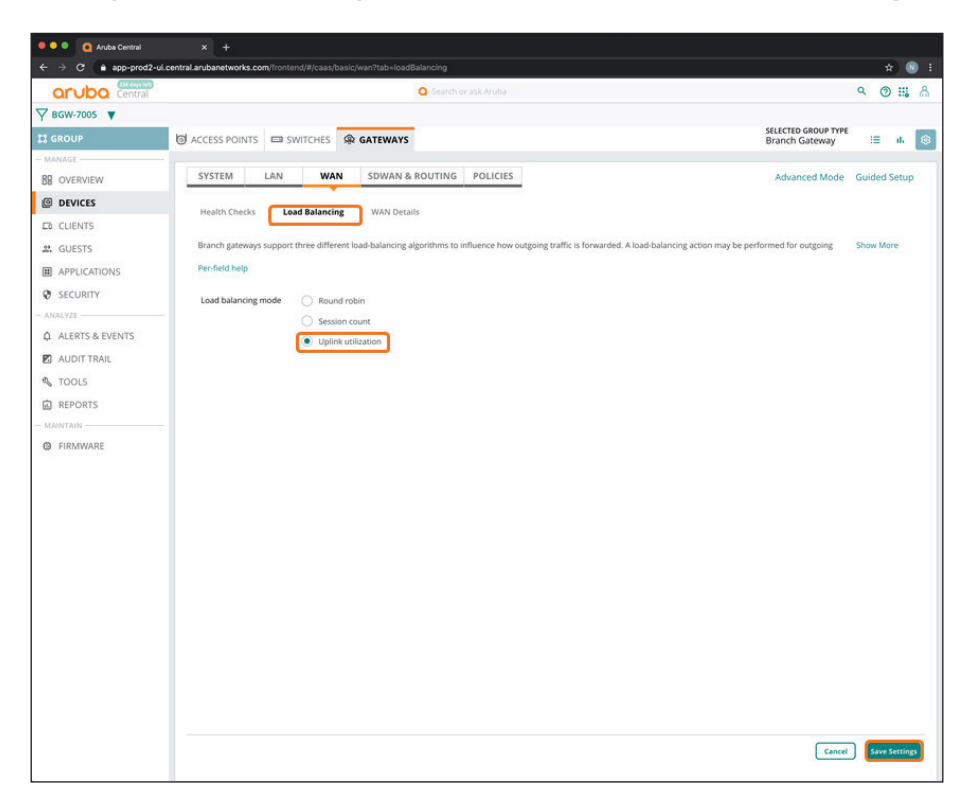

### 4.11 Define the WAN Service Providers

In this example, we use a single gateway with dual internet connections.

Step 1: On the Gateways tab, in the WAN section, select WAN Details.

Step 2: In the WAN Uplinks/Ports table, click the plus (+) sign.

|                                                                                                    | SELECTO GROUP TWE<br>Branch Gateway III III ALCOUP                                                                                    |
|----------------------------------------------------------------------------------------------------|----------------------------------------------------------------------------------------------------|
| E GROUP     I ACCESS POINTS     IIII SWITCHES     IIIIII ACCESS POINTS       MANAGE     SYSTEM     LAN     WAN     SDWAN & ROUTING     POL       IIIIIIIIIIIIIIIIIIIIIIIIIIIIIIIIIIII                                                                                                    | LLCIES     Advanced Mode     Guided Setup                                                                                             |
| MANAGE  ABROVERVIEW  SYSTEM LAN WAN SDWAN & ROUTING POL  REGORDERVIEW  SYSTEM LAN WAN SDWAN & ROUTING POL  Health Checks Load Balancing WAN Details  EAC UENTS  EACH branch gateway connects to one or more internet, MPLS and cellular base  APPLICATIONS: Per-Sed help  So SECURITY  ANALYZE  AUDIT TRAIL  ANALYZE  AUDIT TRAIL  ADDRESS  REPORTS  MANATAN  FRAMWARE                                                                                                    | LICIES Advanced Mode Guided Setup sed WAN services using WAN ports. A gateway can support a maximum of four Wired WAN links Show More |
| Se OVERNEEW STATEM Control and Control and Control an    |                                                                                                    |
| B PEVCES     Health Checks Load Balancing WMN Details     CUENTS     GUESTS     Each baach gateway connects to one or more internet, MPLS and cellular base     Per-field heig     Per-field heig     Per-field heig     COLS     ALDITT TRAIL:     TOOLS     REPORTS     AUDIT TRAIL:     TOOLS     Per-field heig     No dea to deploy     REMANARE                                                                                                    | sed WAN services using WAN ports. A gateway can support a maximum of four Wired WAN links Show More                                   |
| C CLEVIS C CLEVIS C     | sed WAN services using WAN ports. A gateway can support a maximum of four Wired WAN links Show More                                   |
| GUESTS     Exit Building garway connects to one of more memore, burs and central have     ApplicATIONS:     Per field hild     Per field hild        |                                                                                                    |
| APPLICATIONS     Per Add Inep       9 SECURITY     Enable HA digitoyment:       ALERTS & EVENTS     WAN Uplinks / Perts       J AUDIT TRAIL     URUNK       Y TOOLS     Ine data to display       INFERD     Ine data to display       PREMARKE     Ine data to display                                                                                                    |                                                                                                    |
| SECURYY ALEXTS & EVENTS ALEXTS & EVENTS ALUDIT TRAIL VANN Uplinks / Ports VLAN ID ADDRESS SPEI REPORTS FIRMWARE                                                                                                    | YED NAT BACKUP                                                                                                    |
| AALV2E ALERTS & EVENTS AUDIT TRAIL VPLINE VPL V POET VLAN ID ADDRESS SPEI TOOLS I REPORTS I RIGMWARE                                                                                                    |                                                                                                    |
| A LERIS & VENTS WAN Uplinks / Pers  ) AUDIT TRAIL , TOOLS , TOOLS , FIRMWARE                                                                                                    |                                                                                                    |
| AUDIT TRALL URLINK TYPE POST VLANID ADDRESS SPEC<br>AUDIT TRALL FOR STATEMENT SPECTRE SPECTRE SP | HED NAT BACKUP                                                                                                    |
| I TOLIS I REPORTS IN dika to display I RATADN I FIRMIVARE                                                                                                    |                                                                                                    |
| REPORTS No data to display IRIMWARE                                                                                                    |                                                                                                    |
| D FREMVARE                                                                                                    |                                                                                                    |
| HRMWARE                                                                                                    |                                                                                                    |
|                                                                                                    |                                                                                                    |
|                                                                                                    |                                                                                                    |
|                                                                                                    |                                                                                                    |
|                                                                                                    |                                                                                                    |
|                                                                                                    |                                                                                                    |
|                                                                                                    |                                                                                                    |
|                                                                                                    |                                                                                                    |
|                                                                                                    |                                                                                                    |
|                                                                                                    |                                                                                                    |
|                                                                                                    |                                                                                                    |
|                                                                                                    |                                                                                                    |
|                                                                                                    |                                                                                                    |
|                                                                                                    |                                                                                                    |

**Step 3:** In the Add/Edit wan port dialog box, implement the following settings:

- Uplink—ISP-1
- WAN—Internet
- WAN speed—200
- Port—GE-0/0/3

| VAN CONNECTION                                                    |                    |              |
|-------------------------------------------------------------------|--------------------|--------------|
| Uplink                                                            | ISP-1              |              |
| WAN type                                                          | Internet           | •            |
| WAN speed                                                         | 200                | Mbps         |
| Source NAT                                                        | $\checkmark$       |              |
| Use as backup                                                     |                    |              |
| IP addressing method                                              | DHCP               |              |
|                                                                   |                    |              |
| Only four uplinks w                                               | with DHCP IP addre | ssing method |
| Only four uplinks v<br>can be created<br>WAN PORT ASSIGNM<br>Port | with DHCP IP addre | ssing method |

| Add/Edit wan port                       |                           |
|-----------------------------------------|---------------------------|
| WAN CONNECTION                          | ISP-2                     |
| WAN type                                | Internet 🔹                |
| WAN speed                               | 100 Mbps                  |
| Source NAT                              | $\checkmark$              |
| Use as backup                           |                           |
| IP addressing method                    | DHCP -                    |
| Only four uplinks with l can be created | DHCP IP addressing method |
| WAN PORT ASSIGNMENT<br>Port             | GE-0/0/2                  |
| Secure with ACL                         | $\checkmark$              |
|                                         | Cancel                    |

Step 4: Click Save.

Step 5: Repeat Step 2 - Step 4 for each dual uplink.

| WAN Upli   | nks / Ports |          |         |         |          |         |          | + |
|------------|-------------|----------|---------|---------|----------|---------|----------|---|
| UPLINK     | TYPE        | PORT     | VLAN ID | ADDRESS | SPEED    | NAT     | BACKUP   |   |
| isp-2_inet | INET        | GE-0/0/2 | 4085    | DHCP    | 100 Mbps | Enabled | Disabled |   |
| isp-1_inet | INET        | GE-0/0/3 | 4086    | DHCP    | 200 Mbps | Enabled | Disabled |   |

### 4.12 Specify the SD-WAN Data Center Preferences

Use this procedure to assign the data center preferences for route orchestration toward the VPN concentrators.

**Step 1:** On the Gateways tab, in the SDWAN & Routing section, select **DC Preferences**.

**Step 2:** In the **DC Preference** table, click the plus (+) sign to add a VPNC hub group.

| ← → C ≜ app-prod2-u | t     t     icentral.arubanetworks.com/(rontend)#/caas/basic/vpnrouting?tab=vpnhubs                                                                                        |       | \$) ( | 9 1 |
|---------------------|----------------------------------------------------------------------------------------------------|-------|-------|-----|
| aruba Central       | Q Search or ask Aruba Q                                                                                                    |       |       | å   |
| <b>∀</b> BGW-7005 ▼ |                                                                                                    |       |       |     |
| 11 GROUP            | C ACCESS POINTS SWITCHES C GROUP TYPE<br>Branch Gateway                                                                                                    | :=    | 16    | ۲   |
| - MANAGE -          |                                                                                                    |       |       |     |
| 88 OVERVIEW         | STSTEM DAW WAR SUMAR ROUTING POLICES                                                                                                    | uidec | Secu  | 2   |
|                     | DC Preference Static Routing Overlay Routing                                                                                                    |       |       |     |
| et clierts          | If your deployment includes VPN Concentrators (VPNCs) deployed in one or more hub sites, your branch gateways can be configured to create a hub-n-spoke IPsec based VPN SI | now M | ore   |     |
|                     | Per-field help                                                                                                    |       |       |     |
| SECURITY            |                                                                                                    |       |       |     |
| - ANALYZE           | Overlay Orchestrator Peering : Disabled                                                                                                    |       |       |     |
| ALERTS & EVENTS     | Overlay orchestration will be enabled once DC preference is configured                                                                                                    |       |       |     |
| AUDIT TRAIL         | DC Preference +                                                                                                    |       |       |     |
| TOOLS               | HUB GROUP PRIMARY VPNC SECONDARY VPNC                                                                                                    |       |       |     |
| REPORTS             |                                                                                                    |       |       |     |
| - MAINTAIN          | No data to display                                                                                                    |       |       |     |
| G FIRMWARE          |                                                                                                    |       |       |     |
|                     |                                                                                                    |       |       |     |
|                     |                                                                                                    |       |       |     |
|                     |                                                                                                    |       |       |     |
|                     |                                                                                                    |       |       |     |
|                     |                                                                                                    |       |       |     |
|                     |                                                                                                    |       |       |     |
|                     |                                                                                                    |       |       |     |
|                     |                                                                                                    |       |       |     |
|                     |                                                                                                    |       |       |     |
|                     |                                                                                                    |       |       |     |
|                     |                                                                                                    |       |       |     |
|                     |                                                                                                    |       |       |     |
|                     |                                                                                                    |       |       |     |

**Step 3:** In the **Hub Group** drop-down list, select a VPNC group for the preferred data center (example: **VPNC-7210**).

Step 4: In the Primary VPNC drop-down list, select the primary VPNC.

Step 5: In the Secondary VPNC drop-down list, select the secondary VPNC.

Step 6: Repeat Step 2 - Step 5 if a secondary data center is used.

Step 7: Click Save Settings.

| our deployment includes                   | VPN Concentrators (VPNCs) dep  | ployed in one or more hub sites, your branch gate | ways can be configured to |
|-------------------------------------------|--------------------------------|---------------------------------------------------|---------------------------|
| r-field help                              |                                |                                                   |                           |
| Overlay Orchestrator F                    | eering : Disabled              |                                                   |                           |
| <ol> <li>Overlay orchestration</li> </ol> | will be enabled once DC prefer | rence is configured                               |                           |
| DC Preference                             |                                |                                                   | +                         |
|                                           | PRIMARY VPNC                   | SECONDARY VPNC                                    |                           |
| HUB GROUP                                 |                                |                                                   |                           |
| HUB GROUP                                 | DC2-7210-1 [00:1a:1 -          | DC2-7210-2 [00:1a:1 -                             |                           |
| VPNC-7210                                 | DC2-7210-1 [00:1a:1 -          | DC2-7210-2 (00:1a:1 🔻                             |                           |
| HUB GROUP                                 | DC2-7210-1 [00:1a:1 -          | DC2-7210-2 [00:1a:1♥                              |                           |

Aruba Central automatically enables overlay orchestrator peering after you click Save Settings.

| DC Preference |                                |                                |  |  |  |
|---------------|--------------------------------|--------------------------------|--|--|--|
| HUB GROUP     | PRIMARY VPNC                   | SECONDARY VPNC                 |  |  |  |
| WPNC-7210     | DC2-7210-1 [00:1a:1e:05:01:a0] | DC2-7210-2 [00:1a:1e:05:01:28] |  |  |  |
| WPNC-7024     | DC1-7024-1 [00:0b:86:bb:bb:a7] | DC1-7024-2 [00:0b:86:bb:ff:a7] |  |  |  |

## 4.13 Configure the SD-WAN Overlay Routing

You should redistribute branch subnets in the VPN overlay to enable the dynamic routing functionality at the headend site.

Step 1: On the Gateways tab, in the SDWAN & Routing section, select Overlay Routing.

| oruba Central         |                                           | Q Search or ask Aruba                 | ٩    | 0     |      | 2 |
|-----------------------|-------------------------------------------|---------------------------------------|------|-------|------|---|
| 7 BGW-7005 🔻          |                                           |                                       |      |       |      |   |
| I GROUP               | ACCESS POINTS SWITCHES GATEWAYS           | SELECTED GROUP TYPE<br>Branch Gateway |      | - S   | 6. J | ٢ |
| MANAGE<br>BR OVERVIEW | SYSTEM LAN WAN SDWAN & F                  | ROUTING POLICIES Advanced Mode        | Guid | ed Se | tup  |   |
|                       |                                           |                                       |      |       |      |   |
| CLIENTS               | DC Preference Static Routing Overlay Rout | ing                                   |      |       |      |   |
| 2. GUESTS             | Redistribute connected vlans              |                                       |      |       |      |   |
| # APPLICATIONS        | Redistribute static route                 |                                       |      |       |      |   |
| SECURITY              |                                           |                                       |      |       |      |   |
| ANALYZE               |                                           |                                       |      |       |      |   |
| ALERTS & EVENTS       |                                           |                                       |      |       |      |   |
| AUDIT TRAIL           |                                           |                                       |      |       |      |   |
| tools                 |                                           |                                       |      |       |      |   |
| REPORTS               |                                           |                                       |      |       |      |   |
| MAINTAIN              |                                           |                                       |      |       |      |   |
| G FIRMWARE            |                                           |                                       |      |       |      |   |
|                       |                                           |                                       |      |       |      |   |
|                       |                                           |                                       |      |       |      |   |
|                       |                                           |                                       |      |       |      |   |
|                       |                                           |                                       |      |       |      |   |
|                       |                                           |                                       |      |       |      |   |
|                       |                                           |                                       |      |       |      |   |
|                       |                                           |                                       |      |       |      |   |
|                       |                                           |                                       |      |       |      |   |
|                       |                                           |                                       |      |       |      |   |
|                       |                                           |                                       |      |       |      |   |
|                       |                                           |                                       |      |       |      |   |

**Step 2:** In the **Redistribute connected vlans** box, select all of the user VLANs and system IP VLAN for overlay redistribution.

Step 3: Click Save Settings.

| DC Preference Static Routing | Overlay Routing                                |
|------------------------------|------------------------------------------------|
| Redistribute connected vlans | (vlan 1 X) (vlan 20 X) (vlan 4087 X)<br>search |
| Redistribute static route    |                                                |
|                              | Cancel Save Settings                           |

## 4.14 Configure Role-Based Policies for the Branch Gateways

Use this procedure to define the policies for user VLANs to allow network access.

**Step 1:** On the Gateways tab, in the Policies section, select **Roles**.

🔍 🔍 💽 🧟 Aruba Central  $\leftrightarrow$   $\rightarrow$  C  $\bullet$  app-prod2-\* 🕒 i aruba 0 5 ۹ 👁 🏭 🖁 ▼ BGW-7005 ▼ 🛱 GROUP The access points Switches Gateways i≣ n. ⊗ SYSTEM LAN WAN SDWAN & ROUTING POLICIES 88 OVERVIEW Guided Setup DEVICES Roles Applications DPS QOS Security LD CLIENTS Each user or device connected to the bra signed, it can be used in traffic and security po St. GUESTS Per-field help APPLICATIONS SECURITY + Roles (+) Role assignment ap-role authenticated default-via-role default-vpn-role VLAN NAME ALERTS & EVENTS AUDIT TRAIL & TOOLS guest guest-logon REPORTS G FIRMWARE

Step 2: In the Role assignment table, click the plus (+) sign.

**Step 3:** In the Role assignment dialog box, implement the following settings:

- VLAN ID—Management (1)
- Initial Role—authenticated
- Authentication—Disable this option

#### Step 4: Click Save.

| Role assignment |                  |        |
|-----------------|------------------|--------|
| VLAN ID         | Management (1) 🔻 |        |
| Initial Role    | authenticated 🔹  |        |
| Authentication  |                  |        |
|                 |                  | Cancel |

Step 5: Repeat Step 2 - Step 4 for all of the user VLANs (example: Employee).

| ROLE ASSI | GNMENT     |                |               | + |
|-----------|------------|----------------|---------------|---|
| VLAN      | NAME       | AUTHENTICATION | ROLE          |   |
| 1         | Management | Disabled       | authenticated |   |
| 20        | Employee   | Disabled       | authenticated |   |

#### Procedures

Configuring a Branch Gateway Device—One Branch Gateway per Branch

- 5.1 Assign a Device to a Branch Gateway Group
- 5.2 Initiate the Branch Gateway Device Configuration
- 5.3 Assign a Hostname to the Branch Gateway Device
- 5.4 Assign IP Addresses to the VLANs

### 5.1 Assign a Device to a Branch Gateway Group

Use this procedure to assign a device to a branch gateway group to inherit global configurations.

**Step 1:** On the Aruba Central Account Home page, select **Device Inventory**.

**Step 2:** In the View Devices table, select a branch gateway, and then click **Assign Group**.

| GO TO ACCO         | DUNT HOME           |                |                 |               |            |               |         |            |  |
|--------------------|---------------------|----------------|-----------------|---------------|------------|---------------|---------|------------|--|
| DEVICE             | NVENTOR             | 2V             |                 |               |            |               |         |            |  |
| DEVICE             | INVENTOR            |                |                 |               |            |               |         |            |  |
| View the devices i | n your inventory an | d manually add | I devices here. |               |            |               |         |            |  |
|                    |                     |                |                 |               |            |               |         |            |  |
| VIEW DEVICE        | S State apporte     | 57 5005        | 10.40000555     |               | 210000     | 57 DADT NUMPO | CROUR   | Trupper -  |  |
| Y SERIAL NUM       | Y MAC ADDRESS       | Y 1192         | IP ADDRESS      | INAME         | Y MODEL    | Y PARI NUMB   | GROOP   | Y SUBSCF ≡ |  |
| CNDDJSSTDQ         | 20:A6:CD:C0:38:     | iap            | 10.8.0.2        | AP305-D6      | IAP-305-US | JX946A        | default | 0          |  |
| CNDDJSSTDX         | 20:A6:CD:C0:38:E2   | iap            | 10.8.0.4        | AP305-E2      | IAP-305-US | JX946A        | default | 0          |  |
| CNDDJSSTDY         | 20:A6:CD:C0:38:E4   | iap            |                 |               | IAP-305-US | JX946A        |         | 0          |  |
| CNDRJSSDV0         | 20:A6:CD:C3:0A:     | iap            |                 |               | IAP-305-US | JX946A        |         | 0          |  |
| CNDRJSSDWH         | 20:A6:CD:C3:0A:     | iap            |                 |               | IAP-305-US | JX946A        |         | 0          |  |
| CNDRJSSDWP         | 20:A6:CD:C3:0A:     | lap            |                 |               | 1AP-305-US | JX946A        |         | 0          |  |
| CNFDK513T2         | 38:17:C3:C0:53:8A   | iap            | 10.8.0.3        | AP345-8A      | AP-345-US  | JZ033A        | default | 0          |  |
| CNHJKD58Y5         | F4:2E:7F:C7:7D:F2   | iap            | 10.8.56.106     | RS15-AP-515-1 | AP-515-US  | Q9H63A        | BGW-Du_ | 0          |  |
| CNHJKD58Y6         | F4:2E:7F:C7:8E:B8   | iap            | 10.8.56.107     | RS15-AP-515-2 | AP-515-US  | Q9H63A        | BGW-Du  | 0          |  |
| CNHLK9W0PX         | 00:4E:35:C4:9A:5E   | iap            | 192.168.1.156   | IAP535-RS12   | AP-535-US  | JZ337A        | default | 0          |  |
| CNHPK9Y01Q         | 80:8D:87:C0:15:F9   | iap            | 10.8.56.104     | RS15-AP-555-1 | AP-555-US  | JZ357A        | BGW-Du  |            |  |
| • CP0001664        | 00:08:86:88:75:78   | controller(G   |                 |               | 7005-US    | 7005-US       |         | 0          |  |
| • CP0002586        | 00:08:86:88:92:48   | controller(G   |                 |               | 7005-US    | 7005-US       |         | 0          |  |
| • CP0015098        | 00:08:86:8F:59:60   | controller(G   |                 |               | 7005-US    | JW634A        |         | 0          |  |
| • CP0025945        | 20:4C:03:12:6E:28   | controller(G   |                 |               | 7005-US    | JW634A        |         |            |  |
| • CP0025951        | 20:40:03:12:66:58   | controller(G   | 10.8.255.210    | RS15-7005-1   | 7005-US    | JW634A        | BGW-Du  | 0          |  |
| CP0025992          | 20:4C:03:12:6F:A0   | controller(G   | -               | -             | 7005-US    | JW634A        |         | ψ.         |  |
| • CP0025999        | 20:4C:03:12:6F:D8   | controller(G   | 12              | 3.<br>        | 7005-US    | JW634A        |         | 0          |  |
| • CP0026016        | 20:40:03:12:70:60   | controller(G   |                 |               | 7005-US    | JW634A        |         | 0          |  |

**Step 3:** In the **Assign a Group to the Select Device** dialog box, select the Branch Gateway group you created in Procedure 4.1 (example: **BGW-7005**).

| 7 GROUP NAME    |  |
|-----------------|--|
| TG 2930F-Single |  |
| TG 2930M-Stack  |  |
| TG 3810M-Single |  |
| BGW-7005        |  |
| BGW-7005-HA     |  |
| BGW-Dual-RS15   |  |
| default         |  |
| SW-3810-GRP     |  |
| SW-BRANCH-GRP   |  |
| VPNC-7024       |  |
| VPNC-7210       |  |

Step 4: Click Assign device(s), and then click OK.

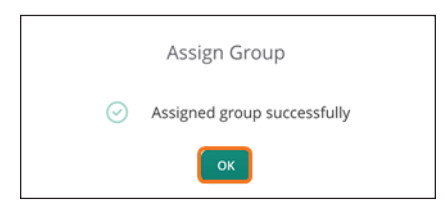

## **5.2** Initiate the Branch Gateway Device Configuration

**Step 1:** On the Aruba Central Account Home page, launch the **Network Operations** app.

**Step 2:** In the filter drop-down list, select the branch gateway group you created in Procedure 4.1 (example: **BGW-7005**).

**Step 3:** In the left navigation pane, in the Manage section, select **Devices**, and then click the **Gateways** tab.

**Step 4:** In the **Gateways** table, select the device you intend to configure.

| 🔍 🔍 🔍 🧕 Aruba Central |                                           |              |                       |        |            |      |     |     |
|-----------------------|-------------------------------------------|--------------|-----------------------|--------|------------|------|-----|-----|
| ← → C a app-prod2     | -ui.central.arubanetworks.com/frontend/#/ | GATEWAY/LIST |                       |        |            | \$   | ) ( | ) 1 |
|                       |                                           |              | Q Search or ask Aruba |        |            | ۹ (۵ |     | å   |
| ▼ BGW-7005 ▼          |                                           |              |                       |        |            |      |     |     |
| 1 GROUP               | ACCESS POINTS SWITCH                      |              |                       |        |            |      | а.  | 8   |
| - MANAGE              |                                           |              |                       |        |            |      |     |     |
| 88 OVERVIEW           | GATEWAYS . UP O D                         | NWN          |                       |        |            |      |     |     |
|                       |                                           | 1            |                       |        |            |      |     |     |
| E& CLIENTS            | GATEWAYS                                  |              |                       |        |            |      | Ł   | •   |
| 2. GUESTS             | ♥ DEVICE NAME                             | F MODEL      | FIRMWARE VERSION      | UPTIME | IP ADDRESS |      |     |     |
|                       | o JW634A-20:4C:03:12:6F:A0                | JW634A       | Unknown               |        |            |      |     |     |
|                       |                                           |              |                       |        |            |      |     |     |
| - ANALYZE             |                                           |              |                       |        |            |      |     |     |
| ALERTS & EVENTS       |                                           |              |                       |        |            |      |     |     |
| AUDIT TRAIL           |                                           |              |                       |        |            |      |     |     |
| S TOOLS               |                                           |              |                       |        |            |      |     |     |
| REPORTS               |                                           |              |                       |        |            |      |     |     |
| - MAINTAIN            |                                           |              |                       |        |            |      |     |     |
| G FIRMWARE            |                                           |              |                       |        |            |      |     |     |
|                       |                                           |              |                       |        |            |      |     |     |
|                       |                                           |              |                       |        |            |      |     |     |
|                       |                                           |              |                       |        |            |      |     |     |
|                       |                                           |              |                       |        |            |      |     |     |
|                       |                                           |              |                       |        |            |      |     |     |
|                       |                                           |              |                       |        |            |      |     |     |
|                       |                                           |              |                       |        |            |      |     |     |
|                       |                                           |              |                       |        |            |      |     |     |
|                       |                                           |              |                       |        |            |      |     |     |
|                       |                                           |              |                       |        |            |      |     |     |
|                       |                                           |              |                       |        |            |      |     |     |
|                       |                                           |              |                       |        |            |      |     |     |
|                       |                                           |              |                       |        |            |      |     |     |

For educational purposes, the next step exits the guided setup.

Step 5: In the Guided Setup dialog box, click Cancel, and then click Exit.

| aruba Central     | Guided Setup for Branch Gateway Device                                                                                                    |
|-------------------|----------------------------------------------------------------------------------------------------|
| 1 System          | This wizard will guide you through the essential steps to configure the branch gateways in the Device .                                                           |
|                   | You can exit this wizard at any time by clicking cancel. You will be able to relaunch the wizard at any time as long as you have not yet completed all the steps. |
| 3 WAN             | After completing this initial setup, you can change the settings at any time.                                                                                     |
| 4 SDWAN & Routing |                                                                                                    |
| 5 Redundancy      | Cancel Begin                                                                                                    |

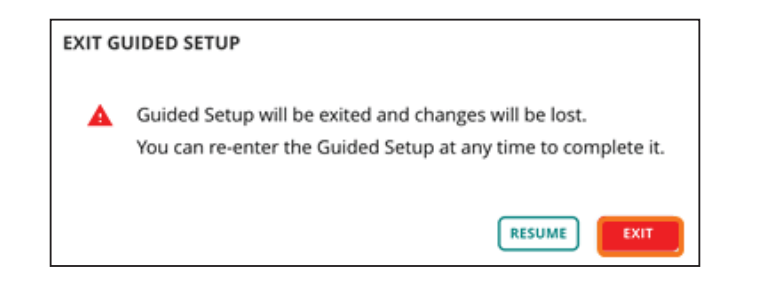

# 5.3 Assign a Hostname to the Branch Gateway Device

**Step 1:** On the Gateway tab, in the System section, select **Hostname**.

Step 2: In the Hostname box, enter a name (example: RS11-7005-1), and then click Save Settings.

| VBGW-7005       VIW634A-20-4C-03-12:6F-J0       X         StateWAY       StateWAY       StateWAY         StateWAY       StateWAY       StateWAY         StateWAY       StateWAY       StateWAY         StateWAY       StateWAY       StateWAY         StateWAY       StateWAY       StateWAY         StateWay       StateWAY       Advantage         StateWay       StateWay       Advantage         System IP       Hostname       IST1-2005-1         Aubint TrailL       System IP       IST1-2005-1         Aubint TrailL       StateWay       IST1-2005-1         RePORTS       Image: StateWay       Image: StateWay         Image: StateWay       Image: StateWay       Image: StateWay         Image: StateWay       Image: StateWay       Image: StateWay         Image: StateWay       Image: StateWay       Image: StateWay         Image: StateWay       Image: StateWay       Image: StateWay         Image: StateWay       Image: StateWay       Image: StateWay         Image: StateWay       Image: StateWay       Image: StateWay         Image: StateWay       Image: StateWay       Image: StateWay         Image: StateWay       Image: StateWay       Image: StateWay                                                                                                    | D DEVICE TYPE<br>I Gateway |
|----------------------------------------------------------------------------------------------------|----------------------------|
| A ATEWAY       I G ATEWAY       B ATEWAY       B anch to Banch to Banch                                                          | io Detrice Type            |
| MARAGE  B OVERVIEW  SYSTEM LAN WAN SDWAN & ROUTING REDUNDANCY Advan  System IP Hostname RS11-7005-1  Hostname RS11-7005-1  Hostname | inced Mode Guided Se       |
| g OVERVIEW     SYSTEM     LAN     WAN     SDWAN & ROUTING     REDUNDANCY     Advan       g DEVICE     a CLENTS     Hostname     RS11-7005-1     Hostname     RS11-7005-1       g APPLICATIONS     Hostname     RS11-7005-1     Hostname     RS11-7005-1       g ALERTS & EVENTS     Hostname     RS11-7005-1     Hostname     RS11-7005-1       g ALERTS & EVENTS     Hostname     RS11-7005-1     Hostname     RS11-7005-1       g ALERTS & EVENTS     Hostname     RS11-7005-1     Hostname     RS11-7005-1       g ALERTS & EVENTS     Hostname     RS11-7005-1     Hostname     RS11-7005-1       g ALERTS & EVENTS     Hostname     RS11-7005-1     Hostname     RS11-7005-1       g ALERTS & EVENTS     Hostname     RS11-7005-1     Hostname     RS11-7005-1       g ALERTS & EVENTS     Hostname     RS11-7005-1     Hostname     Hostname       g ALERTS & EVENTS     Hostname     RS11-7005-1     Hostname     Hostname       g ALERTS & EVENTS     Hostname     RS11-7005-1     Hostname     Hostname       g ALERTS & EVENTS     Hostname     Hostname     Hostname     Hostname       g ALERTS & EVENTS     Hostname     Hostname     Hostname     Hostname       g ALERTS & EVENTS     Hostname     Ho                                                                                                    | nced Mode Guided Se        |
| 9 EVICE       System IP         9 APPLICATIONS       Hostname         1 APPLICATIONS       Hostname         1 ALERTS & EVENTS       AUDIT TRAIL         1 AUDIT TRAIL       TOOLS         1 REPORTS       ANTAN         1 FIRMWARE       Hostname                                                                                                    |                            |
| I CLENTS Hostname IPS11-7005-1<br>ALERTS & EVENTS<br>AUDIT TRAIL<br>TOO LSA<br>ATTAIN                                                                                                    |                            |
| APPLICATIONS     Hestname       AAV22                                                                                                    |                            |
| ALYZZALYZZAL                                                                                                    |                            |
| ALERTS & EVENTS AUDIT TRAIL TOOLS REPORTS FIRMWARE                                                                                                    |                            |
| AUDIT TRAIL<br>TOOLS<br>REPORTS<br>INTAIN                                                                                                    |                            |
| TOOLS REPORTS UNITAIN FIRMWARE                                                                                                    |                            |
| REPORTS<br>INITIALIN<br>FIRMWARE                                                                                                    |                            |
| FIRMWARE                                                                                                    |                            |
| FROMWARE                                                                                                    |                            |
|                                                                                                    |                            |
|                                                                                                    |                            |
|                                                                                                    |                            |
|                                                                                                    |                            |
|                                                                                                    |                            |
|                                                                                                    |                            |
|                                                                                                    |                            |
|                                                                                                    |                            |
|                                                                                                    |                            |
|                                                                                                    |                            |
|                                                                                                    |                            |
|                                                                                                    |                            |
|                                                                                                    |                            |
|                                                                                                    |                            |
|                                                                                                    |                            |

## 5.4 Assign IP Addresses to the VLANs

In this procedure, you assign IP addresses, and define the DHCP scope, for the management and user VLANs.

Step 1: On the Gateway tab, in the LAN section, select VLANs.

**Step 2:** In the VLANS table, select the **Management** VLAN, and then click the pencil icon.

| BGW-7005 V JW634A-20:4C:03:12:6F:A0 X  GATEWAY G GATEWAY G GATEWAY G GATEWAY G GATEWAY SYSTEM LAN WAN SDWAN & ROUTING REDUNDANCY Advanced Mode Gu SYSTEM LAN WAN SDWAN & ROUTING REDUNDANCY Advanced Mode Gu CLENTS EAch branch gateway will require one or more LAN VLANs and IP interfaces to support infrastructure and client devices in your branches. Each VLAN will either be statically or She NALYZE AUDIT TRAIL TOOLS VLANS NAME STATIC DYNAMIC DHCP FOOL DHCP RELAY                                                                                                    |                                                                                                    | BGW-7005       JW634A-20:4C:03:12:6F:A0 ×         GATEWAX       Gateway       Branch Gateway         GATEWAX       Gateway       Branch Gateway         GATEWAX       Gateway       Advanced Mode Gateway         B OVERVIEW       SYSTEM       LAN       WAIN       SDWAN & ROUTING REDUNDANCY       Advanced Mode Gateway         B OVERVIEW       VIANS       LAN       WAIN       SDWAN & ROUTING REDUNDANCY       Advanced Mode Gateway         B OVERVIEW       VIANS       LAN Ports       Each branch gateway will require one or more LAN VLANs and IP interfaces to support infrastructure and client devices in your branches. Each VLAN will either be statically or Showarzet       Showarzet         B APPLICATIONS       IP DHCP server       IP         JALRITS & EVENTS       IP DHCP server       IP         JALRITS & EVENTS       JAMAGement       Static       Pranched Mode Gateway         JALRITS & EVENTS       IP DHCP server       IP         JALRITS & EVENTS       JALRITS & TATIC       Pranked Databed       JALRITS & LAN         JALRITS & EVENTS       JALRITS & LAN B       Static       JALRITS & LAN B       JALRITS & LAN B       JALRITS & LAN B       JALRITS & LAN B       JALRITS & LAN B       JALRITS & LAN B       JALRITS & LAN B       JALRITS & LAN B       JALRITS & LAN B       JALRITS & LAN B< | DWAN & ROUTING     REDUNDANCY     Advanced Mode     Guided Setup         ANVULANS and IP interfaces to support infrastructure and client devices in your branches. Each VLAN will either be statically or     Show More         Static     Dividual     Dividual       Image: Comparison of the statical of the statical of the sta                                                                                                    | VX-700 V     JW634A-20:4C:03:12:5F:A0 X       EXXX     Sig Gateway       CE     SYSTEM       AIN     WAN       SUCC     SYSTEM       LAN     VAN       SUCC     VAN       VIANS     Comparison       VIANS     Comparison       PULCATIONS     Comparison       ZE     EVENTS       DIDIT TRAIL     Comparison       DOIT TRAIL     Comparison       AIN     Name       MMWARE     Name                                                                                                    | ruba Centra     |                     |                              | Q Search or ask A          |                                   |                                |                                        | ۹ 🕲 :      |    |
|----------------------------------------------------------------------------------------------------|----------------------------------------------------------------------------------------------------|----------------------------------------------------------------------------------------------------|----------------------------------------------------------------------------------------------------|----------------------------------------------------------------------------------------------------|-----------------|---------------------|------------------------------|----------------------------|-----------------------------------|--------------------------------|----------------------------------------|------------|----|
| GATEWAY     Stillettio Divice Tryke       SATEWAY     Stillettio Divice Tryke       Baranch Gateway     Branch Gateway       B OVERVIEW     SYSTEM       B OVERVIEW     SYSTEM       LAN WAIN     SDWAN & ROUTING       REDUNDANCY     Advanced Mode       Guteway     Advanced Mode       Guteway     LAN Ports       B APPLICATIONS     Each branch gateway will require one or more LAN VLANs and IP interfaces to support infrastructure and client devices in your branches. Each VLAN will either be statically or       A ALERTS & EVENTS     IP DHCP server       J AUDIT TRAIL     VLANS       VLANS     TOLS |                                                                                                    | GATEWAY     StateWay       StateWay     StateWay       StateWay     Banch Gateway       Bover     SYSTEM       B OVERVIEW     SYSTEM       CLENTS     LAN Ports       CALENTS     Each branch gateway will require one or more LAN VLANs and IP interfaces to support infrastructure and client devices in your branches. Each VLAN will either be statically or She       Partice     Perfield help       AUDIT TRAIL     VLANS       TOOLS     IP DHCP server       VLANS     Implayee       20     Emplayee       23     Emplayee       24     Emplayee       25     Kun_dols       26     Un_state                                                                                                    | DWAN & ROUTING     REDUNDANCY     Advanced Mode     Guided Setup       ANVLANS and IP interfaces to support infrastructure and client devices in your branches. Each VLAN will either be statically or     Show More                                                                                                    | EVAX     Stateway         EVAX     Stateway         EXERVIEW     SYSTEM         SYSTEM     LAN   SySTEM         SYSTEM     LAN   SySTEM         SYSTEM     LAN   SySTEM   SySTEM CAN BORS LAN Ports LAN Ports LAN Ports LAN Ports LAN Ports LAN Mark   Perfield help Ports       IDIT TRAIL   Ports       AN   NMWARE NMWARE NMWA                                                                                                    | W-7005 <b>V</b> | JW634A-20:4C:03:12  | 2:6F:A0 ×                    |                            |                                   |                                |                                        |            |    |
| Advanced Mode Gu SYSTEM LAN WAN SDWAN & ROUTING REDUNDANCY Advanced Mode Gu VLANS LAN Ports Each branch gateway will require one or more LAN VLANs and IP interfaces to support infrastructure and client devices in your branches. Each VLAN will either be statically or SHE NALVZE ADUIT TRAIL TOOLS VLANS LAN D NAME STATIC DYNAMIC DHCP FOOL DHCP RELAY                                                                                                    | REDUNDANCY      Advanced Mode Guided Setup   rforces to support infrastructure and client devices in your branches. Each VLAN will either be statically or      Show More      DYNAMIC DHCP POOL     DHCP RELAY      DUNAMIC     Dualaded      Dualaded | AMAGE       SYSTEM       LAN       WAN       SDWAN & ROUTING       REDUNDANCY       Advanced Mode       Gui         A DEVICE       VLANS       LAN Ports       LAN Ports       Each branch gateway will require one or more LAN VLANs and IP interfaces to support infrastructure and client devices in your branches. Each VLAN will either be statically or       Stress         A ALRTS & EVENTS       ADUIT TRAIL       Perfield help       IP DHCP server       IP         VLANS       VLANS       Stratic       Prinamic DHcP Pool       Dic F RELAY       Imployee       Imployee       Imp | DWAN & ROUTING     REDUNDANCY     Advanced Mode     Guided Setup       AN VLANs and IP interfaces to support infrastructure and client devices in your branches. Each VLAN will either be statically or     Show More       AN VLANs and IP interfaces to support infrastructure and client devices in your branches. Each VLAN will either be statically or     Show More       STATIC     DYNAMIC DNCP POOL     DICP RELAY       Control     Disabled       Control     Disabled       Control     Disabled       Control     Disabled                                                                                                    | AT       SYSTEM       AWAN SDWAN & ROUTING REDUNDANCY       Advanced Mode Guided Setu         VERVIEW       SYSTEM       LAN Yorks       Coulded Setu         VERVIEW       LAN Yorks       Coulded Setu       Coulded Setu         VERVIEW       LAN Yorks       Coulded Setu       Coulded Setu         VERVIEW       LAN Yorks       Coulded Setu       Coulded Setu         VERVIEW       Coulded Setu       Setue Handrage Setue Way will require one or more LAN VLANs and IP interfaces to support infrastructure and client devices in your branches. Each VLAN will etither be statically or Show More         Perfield help       PortCP server       Coulded Setue         VANSE       NAME       Static Transition Static Coulded Setue       Setue Managemeet         VANSE       NAME       Static Transition Setue       Setue Managemeet       Setue Managemeet         VANSE       NAME       Static Transition Setue       Setue Managemeet       Setue Managemeet         VANSE       NAME       Setue Managemeet       Setue Managemeet       Setue Managemeet       Setue Managemeet         VANSE       NAME       Setue Managemeet       Setue Managemeet       Setue Managemeet       Setue Managemeet         VANSE       NAME       Setue Managemeet       Setue Managemeet       Setue Managemeet       Setue Managemee                                                                                                    | TEWAY           | G GATEWAY           |                              |                            |                                   |                                | SELECTED DEVICE TYPE<br>Branch Gateway |            |    |
| OVERVIEW     SYSTEM     LAN     WAN     SDWAN & ROUTING     REDUNDANCY     Advanced Mode     Gu       DEVICE     VLANS     LAN Ports       CLIENTS     Each branch gateway will require one or more LAN VLANs and IP interfaces to support infrastructure and client devices in your branches. Each VLAN will either be statically or Sho     Sho       ALRITS & EVENTS     IP DHCP server     IP       AUDIT TRAIL     YLANS     1P DHCP server       VLAN ID     NAME     STATIC     DYNAMIC DHCP FOOL                                                                                                    | G     REDUNDANCY     Advanced Mode     Guided Setup       trfaces to support infrastructure and client devices in your branches. Each VLAN will either be statically or     Show More                                                                                                    | OVERVIEW     SYSTEM     LAN     WAN     SDWAN & ROUTING     REDUNDANCY     Advanced Mode     Gui       DEVICE     VLANS     LAN Ports       CLIENTS     APPLICATIONS       ALRETS & EVENTS     AUDIT TRAIL       TOOLS     IP DHCP server       REPORTS     VLANS       VIANS     State       VIANS     State       VIANS     State       COLS     VIANS       REPORTS     VIANS       VIANS     State       20     Employee       20     Employee                                                                                                    | Advanced Mode Guided Setup  An VLANs and IP interfaces to support infrastructure and client devices in your branches. Each VLAN will either be statically or Show More  An VLANs and IP interfaces to support infrastructure and client devices in your branches. Each VLAN will either be statically or Show More  An VLANs and IP interfaces to support infrastructure and client devices in your branches. Each VLAN will either be statically or Show More  An VLANs and IP interfaces to support infrastructure and client devices in your branches. Each VLAN will either be statically or Show More  An VLANs and IP interfaces to support infrastructure and client devices in your branches. Each VLAN will either be statically or Show More  An VLANs and IP interfaces to support infrastructure and client devices in your branches. Each VLAN will either be statically or Show More  An VLANs and IP interfaces to support infrastructure and client devices in your branches. Each VLAN will either be statically or Show More  An VLANs and IP interfaces to support infrastructure and client devices in your branches. Each VLAN will either be statically or Show More  An VLANs and IP interfaces to support infrastructure and client devices in your branches. Each VLAN will either be statically or Show More  An VLANs and IP interfaces to support infrastructure and client devices in your branches. Each VLAN will either be statically or Show More  An VLANs and IP interfaces to support infrastructure and client devices in your branches. Each VLAN will either be statically or Show More  An VLANs and IP interfaces to support infrastructure and client devices in your branches. Each VLAN will either be statically or Show More  An VLANs and IP interfaces to support infrastructure and client devices in your branches. Each VLAN will either be statically or Show More  An VLANs and IP interfaces to support infrastructure and client devices in your branches. Each VLAN will either be statically or Show More  An VLAN An An VLAN AN AN AN AN AN AN AN AN AN AN AN AN A | VERVIEW     SYSTEM     LAN     WAN     DWAN & ROUTING     REDUINDANCY     Advanced Mode     Guided Setu       VICE     IENTS     IENTS     IENTS     Each branch gateway will require one or more LAN VLANs and IP interfaces to support infrastructure and client devices in your branches. Each VLAN will ether be statically or     Show More       Perified help     IP DHCP server     Image: Comparison of the transmitted of the transmitted of the transmitted of the transmitted of the transmitted of transmitted of the transmitted of transmitted of transmitt                                                                                                    | AGE             |                     |                              |                            |                                   |                                |                                        |            |    |
| DEVICE     VLANS     LAN Ports       CLIENTS     APPLICATIONS     Each branch gateway will require one or more LAN VLANs and IP interfaces to support infrastructure and client devices in your branches. Each VLAN will either be statically or SNG       ALRETS & EVENTS     Per-field help       ALLENTS & EVENTS     IP DHCP server       TOOLS     VLANS                                                                                                    | Infaces to support infrastructure and client devices in your branches. Each VLAN will either be statically or Show More                                                                                                    | VIANS     LAN Ports       CLIENTS     APPLICATIONS       APPLICATIONS     Each branch gateway will require one or more LAN VLANs and IP interfaces to support infrastructure and client devices in your branches. Each VLAN will either be statically or Sho       ALERTS & EVENTS       AUDIT TRAIL       TOOLS       REPORTS       INTAINI       PIRMWARE                                                                                                    | AN VLANs and IP interfaces to support infrastructure and client devices in your branches. Each VLAN will either be statically or Show More                                                                                                    | NUCE     LAN Ports       LENTS     LAN Ports       Land banch gateway will require one or more LAN VLANs and IP interfaces to support infrastructure and client devices in your branches. Each VLAN will ether be statically or Show More       Zer     Perfield help       Port field help       ID IT TRAIL       AN       AN       AN       ANWARE                                                                                                    | OVERVIEW        | SYSTEM LA           | N WAN SDV                    | VAN & ROUTING RED          | UNDANCY                           |                                | Advanced Mode                          | Guided Set | up |
| CLENTS     Each branch gateway will require one or more LAN VLANs and IP interfaces to support infrastructure and client devices in your branches. Each VLAN will either be statically or SNO VLAN       VLANS     Per-field help       VLANS     IP DHCP server       VLANS     VLANS       VLANS     +       VLANS     +                                                                                                    | trfaces to support infrastructure and client devices in your branches. Each VLAN will either be statically or Show More                                                                                                    | CLENTS     DVF POTS       AppLICATIONS     Each branch gateway will require one or more LAN VLANs and IP interfaces to support infrastructure and client devices in your branches. Each VLAN will either be statically or Site       VIZE     Per-field help       VIZENS     IP DHCP server       VIZENS     VLANS       VIZENS     Imployee       1     Maagemere       20     Employee       20     Employee        20                                                                                                    | AN VLANs and IP interfaces to support infrastructure and client devices in your branches. Each VLAN will either be statically or Show More                                                                                                    | ILINIT     UN VOID       PLICATIONS     Zat       Zat     Each branch gateways will require one or more LAN VLANs and IP interfaces to support infrastrutture and client devices in your branches. Each VLAN will either be statically or Show More       Perfield help       PD RFD Server       VIANGR                                                                                                    | DEVICE          |                     |                              |                            |                                   |                                |                                        |            |    |
| AppLICATIONS     Each branch gateway will require one or more LAN VLANs and IP interfaces to support infrastructure and client devices in your branches. Each VLAN will either be statically or She Perfield help       VLARTS & EVENTS     IP DHCP server       VLANS     VLANS       VLANS     VLANS       VLANS     TATIC                                                                                                    | erfaces to support infrastructure and client devices in your branches. Each VLAN will either be statically or Show More                                                                                                    | VIZI     Each branch gateway will require one or more LAN VLANs and IP interfaces to support infrastructure and client devices in your branches. Each VLAN will either be statically or She Per-field help       VIZI     Per-field help       VIZI     IP DHCP server       VIZI     VLANS       VIZI     Imployee       1     Mangement       20     Imployee       1     Mangement       20     Imployee       20     Imployee       20     Imploye                                                                                                    | AN VLANs and IP interfaces to support infrastructure and client devices in your branches. Each VLAN will either be statically or Show More                                                                                                    | PLICATIONS     Edd branch gateway will require one or more LAN VLANs and IP interfaces to support infrastructure and client devices in your branches. Each VLAN will either be statically or Show More       PLANS     Perfield help       PD HCP server     Image: Comparison of the the theta of the the theta of the the theta of the the theta of the the the the the the the the the the                                                                                                    | LIENTS          | VLANS               | orts                         |                            |                                   |                                |                                        |            |    |
| VZZI — Per-field help<br>LERTS & EVENTS<br>UDDIT TRAIL<br>VOOLS VLANS + +<br>VLAN ID NAME STATIC DYNAMIC DHCP POOL DHCP RELAY                                                                                                    | DYNAMIC DHCP POL DHCP RELAY<br>Described                                                                                                    | VACE     Per-field help       VLARTS & EVENTS     IP DHCP server       VLANS     IP       VLANS     Image: Status       VLAND     NAME       VLAND     NAME       VLAND     NAME       VLANS     Image: Status       VLANS     Image: Status       VLANS     Image: Status       VLAND     NAME       VLAND     NAME       VLAND     Image: Status       VLAND     Image: Status                                                                                                    | STATIC DYNAMIC DHCP FOOL DHCP BLIAY                                                                                                    | Perfeid help  Perfeid help  Perfeid help  PhCP server  PhCP server PhCP server PhCP server Ph             | PPLICATIONS     | Each branch gateway | will require one or more LAN | VLANs and IP interfaces to | support infrastructure and client | devices in your branches. Each | VLAN will either be statically or      | Show More  |    |
| LERTS & EVENTS<br>NUDIT TRAIL<br>VOOLS VLANS ++<br>VLAN ID NAME STATIC DYNAMIC DHCF POOL DHCF RELAY                                                                                                    | + DYNAMIC DHCP POL DHCP RELAY Described - Described - Described                                                                                                    | LERTS & EVENTS<br>NUDIT TRAIL<br>200LS<br>EPORTS<br>TAIN<br>IRIMWARE<br>A065 Vian,4865 - Disabled<br>4067 System#_6087 - Disabled                                                                                                    | STATIC DYNAMIC DHCP POOL DHCP RELAY                                                                                                    | RETS & EVENTS<br>DDT TRAIL<br>DOLS<br>DPRTS<br>AIN<br>RMWARE<br>TO CONSCUENT OF A CONSCUENT OF A CONSCUENT O | VIE             | Per-field help      |                              |                            |                                   |                                |                                        |            |    |
| VLDIT TRAIL         VLANS         +           VOOLS         VLAN ID         NAME         STATIC         DYNAMIC DHICP POOL         DHICP RELAY                                                                                                    | + DYNAMIC DHCP POL DHCP RELAY Disabled Disabled Disabled Disabled                                                                                                    | IP DHCP server            VLDIT TRAIL         VLANS         VLANS         +           VLANS         VLANS         STATC         DYNAMIC DHCP POOL         DHCP KELAY           PORTS         1         Maxee         STATC         DYNAMIC DHCP POOL         DHCP KELAY           10         Maxee         STATC         DYNAMIC DHCP POOL         DHCP KELAY         Disabled           20         Employee         -         -         Disabled         Disabled           4065         Van, 4085         -         -         Disabled         Disabled           4066         Van, 4087         -         Disabled         Disabled         Disabled                                                                                                    | STATIC DYNAMIC DHCP POOL DHCP RELAY                                                                                                    | PDHCP server   DIDIT TRAIL   DOLS   PORTS   AIN   AIN <td< td=""><td>LEDTE &amp; EVENTE</td><td>er nere nere</td><td></td><td></td><td></td><td></td><td></td><td></td><td></td></td<>                                                                                                    | LEDTE & EVENTE  | er nere nere        |                              |                            |                                   |                                |                                        |            |    |
| VUDIT TRAIL         VLANS         +           OOLS         VLAN ID         NAME         STATIC         DYNAMIC DIr(C # DOL         DHCF #ELAY                                                                                                    | + DYNAMIC DHCP POOL DHCP RELAY Described - Described Described Described                                                                                                    | VLANS     VLANS       PORTS     VLANID     NAME     STATIC     DYNAMIC DHCP POOL     DHCP RELAY       1     Maragement     -     Disabled       1200     Employee     -     Obsabled       14065     Vian, 4085     -     Disabled       14066     Vian, 4085     -     Disabled       14067     Systemig_4087     -     Disabled                                                                                                    | + STATIC DYNAMIC DHCP FOOL DHCP RELAY  Disabled Disabled Disabled Disabled Disabled Disabled Disabled Disabled Disabled Disabled Disabled Disabled                                                                                                    | VLANS     VLANS       VLANIO     NAME     STATIC     DVIANIC ChCP FOOL     DHCP RLLAY       VLANIO     Montagement     -     Docated       20     Employee     -     Docated       405     Vun, 4056     -     Docated       4085     Vun, 4056     -     Docated       4087     Spatem®-,6087     -     Docated                                                                                                    | LERIS & EVENIS  | IP DHCP server      |                              |                            |                                   |                                |                                        |            |    |
| VLIN ID NAME STATIC DYNAMIC DHCP FOOL DHCP RELAY                                                                                                    | DYNAMIC DHCP FOOL DHCP FELAY<br>Consoler<br>Disabled<br>Disabled                                                                                                    | VILNI D     NAME     STATIC     DYNAMIC DICP POOL     DHCP RELAY       EPORTS     1     Molagement     Disabled       17AN     20     Employee     -     Disabled       20     Employee     -     Disabled       4085     Van_4085     -     Disabled       4086     Van_4086     -     Disabled       4087     System#_4087     -     Disabled                                                                                                    | STATIC DYNAMIC DICP POOL DICP RELAY                                                                                                    | VOLS     VLN IG     NAME     TATIC     DYNAMIC DHCP FOOL     DHCP RLAY       AIN     1     Maagement     -     Dualed       20     Employee     -     -     Dualed       4085     Van_4085     -     Dualed       4086     Van_4086     -     Dualed       4087     System®_4087     -     Dualed                                                                                                    | UDIT TRAIL      | VIANS               |                              |                            |                                   |                                | +                                      |            |    |
| VLAN ID NAME STATIC DYNAMIC DRCP FOOL DRCP RELAY                                                                                                    | DRAMIC UNCP POL     DRAMIC     DRAMIC     DRAMIC     DRAMIC     DRAMIC      DRAMIC                                                                                                    | PORTS         1         Market         STATIC         Pressure of the proce         Disabled           TAIN         20         Employee         -         Disabled         Disabled           RMWARE         4085         Van, 4085         -         Disabled         Disabled           4086         Van, 4086         -         -         Disabled         Disabled                                                                                                    | STATIC DIRAMIC DIRAFTOC DIRAFT LEAV                                                                                                    | PORTS     VOLVID     Mark     PTATE     OFFICE     PFC RLAY       AIN     1     Margenet     -     Deabled       20     Employee     -     -     Deabled       4085     Van_4085     -     -     Deabled       4086     Van_6086     -     -     Deabled       4087     System#_4087     -     Deabled                                                                                                    | OOLS            | · Child             |                              |                            |                                   |                                |                                        |            |    |
| EPORTS Devided                                                                                                    | Disabled                                                                                                    | TAIN     20     Employee     -     Disabled       RNWARE     4085     Van,4085     -     Disabled       4086     Van,4086     -     Disabled       4087     Systemit#4087     -     Disabled                                                                                                    | Onsafed      Onsafed      Onsafed      Onsafed      Onsafed      Onsafed      Onsafed                                                                                                    | AM 20 Employee Disabled 20 WWARE 4085 Van_4085 Disabled 4086 Van_4086 - Disabled 4087 System#_4087 - Disabled                                                                                                    | EPORTS          | VLAN ID             | Management                   | STATIC                     | DYNAMIC DHEP POOL                 | DRCP RELAY                     |                                        |            |    |
| All Disabled                                                                                                    | Displayed C                                                                                                    | A085         Van, 4085         -         Disabled           4086         Van, 4086         -         Disabled           4087         SystemiP_4087         -         Disabled                                                                                                    | Disabled     Disabled     Disabled                                                                                                    | 4085         Van, 4085         -         -         Disabled           4086         Van, 2086         -         -         Disabled           4087         Systemi®_4087         -         -         Disabled                                                                                                    | TAIN            | 20                  | Employee                     |                            |                                   | Disabled                       |                                        |            |    |
| RMWARE 4085 Vian_4085 Disabled                                                                                                    | - Disabled                                                                                                    | 4086         Vian,4086         -         Disabled           4087         SystemiP_4087         -         Disabled                                                                                                    | Plashed     Disabled                                                                                                    | 466     Van_066     -     -     Disabled       4087     Systemit#4087     -     -     Disabled                                                                                                    | RMWARE          | 4085                | Vlan_4085                    |                            | (A)                               | Disabled                       |                                        |            |    |
| 4086 Vian_4086 - Disabled                                                                                                    | - Disabled                                                                                                    | 4087 SystemiP_4087 - Disabled                                                                                                    | Disabled                                                                                                    | 4087 System®_4087 - Disabled                                                                                                    |                 | 4086                | Vlan_4086                    | 3                          |                                   | Disabled                       |                                        |            |    |
|                                                                                                    |                                                                                                    |                                                                                                    |                                                                                                    |                                                                                                    |                 | 4087                | SystemIP_4087                | 1                          |                                   | Disabled                       |                                        |            |    |
|                                                                                                    |                                                                                                    |                                                                                                    |                                                                                                    |                                                                                                    |                 | 4087                | SystemiP_4087                |                            |                                   | Disabled                       |                                        |            |    |
|                                                                                                    |                                                                                                    |                                                                                                    |                                                                                                    |                                                                                                    |                 | 4087                | SystemIP_4087                | 1                          |                                   | Disabled                       |                                        |            |    |
| 4087 SystemiP_4087 - Disabled                                                                                                    | - Disabled                                                                                                    |                                                                                                    |                                                                                                    |                                                                                                    |                 |                     |                              |                            |                                   |                                |                                        |            |    |
| 4087 Systemi#_6087 · Disabled                                                                                                    | - Disabled                                                                                                    |                                                                                                    |                                                                                                    |                                                                                                    |                 |                     |                              |                            |                                   |                                |                                        |            |    |
| 4087 SystemP_4087 - Disabled                                                                                                    | - Disabled                                                                                                    |                                                                                                    |                                                                                                    |                                                                                                    |                 |                     |                              |                            |                                   |                                |                                        |            |    |
| 4087 Systemin_4087 - Disabled                                                                                                    | - Disabled                                                                                                    |                                                                                                    |                                                                                                    |                                                                                                    |                 |                     |                              |                            |                                   |                                |                                        |            |    |
| 40E7 System®_6087 - Disabled                                                                                                    | - Drubled                                                                                                    |                                                                                                    |                                                                                                    |                                                                                                    |                 |                     |                              |                            |                                   |                                |                                        |            |    |
| 4087 Systemin,4087 - Disabled                                                                                                    | - Disabled                                                                                                    |                                                                                                    |                                                                                                    |                                                                                                    |                 |                     |                              |                            |                                   |                                |                                        |            |    |
| 4087 System®_6087 - Disabled                                                                                                    | - Disabled                                                                                                    |                                                                                                    |                                                                                                    |                                                                                                    |                 |                     |                              |                            |                                   |                                |                                        |            |    |
| 4087 System®_6087 • Disabled                                                                                                    | - Disabled                                                                                                    |                                                                                                    |                                                                                                    |                                                                                                    |                 |                     |                              |                            |                                   |                                |                                        |            |    |
| 4087 Systemm®.d087 Diadoed                                                                                                    | - Disabled                                                                                                    |                                                                                                    |                                                                                                    |                                                                                                    |                 |                     |                              |                            |                                   |                                |                                        |            |    |
| 4087 System®_6087 - Daubled                                                                                                    | - Dratied                                                                                                    |                                                                                                    |                                                                                                    |                                                                                                    |                 |                     |                              |                            |                                   |                                |                                        |            |    |
| 4087 System®_6087 - Diabled                                                                                                    | - Disabled                                                                                                    |                                                                                                    |                                                                                                    |                                                                                                    |                 |                     |                              |                            |                                   |                                |                                        |            |    |
| 4087 System®_6087 Daubled                                                                                                    | - Dratted                                                                                                    |                                                                                                    |                                                                                                    |                                                                                                    |                 |                     |                              |                            |                                   |                                |                                        |            |    |
| 4087 System®_6087 - Daubled                                                                                                    | - Dratied                                                                                                    |                                                                                                    |                                                                                                    |                                                                                                    |                 |                     |                              |                            |                                   |                                |                                        |            |    |

Step 3: In the VLAN - Management dialog box, implement the following settings:

- IPV4 Address—10.8.40.1
- Netmask—255.255.255.0
- Act as DHCP server—Enable this option
- Default router—10.8.40.1
- Domain name—example.local
- DNS server type—Public DNS Server
- DNS Service Provider—Google

| Name                      | Management          |
|---------------------------|---------------------|
| VLAN ID                   | 1                   |
| IP addressing mode        | Static 👻            |
| IPV4 ADDRESS              | 10.8.40.1           |
| Netmask                   | 255.255.255.0       |
| Act as DHCP server        |                     |
| Network                   | 10.8.40.0           |
| Netmask                   | 255.255.255.0       |
| Default router (Optional) | 10.8.40.1           |
| Domain name (Optional)    | example.local       |
| DNS server type           | Public DNS Serviv 🔻 |
| DNS Service Provider      | Google 👻            |
| Enable DHCP relay         |                     |

#### Step 4: Click Save.

Step 5: Repeat Step 2 - Step 4 for any additional VLANs (example: Employee).

| VLANS   |               |                |                   |            | + |
|---------|---------------|----------------|-------------------|------------|---|
| VLAN ID | NAME          | STATIC         | DYNAMIC DHCP POOL | DHCP RELAY |   |
| 1       | Management    | 10.8.40.1 / 24 | 10<br>10          | Disabled   |   |
| 20      | Employee      | 10.8.41.1 / 24 |                   | Disabled   |   |
| 4085    | Vlan_4085     |                |                   | Disabled   |   |
| 4086    | Vlan_4086     |                | 82                | Disabled   |   |
| 4087    | SystemIP_4087 | 5              | 2                 | Disabled   |   |

#### Procedures

#### Configuring the Branch Gateway Group for High Availability—Two Branch Gateways Per Branch

- 6.1 Create a New Branch Gateway Group
- 6.2 Create the System IP Address Pool for the Branch Gateway Group
- 6.3 Select the Hardware Model of the Gateway Group
- 6.4 Select the Branch Gateway Group Time Zone
- 6.5 Configure the DNS Servers for the Branch Gateway Group
- 6.6 Create a Management User Account for the Branch Gateways
- 6.7 Configure VLANs for the Branch Network Devices and Users
- 6.8 Configure the LAN Ports for the Branch Gateway
- 6.9 Configure WAN Health Checks
- 6.10 Configure the WAN Load Balancing Algorithm
- 6.11 Configure the WAN Service Providers
- 6.12 Specify the SD-WAN Data Center Preferences
- 6.13 Configure the SD-WAN Overlay Routing
- 6.14 Configure Role-Based Policies for the Branch Gateways

In this set of procedures, we configure a branch gateway group that can be used for sites that include two branch gateways for high availability.

#### 6.1 Create a New Branch Gateway Group

In this procedure, you create a branch gateway group and assign a type to the branch gateway group.

Step 1: In filter drop-down list, select All devices, and then in the left navigation pane, select Organization.

Step 2: On the Groups tab, click New Group.

| aruba Central    |                        | ٥                                                                         |                                                           |                      |               |                     | ۹ 💿 :                     |
|------------------|------------------------|---------------------------------------------------------------------------|-----------------------------------------------------------|----------------------|---------------|---------------------|---------------------------|
| All Devices V    | Pe coours d'arres      | A company                                                                 | <b>B</b>                                                  |                      |               |                     |                           |
| GLOBAL           | LI GROUPS C SITES      | AND DABELS                                                                | INSTALL MANAGER                                           |                      |               |                     |                           |
| OVERVIEW         | CDOUDC                 |                                                                           |                                                           |                      |               |                     |                           |
| DEVICES          | GROUPS                 |                                                                           |                                                           |                      |               |                     |                           |
| CUENTE           | group and apply the sa | ral acts like a primary configurat<br>me configuration settings to all th | tion container for devices, you the devices in the group. | can combine devices  | with comm     | on configuration re | equirements into a single |
| CLIENTS          |                        | -                                                                         |                                                           |                      |               |                     |                           |
| GUESTS           | DRAG AND DROP CLUST    | S AND SWITCHES RETWEEN GE                                                 | ROUPS                                                     |                      |               |                     |                           |
| APPLICATIONS     | TO SELECT MULTIPLE D   | EVICES SHIFT+CLICK OR CTRL+CLI                                            | CK                                                        |                      |               |                     |                           |
| SECURITY         |                        |                                                                           |                                                           |                      |               |                     |                           |
| NETWORK SERVICES | ♥ GROUP NAME           | DEVICES                                                                   | <b>∀</b> NAME                                             | <b>V</b> LOCATION    | <b>Y</b> TYPE | ∀ SERIAL #          | Y MAC ADDRESS             |
| IALYZE           | ALL CONNECTED DEVIC    | . 19                                                                      | Aruba-2930F-8G-Po                                         | Spring,United States | Aruba S       | CN79HKZ081          | f4:03:43:fb:75:c0         |
| ALERTS & EVENTS  | UNASSIGNED DEVICES     | 0                                                                         | Aruba7005_12_6E_28                                        | Spring,United States | MC            | CP0025945           | 20:4c:03:12:6e:28         |
| AUDIT TRAIL      | TG 2930F-Single        | 0                                                                         | Aruba7005_12_6F_A0                                        | Spring,United States | MC            | CP0025992           | 20:4c:03:12:6f:a0         |
| TOOLS            | TG 2930M-Stack         | 0                                                                         | DC1-7024-1                                                | Sacramento,United    | MC            | CZ0000091           | 00:0b:86:bb:bb:a7         |
| REPORTS          | TG 3810M-Single        | 0                                                                         | C1-7024-2                                                 | Sacramento,United    | MC            | CZ0001699           | 00:0b:86:bb:ff:a7         |
| INTAIN           | BGW-7005               | 0                                                                         | DC2-7210-1                                                | Sacramento,United    | MC            | CV0016870           | 00:1a:1e:05:01:a0         |
| FIRMWARE         | BGW-Dual-RS15          | 5                                                                         | DC2-7210-2                                                | Sacramento,United    | MC            | CV0016872           | 00:1a:1e:05:01:28         |
| ORGANIZATION     | default                | 7                                                                         | HP-2920-48G-POEP                                          |                      | Aruba S       | SG82JQP24L          | 04:09:73:b3:df:40         |
|                  | SW-3810-GRP            | 1                                                                         | IAP-Thomas1                                               | Sacramento,United    | IAP           | CNDDJSST1R          | 20:a6:cd:c0:36:2e         |
|                  |                        |                                                                           |                                                           |                      |               |                     |                           |

**Step 3:** In the Create New group dialog box, implement the following settings:

- Group Name—BGW-7005-HA
- Switch—Unselect this option
- Password—password
- Confirm Password—password

Step 4: Click Add Group.

| GROUP NAME<br>BGW-7005-H   | A                    |                    |         |  |
|----------------------------|----------------------|--------------------|---------|--|
| Use the gro                | up as Template group | by selecting the d | evice 🚺 |  |
| Group pass                 | D GATEWAY            | swit               | СН      |  |
| PASSWORD                   |                      |                    |         |  |
| CONTRACTOR OF A CONTRACTOR | RD                   |                    |         |  |

**Note** If you intend to use the Install Manager App, assign the group to the sites at this point.

Step 5: In the filter drop-down list, select **BGW-7005-HA**.

**Step 6:** In the left navigation pane, in the Manage section, select **Devices**.

**Step 7:** Select the **Gateways** tab, and then click the gear icon in top right.

| 🔍 🔍 🧕 🧕 Aruba Central | × +                                                 |                          |        |            |       |
|-----------------------|-----------------------------------------------------|--------------------------|--------|------------|-------|
| ← → C 🍈 app-prod2-ui  | i.central.arubanetworks.com/frontend/#/GATEWAY/LIST |                          |        | *          | 📵 E . |
| aruba Central         | ٥                                                   |                          |        | ۹ (۵)      | 11 A  |
| ▼ BGW-7005-HA         |                                                     |                          |        |            |       |
|                       | 🗑 ACCESS POINTS 📼 SWITCHES 🙊 GATEWAYS               |                          |        | :=         | 1. 🛞  |
| - MANAGE              |                                                     |                          |        |            |       |
| 88 OVERVIEW           | GATEWAYS . UP O DOWN                                |                          |        |            |       |
|                       |                                                     |                          |        |            |       |
| E CLIENTS             | GATEWAYS                                            |                          |        |            | ₹ ⊙   |
| 2 GUESTS              | Y DEVICE NAME     IF MODEL                          | FIRMWARE VERSION         | UPTIME | IP ADDRESS |       |
| I APPLICATIONS        |                                                     |                          |        |            |       |
| SECURITY              |                                                     |                          |        |            |       |
| - ANALYZE             |                                                     |                          |        |            |       |
| ALERTS & EVENTS       |                                                     |                          |        |            |       |
| AUDIT TRAIL           |                                                     |                          |        |            |       |
| A TOOLS               |                                                     |                          |        |            |       |
| REPORTS               |                                                     |                          |        |            |       |
| - MAINTAIN            |                                                     |                          |        |            |       |
| FIRMWARE              |                                                     |                          |        |            |       |
|                       |                                                     |                          |        |            |       |
|                       |                                                     | No data to display right | now    |            |       |
|                       |                                                     |                          |        |            |       |
|                       |                                                     |                          |        |            |       |
|                       |                                                     |                          |        |            |       |
|                       |                                                     |                          |        |            |       |
|                       |                                                     |                          |        |            |       |
|                       |                                                     |                          |        |            |       |
|                       |                                                     |                          |        |            |       |
|                       |                                                     |                          |        |            |       |
|                       |                                                     |                          |        |            |       |
|                       |                                                     |                          |        |            |       |
|                       |                                                     |                          |        |            |       |
|                       |                                                     |                          |        |            |       |

**Step 8:** In the Set Group Type dialog box, select **Branch Gateway**, and then click **Save Settings**.

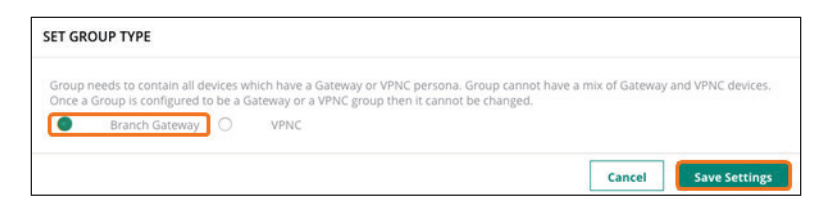

For educational purposes, the next step exits the guided setup.

Step 9: In the Guided Setup dialog box, click Cancel, and then click Exit.

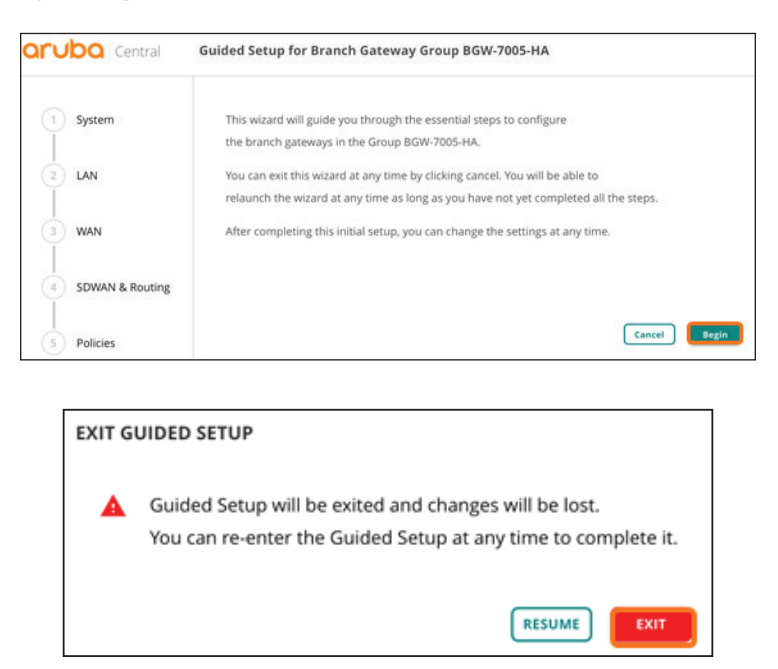

### 6.2 Create the System IP Address Pool for the Branch Gateway Group

Use this procedure to define the system IP address pool that the gateway will use for network services.

Step 1: On the Gateways tab, in the System section, select System IP.

Step 2: Select Define system IP address pool.

| 🗢 🔍 💿 💽 Aruba Central                                                        |                                                                                                    |        |        |   |
|------------------------------------------------------------------------------|----------------------------------------------------------------------------------------------------|--------|--------|---|
| $\leftrightarrow$ $\rightarrow$ $\bigcirc$ $\bigcirc$ $\bigcirc$ app-prod2-u | central.arubanetworks.com/irontend/#/caas/basic/system?tab=gatewayippool                                                                                           |        | * (    | 1 |
| aruba Central                                                                | Q Search or ask Aruba                                                                                                    | 9 (    | D III  | a |
| ▼ BGW-7005-HA ▼                                                              |                                                                                                    |        |        |   |
| C GROUP                                                                      | CACCESS POINTS SWITCHES & GATEWAYS                                                                                                    | :=     | 11.    | ۲ |
| - MANAGE                                                                     |                                                                                                    |        |        |   |
| 88 OVERVIEW                                                                  | SYSTEM LAN WAN SDWAN & ROUTING POLICIES Advanced Mode                                                                                                    | Guide  | d Setu | > |
| DEVICES                                                                      | System IP Model Time DNS Management User                                                                                                    |        |        |   |
| CLIENTS                                                                      |                                                                                                    |        |        |   |
| A GUESTS                                                                     | Each branch gateway requires a unique system IP address that is used by the gateway to communicate with network services such as VPN, RADIUS, syslog, TACACS+, and | Show N | fore   |   |
| APPLICATIONS                                                                 | Per-field help                                                                                                    |        |        |   |
| SECURITY                                                                     | Configuration approach Oefine system IP address pool  Specify static IP addresses later                                                                            |        |        |   |
| - ANALYZE                                                                    |                                                                                                    |        |        |   |
| ALERTS & EVENTS                                                              | If you do not define a system IP pool, it is necessary to specify the<br>VLAN interface and system IP setting on a per-device basis or for                         |        |        |   |
| AUDIT TRAIL                                                                  | multiple gateways once using the Bulk configuration upload feature.                                                                                                |        |        |   |
| S TOOLS                                                                      |                                                                                                    |        |        |   |
| REPORTS                                                                      |                                                                                                    |        |        |   |
| - MAINTAIN                                                                   |                                                                                                    |        |        |   |
| C FIRMWARE                                                                   |                                                                                                    |        |        |   |
|                                                                              |                                                                                                    |        |        |   |
|                                                                              |                                                                                                    |        |        |   |
|                                                                              |                                                                                                    |        |        |   |
|                                                                              |                                                                                                    |        |        |   |
|                                                                              |                                                                                                    |        |        |   |
|                                                                              |                                                                                                    |        |        |   |
|                                                                              |                                                                                                    |        |        |   |
|                                                                              |                                                                                                    |        |        |   |
|                                                                              |                                                                                                    |        |        |   |
|                                                                              |                                                                                                    |        |        |   |
|                                                                              |                                                                                                    |        |        |   |
|                                                                              |                                                                                                    |        |        |   |
|                                                                              |                                                                                                    |        |        |   |
|                                                                              |                                                                                                    |        |        |   |

Step 3: In the Start IP address box, enter 10.8.255.21.

Step 4: In the End IP address box, enter 10.8.255.60, and then click Save Settings.

| Configuration approach | Define system IP address pool | O Specify static IP addresses later |
|------------------------|-------------------------------|-------------------------------------|
| Start IP address       | 10.8.255.21                   |                                     |
| End IP address         | 10.8.255.60                   |                                     |
| Gateway pool size      | 40 Gateways                   |                                     |
| Vlan                   | 4087                          |                                     |
|                        |                               | Cancel Save Settings                |

**Step 5:** In the Warning dialog box, click **Yes**. When you move gateways to a group, the gateways need to reboot to complete the group configuration.

| Warning                            |                                    |
|------------------------------------|------------------------------------|
| Gateway will be rebooted on saving | g changes. Do you want to proceed? |
|                                    | No Yes                             |

### 6.3 Select the Hardware Model of the Gateway Group

You can have only one gateway model per branch in the gateway group.

Step 1: On the Gateways tab, in the System section, select Model.

**Step 2:** In the Model drop-down list, select the hardware model for the branch gateway(s) in the group (example: **A7005**).

#### Step 3: Click Save Settings.

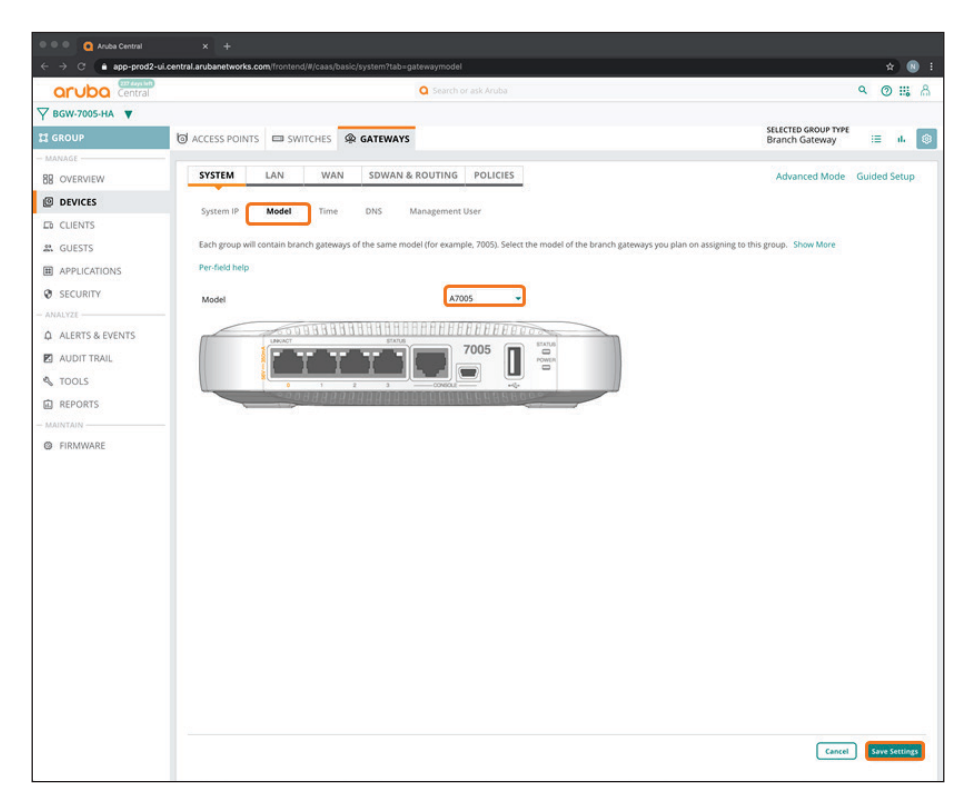

### 6.4 Select the Branch Gateway Group Time Zone

Use this procedure to set the NTP parameters and time zone to keep the branch gateway clocks synchronized.

**Step 1:** On the Gateways tab, in the System section, select **Time**.

**Step 2:** In the **Public NTP Servers** table, click the plus (+) sign to add a public NTP server.

| <b>Orubo</b> Central |                           | Q Search or ask Arub                                      |                                                                                              | 9 0     |       | 8 |
|----------------------|---------------------------|-----------------------------------------------------------|----------------------------------------------------------------------------------------------|---------|-------|---|
| 7 BGW-7005-HA 🔻      |                           |                                                           |                                                                                              |         |       |   |
| I GROUP              | 🗑 ACCESS POINTS 📼 S       |                                                           | SELECTED GROUP TYPE<br>Branch Gateway                                                        | :=      | th.   | 0 |
| MANAGE               |                           |                                                           |                                                                                              |         |       |   |
| BB OVERVIEW          | SYSTEM LAN                | WAN SDWAN & ROUTING POLICI                                | ES Advanced Mode                                                                             | Guided  | Setup |   |
| DEVICES              | System IP Model           | Time DNS Management User                                  |                                                                                              |         |       |   |
| E& CLIENTS           |                           |                                                           |                                                                                              |         |       |   |
| SUESTS               | Each branch gateway in th | e group will automatically obtain its time using the Netv | ork Time Protocol (NTP). You can either select one or more public NTP service providers (for | Show Mo | ire   |   |
| # APPLICATIONS       | Per-field help            |                                                           |                                                                                              |         |       |   |
| SECURITY             | Public NTP Servers        |                                                           | +                                                                                            |         |       |   |
| ANALYZE              | IPV4 ADDRESS/FQDN         | BURST MODE                                                |                                                                                              |         |       |   |
|                      |                           |                                                           |                                                                                              |         |       |   |
| A TOOLS              |                           | No data to display                                        |                                                                                              |         |       |   |
| REPORTS              |                           |                                                           |                                                                                              |         |       |   |
| MAINTAIN             |                           |                                                           |                                                                                              |         |       |   |
| FIRMWARE             | Timezone                  | Choose a timezone                                         |                                                                                              |         |       |   |
|                      |                           |                                                           |                                                                                              |         |       |   |
|                      |                           |                                                           |                                                                                              |         |       |   |
|                      |                           |                                                           |                                                                                              |         |       |   |
|                      |                           |                                                           |                                                                                              |         |       |   |
|                      |                           |                                                           |                                                                                              |         |       |   |
|                      |                           |                                                           |                                                                                              |         |       |   |
|                      |                           |                                                           |                                                                                              |         |       |   |
|                      |                           |                                                           |                                                                                              |         |       |   |
|                      |                           |                                                           |                                                                                              |         |       |   |
|                      |                           |                                                           |                                                                                              |         |       |   |
|                      |                           |                                                           |                                                                                              |         |       |   |
|                      |                           |                                                           |                                                                                              |         |       |   |

**Step 3:** In the **IPv4 Address/FQDN** column, enter pool.ntp.org or another NTP server address.

**Step 4:** Select **Burst Mode** if this feature is supported by the NTP server. Burst Mode provides faster time synchronization.

**Step 5:** In the **Timezone** drop-down list, choose your timezone, and then click **Save Settings**.

| V4 ADDRESS/FQDN | BURST MODE        |  |  |
|-----------------|-------------------|--|--|
| ool.ntp.org     |                   |  |  |
|                 |                   |  |  |
|                 |                   |  |  |
|                 |                   |  |  |
| mezone          | Choose a timezone |  |  |
| ince office     | choose a annezone |  |  |

## 6.5 Configure the DNS Servers for the Branch Gateway Group

You must specify the DNS server(s) that the gateway uses to communicate to Aruba Central.

Step 1: On the Gateways tab, in the System section, select DNS.

| 🗢 🗢 💿 🤷 Aruba Central                                                | x +                                                                                                    |          |      |   |
|----------------------------------------------------------------------|----------------------------------------------------------------------------------------------------|----------|------|---|
| $\leftarrow \rightarrow$ C $\stackrel{\circ}{\bullet}$ app-prod2-ui. | central.arubanetworks.com/frontend/#/caas/basic/system?tab=dns                                                                                                    | \$       | 0    | 1 |
| aruba Central                                                        | Q Search or ask Aruba                                                                                                    | ۹ ()     |      | ക |
| ▼ BGW-7005-HA ▼                                                      |                                                                                                    |          |      |   |
| C GROUP                                                              | ACCESS POINTS SWITCHES & GATEWAYS                                                                                                    | :=       | d.   | ۲ |
| - MANAGE                                                             |                                                                                                    |          |      |   |
| 88 OVERVIEW                                                          | SYSTEM LAN WAN SDWAN & ROUTING POLICIES Advanced Mode                                                                                                    | Guided S | etup |   |
|                                                                      |                                                                                                    |          |      |   |
| D CLIENTS                                                            | ajstem in mouen sime una management oser                                                                                                    |          |      |   |
| A GUESTS                                                             | Each branch gateway in the group requires Domain Name System (DNS) configuration to be able to successfully resolve FQDNs and be able communicate with cloud services | Show Mon | e    |   |
| APPLICATIONS                                                         | Per-field help                                                                                                    |          |      |   |
| SECURITY                                                             | Specify DNS servers  Learn DNS configuration from ISP                                                                                                    |          |      |   |
| - ANALYZE                                                            |                                                                                                    |          |      |   |
| ALERTS & EVENTS                                                      |                                                                                                    |          |      |   |
| I AUDIT TRAIL                                                        |                                                                                                    |          |      |   |
| S TOOLS                                                              |                                                                                                    |          |      |   |
| REPORTS                                                              |                                                                                                    |          |      |   |
| - MAINTAIN                                                           |                                                                                                    |          |      |   |
| FIRMWARE                                                             |                                                                                                    |          |      |   |
|                                                                      |                                                                                                    |          |      |   |
|                                                                      |                                                                                                    |          |      |   |
|                                                                      |                                                                                                    |          |      |   |
|                                                                      |                                                                                                    |          |      |   |
|                                                                      |                                                                                                    |          |      |   |
|                                                                      |                                                                                                    |          |      |   |
|                                                                      |                                                                                                    |          |      |   |
|                                                                      |                                                                                                    |          |      |   |
|                                                                      |                                                                                                    |          |      |   |
|                                                                      |                                                                                                    |          |      |   |
|                                                                      |                                                                                                    |          |      |   |
|                                                                      |                                                                                                    |          |      |   |
|                                                                      |                                                                                                    |          |      |   |
|                                                                      |                                                                                                    |          |      |   |

Step 2: Select Specify DNS servers.

Step 3: In the Domain Name text box, enter a domain name (example: example.local).

Step 4: In the Public DNS Servers table, click the plus (+) sign.

**Step 5:** In the **Provider** drop-down list, select one of the providers listed or manually configure the desired DNS server(s).

Step 6: Click Save Settings.

| ublic DNS Servers |               | $\left( + \right)$ |
|-------------------|---------------|--------------------|
| ROVIDER           | IPV4 ADDRESS  |                    |
| oogle 🔻           | 8.8.8,8.8.4.4 |                    |
|                   |               |                    |
|                   |               |                    |

### 6.6 Create a Management User Account for the Branch Gateways

In this procedure, you create a local management user account so you can use CLI to access the gateway.

**Step 1:** On the Gateways tab, in the System section, select **Management User**.

**Step 2:** In the **Local Management User** table, click the plus (+) sign.

| aruba Central   |                     |                       |                      | Q Search or ask Ar      |                    |                                        |                                       | 9 0    | 0 ::: |
|-----------------|---------------------|-----------------------|----------------------|-------------------------|--------------------|----------------------------------------|---------------------------------------|--------|-------|
| BGW-7005-HA 🔻   |                     |                       |                      |                         |                    |                                        |                                       |        |       |
| GROUP           | ACCESS POINTS       | SWITCHES              | @ GATEWAYS           |                         |                    |                                        | SELECTED GROUP TYPE<br>Branch Gateway | :=     | ж.    |
| ANAGE           | -                   |                       |                      |                         |                    |                                        |                                       |        |       |
| OVERVIEW        | SYSTEM              | LAN WAN               | SDWAN 8              | ROUTING POL             | ICIES              |                                        | Advanced Mode                         | Guideo | Setup |
| DEVICES         | System IP           | Model Time            | DNS                  | Management User         | 1                  |                                        |                                       |        |       |
| CLIENTS         |                     |                       |                      |                         |                    |                                        |                                       |        |       |
| GUESTS          | To be able to local | lly or remotely acces | s the CLI console of | f the gateways in the g | roup, you must eit | ther configure either a local manageme | ent user or enable centralized        | Show M | ore   |
| APPLICATIONS    | Per-field help      |                       |                      |                         |                    |                                        |                                       |        |       |
| SECURITY        |                     | ~                     |                      |                         |                    |                                        |                                       |        |       |
| IALYZE          | - Averauchenocato   |                       |                      |                         | _                  |                                        |                                       |        |       |
| ALERTS & EVENTS | Local manage        | ment users            |                      |                         | +                  |                                        |                                       |        |       |
| AUDIT TRAIL     | NAME                | ROLE                  |                      | PASSWORD                |                    |                                        |                                       |        |       |
| TOOLS           |                     |                       |                      |                         |                    |                                        |                                       |        |       |
| REPORTS         |                     |                       | No data to display   |                         |                    |                                        |                                       |        |       |
| AINTAIN         |                     |                       |                      |                         |                    |                                        |                                       |        |       |
| FIRMWARE        |                     |                       |                      |                         |                    |                                        |                                       |        |       |
|                 |                     |                       |                      |                         |                    |                                        |                                       |        |       |
|                 |                     |                       |                      |                         |                    |                                        |                                       |        |       |
|                 |                     |                       |                      |                         |                    |                                        |                                       |        |       |
|                 |                     |                       |                      |                         |                    |                                        |                                       |        |       |
|                 |                     |                       |                      |                         |                    |                                        |                                       |        |       |
|                 |                     |                       |                      |                         |                    |                                        |                                       |        |       |
|                 |                     |                       |                      |                         |                    |                                        |                                       |        |       |
|                 |                     |                       |                      |                         |                    |                                        |                                       |        |       |
|                 |                     |                       |                      |                         |                    |                                        |                                       |        |       |
|                 |                     |                       |                      |                         |                    |                                        |                                       |        |       |
|                 |                     |                       |                      |                         |                    |                                        |                                       |        |       |
|                 |                     |                       |                      |                         |                    |                                        |                                       |        |       |
|                 |                     |                       |                      |                         |                    |                                        |                                       |        |       |
|                 |                     |                       |                      |                         |                    |                                        |                                       |        |       |

Step 3: In the Add Management User dialog box, implement the following settings:

- Name—admin
- Password—password
- Retype Password—password
- Role—Super user role

Step 4: Click Save.

**Note** You can add additional users with other roles as needed. These additional users are optional.

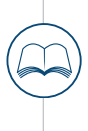

#### Step 5: Click Save Settings.

| Add management user |                   |
|---------------------|-------------------|
| Name                | admin             |
| Password            |                   |
| Retype Password     |                   |
| Role                | Super user role 🔻 |
|                     |                   |
|                     | Cancel Save       |

### 6.7 Configure VLANs for the Branch Network Devices and Users

Use this procedure to define the VLANS for the branch network devices and users, as well as assign subnets at the device level.

Step 1: On the Gateways tab, in the LAN section, select VLANs.

Step 2: Select IP DHCP server.

**Step 3:** In the VLANs table, click the plus (+) sign.

| In this example, we create a native VLAN 1 for management. |  |
|------------------------------------------------------------|--|
|------------------------------------------------------------|--|

| 🔍 🔍 🔍 🎦 Aruba Central  | × +                                                                                                    |                          |                               |                  |                              |                                |                                       |      |          |      |   |
|------------------------|----------------------------------------------------------------------------------------------------|--------------------------|-------------------------------|------------------|------------------------------|--------------------------------|---------------------------------------|------|----------|------|---|
| ← → C (a app-prod2-ui, | central.arubanetworks.co                                                                                                    | m/frontend/#/caas/bas    | sic/lan?tab=virtualLans       |                  |                              |                                |                                       |      | \$       | 8    |   |
| aruba Central          |                                                                                                    |                          | Q Search                      |                  |                              |                                |                                       | ٩    | 0:       | . 8  |   |
| ▼ BGW-7005-HA ▼        |                                                                                                    |                          |                               |                  |                              |                                |                                       |      |          |      |   |
| CROUP                  | @ ACCESS POINTS                                                                                                    | SWITCHES                 | A GATEWAYS                    |                  |                              |                                | SELECTED GROUP TYPE<br>Branch Gateway |      | = a      |      | 3 |
| - MANAGE               |                                                                                                    |                          |                               |                  |                              |                                |                                       |      |          |      | Ĩ |
| 88 OVERVIEW            | SYSTEM                                                                                                    | LAN WAN                  | SDWAN & ROUTING               | POLICIES         |                              |                                | Advanced Mode                         | Guid | ed Set   | up   |   |
| DEVICES                |                                                                                                    | AN Bosts                 |                               |                  |                              |                                |                                       |      |          |      |   |
| CLIENTS                | The state of the state of the s | ov Ports                 |                               |                  |                              |                                |                                       |      |          |      |   |
| # GUESTS               | Each branch gate                                                                                                    | eway will require one or | r more LAN VLANs and IP inter | faces to support | infrastructure and client of | devices in your branches. Each | VLAN will either be statically or     | Show | More     |      |   |
| # APPLICATIONS         | Per-field help                                                                                                    |                          |                               |                  |                              |                                |                                       |      |          |      |   |
|                        | IP DHCP server                                                                                                    |                          |                               |                  |                              |                                |                                       |      |          |      |   |
| - ANALYZE              |                                                                                                    | <u> </u>                 |                               |                  |                              |                                | 0                                     |      |          |      |   |
| ALERTS & EVENTS        | VLANS                                                                                                    |                          |                               |                  |                              |                                | +                                     |      |          |      |   |
| AUDIT TRAIL            | VLAN ID                                                                                                    | NAME<br>SustemiP         | STATIC                        |                  | DYNAMIC DHCP POOL            | DHCP RELAY                     |                                       |      |          |      |   |
| S TOOLS                |                                                                                                    | dinera -                 |                               |                  |                              |                                |                                       |      |          |      |   |
| REPORTS                |                                                                                                    |                          |                               |                  |                              |                                |                                       |      |          |      |   |
| - MAINTAIN             |                                                                                                    |                          |                               |                  |                              |                                |                                       |      |          |      |   |
| FIRMWARE               |                                                                                                    |                          |                               |                  |                              |                                |                                       |      |          |      |   |
|                        |                                                                                                    |                          |                               |                  |                              |                                |                                       |      |          |      |   |
|                        |                                                                                                    |                          |                               |                  |                              |                                |                                       |      |          |      |   |
|                        |                                                                                                    |                          |                               |                  |                              |                                |                                       |      |          |      |   |
|                        |                                                                                                    |                          |                               |                  |                              |                                |                                       |      |          |      |   |
|                        |                                                                                                    |                          |                               |                  |                              |                                |                                       |      |          |      |   |
|                        |                                                                                                    |                          |                               |                  |                              |                                |                                       |      |          |      |   |
|                        |                                                                                                    |                          |                               |                  |                              |                                |                                       |      |          |      |   |
|                        |                                                                                                    |                          |                               |                  |                              |                                |                                       |      |          |      |   |
|                        |                                                                                                    |                          |                               |                  |                              |                                |                                       |      |          |      |   |
|                        |                                                                                                    |                          |                               |                  |                              |                                |                                       |      |          |      |   |
|                        |                                                                                                    |                          |                               |                  |                              |                                |                                       |      |          |      |   |
|                        |                                                                                                    |                          |                               |                  |                              |                                |                                       |      |          |      |   |
|                        |                                                                                                    |                          |                               |                  |                              |                                |                                       | n 🖻  |          | _    |   |
|                        |                                                                                                    |                          |                               |                  |                              |                                | Cancel                                |      | ave Sett | ings |   |

**Step 4:** In the New VLAN dialog box, implement the following settings:

- Name—Management
- VLAN ID-1
- IP addressing mode—Static.

Step 5: Click Save.

Step 6: Repeat Step 3 - Step 5 for each additional user VLAN. For example, an Employee VLAN.

| New VLAN                |            |
|-------------------------|------------|
| Name                    | Management |
| VLAN ID                 | 1          |
| IP addressing mode      | Static 🔻   |
| IPV4 ADDRESS (Optional) |            |
| Netmask (Optional)      |            |
| Act as DHCP server      |            |
| Enable DHCP relay       |            |
|                         | Cancel     |

Step 7: Click Save Settings.

| VLANs   |               |        |                   |            | + |
|---------|---------------|--------|-------------------|------------|---|
| VLAN ID | NAME          | STATIC | DYNAMIC DHCP POOL | DHCP RELAY |   |
| 4087    | SystemIP_4087 | ×      | 5                 | Disabled   |   |
| 1       | Management    | ×      | 8.                | Disabled   |   |
| 20      | Employee      | ×      | ¥.                | Disabled   |   |

# 6.8 Configure the LAN Ports for the Branch Gateway

Assign the LAN ports that the downstream switches use and permit user and management VLANs.

Step 1: On the Gateways tab, in the LAN section, select LAN Ports.

**Step 2:** In the **LAN ports/port channel** table, click the plus (+) sign.

|                 |                 |                      |                     | Q Search or ask /      |                     |                           |                            |                                       | 4 0    | 0      | 1  |
|-----------------|-----------------|----------------------|---------------------|------------------------|---------------------|---------------------------|----------------------------|---------------------------------------|--------|--------|----|
| GW-7005-HA 🔻    | O ACCESS POINTS | SWITCHES             | @ GATEWAYS          |                        |                     |                           |                            | SELECTED GROUP TYPE<br>Branch Gateway | :=     | d.     |    |
| OVERVIEW        | SYSTEM          | LAN WA               | N SDWAN 8           | ROUTING PO             | LICIES              |                           |                            | Advanced Mode                         | Guideo | l Setu | цр |
| DEVICES         | VIAN:           | N Porte              |                     |                        |                     |                           |                            |                                       |        |        |    |
| CLIENTS         |                 |                      |                     |                        |                     |                           |                            |                                       |        |        |    |
| GUESTS          | LAN VLANS can I | e assigned to one or | r more ports on you | or gateways in the gro | up. The gateway por | rts that are available fo | or assignment in this step | will be dependent on the              | Show N | lore   |    |
| APPLICATIONS    | Per-field help  |                      |                     |                        |                     |                           |                            |                                       |        |        |    |
| SECURITY        | LAN ports/p     | ort channel          |                     |                        |                     |                           | +                          |                                       |        |        |    |
| LYZE            | NAME            | PORT                 | MODE                | ACCESS VLAN            | NATIVE VLAN         | ALLOWED VLANS             | <b>U</b>                   |                                       |        |        |    |
| ALERTS & EVENTS |                 |                      |                     |                        |                     |                           |                            |                                       |        |        |    |
| UDIT TRAIL      |                 |                      |                     | No data to display     |                     |                           |                            |                                       |        |        |    |
| COORTS          |                 |                      |                     |                        |                     |                           |                            |                                       |        |        |    |
| ITAIN           |                 |                      |                     |                        |                     |                           |                            |                                       |        |        |    |
| FIRMWARE        |                 |                      |                     |                        |                     |                           |                            |                                       |        |        |    |
|                 |                 |                      |                     |                        |                     |                           |                            |                                       |        |        |    |
|                 |                 |                      |                     |                        |                     |                           |                            |                                       |        |        |    |
|                 |                 |                      |                     |                        |                     |                           |                            |                                       |        |        |    |
|                 |                 |                      |                     |                        |                     |                           |                            |                                       |        |        |    |
|                 |                 |                      |                     |                        |                     |                           |                            |                                       |        |        |    |
|                 |                 |                      |                     |                        |                     |                           |                            |                                       |        |        |    |
|                 |                 |                      |                     |                        |                     |                           |                            |                                       |        |        |    |
|                 |                 |                      |                     |                        |                     |                           |                            |                                       |        |        |    |
|                 |                 |                      |                     |                        |                     |                           |                            |                                       |        |        |    |
|                 |                 |                      |                     |                        |                     |                           |                            |                                       |        |        |    |
|                 |                 |                      |                     |                        |                     |                           |                            |                                       |        |        |    |
|                 |                 |                      |                     |                        |                     |                           |                            |                                       |        |        |    |

**Step 3:** In the New LAN port/port channel dialog box, in the Name box, enter a name for the new port (example: LAN).

Step 4: In the Port drop-down list, select a physical port on the gateway (example: GE-0/0/0).

**Step 5:** In the VLAN mode drop-down list, select **Trunk**.

**Step 6:** In the **Native VLAN** drop-down box, select the management VLAN you created in Procedure 6.7 (example: **1 : Management**).

**Step 7:** In the **Allowed VLAN** box, enter the VLAN IDs for the VLANs allowed towards the LAN.

Step 8: Repeat Step 2 - Step 7 for each additional LAN port that you need to configure.

| ew LAN port / portchannel |                  |
|---------------------------|------------------|
| Name                      | LAN              |
| Port                      | GE-0/0/0         |
| VLAN mode (Optional)      | Trunk            |
| Native VLAN (Optional)    | 1 : Management 💌 |
| Allowed VLAN (Optional)   | 1,20             |
|                           |                  |
|                           | Cancel Save      |

Step 9: Click Save, and then click Save Settings.

## 6.9 Configure WAN Health Checks

**Step 1:** On the Gateways tab, in the WAN section, select **Health Checks**.

| • • • • Aruba Central |                                                                                                    |                                                         |
|-----------------------|----------------------------------------------------------------------------------------------------|---------------------------------------------------------|
| ← → C app-prod2-ui    | i.central.arubanetworks.com/frontend/#/caas/basic/wan?tab=healthCheck                                                    | ¥ 🔞                                                     |
| orubo Central         | Q Search or ask Aruba                                                                                                    | ۵ 🗰 🖁                                                   |
| Y BGW-7005-HA ▼       |                                                                                                    |                                                         |
| II GROUP              | The access points Switches A Cateways                                                                                    | Branch Gateway 🗄 🖬 😣                                    |
| - MANAGE -            |                                                                                                    |                                                         |
| 88 OVERVIEW           | STSTEIN LAW WAY SPHAN & ROUTING POLICIES                                                                                 | Advanced Mobel Guided Setup                             |
| DEVICES               | Health Checks Load Balancing WAN Details                                                                                 |                                                         |
| CLIENTS               |                                                                                                    |                                                         |
| SUESTS                | IP health checks are used by the gateways to determine WAN path availability and measure WAN path performance. The respo | nses to these health check probes are used by Show More |
| APPLICATIONS          | Per-field help                                                                                                    |                                                         |
| SECURITY              | Enable health checks                                                                                                    |                                                         |
| ANALYZE               |                                                                                                    |                                                         |
| Q ALERTS & EVENTS     | Health check destination                                                                                                 |                                                         |
| AUDIT TRAIL           | () We recommended you to select health check destination as Aruba cloud.                                                 |                                                         |
| TOOLS                 | Health check probe mode Ping 💌                                                                                           |                                                         |
| REPORTS               |                                                                                                    |                                                         |
| - MAINTAIN            |                                                                                                    |                                                         |
| O PIRMIWARE           |                                                                                                    |                                                         |
|                       |                                                                                                    |                                                         |
|                       |                                                                                                    |                                                         |
|                       |                                                                                                    |                                                         |
|                       |                                                                                                    |                                                         |
|                       |                                                                                                    |                                                         |
|                       |                                                                                                    |                                                         |
|                       |                                                                                                    |                                                         |
|                       |                                                                                                    |                                                         |
|                       |                                                                                                    |                                                         |
|                       |                                                                                                    |                                                         |
|                       |                                                                                                    |                                                         |
|                       |                                                                                                    |                                                         |
|                       |                                                                                                    |                                                         |
|                       |                                                                                                    |                                                         |

**Step 2:** In the Health check destination drop-down list, select **Aruba cloud**.

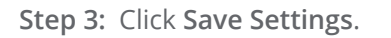

| Health Checks                          | Load Balancing       | WAN Detai        | ils              |                   |
|----------------------------------------|----------------------|------------------|------------------|-------------------|
| IP health checks are<br>Per-field help | used by the gateway: | s to determine W | /AN path availab | ility and measure |
| Enable health check                    | KS                   |                  |                  |                   |
| Health check destin                    | ation                | Aruba cloud      | •                |                   |
| Health check probe                     | mode                 | Ping             | •                |                   |
|                                        |                      |                  | Cancel           | Save Settings     |

## 6.10 Configure the WAN Load Balancing Algorithm

Step 1: On the Gateways tab, in the WAN section, select Load Balancing.

**Step 2:** In the Load balancing mode list, select **Uplink utilization**.

Step 3: Click Save Settings.

| aruba Central          | Q Search or ask Aruba                                                                                                    | 0   | 2 (   | D :::  | 8 |
|------------------------|----------------------------------------------------------------------------------------------------|-----|-------|--------|---|
| <b>∀ BGW-7005-НА</b> ▼ |                                                                                                    |     |       |        |   |
| II GROUP               | 🗇 ACCESS POINTS 🖾 SWITCHES 🙊 GATEWAYS SELECTED GROUP TY<br>Branch Gateway                                                                                               | PE  | :=    | ъ      | ۲ |
| - MANAGE               |                                                                                                    |     |       |        |   |
| 88 OVERVIEW            | SYSTEM LAN WAN SDWAN & ROUTING POLICIES Advanced Mode                                                                                                    | e G | uideo | d Setu | p |
| DEVICES                | Health Checks Load Balancine WAN Details                                                                                                    |     |       |        |   |
| E& CLIENTS             |                                                                                                    |     |       |        |   |
| 2. GUESTS              | Branch gateways support three different load-balancing algorithms to influence how outgoing traffic is forwarded. A load-balancing action may be performed for outgoing | s   | how N | lore   |   |
| I APPLICATIONS         | Per-field help                                                                                                    |     |       |        |   |
| SECURITY               | Load balancing mode Round robin                                                                                                    |     |       |        |   |
| ANALYZE                | Session count                                                                                                    |     |       |        |   |
| ALERTS & EVENTS        | Uplink utilization                                                                                                    |     |       |        |   |
| AUDIT TRAIL            |                                                                                                    |     |       |        |   |
| A TOOLS                |                                                                                                    |     |       |        |   |
| REPORTS                |                                                                                                    |     |       |        |   |
| MAINTAIN               |                                                                                                    |     |       |        |   |
| FIRMWARE               |                                                                                                    |     |       |        |   |
|                        |                                                                                                    |     |       |        |   |
|                        |                                                                                                    |     |       |        |   |
|                        |                                                                                                    |     |       |        |   |
|                        |                                                                                                    |     |       |        |   |
|                        |                                                                                                    |     |       |        |   |
|                        |                                                                                                    |     |       |        |   |
|                        |                                                                                                    |     |       |        |   |
|                        |                                                                                                    |     |       |        |   |
|                        |                                                                                                    |     |       |        |   |
|                        |                                                                                                    |     |       |        |   |
|                        |                                                                                                    |     |       |        |   |
|                        |                                                                                                    |     |       |        |   |

## 6.11 Configure the WAN Service Providers

In this procedure, you enable high availability (HA) and configure the WAN service providers. We use a dual gateway with internet and MPLS WAN for HA.

Step 1: On the Gateways tab, in the WAN section, select WAN Details.

Step 2: Click the Enable HA Deployment slider.

Step 3: In the WAN Uplinks/Ports table, click the plus (+) sign.

| 🔍 🔍 🔍 Aruba Central    | x +                                                                                                    |             |     |
|------------------------|----------------------------------------------------------------------------------------------------|-------------|-----|
| ← → C 🔒 app-prod2-ul.c | central.arubanetworks.com/frontend/#/caas/basic/wan?tab=wanPorts                                                                                                    | *           | 8   |
| aruba Central          | Q Search or ask Aruba                                                                                                    | ۹ 🔿 🏭       | ŝ   |
| ▼ BGW-7005-HA ▼        |                                                                                                    |             |     |
| 🛱 GROUP                | G ACCESS POINTS C SWITCHES C GATEWAYS                                                                                                    | := d.       | 8   |
| - MANAGE               |                                                                                                    |             | -   |
| 88 OVERVIEW            | SYSTEM LAN WAN SDWAN & ROUTING POLICIES Advanced Mode                                                                                                    | Guided Setu | p   |
| DEVICES                | Health Checks Load Balancine WAN Details                                                                                                    |             |     |
| E& CLIENTS             |                                                                                                    |             |     |
| SUESTS                 | Each branch gateway connects to one or more Internet, MPLS and cellular based WAN services using WAN ports. A gateway can support a maximum of four Wired WAN links | Show More   |     |
| APPLICATIONS           | Per-field help                                                                                                    |             |     |
| SECURITY               |                                                                                                    |             |     |
| - ANALYZE              | Enable HA deployment                                                                                                    |             |     |
| A ALERTS & EVENTS      | WAN Uplinks / Ports +                                                                                                    |             |     |
| AUDIT TRAIL            | UPLINK TYPE VLAN ID ADDRESS SPEED NAT BACKUP                                                                                                    |             |     |
| S TOOLS                |                                                                                                    |             |     |
| REPORTS                | No data to display                                                                                                    |             |     |
| - MAINTAIN             |                                                                                                    |             |     |
| FIRMWARE               |                                                                                                    |             |     |
|                        |                                                                                                    |             |     |
|                        |                                                                                                    |             |     |
|                        |                                                                                                    |             |     |
|                        |                                                                                                    |             |     |
|                        |                                                                                                    |             |     |
|                        |                                                                                                    |             |     |
|                        |                                                                                                    |             |     |
|                        |                                                                                                    |             |     |
|                        |                                                                                                    |             |     |
|                        |                                                                                                    |             |     |
|                        |                                                                                                    |             |     |
|                        |                                                                                                    |             | _   |
|                        | Cancel                                                                                                    | Save Settin | 181 |
|                        |                                                                                                    |             | -   |

**Step 4:** In the Add/Edit WAN port dialog box, implement the following settings:

• Uplink—Turbo

**Note** If you choose an MPLS WAN, the uplink name must match the name used at the VPNCs to enable automated tunnel orchestration between gateways.

- WAN type—MPLS
- WAN speed—500
- Source NAT—Unselect this option
- Secure with ACL—Unselect this option

Step 5: Click Save.

**Step 6:** Repeat Step 3 - Step 5 for each WAN provider.

| dd/Edit wan port                                                                                                    |                                                                                                 |                |
|----------------------------------------------------------------------------------------------------|-------------------------------------------------------------------------------------------------|----------------|
| WAN CONNECTION                                                                                                    |                                                                                                 |                |
| Uplink                                                                                                    | Turbo                                                                                           | כ              |
| WAN type                                                                                                    | MPLS                                                                                            | -              |
| WAN speed                                                                                                    | 500                                                                                             | Mbp            |
| Source NAT                                                                                                    |                                                                                                 |                |
| Use as backup                                                                                                    |                                                                                                 |                |
| IP addressing method                                                                                                    | DHCP                                                                                            | •              |
| Only four uplinks w                                                                                                    | vith DHCP IP addressing                                                                         | method         |
| WAN PORT ASSIGNM<br>Create port attributes onl                                                                                                    | ENT (OPTIONAL)<br>y for HA deployments. A<br>e at device level                                  | ssignmi        |
| Port (Optional)                                                                                                    | e at device level.                                                                              | •              |
| Secure with ACL                                                                                                    |                                                                                                 |                |
|                                                                                                    | Cancel                                                                                          | Save           |
|                                                                                                    | Cancel                                                                                          | 589            |
| .dd/Edit wan port                                                                                                    | Cancel                                                                                          | Sav            |
| dd/Edit wan port                                                                                                    | Cancel                                                                                          | Sav            |
| udd/Edit wan port<br>WAN CONNECTION<br>Uplink                                                                                                    | Cancel                                                                                          |                |
| udd/Edit wan port<br>WAN CONNECTION<br>Uplink<br>WAN type                                                                                          | Cancel<br>ISP-1<br>Internet                                                                     |                |
| dd/Edit wan port<br>WAN CONNECTION<br>Uplink<br>WAN type<br>WAN speed                                                                              | Cancel<br>ISP-1<br>Internet                                                                     | )<br>Mbp       |
| dd/Edit wan port<br>WAN CONNECTION<br>Uplink<br>WAN type<br>WAN speed<br>Source NAT                                                                | Cancel<br>[SP-1<br>Internet<br>200<br>V                                                         | )<br>Mbp       |
| udd/Edit wan port<br>WAN CONNECTION<br>Uplink<br>WAN type<br>WAN speed<br>Source NAT<br>Use as backup                                              | Cancel                                                                                          | )<br>Mbp       |
| dd/Edit wan port<br>WAN CONNECTION<br>Uplink<br>WAN type<br>WAN speed<br>Source NAT<br>Use as backup<br>IP addressing method                       | Cancel                                                                                          | Mbp:           |
| dd/Edit wan port WAN CONNECTION Uplink WAN type WAN speed Source NAT Use as backup IP addressing method IP addressing method O Only four uplinks y | Cancel ISP-1 Internet 200 DHCP Modules                                                          | Mbp            |
| Add/Edit wan port                                                                                                    | Cancel  ISP-1 Internet 200 C DHCP Wth DHCP IP addressing ENT (OPTIONAL) y for HA deployments. A | Mbp     method |

These screenshots illustrate a dual gateway with an internet and an MPLS WAN provider.

## 6.12 Specify the SD-WAN Data Center Preferences

Use this procedure to assign data center preferences for tunnel orchestration toward the VPN concentrators.

Cancel

Step 1: On the Gateways tab, in the SDWAN & Routing section, select DC Preferences.

Secure with ACL

**Step 2:** In the **DC Preference** table, click the plus (+) sign to add a VPNC hub group.

| ruba Central   |                               | Q Search or                              |                                      |                                           |                       | 9 0     | ) II, |
|----------------|-------------------------------|------------------------------------------|--------------------------------------|-------------------------------------------|-----------------------|---------|-------|
| SW-7005-HA ¥   |                               |                                          |                                      |                                           | SELECTED GROUP TYPE   |         |       |
| ROUP           | ACCESS POINTS     SWIT        | CHES SP GATEWAYS                         |                                      |                                           | Branch Gateway        |         |       |
| OVERVIEW       | SYSTEM LAN                    | WAN SDWAN & ROUTING                      | POLICIES                             |                                           | Advanced Mode         | Guided  | Setup |
| DEVICES        |                               | 100 A                                    |                                      |                                           |                       |         |       |
| LIENTS         | DC Preference Static          | Routing Overlay Routing                  |                                      |                                           |                       |         |       |
| GUESTS         | If your deployment includes 1 | PN Concentrators (VPNCs) deployed in one | e or more hub sites, your branch gat | eways can be configured to create a hub-n | spoke IPsec based VPN | Show Me | ore   |
| PPLICATIONS    | Per-field help                |                                          |                                      |                                           |                       |         |       |
| SECURITY       | Overlay Orchastrator R        | sering - Dischlad                        |                                      |                                           |                       |         |       |
| Y21            | orting ortine station in      | and a second                             |                                      |                                           |                       |         |       |
| LERTS & EVENTS |                               |                                          |                                      | -                                         |                       |         |       |
| AUDIT TRAIL    | DC Preference                 |                                          |                                      | +                                         |                       |         |       |
| DOLS           | HUB GROUP                     | PRIMARY VPNC                             | SECONDARY VPNC                       | 10 V.                                     |                       |         |       |
| EPORTS         |                               |                                          |                                      |                                           |                       |         |       |
| TAIN           |                               | No data to display                       |                                      |                                           |                       |         |       |
| FIRMWARE       |                               |                                          |                                      |                                           |                       |         |       |
|                |                               |                                          |                                      |                                           |                       |         |       |
|                |                               |                                          |                                      |                                           |                       |         |       |
|                |                               |                                          |                                      |                                           |                       |         |       |
|                |                               |                                          |                                      |                                           |                       |         |       |
|                |                               |                                          |                                      |                                           |                       |         |       |
|                |                               |                                          |                                      |                                           |                       |         |       |
|                |                               |                                          |                                      |                                           |                       |         |       |
|                |                               |                                          |                                      |                                           |                       |         |       |
|                |                               |                                          |                                      |                                           |                       |         |       |
|                |                               |                                          |                                      |                                           |                       |         |       |
|                |                               |                                          |                                      |                                           |                       |         |       |
|                |                               |                                          |                                      |                                           |                       |         |       |

**Step 3:** In the **Hub Group** drop-down list, select a VPNC group to assign the preferred data center (example: **VPNC-7210**).

**Step 4:** In the **Primary VPNC** drop-down list, select the primary VPNC.

**Step 5:** In the **Secondary VPNC** drop-down list, select the secondary VPNC.

**Step 6:** Repeat Step 2 - Step 5 if a secondary data center is used.

Step 7: Click Save Settings.

| our deployment include | s VPN Concentrators (VPNCs) den   | "S                                               | eways can be configured to |
|------------------------|-----------------------------------|--------------------------------------------------|----------------------------|
| r-field help           | s ven concentrators (vencs) dep   | sidyed in one of more nob sites, your branch gat | eways can be conligured to |
| Overlay Orchestrator   | Peering : Disabled                |                                                  |                            |
| Overlay orchestratic   | n will be enabled once DC prefere | ence is configured                               |                            |
| DC Preference          |                                   |                                                  | +                          |
| HUB GROUP              | PRIMARY VPNC                      | SECONDARY VPNC                                   |                            |
|                        | DC2-7210-1 [00:1a:1 -             | DC2-7210-2 [00:1a:1                              |                            |
| VPNC-7210              |                                   |                                                  |                            |
| VPNC-7210              |                                   |                                                  |                            |
| VPNC-7210              |                                   |                                                  |                            |
| VPNC-7210              |                                   |                                                  |                            |
Aruba Central automatically enables overlay orchestrator peering after you click Save Settings.

| DC Preference |                                |                                | + |
|---------------|--------------------------------|--------------------------------|---|
| HUB GROUP     | PRIMARY VPNC                   | SECONDARY VPNC                 |   |
| WPNC-7210     | DC2-7210-1 [00:1a:1e:05:01:a0] | DC2-7210-2 [00:1a:1e:05:01:28] |   |
| WPNC-7024     | DC1-7024-1 [00:0b:86:bb:bb:a7] | DC1-7024-2 [00:0b:86:bb:ff:a7] |   |

# 6.13 Configure the SD-WAN Overlay Routing

In this procedure, you redistribute the branch subnets in the VPN overlay to enable the dynamic routing functionality at the headend site.

Step 1: On the Gateways tab, in the SDWAN & Routing section, select Overlay Routing.

| * 🛛                        |
|----------------------------|
| ۹ 🔿 📖 🖞                    |
| SELECTED GROUP TYPE        |
| Branch Gateway 🗮 🔒 🧕       |
|                            |
| Advanced Mode Guided Setup |
|                            |
|                            |
|                            |
|                            |
|                            |
|                            |
|                            |
|                            |
|                            |
|                            |
|                            |
|                            |
|                            |
|                            |
|                            |
|                            |
|                            |
|                            |
|                            |
|                            |
|                            |
|                            |
|                            |
|                            |
|                            |
|                            |
|                            |

**Step 2:** In the **Redistribute connected vlans** box, select all of the user VLANs and system IP VLAN for overlay redistribution.

Step 3: Click Save Settings.

| DC Preference          | Static Routing | Overlay Routing                                |
|------------------------|----------------|------------------------------------------------|
| Redistribute connect   | ted vlans      | (vlan 1 x) (vlan 20 x) (vlan 4087 x)<br>search |
| Redistribute static ro | oute           |                                                |
|                        |                | Cancel Save Settings                           |

# **6.14** Configure Role-Based Policies for the Branch Gateways

Use this procedure to define the policies for the user VLANs to allow network access.

**Step 1:** On the Gateways tab, in the Policies section, select **Roles**.

**Step 2:** In the **Role assignment** table, click the plus (+) sign.

| aruba Central                                          |                                                                                                    |                                                                                                    | Q Sea                   | rch or ask Aruba          |                       |                                 |                                       | ٩     | 0 :     | 1 8 |
|--------------------------------------------------------|----------------------------------------------------------------------------------------------------|----------------------------------------------------------------------------------------------------|-------------------------|---------------------------|-----------------------|---------------------------------|---------------------------------------|-------|---------|-----|
| ▼ BGW-7005-HA ▼                                        | G ACCESS POINTS 🗖 SWITCHE                                                                                                    | S 🙊 GATEW                                                                                                    | VAYS                    |                           |                       |                                 | SELECTED GROUP TYPE<br>Branch Gateway | 1     |         | 6   |
| OVERVIEW     DEVICES     CLIENTS     GUESTS     GUESTS | SYSTEM LAN V<br>Roles Applications<br>Each user or device connected to<br>Per-field help                                       | VAN SDW<br>DPS QOS<br>the branch netwo                                                                                                    | AN & ROUTII<br>Security | be associated with a user | role. Once the role h | as been assigned, it can be use | Advanced Mode                         | Guide | ed Seti | νp  |
|                                                        | Parts     +       united     -       united     -       official operation     -       operating     -       part stages     - | Role assigned assignment of the second second secon | nament<br>NAME          | AFERICATON                | 101                   |                                 |                                       |       |         |     |

**Step 3:** In the Role assignment dialog box, implement the following settings:

- VLAN ID—Management (1)
- Initial Role—authenticated
- Authentication—Disable this option

### Step 4: Click Save.

| Role assignment |                  |        |
|-----------------|------------------|--------|
| VLAN ID         | Management (1) 🔻 |        |
| Initial Role    | authenticated    |        |
| Authentication  |                  |        |
|                 |                  | Cancel |

**Step 5:** Repeat Step 2 - Step 4 for all of the user VLANs.

| ROLE ASS | IGNMENT    |                |               | + |
|----------|------------|----------------|---------------|---|
| VLAN     | NAME       | AUTHENTICATION | ROLE          |   |
| 1        | Management | Disabled       | authenticated |   |
| 20       | Employee   | Disabled       | authenticated |   |

### Procedures

### Configuring a Branch Gateway Device—Two Branch Gateways per Branch

- 7.1 Assign the Branch Gateway Devices to a Group
- 7.2 Initiate the Primary Branch Gateway Configuration
- 7.3 Assign a Hostname to the Primary Branch Gateway Device
- 7.4 Assign IP Addresses to the VLAN
- 7.5 Set the DHCP Scope
- 7.6 Initiate the Secondary Branch Gateway Configuration
- 7.7 Assign a Hostname to the Secondary Branch Gateway
- 7.8 Assign IP Addresses to the VLANs
- 7.9 Set the DHCP Scope
- 7.10 Specify the WAN Ports
- 7.11 Assign a Default Route for MPLS
- 7.12 Configure the LAN Redundancy

### 7.1 Assign the Branch Gateway Devices to a Group

Step 1: On the Aruba Central Account Home page, select Device Inventory.

**Step 2:** In the View Devices table, select two branch gateways, and then click **Assign Group**.

| GO TO ACCO                     | UNT HOME                       |                      |               |             |                |             |         |                   |
|--------------------------------|--------------------------------|----------------------|---------------|-------------|----------------|-------------|---------|-------------------|
| DEVICE I                       | NVENTOR<br>a your inventory an | RY<br>d manually add | devices here. |             |                |             |         |                   |
|                                | Y MAC ADDRESS                  | Ψ TYPE               | IP ADDRESS    | NAME        | <b>∀</b> MODEL | ♥ PART NUMB | GROUP   | <b>∀</b> subscr ≡ |
| <ul> <li>CP0044588</li> </ul>  | 20:4C:03:2P:F8:C4              | controller(G         |               |             | 7005-US        | JW634A      |         | 0                 |
| <ul> <li>CP0044594</li> </ul>  | 20:4C:03:2F:F4:2C              | controller(G         | -             | -           | 7005-US        | JW634A      | -       | 0                 |
| CP0044595                      | 20:4C:03:2F:F7:DC              | controller(G         | -             | -           | 7005-US        | JW634A      | -       | 10 L              |
| CP0046727                      | 20:40:03:39:50:00              | controller(G         | -             |             | 7005-USF1      | JW636A      | -       | 0                 |
| • CP0046739                    | 20:40:03:39:51:70              | controller(G         |               |             | 7005-USF1      | JW636A      |         | 0                 |
| CP0046977                      | 20:40:03:39:5F:94              | controller(G         |               |             | 7005-USF1      | JW636A      |         | 0                 |
| CP0047911                      | 20:40:03:39:85:24              | controller(G         | 10.8.255.211  | RS15-7005-2 | 7005-US        | JW634A      | BGW-Du  | 0                 |
| CP0047912                      | 20:40:03:39:73:10              | controller(G         | 10.8.255.4    | RS12-7005   | 7005-US        | JW634A      | BGW-70  | 0                 |
| CP0047915                      | 20:4C:03:39:7B:EC              | controller(G         |               |             | 7005-US        | JW634A      |         | 0                 |
| CP0048213                      | 20:40:03:39:76:94              | controller(G         |               |             | 7005-US        | JW634A      |         |                   |
| CT0338957                      | 94:84:0F:C6:58:18              | iap                  |               |             | IAP-225-US     | IAP-225-US  |         | 0                 |
| CV0016870                      | 00:1A:1E:05:01:A0              | controller(V         | 10.4.255.3    | DC2-7210-1  | 7210-US        | JW744A      | VPNC-72 |                   |
| • CV0016872                    | 00:1A:1E:05:01:28              | controller(V         | 10.4.255.4    | DC2-7210-2  | 7210-US        | JW744A      | VPNC-72 | 0                 |
| • CV0016892                    | 00:1A:1E:05:0E:70              | controller(G         |               |             | 7210-US        | JW744A      |         |                   |
| CZ0000091                      | 00:08:86:88:88:                | controller(V         | 10.2.255.2    | DC1-7024-1  | 7024-US        | 7024-US     | VPNC-70 | 0                 |
| • CZ0001699                    | 00:08:86:88:FF:A7              | controller(V         | 10.2.255.3    | DC1-7024-2  | 7024-US        | 7024-US     | VPNC-70 |                   |
| <ul> <li>SG70GYW01J</li> </ul> | EC:EB:88:17:F3:00              | switch               | 10.8.0.3      | RS1-3810-1  | 3810           | JL073A      | SW-381  | 0                 |
| <ul> <li>SG7BGYW0C8</li> </ul> | EC:EB:88:F5:1C:00              | switch               | 10.8.12.3     | RS4-3810-1  | 3810           | JL073A      | SW-BRA  |                   |
| SG82JQP23W                     | 04:09:73:85:D3:40              | switch               |               |             | 2930M          | JL323A      |         | 0                 |

**Step 3:** In the Assign a Group to the Selected Devices dialog box, select the Branch Gateway group you created in Procedure 6.1 (example: **BGW-7005-HA**).

| 7 GROUP NAME    |  |
|-----------------|--|
| TG 2930F-Single |  |
| TG 2930M-Stack  |  |
| TG 3810M-Single |  |
| BGW-7005        |  |
| BGW-7005-HA     |  |
| BGW-Dual-RS15   |  |
| default         |  |
| SW-3810-GRP     |  |
| SW-BRANCH-GRP   |  |
| VPNC-7024       |  |
| VPNC-7210       |  |

Step 4: Click Assign device(s), and then click OK.

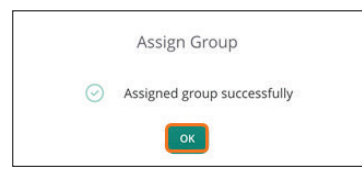

# 7.2 Initiate the Primary Branch Gateway Configuration

**Step 1:** On the Aruba Central Account Home page, launch the **Network Operations app**.

**Step 2:** In the filter drop-down list, select the branch gateway group you assigned the devices to in Procedure 7.1 (example: **BGW-7005-HA**).

**Step 3:** In the left navigation pane, in the Manage section, select **Devices**, and then select the **Gateways** tab.

**Step 4:** In the **Gateways** table, select the device you intend to configure as the primary branch gateway.

| 🔍 🔍 💽 Aruba Central |                                              |             |                  |        |            |       |             |
|---------------------|----------------------------------------------|-------------|------------------|--------|------------|-------|-------------|
| ← → C · app-prod2-  | i.central.arubanetworks.com/frontend/#/GATEV |             |                  |        |            |       |             |
|                     |                                              | Q Search or | ask Aruba        |        |            | ۹ 💿 : | <b>II</b> 8 |
| ▼ BGW-7005-HA ▼     |                                              |             |                  |        |            |       |             |
| 11 GROUP            | 🖾 ACCESS POINTS 📼 SWITCHES                   |             |                  |        |            |       | ı. ©        |
| - MANAGE            |                                              |             |                  |        |            |       |             |
| 89 OVERVIEW         | GATEWAYS . UP O DOWN                         |             |                  |        |            |       |             |
|                     | 2 0 2                                        |             |                  |        |            |       |             |
| Ch CLIENTS          | GATEWAYS                                     |             |                  |        |            | d     | ŁΘ          |
| a curere            | P DEVICE NAME                                | MODEL       | FIRMWARE VERSION | UPTIME | IP ADDRESS |       |             |
| COESIS              | o jW634A-20:4C:03:2F:F4:2C                   | W634A       | Unknown          |        |            |       |             |
| APPLICATIONS        | o jW634A-20:4C:03:2F:F7:DC                   | W634A       | Unknown          |        |            |       |             |
| SECURITY SECURITY   |                                              |             |                  |        |            |       |             |
| - ANALYZE           |                                              |             |                  |        |            |       |             |
| ALERTS & EVENTS     |                                              |             |                  |        |            |       |             |
| AUDIT TRAIL         |                                              |             |                  |        |            |       |             |
| S TOOLS             |                                              |             |                  |        |            |       |             |
| A REPORTS           |                                              |             |                  |        |            |       |             |
| - MAINTAIN          |                                              |             |                  |        |            |       |             |
| @ 5010405           |                                              |             |                  |        |            |       |             |
| C PIRMYDARE         |                                              |             |                  |        |            |       |             |
|                     |                                              |             |                  |        |            |       |             |
|                     |                                              |             |                  |        |            |       |             |
|                     |                                              |             |                  |        |            |       |             |
|                     |                                              |             |                  |        |            |       |             |
|                     |                                              |             |                  |        |            |       |             |
|                     |                                              |             |                  |        |            |       |             |
|                     |                                              |             |                  |        |            |       |             |
|                     |                                              |             |                  |        |            |       |             |
|                     |                                              |             |                  |        |            |       |             |
|                     |                                              |             |                  |        |            |       |             |
|                     |                                              |             |                  |        |            |       |             |
|                     |                                              |             |                  |        |            |       |             |
|                     |                                              |             |                  |        |            |       |             |
|                     |                                              |             |                  |        |            |       |             |
|                     |                                              |             |                  |        |            |       |             |
|                     |                                              |             |                  |        |            |       |             |

For educational purposes, the next step exits the guided setup.

Step 5: In the Guided Setup dialog box, click Cancel, and then click Exit.

| orubo Central     | Guided Setup for Branch Gateway Device                                                                                                    |
|-------------------|----------------------------------------------------------------------------------------------------|
| 1 System          | This wizard will guide you through the essential steps to configure the branch gateways in the Device .                                                           |
| 2 LAN             | You can exit this wizard at any time by clicking cancel. You will be able to relaunch the wizard at any time as long as you have not yet completed all the steps. |
| 3 WAN             | After completing this initial setup, you can change the settings at any time.                                                                                     |
| 4 SDWAN & Routing |                                                                                                    |
| 5 Redundancy      | Cancel Begin                                                                                                    |
|                   |                                                                                                    |

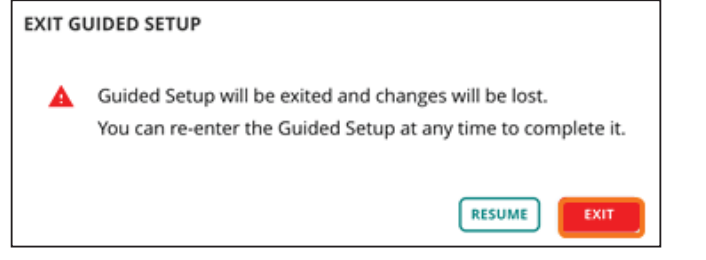

# 7.3 Assign a Hostname to the Primary Branch Gateway Device

**Step 1:** On the Gateway tab, in the System section, select **Hostname**.

Step 2: In the Hostname box, enter a name (example: RS3-7005-1), and then click Save Settings.

| 🔍 🔍 💽 Aruba Central    | x +:                                                                   |                                        |
|------------------------|------------------------------------------------------------------------|----------------------------------------|
| ← → C a app-prod2-     | ui.central.arubanetworks.com/frontend/#/caas/basic/system?tab=hostname | * 0 :                                  |
| oruba Central          | Q Search or ask Aruba                                                  | ۹ 🕲 📖 👌                                |
| <b>∀</b> вGW-7005-НА ▼ | JW634A-20:4C:03:2F:F7:DC ×                                             |                                        |
| 🙊 GATEWAY              | G GATEWAY                                                              | SELECTED DEVICE TYPE<br>Branch Gateway |
| - MANAGE               |                                                                        |                                        |
| 88 OVERVIEW            | STSTEM LAN WAN SUWAN & ROUTING REDUNDANCT                              | Advanced Mode Guided Setup             |
| DEVICE                 | System IP Hostname                                                     |                                        |
| CUENTS                 |                                                                        |                                        |
|                        | Hostname R53-7005-1                                                    |                                        |
| ALERTS & EVENTS        |                                                                        |                                        |
| AUDIT TRAIL            |                                                                        |                                        |
| TOOLS                  |                                                                        |                                        |
| REPORTS                |                                                                        |                                        |
| - MAINTAIN             |                                                                        |                                        |
| G FIRMWARE             |                                                                        |                                        |
|                        |                                                                        |                                        |
|                        |                                                                        |                                        |
|                        |                                                                        |                                        |
|                        |                                                                        |                                        |
|                        |                                                                        |                                        |
|                        |                                                                        |                                        |
|                        |                                                                        |                                        |
|                        |                                                                        |                                        |
|                        |                                                                        |                                        |
|                        |                                                                        |                                        |
|                        |                                                                        |                                        |
|                        |                                                                        |                                        |
|                        |                                                                        |                                        |
|                        |                                                                        |                                        |
|                        |                                                                        |                                        |
|                        |                                                                        |                                        |
|                        |                                                                        | Cancel Save Settings                   |

# 7.4 Assign IP Addresses to the VLAN

Use this procedure to assign LAN VLAN IP addresses and set the DHCP scope for the management and user LANs.

Step 1: On the Gateway tab, in the LAN section, select VLANs.

Step 2: In the VLANs table, select **Management**, and then click the pencil icon.

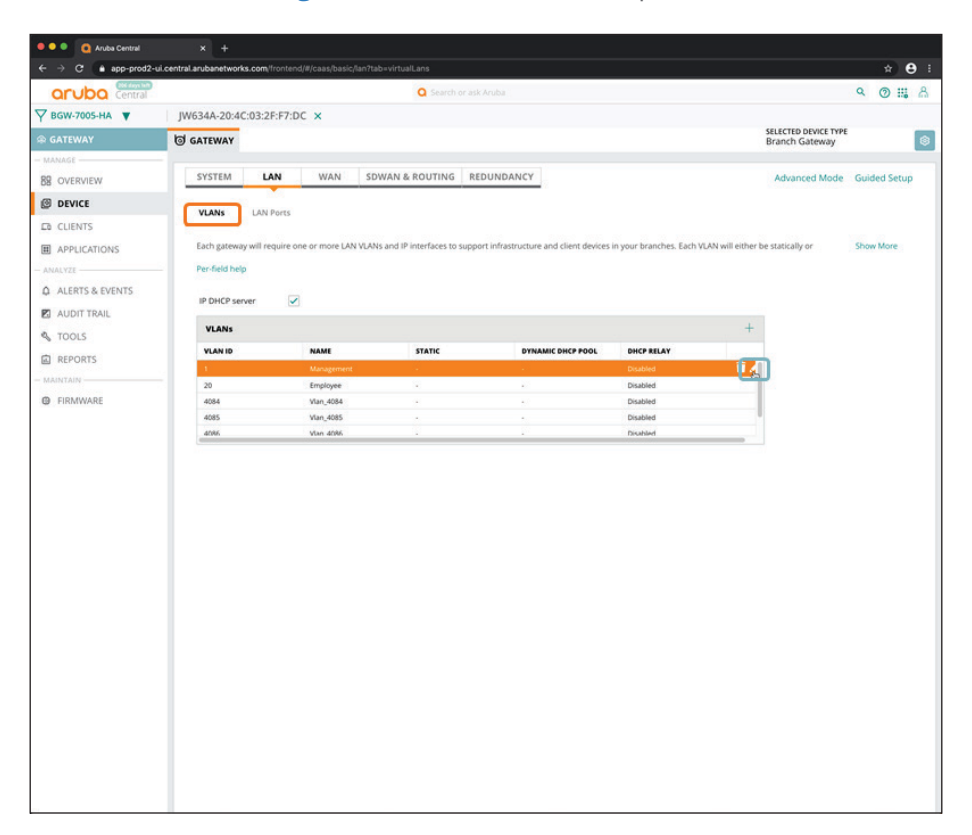

Step 3: In the VLAN - Management dialog box, implement the following settings:

- IPV4 Address—10.8.8.2
- Act as DHCP server—Enable this option
- DNS server type—Public DNS Server
- DNS Service Provider—Google

| Name                      | Management         |
|---------------------------|--------------------|
| VLAN ID                   | 1                  |
| IP addressing mode        | Static 💌           |
| PV4 ADDRESS               | 10.8.8.2           |
| Netmask                   | 255.255.255.0      |
| Act as DHCP server        |                    |
| Network                   | 10.8.8.0           |
| Netmask                   | 255.255.255.0      |
| Default router (Optional) | 10.8.8.1           |
| Domain name (Optional)    | example.local      |
| DNS server type           | Public DNS Servi 💌 |
| DNS Service Provider      | Google 🔻           |
| Enable DHCP relay         |                    |

Step 4: Click Save.

Step 5: Repeat Step 2 - Step 4 for any additional VLANs (example: Employee).

Step 6: Click Save Settings.

| VLANs   |            |               |                   |            | + |
|---------|------------|---------------|-------------------|------------|---|
| VLAN ID | NAME       | STATIC        | DYNAMIC DHCP POOL | DHCP RELAY |   |
| 1       | Management | 10.8.8.2 / 24 |                   | Disabled   |   |
| 20      | Employee   | 10.8.9.2 / 24 | 2                 | Disabled   | _ |
| 4084    | Vlan_4084  | 120           | 8                 | Disabled   |   |
| 4085    | Vlan_4085  |               |                   | Disabled   |   |
| 4086    | Vlan 4086  |               |                   | Disabled   |   |

# 7.5 Set the DHCP Scope

**Step 1:** On the Gateway tab, in the LAN section, select **VLANs**.

### Step 2: Click Advanced Mode.

| Central         |                     |                          | Search (                    |                                     |                                 |                                 | Q (2) H1     |
|-----------------|---------------------|--------------------------|-----------------------------|-------------------------------------|---------------------------------|---------------------------------|--------------|
| GW-7005-HA ¥    | IW634A-20:4C:03:2   | F:F7:DC ×                | -                           |                                     |                                 |                                 |              |
| ATEWAY          | CI GATEWAY          |                          |                             |                                     |                                 | SELECTED DEVICE TY              | че — —       |
| NAGE            | G GAILINA           |                          |                             |                                     |                                 | branch Gateway                  |              |
| OVERVIEW        | SYSTEM L            | AN WAN                   | SDWAN & ROUTING             | REDUNDANCY                          |                                 | Advanced Mode                   | Guided Setup |
| DEVICE          |                     |                          |                             |                                     |                                 |                                 |              |
| CLIENTS         | VLANS               | Ports                    |                             |                                     |                                 |                                 |              |
| APPLICATIONS    | Each gateway will n | equire one or more LAN V | LANs and IP interfaces to : | upport infrastructure and client de | vices in your branches. Each VL | AN will either be statically or | Show More    |
| LYZE            | Per-field help      |                          |                             |                                     |                                 |                                 |              |
| ALERTS & EVENTS |                     |                          |                             |                                     |                                 |                                 |              |
| AUDIT TRAIL     | IP DHCP server      |                          |                             |                                     |                                 |                                 |              |
| TOOLS           | VLANs               |                          |                             |                                     |                                 | +                               |              |
| REDORTE         | VLAN ID             | NAME                     | STATIC                      | DYNAMIC DHCP POC                    | DHCP RELAY                      |                                 |              |
| NTAIN           | 1                   | Management               | 10.8.8.2/24                 |                                     | Disabled                        | 1                               |              |
| FIDIMMADE       | 20                  | Employee                 | 10.8.9.2724                 |                                     | Disabled                        | _                               |              |
| PIRMINIANC      | 4085                | Van_4085                 |                             |                                     | Disabled                        |                                 |              |
|                 | 4196                | Vian 4086                |                             |                                     | Disabled                        |                                 |              |
|                 |                     |                          |                             |                                     |                                 |                                 |              |
|                 |                     |                          |                             |                                     |                                 |                                 |              |
|                 |                     |                          |                             |                                     |                                 |                                 |              |

**Step 3:** Select the **Interface** tab, and then select **DHCP**.

**Step 4:** In the **IP excluded address range** table, click the plus (+) sign.

| CP Server           | ~            |          |                        |
|---------------------|--------------|----------|------------------------|
| Pool configuration  |              |          |                        |
| IP VERSION          | <b>∀NAME</b> | VNETWORK | <b>VDEFAULT ROUTER</b> |
| IPv4                | vlan_1       | 10.8.8.0 | 10.8.8.1               |
| IPv4                | vlan_20      | 10.8.9.0 | 10.8.9.1               |
| IP excluded address | range        |          |                        |
| P EXCLUDED ADDRESS  |              |          |                        |

Step 5: Enter the IP address ranges that you want to exclude from the DHCP scopes.

| IP excluded address range |  |
|---------------------------|--|
| IP EXCLUDED ADDRESS       |  |
| 10.8.8.2 10.8.8.9         |  |
| 10.8.9.2 10.8.9.9         |  |

Step 6: Click Save Settings to return to Basic Mode.

### 7.6 Initiate the Secondary Branch Gateway Configuration

**Step 1:** In the filter drop-down list, select the branch gateway group you assigned the devices to in Procedure 7.1 (example **BGW-7005-HA**).

**Step 2:** In the left navigation pane, in the Manage section, select **Devices**, and then select the **Gateways** tab.

**Step 3:** In the **Gateways** table, select the device you intend to configure as the secondary branch gateway.

| Constrained and a substantiant soon framework (SATEWARKS)      Constrained and a substantiant soon framework (SATEWARKS)      Constrained and substantiant soon framework (SATEWARKS)      Constrained and a substantiant soon framework (SATEWARKS)      Constrained and a substantiant soon framework (SATEWARKS)      Constrained and a substantiant soon framework (SATEWARKS)      Constrained and a substantiant soon framework (SATEWARKS)      Constrained and a substantiant soon framework (SATEWARKS)      Constrained and a substantiant soon framework (SATEWARKS)      Constrained and a substantiant soon framework (SATEWARKS)      Constrained and a substanti     | 🔍 🔍 🔍 💽 Aruba Central |                                |                      |                      |          |            |   |      |   |
|----------------------------------------------------------------------------------------------------|-----------------------|--------------------------------|----------------------|----------------------|----------|------------|---|------|---|
| CIUCDO Commo     Carecto are pla Auda     Commo     Commo       I decour     Carecto are pla Auda     Commo     Commo       So construit     Commo     Commo     Commo       Construit     Commo     Commo     Commo       Construit     Commo     Commo     Commo <td< td=""><td>← → C 🔒 app-prod2-ui</td><td>.central.arubanetworks.com/fro</td><td></td><td></td><td></td><td></td><td></td><td>* (</td><td></td></td<>                                                                                                    | ← → C 🔒 app-prod2-ui  | .central.arubanetworks.com/fro |                      |                      |          |            |   | * (  |   |
| Y BOW YOOSHA       Y BOW YOOSHA       WARKED       WARKED                                                                                                    | orubo (entral         |                                | 0                    | Search or ask Aruba  |          |            | 9 | 3 11 | 8 |
| ACCESS FORMS     CULTINS     CULTINS     CULIINS     CULTINS     CULTINS     CULTINS     CULTINS     CULTINS      | ▼ BGW-7005-HA ▼       |                                |                      |                      |          |            |   |      |   |
| COURT TAUL     COURT TAUL     C     | M choup               |                                | A                    |                      |          |            |   |      | ~ |
| Control 2     Control 2       | 14 GROOP              | G ACCESS POINTS                | SWITCHES SH GATEWATS |                      |          |            |   | 1.1  | ٢ |
| B       Security       Image: Security       Image: Security                                                                                                    | 90 OVERVIEW           | GATEWAYS                       | 0.0000               |                      |          |            |   |      |   |
| Berkers         Cartwars         Cartwars                                                                                                    | DB OVERVIEW           | 2 0                            | 2                    |                      |          |            |   |      |   |
| C. CLINS     V DIVENSIV     IN MORE.     INMANA VISION     UPTANE     IP ADMESS       E. AUGUST     V DIVENSIV     IP ADMESS     IP ADMESS     IP ADMESS       E. AUGUST     IP ADMESS     IP ADMESS     IP ADMESS       AUGUST     IP ADMESS     IP ADMESS     IP ADMESS       AUGUST     IP ADMESS     IP ADMESS     IP ADMESS       IM AUGUST     IP ADMESS     IP ADMESS       IM AUGUST     IP ADMESS     IP ADMESS                                                                                                    | @ DEVICES             |                                |                      |                      |          |            |   |      | 0 |
| Image: Constraint of the constraint of the constraint of the                        | LD CLIENTS            | GATEWAYS                       | 17 1000              | FIRM PARTY OF PERSON | Internet | 10 1000100 |   | ٹ    | 0 |
| Image: Answer in the second second                 | L GUESTS              | P DEVICE NAME                  | MUDEL                | Linkninger verbinger | OPTIME   | IP NUURESS |   |      |   |
| COURTY     SAULTE     ALARTS & DEVITS     ALARTS & DEVITS     ALARTS & DEVITS     ALARTS & DEVITS     ALARTS & DEVITS     ALARTS & DEVITS     ALARTS & DEVITS     ALARTS & DEVITS     ALARTS & DEVITS     ALARTS & DEVITS                                                                                                    | I APPLICATIONS        | o jW634A-20:4C:03:2F:F7:1      | x JW634A             | Unknown              |          |            |   |      |   |
| - AUCTITAL<br>Q AUCTITAL<br>Q TOOLS<br>■ RECORFS<br>- MARCINE<br>■ INMININE                                                                                                    | SECURITY              |                                |                      |                      |          |            |   |      |   |
|                                                                                                    | - ANALYZE             |                                |                      |                      |          |            |   |      |   |
| <ul> <li>■ AUDIT TRAL.</li> <li>■ RECORTS</li> <li>■ RECORTS</li> <li>■ REMEMBER</li> </ul>                                                                                                    | ALERTS & EVENTS       |                                |                      |                      |          |            |   |      |   |
| €, TOUS<br>■ REPORTS<br>■ MARKNARE<br>■ FRAMEWARE                                                                                                    | AUDIT TRAIL           |                                |                      |                      |          |            |   |      |   |
| ■ ARCOTS<br>■ MARTINE                                                                                                    | TOOLS                 |                                |                      |                      |          |            |   |      |   |
| A MARTAN ANALAN ANALAN | - 100L3               |                                |                      |                      |          |            |   |      |   |
|                                                                                                    | M REPORTS             |                                |                      |                      |          |            |   |      |   |
|                                                                                                    | - MAINTAIN            |                                |                      |                      |          |            |   |      |   |
|                                                                                                    | FIRMWARE              |                                |                      |                      |          |            |   |      |   |
|                                                                                                    |                       |                                |                      |                      |          |            |   |      |   |
|                                                                                                    |                       |                                |                      |                      |          |            |   |      |   |
|                                                                                                    |                       |                                |                      |                      |          |            |   |      |   |
|                                                                                                    |                       |                                |                      |                      |          |            |   |      |   |
|                                                                                                    |                       |                                |                      |                      |          |            |   |      |   |
|                                                                                                    |                       |                                |                      |                      |          |            |   |      |   |
|                                                                                                    |                       |                                |                      |                      |          |            |   |      |   |
|                                                                                                    |                       |                                |                      |                      |          |            |   |      |   |
|                                                                                                    |                       |                                |                      |                      |          |            |   |      |   |
|                                                                                                    |                       |                                |                      |                      |          |            |   |      |   |
|                                                                                                    |                       |                                |                      |                      |          |            |   |      |   |
|                                                                                                    |                       |                                |                      |                      |          |            |   |      |   |
|                                                                                                    |                       |                                |                      |                      |          |            |   |      |   |
|                                                                                                    |                       |                                |                      |                      |          |            |   |      |   |
|                                                                                                    |                       |                                |                      |                      |          |            |   |      |   |

For educational purposes, the next step exits the guided setup.

**Step 4:** In the Guided Setup dialog box, click **Cancel**, and then click **Exit**.

| Central           | Guided Setup for Branch Gateway Device                                                                                                    |
|-------------------|----------------------------------------------------------------------------------------------------|
| 1 System          | This wizard will guide you through the essential steps to configure the branch gateways in the Device .                                                              |
| 2 LAN             | You can exit this wizard at any time by clicking cancel. You will be able to<br>relaunch the wizard at any time as long as you have not yet completed all the steps. |
| 3 WAN             | After completing this initial setup, you can change the settings at any time.                                                                                        |
| 4 SDWAN & Routing |                                                                                                    |
| 5 Redundancy      |                                                                                                    |

| EXIT G   | UIDED SETUP                                                                                                    |
|----------|----------------------------------------------------------------------------------------------------|
| <b>A</b> | Guided Setup will be exited and changes will be lost.<br>You can re-enter the Guided Setup at any time to complete it. |
|          | RESUME                                                                                                    |

# 7.7 Assign a Hostname to the Secondary Branch Gateway

**Step 1:** On the Gateway tab, in the System section, select **Hostname**.

Step 2: In the Hostname box, enter a name (example: RS3-7005-2), and then click Save Settings.

| on the Casto    | Search or ask Anaba                       | 9 19 ==                                |
|-----------------|-------------------------------------------|----------------------------------------|
| BGW-7005-HA ¥   | JW634A-20:4C:03:2F:F4:2C ×                |                                        |
| GATEWAY         | G GATEWAY                                 | SELECTED DEVICE TYPE<br>Branch Gateway |
| ANAGE           |                                           |                                        |
| OVERVIEW        | SYSTEM LAN WAN SDWAN & ROUTING REDUNDANCY | Advanced Mode Guided Setup             |
| DEVICE          | System IP Hostname                        |                                        |
| CLIENTS         |                                           |                                        |
| APPLICATIONS    | Hostname RS3-7005-2                       |                                        |
| ULYZE           |                                           |                                        |
| ALERTS & EVENTS |                                           |                                        |
| AUDIT TRAIL     |                                           |                                        |
| TOOLS           |                                           |                                        |
| REPORTS         |                                           |                                        |
| NTAIN           |                                           |                                        |
| FIRMWARE        |                                           |                                        |
|                 |                                           |                                        |
|                 |                                           |                                        |
|                 |                                           |                                        |
|                 |                                           |                                        |
|                 |                                           |                                        |
|                 |                                           |                                        |
|                 |                                           |                                        |
|                 |                                           |                                        |
|                 |                                           |                                        |
|                 |                                           |                                        |
|                 |                                           |                                        |
|                 |                                           |                                        |
|                 |                                           |                                        |
|                 |                                           |                                        |
|                 |                                           |                                        |
|                 |                                           |                                        |
|                 |                                           |                                        |
|                 |                                           |                                        |

# 7.8 Assign IP Addresses to the VLANs

Step 1: On the Gateway tab, in the LAN section, select VLANs.

Step 2: In the VLANs table, select **Management**, and then click the pencil icon.

| And and a second second |                       |                           |                                |                                     |                                     |                      | 0 -    |       |
|-------------------------|-----------------------|---------------------------|--------------------------------|-------------------------------------|-------------------------------------|----------------------|--------|-------|
| Central                 |                       |                           | Search or ask                  |                                     |                                     |                      | 4 0    | 0 ::. |
| GW-7005-HA 🔻            | JW634A-20:4C:03:2F    | :F4:2C ×                  |                                |                                     |                                     |                      |        |       |
|                         | GATEWAY               |                           |                                |                                     |                                     | Branch Gateway       |        |       |
| JAGE                    |                       |                           |                                |                                     |                                     |                      |        |       |
| DVERVIEW                | SYSTEM LA             | WAN SD                    | WAN & ROUTING REE              | UNDANCY                             |                                     | Advanced Mode        | Guideo | Setup |
| DEVICE                  |                       |                           |                                |                                     |                                     |                      |        |       |
| LIENTS                  | VLANS DAN P           | orts                      |                                |                                     |                                     |                      |        |       |
| PPLICATIONS             | Each gateway will rec | uire one or more LAN VLAN | is and IP interfaces to suppor | t infrastructure and client devices | in your branches. Each VLAN will ei | her be statically or | Show M | lore  |
|                         | Per-field help        |                           |                                |                                     |                                     |                      |        |       |
| ERTS & EVENTS           |                       |                           |                                |                                     |                                     |                      |        |       |
|                         | IP DHCP server        | <b>V</b>                  |                                |                                     |                                     |                      |        |       |
| AUDIT TRAIL             | VLANS                 |                           |                                |                                     |                                     | +                    |        |       |
| OOLS                    | VIAN ID               | NAME                      | STATIC                         | DYNAMIC DHCP POOL                   | DHCP BELAY                          |                      |        |       |
| EPORTS                  | 1                     | Management                | 1                              |                                     | Disabled                            |                      |        |       |
| ITAIN                   | 20                    | Employee                  |                                | 1                                   | Disabled                            |                      |        |       |
| IRMWARE                 | 4084                  | Vlan_4084                 |                                |                                     | Disabled                            |                      |        |       |
|                         | 4085                  | Vian_4085                 |                                |                                     | Disabled                            | -1                   |        |       |
|                         | -                     | THE ALL IN                |                                |                                     |                                     |                      |        |       |
|                         | 4085<br>              | Vlan_4085<br>Vlan 4096    |                                |                                     | Disabled<br>Disabled                |                      |        |       |
|                         |                       |                           |                                |                                     |                                     |                      |        |       |
|                         |                       |                           |                                |                                     |                                     |                      |        |       |
|                         |                       |                           |                                |                                     |                                     |                      |        |       |
|                         |                       |                           |                                |                                     |                                     |                      |        |       |
|                         |                       |                           |                                |                                     |                                     |                      |        |       |
|                         |                       |                           |                                |                                     |                                     |                      |        |       |
|                         |                       |                           |                                |                                     |                                     |                      |        |       |

Step 3: In the VLAN - Management dialog box, implement the following settings:

- IPV4 Address—10.8.8.3
- Act as DHCP server—Enable this option
- DNS server type—Public DNS Server
- DNS Service Provider—Google

| Name                      | Management          |
|---------------------------|---------------------|
|                           |                     |
| /LAN ID                   | 1                   |
| IP addressing mode        | Static 💌            |
| IPV4 ADDRESS              | 10.8.8.3            |
| Netmask                   | 255.255.255.0       |
| Act as DHCP server        |                     |
| Network                   | 10.8.8.0            |
| Netmask                   | 255.255.255.0       |
| Default router (Optional) | 10.8.8.1            |
| Domain name (Optional)    | example.local       |
| DNS server type           | Public DNS Servix 💌 |
| DNS Service Provider      | Google              |
| Enable DHCP relay         |                     |
| Enable DHCP relay         |                     |

Step 4: Click Save.

Step 5: Repeat Step 2 - Step 4 for each additional VLAN (example: Employee).

Step 6: Click Save Settings.

| VLANS   |            |               |                   |            | + |
|---------|------------|---------------|-------------------|------------|---|
| VLAN ID | NAME       | STATIC        | DYNAMIC DHCP POOL | DHCP RELAY |   |
| 1       | Management | 10.8.8.3 / 24 |                   | Disabled   |   |
| 20      | Employee   | 10.8.9.3 / 24 | 12                | Disabled   |   |
| 4084    | Vlan_4084  |               | 133<br>• 1        | Disabled   |   |
| 4085    | Vlan_4085  | *             | 1                 | Disabled   |   |
| 4086    | Vlan 4086  | 2             |                   | Disabled   | _ |

# 7.9 Set the DHCP Scope

Step 1: On the Gateway tab, in the LAN section, select VLANs.

### Step 2: Click Advanced Mode.

| orubo (antes)   |                |                   |                       | Q Search                   | or ask Aruba                          |                                 |                                 | 9.0          |
|-----------------|----------------|-------------------|-----------------------|----------------------------|---------------------------------------|---------------------------------|---------------------------------|--------------|
| BGW-7005-HA     | IW6344-20:40   | -03-2F-F4-2       | r x                   | -                          |                                       |                                 |                                 |              |
| GATEWAY         | El cartinav    |                   |                       |                            |                                       |                                 | SELECTED DEVICE TYPE            |              |
| ANAGE           | Galcina        |                   |                       |                            |                                       |                                 | bianch Gateway                  |              |
| OVERVIEW        | SYSTEM         | LAN               | WAN                   | SDWAN & ROUTING            | REDUNDANCY                            |                                 | Advanceg Mode                   | Guided Setup |
| DEVICE          |                | 1                 |                       |                            |                                       |                                 |                                 |              |
| CLIENTS         | VLANs          | LAN Ports         |                       |                            |                                       |                                 |                                 |              |
| APPLICATIONS    | Each gateway   | y will require or | e or more LAN         | VLANs and IP interfaces to | support infrastructure and client dev | vices in your branches. Each VL | AN will either be statically or | Show More    |
| ALYZE           | Per-field help |                   |                       |                            |                                       |                                 |                                 |              |
| ALERTS & EVENTS |                |                   |                       |                            |                                       |                                 |                                 |              |
| AUDIT TRAIL     | IP DHCP sen    | ver 🗸             |                       |                            |                                       |                                 |                                 |              |
| 10015           | VLANS          |                   |                       |                            |                                       |                                 | +                               |              |
| REPORTS         | VLAN ID        |                   | NAME                  | STATIC                     | DYNAMIC DHCP POO                      | L DHCP RELAY                    |                                 |              |
| INTAIN          | 1              |                   | Management            | 10.8.8.3 / 24              |                                       | Disabled                        |                                 |              |
| FIRMWARE        | 20             |                   | Employee<br>Vian 4084 | 10.8.9.3724                |                                       | Disabled                        |                                 |              |
|                 | 4085           |                   | Van_4085              |                            |                                       | Disabled                        |                                 |              |
|                 |                |                   | Man ADDA              |                            |                                       | Disabled                        |                                 |              |
|                 | 4086           |                   | and all the           |                            |                                       |                                 |                                 |              |
|                 | 4095           |                   |                       |                            |                                       |                                 |                                 |              |
|                 | 4995           |                   |                       |                            |                                       |                                 |                                 |              |
|                 | 4795           |                   |                       |                            |                                       |                                 |                                 |              |

**Step 3:** Select the **Interface** tab, and then select **DHCP**.

**Step 4:** In the **IP excluded address range** table, click the plus (+) sign.

| CP Server<br>IP DHCP server: | ~             |          |      |                |
|------------------------------|---------------|----------|------|----------------|
| Pool configurat              | ion           |          |      |                |
| IP VERSION                   | <b>∀</b> NAME |          | RK 5 | DEFAULT ROUTER |
| IPv4                         | vlan_1        | 10.8.8.0 |      | 10.8.8.1       |
| IPv4                         | vlan_20       | 10.8.9.0 |      | 10.8.9.1       |
| IP excluded add              | dress range   |          |      |                |

**Step 5:** Enter the IP address ranges that you want to exclude from the DHCP scopes.

| IP excluded address range |  |  |  |  |  |  |
|---------------------------|--|--|--|--|--|--|
| IP EXCLUDED ADDRESS       |  |  |  |  |  |  |
| 10.8.8.2 10.8.8.9         |  |  |  |  |  |  |
| 10.8.9.2 10.8.9.9         |  |  |  |  |  |  |

Step 6: Click Save Settings to return to Basic Mode.

### 7.10 Specify the WAN Ports

Step 1: On the Gateways tab, in the WAN section, select WAN Details.

| Central         |               |                  |               |              | Q Search o        |                      |             |                |                      |                                        | 9 (    | 2 11    |
|-----------------|---------------|------------------|---------------|--------------|-------------------|----------------------|-------------|----------------|----------------------|----------------------------------------|--------|---------|
| GW-7005-HA 🔻    | JW634A-20:4C  | :03:2F:F4:20     | ×             |              |                   |                      |             |                |                      |                                        |        |         |
| ATEWAY          | GATEWAY       |                  |               |              |                   |                      |             |                |                      | SELECTED DEVICE TYPE<br>Branch Gateway |        |         |
| NAGE            | -             |                  |               |              |                   |                      |             |                |                      |                                        |        |         |
| OVERVIEW        | SYSTEM        | LAN              | WAN           | SDWAN        | & ROUTING         | REDUNDANCY           |             |                |                      | Advanced Mode                          | Guideo | d Setup |
| DEVICE          | Health Cher   | ks Load          | Ralancing     | WAN D        | etails            |                      |             |                |                      |                                        |        |         |
| CLIENTS         |               |                  | 0             |              |                   |                      |             |                |                      |                                        |        |         |
| APPLICATIONS    | Each branch ( | gateway conne    | cts to one or | more interne | t, MPLS and cellu | lar based WAN servi  | es using WA | N ports. A gat | eway can support a r | naximum of four Wired WAN links        | Show N | fore    |
| LYZE            | 1.000         |                  |               | $\sim$       |                   |                      |             |                |                      |                                        |        |         |
| ALERTS & EVENTS | Enable High   | Availability dep | loyment       |              |                   |                      |             |                |                      |                                        |        |         |
| AUDIT TRAIL     | WAN UPL       | INKS / PORTS     |               |              |                   |                      |             |                | +                    |                                        |        |         |
| TOOLS           | UPLINK        | TYPE             | PORT          | VLAN ID      | ADDRESS           | SPEED                | NAT         | BACKUP         |                      |                                        |        |         |
| REPORTS         | turbo_mpls    | MPLS             | GE-un         | 4084         | DHCP              | 500 Mbps             | Disabled    | Disabled       |                      |                                        |        |         |
| NTAIN           | isp-1_inet    | INET             | GE-un         | 4085         | DHCP              | 200 Mbps<br>200 Mbps | Enabled     | Disabled       |                      |                                        |        |         |
| FIRMWARE        |               |                  |               |              |                   |                      |             |                |                      |                                        |        |         |
|                 |               |                  |               |              |                   |                      |             |                |                      |                                        |        |         |
|                 |               |                  |               |              |                   |                      |             |                |                      |                                        |        |         |
|                 |               |                  |               |              |                   |                      |             |                |                      |                                        |        |         |
|                 |               |                  |               |              |                   |                      |             |                |                      |                                        |        |         |

**Step 2:** Click **Enable High Availability deployment** to allow the workflow to configure both gateways in the HA pair.

Step 3: In the Peer gateway drop-down list, select the primary gateway device (example: RS3-7005-1).

**Step 4:** In the **HA VLAN** drop-down list, select the **Management** VLAN ID. The Local VLAN IP/netmask and the Peer VLAN IP/netmask addresses should auto-populate.

| nable High Availability deployment                                                 |                                                         |                                                        |
|------------------------------------------------------------------------------------|---------------------------------------------------------|--------------------------------------------------------|
| Local gateway                                                                      | RS3-7005-2 (20                                          | :4c:03:2f:f4:2c)                                       |
| Peer gateway                                                                       | RS3-7005-1 (20                                          | .4 🗸                                                   |
| Site ID (Optional)                                                                 | Type to searc                                           | h or add                                               |
| is installed at the same site<br>being redistributed into ove<br>HA will not work. | and based on that calcula<br>rlay.Without having a site | ite the auto-cost of routes<br>id configured L3 Branch |
| HA VLAN                                                                            | 1                                                       | ~                                                      |
|                                                                                    |                                                         |                                                        |
| Local VLAN IP/netmask                                                              | 10.8.8.3                                                | 255.255.255.0                                          |

**Step 5:** In the **WAN Uplinks/Ports** table, select one of the physical ports you added in Procedure 6.11 (examples: **Turbo** or **ISP-1**) to assign to the local WAN uplink for the primary gateway.

**Step 6:** In the Add/Edit wan port dialog box, implement the following settings:

- Port—GE-0/0/2
- IP addressing method—Static or DHCP
- Secure with ACL—Select this option only for Internet WAN

| Add/Edit wan port                                                                  |                                                                                        |
|------------------------------------------------------------------------------------|----------------------------------------------------------------------------------------|
| Gateway                                                                            | Iocal O Peer                                                                           |
| WAN CONNECTION                                                                     |                                                                                        |
| Uplink                                                                             | turbo_mpls                                                                             |
| WAN type                                                                           | MPLS 💌                                                                                 |
| WAN speed                                                                          | 500 Mbps                                                                               |
| Source NAT                                                                         |                                                                                        |
| Use as backup                                                                      |                                                                                        |
| IP addressing method                                                               | Static 🔹                                                                               |
| Static IPv4 addresses for be either pre-provision using Bulk configuration device. | or each branch gateway must<br>eed using OTP, provisioned<br>on upload or modified per |
| IPv4 address:                                                                      | 172.17.1.105                                                                           |
| Netmask:                                                                           | 255.255.255.0                                                                          |
| WAN PORT ASSIGNMENT                                                                | r                                                                                      |
| Port                                                                               | GE-0/0/2 🔻                                                                             |
| Secure with ACL                                                                    |                                                                                        |
|                                                                                    | Cancel Save                                                                            |

**Step 8:** Repeat Step 5 - Step 7 to assign the remote (peer) WAN uplink for the primary gateway.

| Add/Edit wan port                   |                              |
|-------------------------------------|------------------------------|
| Gateway                             | 🔘 Local 💿 Peer               |
| WAN CONNECTION                      |                              |
| Uplink                              | isp-1_inet                   |
| WAN type                            | Internet 💌                   |
| WAN speed                           | 200 Mbps                     |
| Source NAT                          | $\checkmark$                 |
| Use as backup                       |                              |
| IP addressing method                | DHCP -                       |
| Only four uplinks wi can be created | th DHCP IP addressing method |
| WAN PORT ASSIGNME                   | NT                           |
| Port                                | GE-0/0/3 🔹                   |
| Secure with ACL                     | $\checkmark$                 |
|                                     | Cancel                       |

Step 9: Click Save Settings.

**Step 10:** In the **WAN Uplinks/Ports** table, verify that the WAN ports have been allocated to both gateways.

| ← → C a app-prod2-ui   | central.arubanetworks.cor | m/frontend/#/caas/ba  | isic/wan?ti | ab=wanPorts     |                                             |                |              |               |              |                    |                                        |      | *       | 0   |
|------------------------|---------------------------|-----------------------|-------------|-----------------|---------------------------------------------|----------------|--------------|---------------|--------------|--------------------|----------------------------------------|------|---------|-----|
| aruba Central          |                           |                       |             | a               |                                             |                |              |               |              |                    |                                        | ۹    | 0 ::    | . 8 |
| <b>∀ вбพ-7005-на</b> ▼ | JW634A-20:4C:03           | :2F:F4:2C ×           |             |                 |                                             |                |              |               |              |                    |                                        |      |         |     |
| 🗇 GATEWAY              | GATEWAY                   |                       |             |                 |                                             |                |              |               |              |                    | SELECTED DEVICE TYPE<br>Branch Gateway |      |         | 6   |
| MANAGE                 |                           |                       |             |                 |                                             |                |              |               |              |                    |                                        |      |         |     |
| 88 OVERVIEW            | SYSTEM                    | LAN WAN               | SD1         | WAN & ROU       | TING                                        | REDUNDANCY     |              |               |              |                    | Advanced Mode                          | Guid | ed Setu | qu  |
| DEVICE                 | Health Charles            | Load Palancing        |             | N Desails       |                                             |                |              |               |              |                    |                                        |      |         |     |
| LD CLIENTS             | riedius checks            | Load balancing        |             | in Decails      |                                             |                |              |               |              |                    |                                        |      |         |     |
| I APPLICATIONS         | Each branch gates         | way connects to one   | or more In  | ternet, MPLS a  | ind cellular                                | based WAN serv | ices using W | AN ports. A g | ateway can s | upport a maximum o | f four Wired WAN links                 | Show | More    |     |
| ANALYZE                |                           |                       |             |                 |                                             |                |              |               |              |                    |                                        |      |         |     |
| ALERTS & EVENTS        | Enable High Avail         | lability deployment   | -           | 0               |                                             |                |              |               |              |                    |                                        |      |         |     |
| AUDIT TRAIL            | Local gateway             |                       | R           | 53-7005-2 (20:4 | 4c:03:2f:f4:                                | 2c)            |              |               |              |                    |                                        |      |         |     |
| S TOOLS                | Peer gateway              |                       | R           | \$3-7005-1 (20) | 4 -                                         |                |              |               |              |                    |                                        |      |         |     |
| REPORTS                |                           |                       |             | Turne to search | or add                                      |                |              |               |              |                    |                                        |      |         |     |
| MAINTAIN               | Site ID (Options          |                       |             | type to search  | 01 800                                      |                |              |               |              |                    |                                        |      |         |     |
| Ø FIRMWARE             |                           |                       |             |                 | h set of bra<br>e the auto-<br>id configure |                |              |               |              |                    |                                        |      |         |     |
|                        | HA VLAN                   |                       | 1           |                 | •                                           |                |              |               |              |                    |                                        |      |         |     |
|                        | Local VLAN IP/            | inetmask              | 1           | 0.8.8.3         | 255.                                        | 255.255.0      |              |               |              |                    |                                        |      |         |     |
|                        | Peer VLAN IP/n            | netmask               | 1           | 0.8.8.2         | 255.                                        | 255.255.0      |              |               |              |                    |                                        |      |         |     |
|                        | Local/P                   | eer should have atlea | ist one phy | sical uplink po | ort                                         |                |              |               |              | +                  |                                        |      |         |     |
|                        | GATEWAY                   |                       | TYPE        | -               |                                             | ADDREES        | COLON        | NAT           | BACKUB       |                    |                                        |      |         |     |
|                        | Local                     | turbo_mpls            | MPLS        | GE-und          | 4084                                        | DHCP           | 500 M.       | Disabled      | Disabled     | 120                |                                        |      |         |     |
|                        | Local                     | isp-2_inet            | INET        | GE-und          | 4085                                        | DHCP           | 200 M.       | Enabled       | Disabled     |                    |                                        |      |         |     |
|                        | Local                     | isp-1_inet            | INET        | GE-und          | 4086                                        | DHCP           | 200 M.       | Enabled       | Disabled     |                    |                                        |      |         |     |
|                        | Peer                      | turbo_mpls            | MPLS        | GE-und          | 4084                                        | DHCP           | 500 M        | Disabled      | Disabled     |                    |                                        |      |         |     |
|                        |                           |                       |             |                 |                                             |                |              |               |              |                    |                                        |      |         |     |

# 7.11 Assign a Default Route for MPLS

Step 1: On the Gateway tab, in the SDWAN & ROUTING section, select Static Routing.

**Step 2:** In the **Default Routes** table, click the plus (+) sign to create a new static route.

| 🔍 🔍 🔍 🙆 Aruba Central |                                 |                                    |                            |           |      |                                        |      |         |            |
|-----------------------|---------------------------------|------------------------------------|----------------------------|-----------|------|----------------------------------------|------|---------|------------|
| ← → C  app-prod2-ul   | central.arubanetworks.com/front | end/#/caas/basic/vpnrouting?ta     |                            |           |      |                                        |      | *       | <b>e</b> : |
| aruba Central         |                                 |                                    | Q Search or ask Aruba      |           |      |                                        | ٩    | 0 ::    | : 8        |
| ▼ BGW-7005-HA ▼       | JW634A-20:4C:03:2F:F4           | 1:2C ×                             |                            |           |      |                                        |      |         |            |
| 🙊 GATEWAY             | GATEWAY                         |                                    |                            |           |      | SELECTED DEVICE TYPE<br>Branch Gateway |      |         | ۲          |
| - MANAGE              |                                 |                                    |                            |           |      |                                        |      |         |            |
| B OVERVIEW            | SYSTEM LAN                      | WAN SDWAN                          | & ROUTING REDUN            | DANCY     |      | Advanced Mode                          | Guid | ed Setu | q          |
| DEVICE                | Static Routing                  |                                    |                            |           |      |                                        |      |         |            |
| LD CLIENTS            |                                 |                                    |                            |           |      |                                        |      |         |            |
| APPLICATIONS          | Configure default and st        | atic routes that apply to all Bran | ch Gateways in this group. | Show More |      |                                        |      |         |            |
| - ANALYZE             | Per-field help                  |                                    |                            |           |      |                                        |      |         |            |
| ALERTS & EVENTS       | Default Routes                  |                                    |                            |           | +    |                                        |      |         |            |
| TOOLS                 | TYPE                            | NEXT HOP/VPNC                      | U                          | PLINK     | COST |                                        |      |         |            |
|                       |                                 |                                    |                            |           |      |                                        |      |         |            |
| - MAINTAIN            |                                 |                                    | No data to display         |           |      |                                        |      |         |            |
| G FIRMWARE            |                                 |                                    |                            |           |      |                                        |      |         |            |
|                       |                                 |                                    |                            |           |      |                                        |      |         |            |
|                       | Static Routes                   |                                    |                            |           | +    |                                        |      |         |            |
|                       | DESTINATION IP                  | DESTINATION MASK                   | TYPE                       | NEXT HOP  | COST |                                        |      |         |            |
|                       |                                 |                                    |                            |           |      |                                        |      |         |            |
|                       |                                 |                                    | No data to display         |           |      |                                        |      |         |            |
|                       |                                 |                                    |                            |           |      |                                        |      |         |            |
|                       |                                 |                                    |                            |           |      |                                        |      |         |            |
|                       |                                 |                                    |                            |           |      |                                        |      |         |            |
|                       |                                 |                                    |                            |           |      |                                        |      |         |            |
|                       |                                 |                                    |                            |           |      |                                        |      |         |            |
|                       |                                 |                                    |                            |           |      |                                        |      |         |            |
|                       |                                 |                                    |                            |           |      |                                        |      |         |            |
|                       |                                 |                                    |                            |           |      |                                        |      |         |            |
|                       |                                 |                                    |                            |           |      |                                        |      |         |            |
|                       |                                 |                                    |                            |           |      |                                        |      |         |            |
|                       |                                 |                                    |                            |           |      |                                        |      |         |            |
|                       |                                 |                                    |                            |           |      |                                        |      |         |            |
|                       |                                 |                                    |                            |           |      |                                        |      |         |            |

**Step 3:** In the **Type** column, enter a name for the new route (example: **Nexthop**).

Step 4: In the Next Hop/VPNC column, enter the IP address for the route (example: 172.17.1.1).

Step 5: Click Save Settings.

| Default Routes |               |        |      |  |  |  |  |  |  |
|----------------|---------------|--------|------|--|--|--|--|--|--|
| ТҮРЕ           | NEXT HOP/VPNC | UPLINK | соят |  |  |  |  |  |  |
| Nexthop        | 172.17.1.1    |        | 1    |  |  |  |  |  |  |
|                |               |        |      |  |  |  |  |  |  |
|                |               |        |      |  |  |  |  |  |  |
|                |               |        |      |  |  |  |  |  |  |
|                |               |        |      |  |  |  |  |  |  |

# 7.12 Configure the LAN Redundancy

Step 1: On the Gateway tab, in the Redundancy section, select VRRP.

**Step 2:** In the **VRRP interfaces** table, click the plus (+) sign.

| 🗧 🔍 🌒 👩 Aruba Central | × +                    |                   |                |                     |                      |                      |                        |                              |                                        |       |          |     |
|-----------------------|------------------------|-------------------|----------------|---------------------|----------------------|----------------------|------------------------|------------------------------|----------------------------------------|-------|----------|-----|
| ← → C 🌢 app-prod2-ui. | .central.arubanetworks | .com/frontend/    | #/caas/basic/r | edundancy?tab=v     | rrp                  |                      |                        |                              |                                        |       | * (      | 9 F |
| aruba Central         |                        |                   |                | 0                   | Search or ask Aru    |                      |                        |                              |                                        | ٩     | o ::;    | 8   |
| ▼ BGW-7005-HA ▼       | JW634A-20:4C           | :03:2F:F4:2C      | ×              |                     |                      |                      |                        |                              |                                        |       |          |     |
| 🙊 GATEWAY             | GATEWAY                |                   |                |                     |                      |                      |                        |                              | SELECTED DEVICE TYPE<br>Branch Gateway |       |          | ۲   |
| - MANAGE              |                        |                   |                |                     |                      |                      |                        |                              |                                        |       |          |     |
| 88 OVERVIEW           | SYSTEM                 | LAN               | WAN            | SDWAN & RO          | UTING REDUI          | IDANCY               |                        |                              | Advanced Mode                          | Guide | ed Setup | 2   |
| B DEVICE              | VRRP                   |                   |                |                     |                      |                      |                        |                              |                                        |       |          |     |
| CLIENTS               | <u> </u>               |                   |                |                     |                      |                      |                        | 8                            |                                        |       |          |     |
| APPLICATIONS          | VRRP protocol          | l allows you to s | et up 2 gatew. | ays to share the sa | ime Virtual IP funct | oning as the default | gateway for the associ | iated VLAN, so if one goes o | own the other becomes                  | Show  | More     |     |
| ANALYZE               | Per-field help         |                   |                |                     |                      |                      |                        |                              |                                        |       |          |     |
| AUDIT TRAIL           | VRRP IN                | TERFACES          |                |                     |                      |                      |                        | +                            |                                        |       |          |     |
| S TOOLS               | VLAN ID                |                   | IP ADDRESS     | S ON LOCAL          | IP ADDRESS ON PEER   | VIRTUAL IP           | MAST                   | ER                           |                                        |       |          |     |
| REPORTS               |                        |                   |                |                     |                      |                      |                        |                              |                                        |       |          |     |
| - MAINTAIN            |                        |                   |                |                     | No data to           | lisplay              |                        |                              |                                        |       |          |     |
| FIRMWARE              |                        |                   |                |                     |                      |                      |                        |                              |                                        |       |          |     |
|                       |                        |                   |                |                     |                      |                      |                        |                              |                                        |       |          |     |
|                       |                        |                   |                |                     |                      |                      |                        |                              |                                        |       |          |     |
|                       |                        |                   |                |                     |                      |                      |                        |                              |                                        |       |          |     |
|                       |                        |                   |                |                     |                      |                      |                        |                              |                                        |       |          |     |
|                       |                        |                   |                |                     |                      |                      |                        |                              |                                        |       |          |     |
|                       |                        |                   |                |                     |                      |                      |                        |                              |                                        |       |          |     |
|                       |                        |                   |                |                     |                      |                      |                        |                              |                                        |       |          |     |
|                       |                        |                   |                |                     |                      |                      |                        |                              |                                        |       |          |     |
|                       |                        |                   |                |                     |                      |                      |                        |                              |                                        |       |          |     |
|                       |                        |                   |                |                     |                      |                      |                        |                              |                                        |       |          |     |
|                       |                        |                   |                |                     |                      |                      |                        |                              |                                        |       |          |     |
|                       |                        |                   |                |                     |                      |                      |                        |                              |                                        |       |          |     |
|                       |                        |                   |                |                     |                      |                      |                        |                              |                                        |       |          |     |
|                       |                        |                   |                |                     |                      |                      |                        |                              |                                        |       |          |     |
|                       |                        |                   |                |                     |                      |                      |                        |                              |                                        |       |          |     |
|                       |                        |                   |                |                     |                      |                      |                        |                              |                                        |       |          |     |
| 12                    |                        |                   |                |                     |                      |                      |                        |                              |                                        |       |          | _   |

**Step 3:** In the **VLAN ID** drop-down list, select a LAN VLAN. The IP Address on Local and IP Address on Peer columns should auto-populate with the IP address values.

Step 4: In Virtual IP column, enter an IP address (typically .1 is used). For example, **10.8.8.1**.

**Step 5:** In the **Master** column, select which gateway you intend to use as the VRRP master.

| VRRP INTERFACES |                     |                    |            |                |  |  |  |  |  |
|-----------------|---------------------|--------------------|------------|----------------|--|--|--|--|--|
| VLAN ID         | IP ADDRESS ON LOCAL | IP ADDRESS ON PEER | VIRTUAL IP | MASTER         |  |  |  |  |  |
| 1 •             | 10.8.8.3/24         | 10.8.8.2/24        | 10.8.8.1   | 🔵 Local 💽 Peer |  |  |  |  |  |
|                 |                     |                    |            |                |  |  |  |  |  |
|                 |                     |                    |            |                |  |  |  |  |  |

Step 6: Repeat Step 2 - Step 4 for all user VLANs.

Step 7: Click Save Settings.

| VRRP INTERFACES |                     |                    |            |        |  |  |  |  |  |
|-----------------|---------------------|--------------------|------------|--------|--|--|--|--|--|
| VLAN ID         | IP ADDRESS ON LOCAL | IP ADDRESS ON PEER | VIRTUAL IP | MASTER |  |  |  |  |  |
| 1               | 10.8.8.3/24         | 10.8.8.2/24        | 10.8.8.1   | peer   |  |  |  |  |  |
| 20              | 10.8.9.3/24         | 10.8.9.2/24        | 10.8.9.1   | peer   |  |  |  |  |  |

### Procedures

### Configuring the Branch Switch UI Group

- 8.1 Create the Branch Switch UI Group
- 8.2 Configure the Switch VLANs
- 8.3 Configure the Uplinks for the VLANs

For branch switches, you can create a single UI group that includes different hardware models. You can configure common items like VLANs and uplink ports at the group level, and configure other settings, such as VLAN assignments at the user ports, at the device level.

### 8.1 Create the Branch Switch UI Group

**Step 1:** In the filter drop-down list, select **All Devices**, and then in the left navigation pane, select **Groups** or **Organization**.

Step 2: On the Groups tab, click New Group.

| aruba central                                                                  |                                                                                                    | Q Si                                                                                                    |                                                         |                      |           |                     | ۹ 🕲 🚟                     |
|--------------------------------------------------------------------------------|----------------------------------------------------------------------------------------------------|----------------------------------------------------------------------------------------------------|---------------------------------------------------------|----------------------|-----------|---------------------|---------------------------|
| All Devices                                                                    |                                                                                                    |                                                                                                    |                                                         |                      |           |                     |                           |
| MANAGE<br>B2 OVERVIEW<br>C DEVICES<br>CD CLIENTS<br>C GUESTS<br>E APPLICATIONS | GROUPS<br>A group in Aruba Centr<br>group and apply the sar<br>MANAGE GROUPS<br>DRAG AND DROP CLUST<br>TO SELECT MULTIPLE DR | al acts like a primary configuration<br>ne configuration settings to all the<br>ERS AND SWITCHES BETWEEN GRO | n container for devices. You o<br>devices in the group. | an combine devices s | with comm | on configuration re | equirements into a single |
| SECURITY                                                                       |                                                                                                    |                                                                                                    |                                                         |                      |           |                     |                           |
| K NETWORK SERVICES                                                             | ♥ GROUP NAME                                                                                                    | DEVICES                                                                                                    | <b>∀</b> NAME                                           |                      | Y TYPE    | ∀ SERIAL #          | Y MAC ADDRESS             |
| ALEDTS & EVENTS                                                                | ALL CONNECTED DEVI                                                                                                    | 26                                                                                                    | Aruba-2930F-24G-P                                       | Sacramento,United    | Aruba S   | CN87HKW227          | b8:83:03:38:aarc0         |
| ALERTS & EVENTS                                                                | UNASSIGNED DEVICES                                                                                                    | 0                                                                                                    | Aruba-2930F-8G-P                                        | Spring,United States | Aruba S   | CN79HKZ081          | f4:03:43:fb:75:c0         |
| AUDIT TRAIL                                                                    | TG 2930F-Single                                                                                                    | 0                                                                                                    | Aruba-2930F-8G-P                                        | Conway,United Stat   | Aruba S   | CN93HKZ48Y          | 38:21:c7:ba:f0:00         |
| TOOLS                                                                          | TG 2930M-Stack                                                                                                    | 0                                                                                                    | Aruba-3810M-24G                                         | Sacramento,United    | Aruba S   | SG70GYW01J          | ec:eb:b8:17:f3:00         |
| REPORTS                                                                        | TG 3810M-Single                                                                                                    | 0                                                                                                    | Aruba-3810M-24G                                         | Sacramento, United   | Aruba S   | SG7BGYW0C8          | ec:eb:b8:f5:1c:00         |
| MAINTAIN                                                                       | - BGW-7005                                                                                                    | 4                                                                                                    | DC1-7024-1                                              | Sacramento, United   | MC        |                     | 00:0b:86:bb:bb:a7         |
| PIRMWARE                                                                       | BGW-7005-MA                                                                                                    | 4                                                                                                    | DC1-7024-2                                              | Sacramento,United    | MC        | C20001699           | 00:06:86:06:07:47         |
| CRGANIZATION                                                                   | BGW-Dual-RS15                                                                                                    | 5                                                                                                    | DC2-7210-1                                              | Sacramento,United    | MC        | CV0016870           | 00:1a:1e:05:01:a0         |
|                                                                                | There Group                                                                                                    | 9 Groupst                                                                                                    |                                                         |                      |           |                     | 26 Deveco                 |

**Step 3:** In the Create New Group dialog box, implement the following settings:

- Group Name—SW-Branch
- Switch—Unselect this option
- Password—password
- Confirm Password—password

Step 4: Click Add Group.

|                                               | CREATE NEW GROUP                                                                                           |   |
|-----------------------------------------------|----------------------------------------------------------------------------------------------------|---|
|                                               | SW-Branch Use the group as Template group by selecting the device  IAP AND GATEWAY Group password settings |   |
|                                               | Contrait Add Group                                                                                         |   |
| <b>Note</b> If you inten sites at this point. | d to use the Install Manager App, assign the group to the                                                  | ( |

Use the following steps to navigate to the switch UI group configuration menu.

**Step 5:** In the filter drop-down list, select the new group you created for the branch switches (example: **SW-Branch**).

**Step 6:** In the left navigation pane, in the Manage section, select **Devices**.

**Step 7:** Select the **Switches** tab, and then click the gear icon in top right.

| Aruba Central                | × +             | frontend/#/SWITCH/LIST |                     |                        |               |           | * A :     |
|------------------------------|-----------------|------------------------|---------------------|------------------------|---------------|-----------|-----------|
|                              |                 |                        | O Search o          | r ask Aruba            |               |           | 9. Ø # 8  |
| SW-Branch                    |                 |                        |                     |                        |               |           |           |
| 11 GROUP                     | @ ACCESS POINTS | SWITCHES 🙊 GA          | TEWAYS              |                        |               |           | E . (@    |
| - MANAGE                     |                 |                        |                     |                        |               |           |           |
| BB OVERVIEW                  | SWITCHES .      | JP O DOWN              |                     |                        |               |           |           |
| DEVICES                      |                 |                        |                     |                        |               |           |           |
| LD CLIENTS                   | 7               |                        |                     | 7                      |               |           | •         |
| 🚉 GUESTS                     | Y DEVICE NAME   | CLIENTS                | ALERTS              | Y MODEL                | CONFIG STATUS | LAST SEEN | USAGE     |
| APPLICATIONS                 |                 |                        |                     |                        |               |           |           |
| SECURITY                     |                 |                        |                     |                        |               |           |           |
| - ANALYZE                    |                 |                        |                     |                        |               |           |           |
| C ALERTS & EVENTS            |                 |                        |                     |                        |               |           |           |
| AUDIT IRAIL                  |                 |                        |                     |                        |               |           |           |
| REPORTS                      |                 |                        |                     |                        |               |           |           |
| - MAINTAIN                   |                 |                        |                     |                        |               |           |           |
| G FIRMWARE                   |                 |                        |                     |                        |               |           |           |
|                              |                 |                        |                     |                        |               |           |           |
|                              |                 |                        |                     |                        |               |           |           |
|                              |                 |                        |                     |                        |               |           |           |
|                              |                 |                        |                     |                        |               |           |           |
|                              |                 |                        |                     |                        |               |           |           |
|                              |                 |                        |                     |                        |               |           |           |
|                              |                 |                        |                     |                        |               |           |           |
|                              |                 |                        |                     |                        |               |           |           |
|                              |                 |                        |                     |                        |               |           |           |
|                              |                 |                        |                     |                        |               |           |           |
|                              |                 |                        |                     |                        |               |           |           |
|                              |                 |                        |                     |                        |               |           |           |
|                              |                 |                        |                     |                        |               |           |           |
|                              |                 |                        |                     |                        |               |           |           |
|                              |                 |                        |                     |                        |               |           |           |
|                              |                 |                        |                     |                        |               |           |           |
|                              |                 |                        |                     |                        |               |           |           |
| 9                            |                 |                        |                     |                        |               |           |           |
|                              |                 |                        |                     |                        |               |           |           |
|                              |                 |                        |                     |                        |               |           |           |
| Y SW-Branch ▼                |                 |                        |                     |                        |               |           |           |
| 1 GROUP                      | ACCESS POINTS   | SWITCHES 🙊 GA          | TEWAYS              |                        |               |           | i ii. 💿   |
| MANAGE                       | SWITCHES STACKS | NTERFACE SECURITY SY   | STEM IP SETTINGS IG | MP CONFIGURATION AUDIT |               |           |           |
| 89 OVERVIEW                  |                 |                        |                     |                        |               |           |           |
|                              | Switches        |                        |                     |                        |               |           |           |
| en cuests                    | HOSTNAME        | IP ASSIGNMENT          | IP ADDRESS          | DEFAULT GATEWAY        | MAC ADDRESS   | LOCATION  | CONTACT 🗮 |
|                              |                 |                        |                     |                        |               |           |           |
| APPLICATIONS                 |                 |                        |                     |                        |               |           |           |
| SECURITY                     |                 |                        |                     |                        |               |           |           |
| ANALYZE     ALERTS & EVENITE |                 |                        |                     |                        |               |           |           |
| ALERID & EVENID              |                 |                        |                     |                        |               |           |           |
| AUDIT TRAIL                  |                 |                        |                     |                        |               |           |           |
| N TOOLS                      |                 |                        |                     |                        |               |           |           |
| REPORTS                      |                 |                        |                     |                        |               |           |           |
| - MAINTAIN                   |                 |                        |                     |                        |               |           |           |
| G FIRMWARE                   |                 |                        |                     |                        |               |           |           |
|                              |                 |                        |                     |                        |               |           |           |

# 8.2 Configure the Switch VLANs

**Step 1:** On the Switches tab, in the Interface section, select **VLANs**.

Step 2: In the VLANs table, click the plus (+) sign.

| VDC Central<br>Kranch V<br>JP (5) ACC<br>E SWITCO<br>ERVIEW SWITCO<br>ERVIEW SWITCO<br>ERVIEW SWITCO<br>ERVIEW SWITCO<br>EVENTS<br>DIT TRAIL<br>DIS                                                                                                    | CESS POINTS T<br>HES STACKS II<br>POE Trunk Grou<br>VLANS Setting<br>D NAME<br>1 DEF/ | SWITCHE<br>INTERFACE S<br>Dups VLANS<br>85  | Spanning Tree Loop                                  | Q Search or ask P SETTINGS IGMP J Protection | Anuba<br>CONFIGURATION AUDIT |              |                |       | Q     | <ul> <li>⑦ Ⅲ</li> <li>① 3 HO</li> <li>Ⅲ Ⅰ.</li> <li>① 10.000</li> </ul> |
|----------------------------------------------------------------------------------------------------|---------------------------------------------------------------------------------------|---------------------------------------------|-----------------------------------------------------|----------------------------------------------|------------------------------|--------------|----------------|-------|-------|-------------------------------------------------------------------------|
| tranch V<br>SP (5) ACC<br>E SWITCO<br>ERVIEW PUTS<br>ERVIEW PUTS<br>ERVIEW PUTS<br>PULCATIONS<br>VURITY<br>E SENTS<br>DIT TRAIL<br>DIS                                                                                                    | VLANS Setting<br>ULANS Setting<br>VLANS MARKET<br>ID NAME<br>1 DEF/                   | SWITCHE<br>INTERFACE SI<br>Oups VLANS<br>g5 | GATEWAYS      COURTY SYSTEM      Spanning Tree Loop | P SETTINGS IGMP                              | CONFIGURATION AUDIT          |              |                |       |       | 3 HO                                                                    |
| UP COLORS                                                                                                    | VLANS Setting<br>VLANS MAME<br>1 DEF                                                  | SWITCHE                                     | GATEWAYS<br>ECURITY SYSTEM I<br>Spanning Tree Loop  | P SETTINGS IGMP                              | CONFIGURATION AUDIT          |              |                |       |       | II d.                                                                   |
| E SWITC<br>ERRIEW SWITC<br>Parts<br>ENTS<br>ESTS<br>URITY<br>I<br>I<br>I<br>I<br>I<br>I<br>I<br>I<br>I<br>I<br>I<br>I<br>I                                                                                                    | POE Trunk Grov VLANS Setting VLANS ID NAME 1 DEF/                                     | INTERFACE SI<br>Oups VLANS<br>gs            | Spanning Tree Loop                                  | P SETTINGS IGMP                              | CONFIGURATION AUDIT          |              |                |       |       | (1 VLANS                                                                |
| IRVIEW  IRVIE INTS INTURATIONS INTS INTS INTURATION INTS INTS INTS INTS INTS INTS INTS INT                                                                                                    | PoE Trunk Groo<br>VLANS Setting<br>VLANS<br>ID NAME<br>1 DEF/                         | gs                                          | Spanning Tree Loop                                  | o Protection                                 |                              |              |                |       |       | (1 VLANS                                                                |
| VICES Ports ENTS ESTS ULCATIONS URITY E FITS & EVENTS DIT TRAIL DIS                                                                                                    | POE Trunk Gron VLANs Setting VLANs ID NAME 1 DEF/                                     | gs<br>IE                                    | Spanning Tree Loop                                  | p Protection                                 |                              |              |                |       |       | (1 VLAN3                                                                |
| ENTS<br>ESTS VILCATIONS<br>LUCATIONS<br>III IIII<br>IIIIIIIIIIIIIIIIIIIIIIIIIIII                                                                                                    | VLANs Setting<br>VLANs<br>ID NAME<br>1 DEFA                                           | <b>gs</b><br>16                             |                                                     |                                              |                              |              |                |       |       | 1 VLANS                                                                 |
| ESTS VILLATIONS VILLATIONS VILLAT | VLANS Setting<br>VLANS<br>ID NAME<br>1 DEF/                                           | <b>gs</b><br>TE                             |                                                     |                                              |                              |              |                |       |       |                                                                         |
| JICATIONS<br>JRITY<br>RTS & EVENTS<br>IT TRAIL                                                                                                    | VLANS<br>ID NAME<br>1 DEFA                                                            | 1E                                          |                                                     |                                              |                              |              |                |       |       |                                                                         |
| S & EVENTS                                                                                                    | ID NAME<br>1 DEF                                                                      | 1E                                          |                                                     |                                              |                              |              |                |       |       | F                                                                       |
| IS & EVENTS<br>I TRAIL                                                                                                    | 1 DEFA                                                                                | 1E                                          |                                                     |                                              |                              |              |                |       |       |                                                                         |
| s & EVENTS<br>TRAIL                                                                                                    | UCH DEP                                                                               | ALL T MARKED                                | IP ASSIGNMENT                                       | IP ADDRESS                                   | TAGGED PORTS                 | UNTAGGED POR | DHCP HELPER IP | VOICE | IOWBO |                                                                         |
| AIL                                                                                                    |                                                                                       |                                             |                                                     |                                              |                              | 1.52         |                |       |       |                                                                         |
|                                                                                                    |                                                                                       |                                             |                                                     |                                              |                              |              |                |       |       |                                                                         |
|                                                                                                    |                                                                                       |                                             |                                                     |                                              |                              |              |                |       |       |                                                                         |
| RTS                                                                                                    |                                                                                       |                                             |                                                     |                                              |                              |              |                |       |       |                                                                         |
|                                                                                                    |                                                                                       |                                             |                                                     |                                              |                              |              |                |       |       |                                                                         |
| E                                                                                                    |                                                                                       |                                             |                                                     |                                              |                              |              |                |       |       |                                                                         |
|                                                                                                    |                                                                                       |                                             |                                                     |                                              |                              |              |                |       |       |                                                                         |
|                                                                                                    |                                                                                       |                                             |                                                     |                                              |                              |              |                |       |       |                                                                         |
| >                                                                                                    | DHCP Relay Se                                                                         | ettings                                     |                                                     |                                              |                              |              |                |       |       |                                                                         |
|                                                                                                    |                                                                                       |                                             |                                                     |                                              |                              |              |                |       |       |                                                                         |
|                                                                                                    |                                                                                       |                                             |                                                     |                                              |                              |              |                |       |       |                                                                         |
|                                                                                                    |                                                                                       |                                             |                                                     |                                              |                              |              |                |       |       |                                                                         |

**Step 3:** In the New VLANs dialog box, implement the following settings:

- ID-20
- Name—Employee

Step 4: Click OK, and then click Save Settings.

| VLANs          | ×          |
|----------------|------------|
| ID             | 20         |
| Name           | Employee   |
| IP Assignment  | Disabled V |
| DHCP Server    |            |
| DHCP Helper IP |            |
| Voice          |            |
| Cancel         | ОК         |

# 8.3 Configure the Uplinks for the VLANs

**Step 1:** On the Switches tab, in the Interface section, select **VLANs**.

**Step 2:** In the **VLANs** table, select the VLAN you configured in Procedure 8.2 (example: **Employee**), and then click the pencil icon.

| Adde Carrol x + +     Control control de lacabase taxada con triorde de la CONTROL MALON CONTROL MALON     Control control de lacabase taxada     Control control de lacabase taxada      Control control de lacabase taxada      Control control de lacabase taxadase taxadase      Control control de lacabase taxadase taxadase taxadase taxa |
|----------------------------------------------------------------------------------------------------|
| • Market          • Market          • Market          • Market          • Market          • Market          • Market         • Market                                                                                      |
| YW-Branch       Image: Starting and Starting and Startin                                |
| II GROUP       © ACCESS POINTS       © SWITCHES       © GATEWAYS       IIII AL       © SWITCHES       © MITCHAS STACKS       IIIII AL       © SUITCHES       SWITCHES       SWITCHES       IIIII AL       © SUITCHES       IIIII AL       © SUITCHES       IIIII AL       © CALLERTS & EXAMP       Consider Annual AL       IIIIII AL       IIIIIIIIIIIIIIIIIIIIIIIIIIIIIIIIIIII                                                                                                    |
|                                                                                                    |
| Image: Note State State S               |
| O DEVICES         Parts         Put         Tunk Group         VLNIN         Spanning Tree         Long Protection           CD         CLIENTS         Security         VLNINS Settings         Security         Security         Security         Image: Security         Image: Security                                                                                                    |
| LS CLIENTS       VLANS Settings         III GUESTS       VLANS Settings         III GUESTS       VLANS Settings         III GUESTS       VLANS Settings         III GUESTS       VLANS Settings         III APPLICATIONS       VLANS Settings         III DEFAULT VIAN       PASSONMENT       PASSONMENT                                                                                                    |
| M. GUESTS       ✓ VLANS Settings         DE APPLCATIONS       VLANS         O SECURITY       In       In       PASSIGNMENT       IP ADDRESS       TAGGED PORTS       UNTAGGED PORTS       UNTAGGED PORTS<                                                                                                    |
| ■ APPLCATIONS       ▼ SECURITY         ▲ SUBJECT       □         ▲ ALLETS & EVENTS       □         □       NAME         ● ASSIGNATURAL       □         ■       □         ■       □         ■       □         ■       □         ■       □         ■       □         ■       □         ■       □         ■       □         ■       □         ■       □         ■       □         ■       □         ■       □         ■       □         ■       □         ■       □         ■       □         ■       □         ■       □         ■       □         ■       □         ■       □         ■       □         ■       □         ■       □         ■       □         ■       □         ■       □         ■       □         ■       □         ■       □                                                                                                    |
| ©         SECURITY         D         NAME         PASSIGNMENT         PADRESS         TaGGLD PORTS         UNIAGGLD POR         DHC/PHLIPER IP         VORCE         JUMEO         E           Q         ALERTS & EVENTS         1         DIFAULT_VLAW         -         -         -         1.62         -         X         X         _         _         _         _         _         X         _         _         _         _         _         X         _         _         _         _         _         _         _         _         X         _         _         _         _         _         _         _         _         _         _         _         _         _         _         _         _         _         _         _         _         _         _         _         _         _         _         _         _         _         _         _         _         _         _         _         _         _         _         _         _         _         _         _         _         _         _         _         _         _         _         _         _         _         _         _         _         _                                                                                                    |
| - ANALYZE                                                                                                    |
| Q ALERTS & EVENTS         1         DBRAUTYUAN         -         -         -         152         -         X         X           M DITTRAIL         20         Employee         -         -         -         -         -         -         X         X         X         X         Image: Constraint of the second second                                                                                                    |
|                                                                                                    |
| Q, TOOLS                                                                                                    |
|                                                                                                    |
| I REPORTS                                                                                                    |
|                                                                                                    |
| @ FRANTPARE                                                                                                    |
|                                                                                                    |
| > DHCP Relay Settings                                                                                                    |
|                                                                                                    |
|                                                                                                    |
|                                                                                                    |
|                                                                                                    |
|                                                                                                    |
|                                                                                                    |
|                                                                                                    |
|                                                                                                    |
|                                                                                                    |
|                                                                                                    |
|                                                                                                    |
|                                                                                                    |
| Newson Co.                                                                                                    |

**Step 3:** In the VLAN Port Mode section, in the **Ports** table, select the uplink ports for the branch gateway(s).

Step 4: In the Select Port Mode drop-down list, select Tagged, and then click OK.

| ts   |           |             | Trunk Groups |               |   |
|------|-----------|-------------|--------------|---------------|---|
| PORT | PORT MODE | TRUNK GROUP |              | PORT MODE     | = |
| 1    | None      | -           |              |               |   |
| 2    | None      |             |              |               |   |
| 3    | None      |             | - F          |               |   |
| 4    | None      | -           | (- •         | III III       |   |
| 5    | None      | -           | -+           |               |   |
| 6    | None      | -           | No dat       | ta to display |   |
| 7    | None      |             |              |               |   |

Step 5: Click Save Settings.

### Procedures

### Configuring the Device Switch UI Group

- 9.1 Assign a Switch Device to a Switch UI Group
- 9.2 Configure the Device Switch Hostname

In the case of branch switches a single UI group that includes different models can be created. Common items like VLANs and uplink port configurations can be done at the group level while VLAN assignments at the user ports can be configured at the device level.

### 9.1 Assign a Switch Device to a Switch UI Group

Step 1: On the Aruba Central Account Home page, select Device Inventory.

**Step 2:** In the View Devices table, select a switch, and then click **Assign Group**.

| GO TO ACCO                     | JNT HOME             |              |               |                   |            |               |           |    |  |
|--------------------------------|----------------------|--------------|---------------|-------------------|------------|---------------|-----------|----|--|
| DEVICE IN                      |                      | /            |               |                   |            |               |           |    |  |
| DEVICE II                      | NVLINIORI            |              |               |                   |            |               |           |    |  |
| View the devices in            | your inventory and n | nanually add | devices here. |                   |            |               |           |    |  |
|                                |                      |              |               |                   |            |               |           |    |  |
| VIEW DEVICES                   | T MAC ADDRESS        | VZ TYPE      | IP ADDRESS    | NAME              | T MODEL    | T PART NUMBER | CROUR     |    |  |
| CNDDJSST1R                     | 20:A6:CD:C0:36:2E    | iap          | 10.8.16.11    | 20:a6:cd:c0:36:2e | IAP-305-US | 1X946A        | default   | Ø  |  |
| CNDDJSST6Q                     | 20:A6:CD:C0:37:62    | iap          |               |                   | IAP-305-US | JX946A        |           |    |  |
| CNDDJSSTDQ                     | 20:A6:CD:C0:38:D6    | iap          | 10.8.0.5      | AP305-D6          | IAP-305-US | JX946A        | default   | 0  |  |
| CNDDJSSTDX                     | 20:A6:CD:C0:38:E2    | iap          | 10.8.0.6      | AP305-E2          | IAP-305-US | JX946A        | default   | 0  |  |
| CNDDJSSTDY                     | 20:A6:CD:C0:38:E4    | lap          |               |                   | IAP-305-US | JX946A        |           | 0  |  |
| <ul> <li>CNDRJSSDV0</li> </ul> | 20:A6:CD:C3:0A:32    | iap.         |               |                   | IAP-305-US | JX946A        |           | 0  |  |
| CNDRJSSDWH                     | 20:A6:CD:C3:0A:8E    | iap          |               |                   | IAP-305-US | JX946A        |           | 0  |  |
| CNDRJSSDWP                     | 20:A6:CD:C3:0A:9A    | iap          |               |                   | IAP-305-US | JX946A        |           | 0  |  |
| CNFDK513T2                     | 38:17:C3:C0:53:8A    | iap          | 10.8.0.4      | AP345-8A          | AP-345-US  | JZ033A        | default   |    |  |
| <ul> <li>CN93HKZ48Y</li> </ul> | 38:21:C7:BA:F0:00    | switch       | 10.8.44.2     | R512-2930F        | 2930F      | JL258A        | SW-Branch | 0  |  |
| • CK0234513                    | 40:E3:D6:C1:34:6C    | lap          |               |                   | IAP-215-US | IAP-215-US    |           | 0  |  |
| <ul> <li>CNHPK9Y01Q</li> </ul> | 80:8D:87:C0:15:F9    | iap          | 10.8.56.104   | R\$15-AP-555-1    | AP-555-US  | JZ357A        | BGW-Dua   | 0  |  |
| • CT0338957                    | 94:B4:0F:C6:5B:18    | iap          |               |                   | IAP-225-US | IAP-225-US    |           | 0  |  |
| <ul> <li>CN85HKZ0KZ</li> </ul> | 94:F1:28:8C:D2:A0    | switch       | 190           | R\$15-2930F-1     | 2930F      | JL258A        | BGW-Dua   | 0  |  |
| <ul> <li>CN87HKW227</li> </ul> | 88:83:03:38:AA:C0    | switch       |               |                   | 2930F      | JL255A        |           | 12 |  |
| CN80HKZ05H                     | B8.83:03:D7:66:80    | switch       | 10.8.56.103   | R\$15-2930F-1     | 2930F      | JL258A        | BGW-Dua   | 0  |  |
| <ul> <li>SG70GYW01J</li> </ul> | EC:EB:B8:17:F3:00    | switch       | 10.8.0.3      | Aruba-3810M-24G   | 3810       | JL073A        | default   | 0  |  |
| <ul> <li>SG7BGYWDC8</li> </ul> | EC:EB:B8:F5:1C:00    | switch       | 10.8.12.3     | Aruba-3810M-24G   | 3810       | JL073A        | default   | 0  |  |
| <ul> <li>CN79HKZ081</li> </ul> | F4:03:43:F8:75:C0    | switch       | 10.8.40.4     | Aruba-2930F-8G-P  | 2930F      | JL258A        | default   | 0  |  |
| <ul> <li>CNHJKD58Y5</li> </ul> | F4:2E:7F:C7:7D:F2    | iap          | 10.8.56.106   | R\$15-AP-515-1    | AP-515-US  | Q9H63A        | BGW-Dua   | 0  |  |
| <ul> <li>CNHJKD58Y6</li> </ul> | F4:2E:7F:C7:8E:88    | iap          | 10.8.56.107   | RS15-AP-515-2     | AP-515-US  | Q9H63A        | BGW-Dua   | 0  |  |

**Step 3:** In the Assign a Group to the Select Device dialog box, select the switch UI group you created in Procedure 8.1 (example: **SW-Branch**).

| 7 GROUP NAME    |  |
|-----------------|--|
| TG 2930F-Single |  |
| TG 2930M-Stack  |  |
| TG 3810M-Single |  |
| BGW-7005        |  |
| BGW-7005-HA     |  |
| BGW-Dual-RS15   |  |
| default         |  |
| SW-Branch       |  |
| VPNC-7024       |  |
| VPNC-7210       |  |
|                 |  |

Step 4: Click Assign device(s), and then click OK.

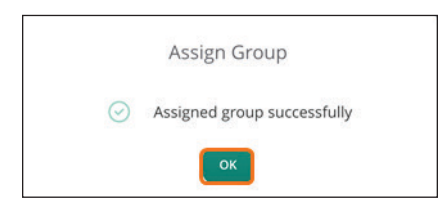

### 9.2 Configure the Device Switch Hostname

**Step 1:** On the Aruba Central Account home page, launch the **Networks Operations** app.

**Step 2:** In the filter drop-down list, select the switch UI group you created in Procedure 8.1 (example: **SW-Branch**).

**Step 3:** In the left navigation pane, in the Manage section, select **Devices**, and then select the **Switches** tab.

**Step 4:** In the **Switches** table, select the switch you intend to configure, and then click the pencil icon.

| 🔍 🔍 🌔 🌔 🙆 Aruba Central |                              |                           |                      |                     |                   |          |                |
|-------------------------|------------------------------|---------------------------|----------------------|---------------------|-------------------|----------|----------------|
| ← → C a app-prod2-u     | il.central.arubanetworks.com | /frontend/#/CONFIGHPSWITC | CHES                 |                     |                   |          | * e            |
| aruba Central           |                              |                           | Q Sec                |                     |                   |          | ۹ 🛛 🚟          |
| SW-Branch 🔻             |                              |                           |                      |                     |                   |          |                |
| 1 GROUP                 | @ ACCESS POINTS              | SWITCHES A GATI           | EWAYS                |                     |                   |          | := a.          |
| MANAGE                  | SWITCHES STACKS              | INTERFACE SECURITY SYST   | TEM IP SETTINGS IGMP | CONFIGURATION AUDIT |                   |          |                |
| OVERVIEW                |                              |                           |                      |                     |                   |          |                |
| DEVICES                 |                              |                           |                      |                     |                   |          | 2 Switches     |
| CLIENTS                 | Switches                     |                           |                      |                     |                   |          |                |
| GUESTS                  | WORTHUNE                     | In according to the       | in Apparer           | DEPART CATERINA     |                   |          | courses -      |
| APPLICATIONS            | PS12.2020E                   | IP ASSIGNMENT             | IP ADDRESS           | 10.8.44.1           | MAC ADDRESS       | LOCATION | CONTACT        |
| SECURITY                | 112554-88-83-03-38           | AA: DHCP                  | 1000000              |                     | B8:83:03:38:AA/C0 | 1        |                |
| IALYZE                  |                              | Martin Martin             |                      |                     |                   |          |                |
| ALERTS & EVENTS         |                              |                           |                      |                     |                   |          |                |
| AUDIT TRAIL             |                              |                           |                      |                     |                   |          |                |
| TOOLS                   |                              |                           |                      |                     |                   |          |                |
| REPORTS                 | 5 10 25 50 P                 | er Page                   |                      |                     |                   |          | IC C > > Page: |
| AINTAIN                 | -                            |                           |                      |                     |                   |          |                |
| FIRMWARE                |                              |                           |                      |                     |                   |          |                |
|                         |                              |                           |                      |                     |                   |          |                |
|                         |                              |                           |                      |                     |                   |          |                |
|                         |                              |                           |                      |                     |                   |          |                |
|                         |                              |                           |                      |                     |                   |          |                |
|                         |                              |                           |                      |                     |                   |          |                |
|                         |                              |                           |                      |                     |                   |          |                |
|                         |                              |                           |                      |                     |                   |          |                |
|                         |                              |                           |                      |                     |                   |          |                |
|                         |                              |                           |                      |                     |                   |          |                |
|                         |                              |                           |                      |                     |                   |          |                |
|                         |                              |                           |                      |                     |                   |          |                |
|                         |                              |                           |                      |                     |                   |          |                |
|                         |                              |                           |                      |                     |                   |          |                |
|                         |                              |                           |                      |                     |                   |          |                |
|                         |                              |                           |                      |                     |                   |          |                |
|                         |                              |                           |                      |                     |                   |          |                |
|                         |                              |                           |                      |                     |                   |          |                |
|                         |                              |                           |                      |                     |                   |          |                |

**Step 5:** In the Edit Switches dialog box, in the **Hostname** box, enter a name (example: **RS3-2930F**).

Step 6: Click OK.

| EDIT SWITCHES |           | × |
|---------------|-----------|---|
| Hostname      | RS3-2930F |   |
| IP Assignment | DHCP V    |   |
| Location      |           |   |
| Contact       |           |   |
| Cancel        | 0         | к |

### Step 7: Click Save Settings.

# Procedures Configuring the Branch Access Points Group 10.1 Create the Access Point Group 10.2 Create A New Network: SSID General Settings 10.3 Create a New Network: Client VLANs 10.4 Create a New Network: WLAN Security 10.5 Specify the Radio Settings

# **10.1** Create the Access Point Group

**Step 1:** In the filter drop-down list, select **All Devices**, and then in the left navigation bar, select **Groups** or **Organization**.

Step 2: On the Groups tab, click New Group.

| on the man       |                           |                            | 0.500               | irch or ask Aruba           |                        |             |                      | 9.6                        | 9 ::  |
|------------------|---------------------------|----------------------------|---------------------|-----------------------------|------------------------|-------------|----------------------|----------------------------|-------|
|                  |                           |                            |                     |                             |                        |             |                      |                            |       |
| I OBAL           |                           |                            |                     | I MANAGER                   |                        |             |                      |                            |       |
| NAGE             |                           | o bibets                   |                     |                             |                        |             |                      |                            |       |
| OVERVIEW         | GROUPS                    |                            |                     |                             |                        |             |                      |                            |       |
| DEVICES          | A group in Aruba Central  | acts like a primary cor    | figuration containe | r for devices. You can comb | ine devices with commo | n configura | tion requirements in | nto a single group and app | ply   |
| CLIENTS          | the same configuration se | ettings to all the devices | in the group.       |                             |                        |             |                      |                            |       |
| GUESTS           | MANAGE GROUPS             |                            |                     |                             |                        |             |                      |                            |       |
| APPLICATIONS     | DRAG AND DROP CLUSTER     | RS AND SWITCHES BETW       | EEN GROUPS          |                             |                        |             |                      |                            |       |
| SECURITY         | TO SELECT MULTIPLE DEVI   | ICES SHIFT+CLICK OR CT     | RL+CLICK            |                             |                        |             |                      |                            |       |
| NETWORK SERVICES |                           | DEMCES                     |                     | 17 MARIE                    | TIOCATION              | 57 TVDE     |                      |                            |       |
| LIYZE            |                           | 20                         | n                   | Augus 20104 245 Pa          | Farramento United Fr   | Andre       | 1 2000000            | acabb@ff.1c00              | iii   |
| ALERTS & EVENTS  | UNASSIGNED DEVICES        | 0                          |                     | DC1-7024-1                  | Sarramento United St.  | MC          | C20000091            | 00-01/85-14-14/-37         | 1     |
| AUDIT TRAIL      | TG 2930F-Single           | 0                          |                     | DC1-7024-2                  | Sacramento United St.  | MC          | CZ0001699            | 00:0b:86:bb:ff:a7          | J.    |
| TOOLS            | TG 2930M-Stack            | 2                          |                     | DC2-7210-1                  | Sacramento,United St   | MC          | CV0016870            | 00:1a:1e:05:01:a0          |       |
| REPORTS          | TG 3810M-Single           | 0                          |                     | DC2-7210-2                  | Sacramento, United St  | MC          | CV0016872            | 00:1a:1e:05:01:28          |       |
| NTAIN            | - BGW-7005                | 4                          |                     | HP-2920-48G-POEP            |                        | Aruba S     | SG82JQP24L           | 04:09:73:b3:df:40          |       |
| FIRMWARE         | BGW-7005-HA               | 6                          |                     | IAP-Thomas1                 | Sacramento,United St   | IAP         | CNDDJSST1R           | 20:a6:cd:c0:36:2e          |       |
| ORGANIZATION     | BGW-Dual-RS15             | 5                          |                     | IAP535-VC-RS12              | Conway,United States   | IAP         | CNHLK9W0PX           | 00:4e:35:c4:9a:5e          |       |
|                  | default                   | 5                          |                     | Instant-RS1                 | Sacramento, United St  | LAP         | CNFDK513T2           | 38:17:c3:c0:53:8a          |       |
|                  | New Group                 |                            | 10 Group(s)         |                             |                        |             |                      | 30 Devi                    | te(5) |

**Step 3:** In the Create New Group dialog box, implement the following settings:

- Group Name—AP-Branch
- Switch—Unselect this option
- Password—password
- Confirm Password—password

Step 4: Click Add Group.

| Use the group as Template group by selecting the device <b>1</b> |
|------------------------------------------------------------------|
| Group password settings                                          |
| CONFIRM PASSWORD                                                 |
| Cancel Add Group                                                 |
|                                                                  |

Use the following steps to navigate to the AP group configuration menu.

**Step 5:** In the filter drop-down list, select the group you created for the branch access points in Procedure 10.1 (example: **AP-Branch**).

**Step 6:** In the left navigation pane, in the Manage section, click **Devices**.

**Step 7:** Select the **Access Points** tab, and then click the gear icon in the top right.

| Aruba Central   | × +                     | mitroptend      | AI#IAD# IST             |             |                     |                   |                  |         |     | * 6                |
|-----------------|-------------------------|-----------------|-------------------------|-------------|---------------------|-------------------|------------------|---------|-----|--------------------|
| appropriozio    | commanandoametworks.com | ing in on terms | alahasina i             |             | Country of the last |                   |                  |         |     | л (с<br>0, (с) ::: |
|                 |                         |                 |                         |             | Search or ask w     |                   |                  |         |     | ~ © :::            |
| GROUP           | ම ACCESS POINTS         | Sw              | VITCHES 🙊 GAT           | EWAYS       |                     |                   |                  |         |     | <b>1</b>           |
| MANAGE          |                         |                 |                         |             |                     |                   |                  |         |     |                    |
| 8 OVERVIEW      | ACCESS POINTS           | • UP            | O DOWN R                | DIOS        |                     |                   |                  |         |     |                    |
| DEVICES         |                         | 0               |                         | 0           |                     |                   |                  |         |     |                    |
| & CLIENTS       | ACCESS POINTS           |                 |                         |             |                     |                   |                  |         |     | ₹ 6                |
| GUESTS          |                         |                 |                         | RADIO 1     |                     | RADIO 2           |                  |         |     |                    |
| APPLICATIONS    |                         |                 | 11 <sup>°</sup> CHANNEL | POWER (DBM) | CHANNEL             | POWER (DBM)       | ▼ IP ADDRESS 11P | Y MODEL | 117 | FIRMWARE VERSIO    |
| SECURITY        |                         |                 |                         |             |                     |                   |                  |         |     |                    |
| NALVZE          |                         |                 |                         |             |                     |                   |                  |         |     |                    |
| ALEDTS & EVENTS |                         |                 |                         |             |                     |                   |                  |         |     |                    |
| ALLENT TO LU    |                         |                 |                         |             |                     |                   |                  |         |     |                    |
| AUDIT TRAIL     |                         |                 |                         |             |                     |                   |                  |         |     |                    |
| TOOLS           |                         |                 |                         |             |                     |                   |                  |         |     |                    |
| REPORTS         |                         |                 |                         |             |                     |                   |                  |         |     |                    |
| AINTAIN         |                         |                 |                         |             |                     |                   |                  |         |     |                    |
| FIRMWARE        |                         |                 |                         |             |                     |                   |                  |         |     |                    |
|                 |                         |                 |                         |             |                     |                   |                  |         |     |                    |
|                 |                         |                 |                         |             |                     |                   |                  |         |     |                    |
|                 |                         |                 |                         |             |                     | No data to displa | iy.              |         |     |                    |
|                 |                         |                 |                         |             |                     |                   |                  |         |     |                    |
|                 |                         |                 |                         |             |                     |                   |                  |         |     |                    |
|                 |                         |                 |                         |             |                     |                   |                  |         |     |                    |
|                 |                         |                 |                         |             |                     |                   |                  |         |     |                    |
|                 |                         |                 |                         |             |                     |                   |                  |         |     |                    |
|                 |                         |                 |                         |             |                     |                   |                  |         |     |                    |
|                 |                         |                 |                         |             |                     |                   |                  |         |     |                    |
|                 |                         |                 |                         |             |                     |                   |                  |         |     |                    |
|                 |                         |                 |                         |             |                     |                   |                  |         |     |                    |
|                 |                         |                 |                         |             |                     |                   |                  |         |     |                    |
|                 |                         |                 |                         |             |                     |                   |                  |         |     |                    |
|                 |                         |                 |                         |             |                     |                   |                  |         |     |                    |
|                 |                         |                 |                         |             |                     |                   |                  |         |     |                    |
|                 |                         |                 |                         |             |                     |                   |                  |         |     |                    |

**Step 8:** Notice the group name in the filter and that the gear icon is selected.

| 11 GROUP        | access points       | SWITCHES @ GATEWA | AYS         |                  |                   |                 |         | ii 16 🛞       |
|-----------------|---------------------|-------------------|-------------|------------------|-------------------|-----------------|---------|---------------|
| - MANAGE        | WLANS ACCESS POINTS | ADIOS             |             |                  |                   |                 |         | Show Advanced |
|                 | Wireless SSIDs      |                   |             |                  |                   |                 |         |               |
| L CLIENTS       | NAME                | SECURITY          | ACCESS TYPE | ZONE             | TRAFFIC FORWARDIN | NETWORK ENABLED | ACTIONS |               |
| & GUESTS        |                     |                   |             |                  |                   |                 |         |               |
| # APPLICATIONS  |                     |                   |             |                  |                   |                 |         |               |
| SECURITY        |                     |                   |             |                  |                   |                 |         |               |
| - ANALYZE       |                     |                   |             |                  |                   |                 |         |               |
| ALERTS & EVENTS |                     |                   |             | No data to displ | ay                |                 |         |               |
| AUDIT TRAIL     |                     |                   |             |                  |                   |                 |         |               |
| S TOOLS         |                     |                   |             |                  |                   |                 |         |               |
| REPORTS         | + Add SSID          |                   |             |                  |                   |                 |         | 0 SSID(s)     |
| - MAINTAIN      |                     |                   |             |                  |                   |                 |         |               |
| FIRMWARE        |                     |                   |             |                  |                   |                 |         |               |

# **10.2** Create A New Network: SSID General Settings

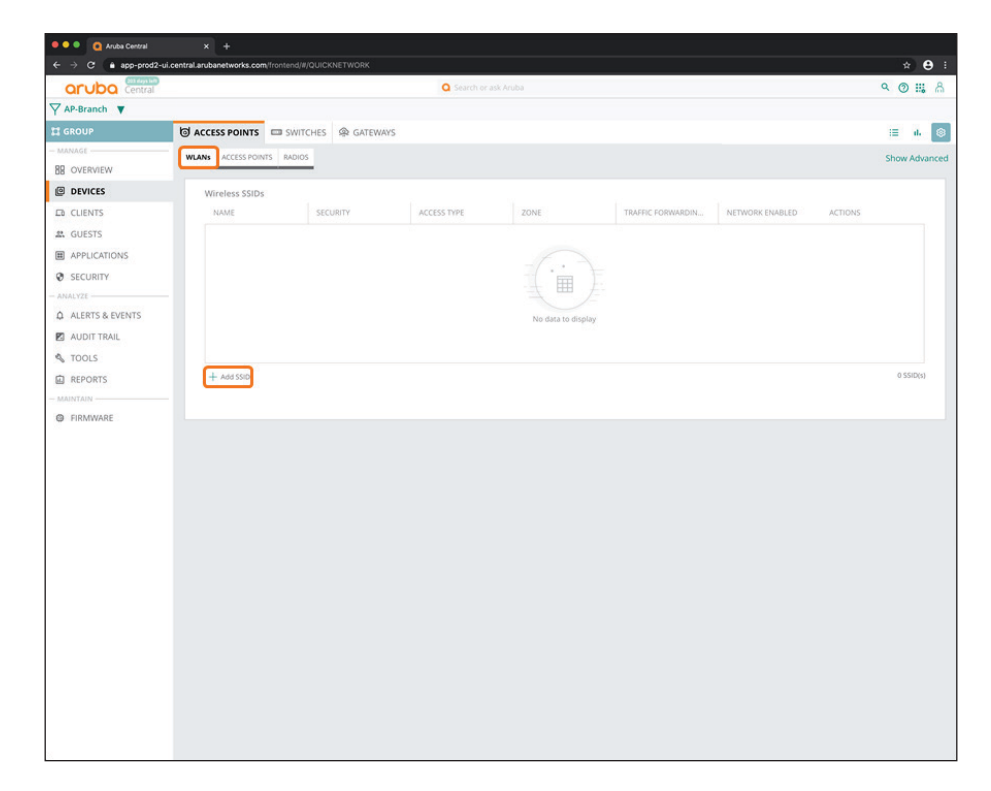

**Step 1:** On the Access Points tab, in the WLANs section, click **Add SSID**.

**Step 2:** In the Create a New Network dialog box, in the General section, enter an SSID name (example: **Example-Employee**).

Step 3: Click Next.

| Name (SSID):   |       |  | Example-Employee |        |
|----------------|-------|--|------------------|--------|
| > Advanced Set | tings |  |                  |        |
|                |       |  |                  |        |
|                |       |  |                  | Cancel |
|                |       |  |                  |        |
|                |       |  |                  |        |
# 10.3 Create a New Network: Client VLANs

The client VLANs need to match the switch and branch gateway VLANs in order to establish connectivity. The branch switch ports that connect to the access points must allow the VLANs and configure the access point (AP) ports on the switches as tagged.

Step 1: In the Create a New Network dialog box, in the VLANs section, select Static.

| CREATE A NEW NETWORK                  |                                                       |                  |
|---------------------------------------|-------------------------------------------------------|------------------|
| 1 General 2 VLANs 3 Security 4 Access | Summary                                               |                  |
| Client IP Assignment:                 | Instant AP assigned     External DHCP server assigned |                  |
| Client VLAN Assignment:               | Static Dynamic Native VLAN                            |                  |
| VLAN ID:                              | •                                                     |                  |
| > Show Named VLANs                    |                                                       |                  |
|                                       |                                                       |                  |
|                                       |                                                       | Canada Dank Mart |
|                                       |                                                       | Cancer Back Next |

Step 2: Click Show Named VLANs, and then click Add Named VLAN.

| V Hide Named VLANs | VLAN               | ACTIONS |                 |
|--------------------|--------------------|---------|-----------------|
|                    | -()                |         |                 |
|                    |                    |         |                 |
|                    | No data to display |         |                 |
| + Add Named VLAN   |                    |         | 0 Named VLAN(s) |

Step 3: In the Add Named VLAN dialog box, implement the following settings:

- VLAN Name—Employee
- VLAN-20

| ADD NAMED VLAN |       | ×  |
|----------------|-------|----|
| VLAN Name:     | VLAN: |    |
| Employee       | 20    | ]  |
| Cancel         |       | ОК |

Step 4: Click OK.

| REATE A NEW NETWORK                   |                                                     |
|---------------------------------------|-----------------------------------------------------|
| 1 General 2 VLANS 3 Security 4 Access | 5 Summary                                           |
| Client IP Assignment:                 | Instant AP assigned   External DHCP server assigned |
| Client VLAN Assignment:               | Static Dynamic Native VLAN                          |
| VLAN ID:                              | Employee T                                          |

Step 5: In the VLAN ID drop-down list, select the VLAN you created (example: Employee), and then click Next.

## 10.4 Create a New Network: WLAN Security

## **Option 1: Passphrase Authentication**

Use the following steps to enable authentication by using a WPA3 personal passphrase.

**Step 1:** In the Create a New Network dialog box, in the Security section, click **Personal**.

**Step 2:** In the **Passphrase** box, enter a password, and then in the **Retype** box, re-enter the password.

| General 2 VLANs 3 Security | Access     Summary                 |
|----------------------------|------------------------------------|
| Security Level:            | Enterprise Personal Captive Portal |
| Key Management:            | WPA3-Personal                      |
| Passphrase Format:         | 8-63 chars                         |
| Passphrase:                |                                    |
| Retype:                    |                                    |

Step 3: Click Advanced Settings.

Step 4: Click Fast Roaming, and then select 802.11k and 802.11v

Step 5: Click Next.

| ~ | Advanced Settings               |                  |
|---|---------------------------------|------------------|
|   | MAC Authentication:             |                  |
|   | Blacklisting:                   |                  |
|   | Max Authentication Failures:    | 0                |
|   | Enforce DHCP:                   |                  |
|   | WPA3 Transition:                |                  |
|   | Use IP for Calling Station ID:  |                  |
|   | Called Station ID Include SSID: |                  |
|   | Sast Roaming                    |                  |
|   | 802.11k:                        |                  |
|   | 802.11v:                        |                  |
|   |                                 | Cancel Back Next |

## **Option 2: Username and Password Authentication**

In this procedure, you enable WPA3 Enterprise authentication.

**Step 1:** In the Create a New Network dialog box, in the Security section, click **Enterprise**.

**Step 2:** In the **Primary Server** drop-down list, select a server, and then click the plus (+) sign to define the authentication server parameters.

Step 3: Click Advanced Settings, and then click Fast Roaming.

| sonal Captive Portal Open                           |
|-----------------------------------------------------|
| CM 128)                                             |
| r (±                                                |
| rs                                                  |
| d users of type ' Employee ' will be able to access |
| diu                                                 |

Step 4: Select 802.11k and 802.11v.

| ✓ Advanced Settings             |                  |
|---------------------------------|------------------|
| MAC Authentication:             |                  |
| Blacklisting:                   |                  |
| Max Authentication Failures:    | 0                |
| Enforce DHCP:                   |                  |
| WPA3 Transition:                |                  |
| Use IP for Calling Station ID:  |                  |
| Called Station ID Include SSID: |                  |
| Fast Roaming                    |                  |
| 802.11k:                        |                  |
| 802.11v:                        |                  |
|                                 | Cancel Back Next |

Step 5: Click Next.

| CREATE A NEW NETWORK |                                                                                                    |                  |
|----------------------|----------------------------------------------------------------------------------------------------|------------------|
| 1 General 2 VLANs 3  | Security Access ③ Summary                                                                            |                  |
| Access rules         | Role Based Network Based Unrestricted                                                                |                  |
|                      | △ Unrestricted option allows full access to the network. This may lead to potential security issues. |                  |
| Downloadable Role:   |                                                                                                    |                  |
|                      |                                                                                                    |                  |
|                      |                                                                                                    |                  |
|                      |                                                                                                    |                  |
|                      |                                                                                                    | Cancel Back Next |

Step 6: On the Access tab, click Next, and then on the Summary tab, click Finish.

## **10.5** Specify the Radio Settings

Step 1: On the Access Points tab, select Radios.

Step 2: In the Client Control section, implement the following settings:

- Airtime Fairness Mode—Fair Access
- **ClientMatch**—Enable this option
- ClientMatch Threshold—30

Step 3: If you use multiple access points in the sites, use the slider to disable 80 MHz Support.

| • • • Cantral         | × +                                        |                       |               |
|-----------------------|--------------------------------------------|-----------------------|---------------|
| ← → C 🔒 app-prod2-    | ui.central.arubanetworks.com/frontend/#/RF |                       | x 🖯 1         |
| aruba Central         |                                            | Q Search or ask Aruba | ۹ 🕲 📖 👌       |
| <b>∀</b> AP-Branch ▼  |                                            |                       |               |
| II GROUP              | 🗇 ACCESS POINTS 📼 SWITCHES 🙊 G             | NTEWAYS               | i= n. 🛞       |
| - MANAGE              | WLANS ACCESS POINTS RADIOS                 |                       | Show Advanced |
| BB OVERVIEW           |                                            |                       |               |
| DEVICES               | RF                                         |                       |               |
| LD CLIENTS            | ✓ Adaptive Radio Management(ARM)           |                       |               |
| 2. GUESTS             | Client Control                             |                       |               |
| APPLICATIONS          |                                            |                       |               |
| SECURITY              | Band Steering Mode:                        | Prefer S GHz          |               |
| - ANALYZE             | Airtime Fairness Mode:                     | Fair Access           |               |
| ALERTS & EVENTS       | ClientMatch:                               |                       |               |
| AUDIT TRAIL           |                                            |                       |               |
| S TOOLS               | ClientMatch Calculating Interval:          | 3 seconds             |               |
| REPORTS               | ClientMatch Neighbor Matching:             | 60 %                  |               |
| MAINTAIN     FIRMWARE | ClientMatch Threshold:                     | 30                    |               |
|                       | Spectrum Load Balancing Mode:              | Channel 🔻             |               |
|                       | Access Point Control                       |                       |               |
|                       | Customize Valid Channels:                  |                       |               |
|                       | Min Transmit Power:                        | 9 🔻                   |               |
|                       | Max Transmit Power:                        | Max 🛛 🔻               |               |
|                       | Client Aware:                              |                       |               |
|                       | Scanning:                                  |                       |               |
|                       | Wide Channel Bands:                        | 5 GHz 🔻               |               |
|                       | 80 MHz Support:                            |                       |               |
|                       | > Radio                                    |                       |               |
|                       |                                            |                       |               |
|                       |                                            |                       |               |
|                       |                                            |                       |               |

**Step 4:** Expand **Radio**, and then in the 5 GHz band table, click the plus (+) sign.

Step 5: In the MIN/MAX Power column, enter 15/18 for walled-office environments.

| 2.4 GHz band |      |               | +  | 5 GHz band |      |               | + |
|--------------|------|---------------|----|------------|------|---------------|---|
| NAME         | ZONE | MIN/MAX POWER | E. | NAME       | ZONE | MIN/MAX POWER | = |
| default      |      | 6/9           |    | default    |      | 15/18         |   |
|              |      |               |    |            |      | 25 52         |   |

#### Procedures

#### Configuring the WLAN Access Points

11.1 Assign the WLAN AP Group

Once a branch is operational, the access points automatically create a virtual controller (VC) cluster and join the default group.

# 11.1 Assign the WLAN AP Group

**Step 1:** In the filter drop-down list, verify that **All Devices** is selected.

**Step 2:** In the left navigation pane, in the Manage section, select **Devices**.

**Step 3:** On the **Access Points** tab, in the Access Points section, identify the MAC addresses of the virtual controller clusters and assign the virtual controller clusters to the AP group you created in Procedure 10.1 (example: **AP-Branch**).

| rupa Central   |                                            |        |             |             | Q Search or ask A |             |                 |         |            |        | ۹ (۵)         |
|----------------|--------------------------------------------|--------|-------------|-------------|-------------------|-------------|-----------------|---------|------------|--------|---------------|
| Devices 🔻      |                                            |        |             |             |                   |             |                 |         |            |        |               |
|                | 🗇 ACCESS POINTS 📼 SW                       | ITCHES | GATEN       | VAYS        |                   |             |                 |         |            |        |               |
| AGE            |                                            |        |             |             |                   |             |                 |         |            |        |               |
| VERVIEW        | ACCESS POINTS                              | o DOW  | IN RAD      | IOS         |                   |             |                 |         |            |        |               |
| EVICES         | 8 7                                        | 1      | 1.          | 7           |                   |             |                 |         |            |        |               |
| IENTS          | ACCESS POINTS                              |        |             |             |                   |             |                 |         |            |        | <u>ل</u>      |
| IESTS          |                                            |        | R           | ADIO 1      | 1 0               | RADIO 2     |                 |         |            |        |               |
| 2513           |                                            | IF O   | KANNEL      | POWER (DBM) | CHANNEL           | POWER (DBM) | ♥ IP ADDRESS IP | ▼ MODEL |            | 1P FIR | MWARE VERSION |
| PLICATIONS     | © 20:a6:cd:c0:36:2e (VC)                   |        |             |             |                   |             | 10.8.16.11      | AP-305  | CND0j5ST1R | 8.6    | 0.2_73853     |
| CURITY         | <ul> <li>RS15-AP-555-1 (VC)</li> </ul>     | 14     | 19 (80 MHz) | 18          | 1 (20 MHz)        | 9           | 10.8.56.104     | AP-555  | CNHPK9Y01Q | 8.6    | 0.3_74788     |
| TWORK SERVICES | + R\$15-AP-515-1                           |        | (80 MHz)    | 18          | 6 (20 MHz)        | 9           | 10.8.56.106     | AP-515  | CNH5KD58Y5 | 8.6    | 0.3_74788     |
| 2E             | + R\$15-AP-515-2                           |        |             | 18          |                   | 9           |                 | AP-515  |            | 8.6    | 0.3_74788     |
| ERTS & EVENTS  | <ul> <li>20:36:c0:00:38:e2 (VC)</li> </ul> |        |             |             |                   | 29          | 10.8.05         | 40.305  |            | 0.5    |               |
| DIT TRAIL      | + R\$12,555-1 (VC)                         |        | 09 (80 MHz) | 18          | 6 (20 MHz)        | 9           |                 | AP-535  | CNHLK9W0PX | 8.6    | 0.4 74969     |
|                | + 38:17:c3:c0:53:8a                        |        |             |             | 6 (20 MHz)        |             | 10.8.0.4        | AP-345  | CNFDK513T2 | 8.5    | 0.5,73491     |
| RGANIZATION    |                                            |        |             |             |                   |             |                 |         |            |        |               |
|                |                                            |        |             |             |                   |             |                 |         |            |        |               |
|                |                                            |        |             |             |                   |             |                 |         |            |        |               |
|                |                                            |        |             |             |                   |             |                 |         |            |        |               |
|                |                                            |        |             |             |                   |             |                 |         |            |        |               |
|                |                                            |        |             |             |                   |             |                 |         |            |        |               |
|                |                                            |        |             |             |                   |             |                 |         |            |        |               |
|                |                                            |        |             |             |                   |             |                 |         |            |        |               |
|                |                                            |        |             |             |                   |             |                 |         |            |        |               |
|                |                                            |        |             |             |                   |             |                 |         |            |        |               |
|                |                                            |        |             |             |                   |             |                 |         |            |        |               |

**Step 4:** In the left navigation pane, in the Maintain section, select **Organization**.

**Step 5:** Drag the virtual controller into the configured AP group. All access points in the site will be automatically moved to the AP group.

| S NETWORK SERVICES | <b>V</b> GROUP NAME | DEVICES |     | <b>∀</b> NAME | <b>V</b> LOCATION      | <b>Y</b> TYPE | ▼ SERIAL # | ▼ MAC ADDRESS     |
|--------------------|---------------------|---------|-----|---------------|------------------------|---------------|------------|-------------------|
| ANALYZE            | TG 2930F-Single     | 0       |     | RS15-7005-2   | Raleigh,United States  | MC            | CP0047911  | 20:4c:03:39:85:24 |
| ALERTS & EVENTS    | TG 2930M-Stack      | 2       |     | IAP-Thomas1   | Sacramento,United Sta  | LAP           | CNDDJSST1R | 20:a6:cd:c0:36:2e |
| AUDIT TRAIL        | TG 3810M-Single     | 0       |     | Instant-RS1   | Sacramento,United Sta  | IAP           | CNDDJSSTDX | 20:a6:cd:c0:38:e2 |
| TOOLS              | AP-Branch           | 0       |     | R512-2930F    | Conway,United States   | Aruba S       | CN93HKZ48Y | 38:21:c7:ba:f0:00 |
| REPORTS            | AP-RS12             | 1       | 1 2 | RS15_VC       | Raleigh, United States | IAP           | CNHPK9Y01Q | 80:8d:b7:c0:15:f9 |
| MAINTÁIN           | BGW-7005            | 5       |     | R\$15-2930F-1 | Raleigh, United States | Aruba S       | CN85HKZ0KZ | 94:f1:28:8c:d2:a0 |
| FIRMWARE           | BGW-7005-HA         | 6       |     | R\$3-2930F    | Sacramento,United Sta  | Aruba S       | CN87HKW227 | b8:83:03:38:aacc0 |
|                    | BGW-Dual-RS15       | 5       |     | R\$15-2930F-1 | Raleigh, United States | Aruba S       | CN80HKZ05H | b8:83:03:d7:66:80 |
|                    | default             | 4       |     | R51-3810      | Sacramento,United Sta  | Aruba S       | SG70GYW01J | ec:eb:b8:17:f3:00 |

# Summary

The flow of information is a critical component to a well-run organization. The Aruba SD-Branch design is a prescriptive solution based on best practices and tested topologies. This allows you to build a robust WAN network that accommodates your organization's requirements. Whether users are located at a headend site or a smaller branch site, this design provides a consistent set of features and functionality for network access, which helps improve user satisfaction and productivity while reducing operational expense.

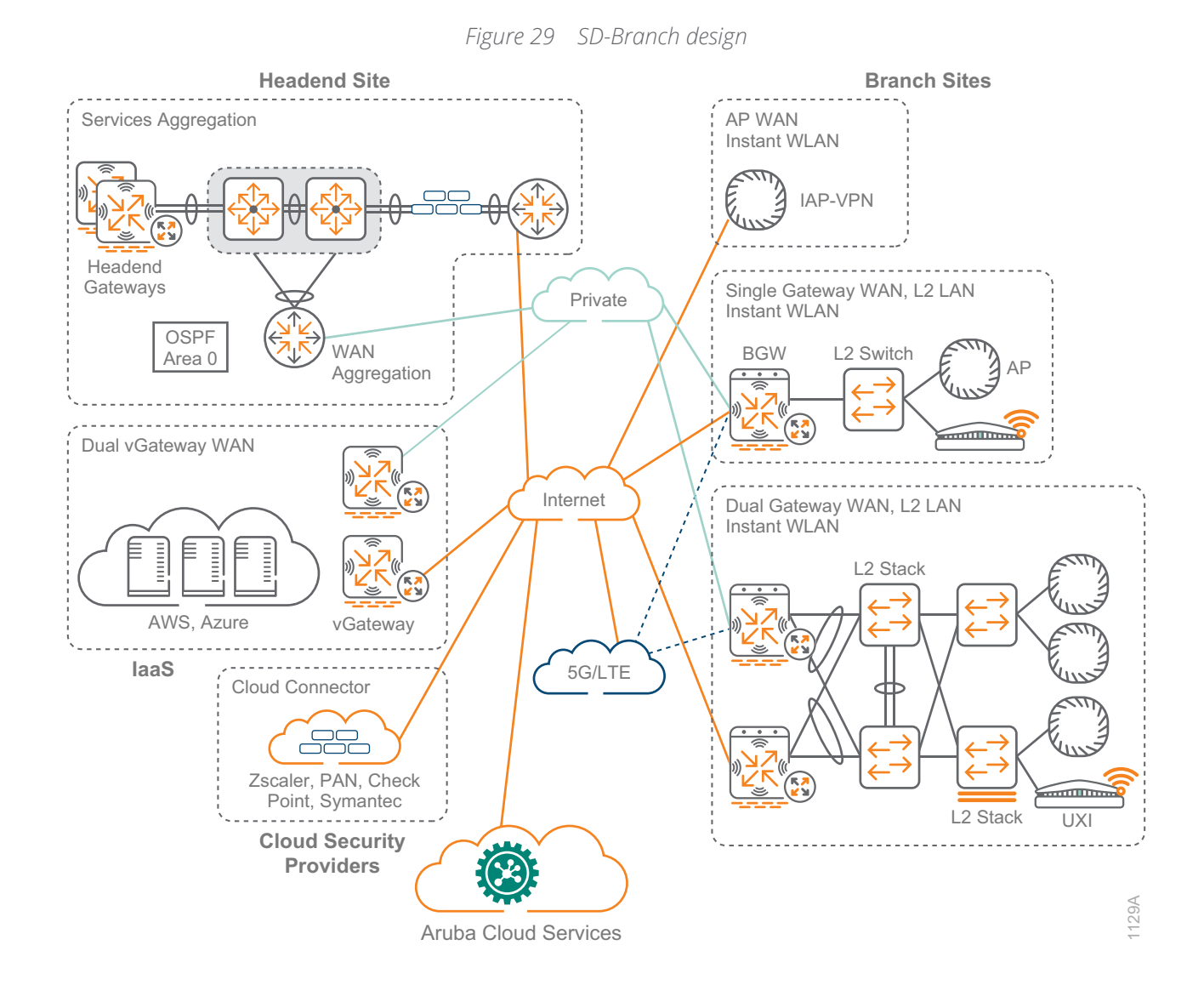

The Aruba SD-Branch design provides a consistent and scalable methodology of building your network, improving overall usable network bandwidth and resilience and making the WAN easier to deploy, maintain, and troubleshoot.

# What's New in This Version

The following changes have been made since Aruba last published this guide:

- SD-WAN Orchestrator components Tunnel Orchestrator and Route Orchestrator
- Aruba virtual gateways for Amazon Web Services and Microsoft Azure
- Support for single and multiple VNET/VPCs
- Hub mesh topologies
- Dynamic Path Selection and Policy Based Routing comparison
- Reverse path pinning
- Health checks and Aruba Path Quality Monitoring service
- Third-party cloud-security providers
- SaaS optimization with SaaS Express
- SD-LAN design with two-tier LAN support and dynamic segmentation
- Aruba 9000 gateways and Aruba 500 access points
- Aruba threat detection with IDS/IPS

© Copyright 2020 Hewlett Packard Enterprise Development LP. The information contained herein is subject to change without notice. The only warranties for Hewlett Packard Enterprise products and services are set forth in the express warranty statements accompanying such products and services. Nothing herein should be construed as constituting an additional warranty. Hewlett Packard Enterprise shall not be liable for technical or editorial errors or omissions contained herein. Aruba Networks and the Aruba logo are registered trademarks of Aruba Networks, Inc. Third-party trademarks mentioned are the property of their respective owners. To view the end-user software agreement, go to www.arubanetworks.com/assets/legal/EULA.pdf

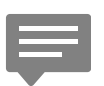

You can use the <u>feedback form</u> to send suggestions and comments about this guide.

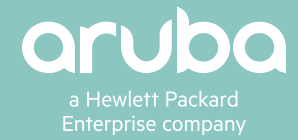

B-000601A-20A-1 04/21 a00103243enw